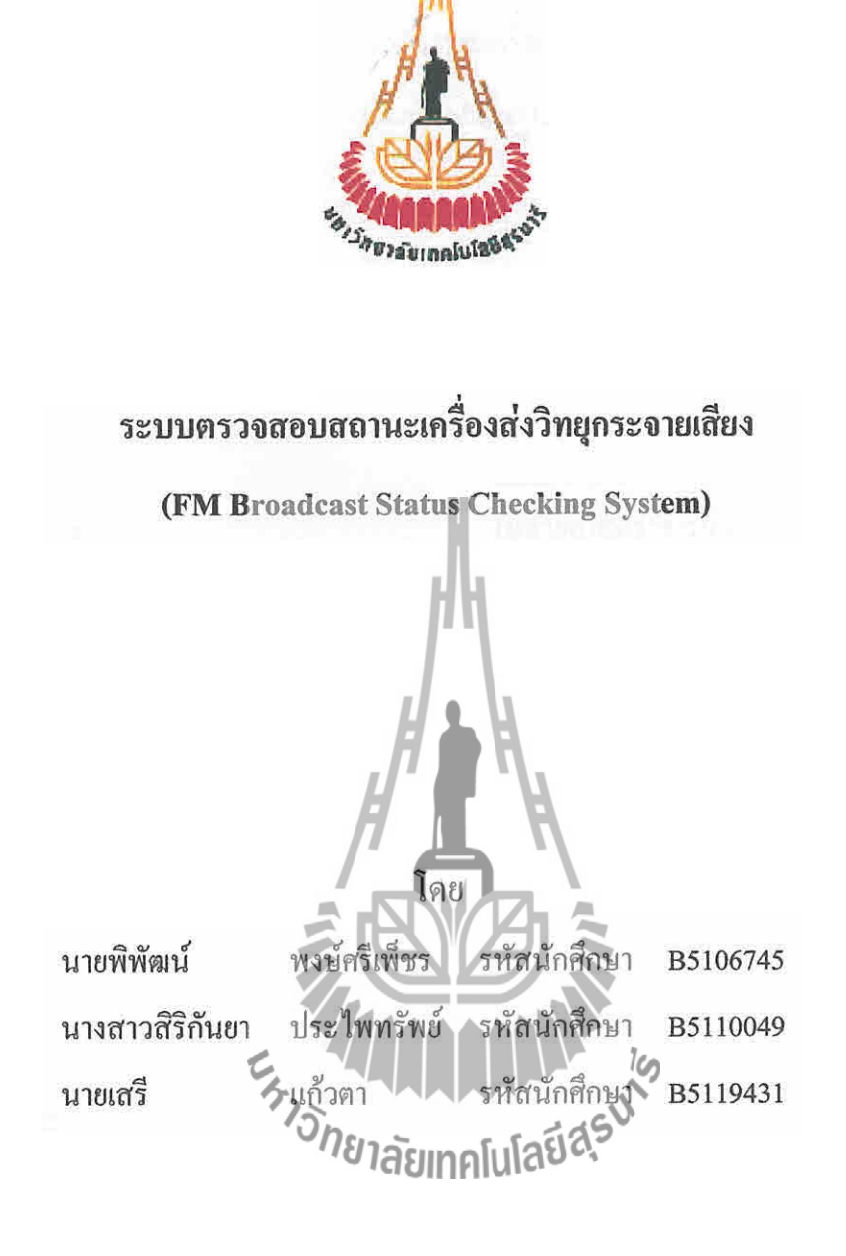

รายงานนี้เป็นส่วนหนึ่งของการศึกษาวิชา 427499 โครงงานวิศวกรรมโทรคมนาคม และวิชา 427494 โครงงานวิศวกรรมโทรคมนาคม หลักสูตรวิศวกรรมศาสตรบัณฑิต สาขาวิชาวิศวกรรมโทรคมนาคม หลักสูตรปรับปรุง พ.ศ. 2546 สำนักวิชาวิศวกรรมศาสตร์ มหาวิทยาลัยเทคโนโลยีสุรนารี ประจำภาคการศึกษาที่ 3 ปีการศึกษา 2554 ระบบตรวจสอบสถานะเครื่องส่งวิทยุกระจายเสียง (FM Broadcast Status Checking System)

คณะกรรมการสอบ โครงงาน

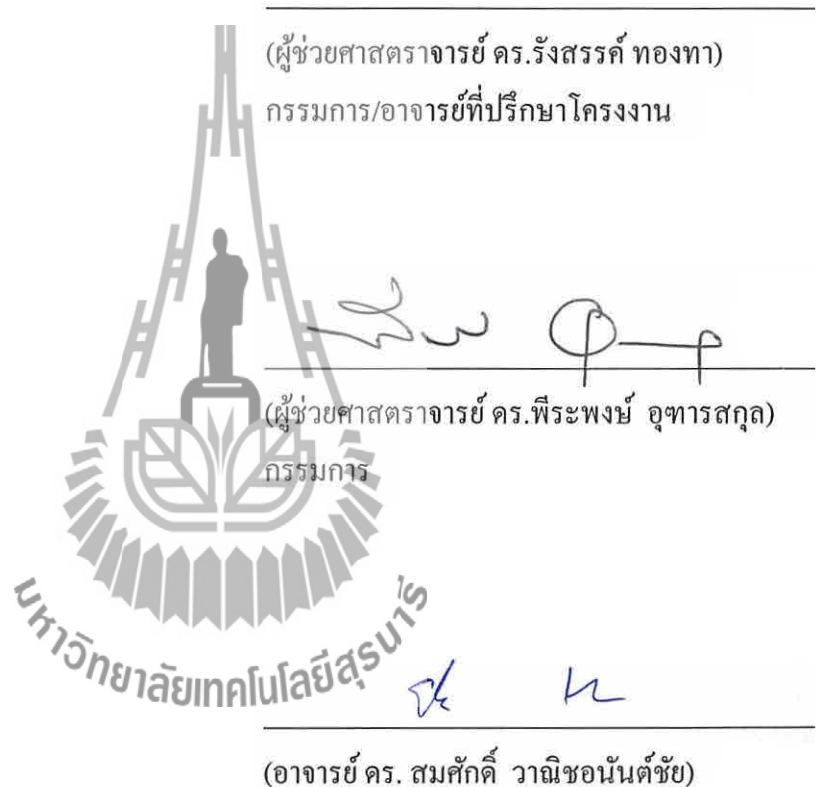

(อาจารย คร. สมศกค วาณชอนน กรรมการ

มหาวิทยาลัยเทคโนโลยีสุรนารี อนุมัติให้นับรายงานโครงงานฉบับนี้ เป็นส่วนหนึ่งของ การศึกษาระดับปริญญาตรี สาขาวิชาวิศวกรรมโทรคมนาคม รายวิชา 427499 โครงงานวิศวกรรม โทรคมนาคม และรายวิชา 427494 โครงงานศึกษาวิศวกรรมโทรคมนาคม ประจำปีการศึกษา 2554

| โครงงาน          | ระบบตรวจสอบสถานะเครื่องส่งวิทยุกระจายเสียง               |          |  |  |
|------------------|----------------------------------------------------------|----------|--|--|
|                  | (FM Broadcast Status Checking System)                    |          |  |  |
| ผู้ดำเนินงาน     | <ol> <li>นายพิพัฒน์ พงษ์ศรีเพ็ชร รหัสประจำตัว</li> </ol> | B5106745 |  |  |
|                  | 2. นางสาวสิริกันยา ประไพทรัพย์ รหัสประจำตัว              | B5110049 |  |  |
|                  | 3. นายเสรี แก้วตา รหัสประจำตัว                           | B5119431 |  |  |
| อาจารย์ที่ปรึกษา | ผู้ช่วยศาสตราจารย์ คร. รังสรรค์ ทองทา                    |          |  |  |
| สาขาวิชา         | วิศวกรรม โทรคมนาคม                                       |          |  |  |
| ภาคการศึกษาที่   | 3/ 2554                                                  |          |  |  |

## บทคัดย่อ

เนื่องจากสถานีวิทยุกระจายเสียง จะต้องมีคารกระจายเสียงอย่างต่อเนื่องตลอดเวลา จึงอาจเกิด กวามผิดปกติอันเกิดจากเครื่องส่งวิทยุกระจายเสียงมีค่าพารามิเตอร์ต่างๆ ที่เกินขีดจำกัด ทำให้จะต้อง มีบุคลากรคอยดูแลเครื่องส่งวิทยุกร ะจายเสียงอยู่ด้วย ซึ่งในการตรวจสอบค่าพารามิเตอร์จำเป็นที่ จะต้องใช้เครื่องมือตรวจสอบอีกหลายชิ้นจามชนิดของพารามิเตอร์ เราจึงนำปัญหาดังกล่าวมาคิด พัฒนาเป็นระบบ ตรวจสอบ สถานะเครื่องส่งวิทยุกระจายเสียง นี้ขึ้น เพื่อให้บุคลากรผู้ดูแลเครื่องส่ง วิทยุกระจายเสียงนั้น ทราบถึงถ่าพารามิเตอร์ต่างๆ ได้โดยไม่จับป็นต้องเดินทางไปที่สถานีวิทยุด้วย ตนเอง ซึ่งระบบตรวจสอบสถานะเครื่องส่งวิทยุกระจายเสียงนี้สามารถตรวจสอบค่า Ratio (อัตราส่วน ระหว่าง Reflect และ Forward) และอุณหภูมิของเครื่องส่งและส่งข้อมูลผ่านทางระบบ SMS เป็น รายวันได้ นอกจากนี้หากผู้ดูแลต้องการทราบค่าพารามิเตอร์สามารถส่งข้อความผ่าน SMS เพื่อให้ ระบบตรวจสอบสถานะส่งข้อมูลกลับมา รวมถึงเมื่อค่าพารามิเตอร์เกิน จากค่าที่กำหนดไว้ ระบบก็ จะส่งข้อมูลถึงผู้ดูแลได้ด้วยเช่นกัน

#### กิตติกรรมประกาศ

จากการที่คณะจัดทำรายงานได้รับมอบหมายให้ทำโครงงานเรื่อง ระบบตรวจสอบ สถานะ เครื่องส่งวิทยุกระจายเสียง (FM Broadcast Status Checking System) ส่งผลให้คณะจัดทำรายงาน ได้รับความรู้และประสบการณ์ต่างๆ เกี่ยวกับการเขียนโปรแกรมด้วยโปรแกรม Keil uVision3 เป็น อย่างมาก บัคนี้โครงงานดังกล่าวพร้อมทั้งรายงานได้สำเร็จลงแล้ว ทั้งนี้ด้วยความร่วมมือและ สนับสนุนจากบุคคลต่างๆ ดังนี้

- ผู้ช่วยศาสตราจารย์ คร. รังสรรค์ ทองทา (อาจารย์ที่ปรึกษาโครงงาน)
- นายปัญญา หันตุลา (นักศึกษาบัณฑิตศึกษา

สาขาวิชาวิศวกรรมโทรคมนาคม) ข้าพเจ้าใคร่ขอขอบพระคุณผู้ที่มีส่วนเกี่ยวข้องทุกท่านที่มีส่วนร่วมในการให้ข้อมูลและเป็นที่ ปรึกษาในการทำรายงานฉบับนี้จนเสร็จสมบูรณ์ ตลอดจนให้การดูแลและให้ความเข้าใจเกี่ยวกับ พื้นฐานการใช้งานโปรแกรม ซึ่งข้าพเจ้าขอขอบพระคุณเป็นอย่างสูงไว้ ณ ที่นี้ด้วย

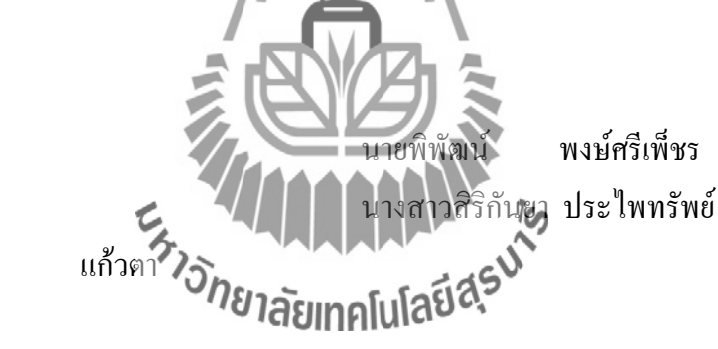

นายเสรี

สารบัญ

| เรื่อง      |                                                                | หน้า |
|-------------|----------------------------------------------------------------|------|
| บทคัดย่อ    |                                                                | ก    |
| กิตติกรรมป  | ระกาศ                                                          | ข    |
| สารบัญ      |                                                                | ค    |
| สารบัญรูปภ  | าพ                                                             | ฉ    |
| สารบัญตาร   |                                                                | ល្ង  |
| บทที่ 1 บทเ | ้ำ                                                             |      |
| 1.1         | ความเป็นมา                                                     | 1    |
| 1.2         | หลักการและเหตุผล                                               | 1    |
| 1.3         | วัตถุประสงค์                                                   | 2    |
| 1.4         | ขอบเขตการทำงาน                                                 | 2    |
| 1.5         | การเลือกใช้ซอฟต์แวร์                                           | 3    |
| 1.6         | ขั้นตอนการดำเนินการ                                            | 3    |
| 1.7         | ประโยชน์ที่กาดว่างะได้รับ                                      | 4    |
| บทที่ 2 ทฤษ | มฏิที่เกี่ยวข้อง                                               |      |
| 2.1         | ไมโครคอนโทรณลอร์ ARM7                                          | 5    |
|             | 2.1.1 ใมโครคอนโทรกเลอร์ ARM7 Philips LPG2148                   | 5    |
|             | 2.1.2 ฮาร์ดแวร์และซอพต์แวร์ที่ใช้ในการทดลอง                    | 10   |
|             | 2.1.3 การกำหนดค่าเริ่มต้นให้กับไมโครคอนโทรลเลอร์ ARM7          | 13   |
|             | 2.1.4 การต่อ GPIO เป็นเอาต์พุต                                 | 21   |
|             | 2.1.5 อินเตอร์รัปต์ไมโครคอนโทรลเลอร์ ARM7                      | 27   |
|             | 2.1.6 การกำหนดค่าเริ่มต้นสำหรับ UART0                          | 38   |
| 2.2         | หน่วยความจำ EEPROM                                             | 45   |
|             | 2.2.1 คุณสมบัติของ I²C EEPROM 24LCXX                           | 45   |
|             | 2.2.2 ขั้นตอนการเขียนข้อมูลลงใน I <sup>2</sup> C EEPROM 24LCXX | 46   |
|             | 2.2.3 ขั้นตอนการอ่านข้อมูลใน I²C EEPROM 24LCXX                 | 47   |

## สารบัญ (ต่อ)

| เรื่อง |     |                                                                  | หน้า |
|--------|-----|------------------------------------------------------------------|------|
|        | 2.3 | เซนเซอร์ตรวจวัคอุณหภูมิ (DS18B20)                                | 48   |
|        |     | 2.3.1 ข้อมูลทั่วไปของเทอร์โมมิเตอร์ DS18B20                      | 48   |
|        |     | 2.3.2 การสื่อสารแบบ 1-wire                                       | 50   |
|        |     | 2.3.3 ขั้นตอนการเข้าใช้งาน DS18B20                               | 52   |
|        |     | 2.3.4 ตัวอย่างการต่อใช้งาน DS18B20 กับไมโครคอนโทรลเลอร์          | 53   |
|        | 2.4 | เกรื่องวัด SWR และ Power                                         | 57   |
|        |     | 2.4.1 Wattmeter CN-101-L                                         | 57   |
|        |     | 2.4.2 กุณสมบัติของ Wattmeter CN-101-L                            | 57   |
|        |     | 2.4.3 Description (ค่าเฉลี่ยของพลังงาน FM)                       | 59   |
|        |     | 2.4.4 การใช้งานเครื่องวัด SWR และ Power                          | 60   |
|        |     | 2.4.5 ข้อควรระวัง                                                | 60   |
|        | 2.5 | วงจรขับ Relay                                                    | 61   |
|        |     | 2.5.1 คุณลักษณะของรีเลย์                                         | 61   |
|        |     | 2.5.2 การใช้งานวงจรพับรีเลย์                                     | 61   |
|        | 2.6 | อุปกรณ์แสดงผล (LCD 16x2)                                         | 63   |
|        |     | 2.6.1 การเชื่อมต่อทางสาร์คแวร์ และหน้าที่การใช้งาน               | 63   |
|        |     | 2.6.2 คำสั่งควบคุมการแสดงผล                                      | 64   |
|        | 2.7 | GSM Modem                                                        | 69   |
|        |     | 2.7.1 กุณสมบัติของ GSM Module (wave com)                         | 69   |
|        |     | 2.7.2 ส่วนประกอบของ GSM Module                                   | 70   |
|        |     | 2.7.3 Power Supply Connector                                     | 71   |
|        |     | 2.7.4 การใช้งาน AT Command เพื่อสั่งงานโมดูล Fastrack Supreme 20 | 72   |
|        |     | 2.7.5 การทคสอบการสั่งงาน โมคูล                                   | 73   |
|        |     | 2.7.6 การกำหนด Flow Chart                                        | 76   |
|        |     | 2.7.7 การ Setup และตรวจสอบค่ำ Configuration                      | 77   |
|        |     | 2.7.8 ตัวอย่างการรับข้อความ SMS                                  | 78   |
|        |     | 2 7 9 ตัวอย่างการส่งข้อความ SMS                                  | 79   |

## สารบัญ (ต่อ)

| เรื่อง |            |                                                     | หน้า |
|--------|------------|-----------------------------------------------------|------|
| บทที่  | 3 การเ     | ออกแบบโครงงาน                                       |      |
|        | 3.1        | การออกแบบฮาร์ดแวร์                                  | 81   |
|        |            | 3.1.1 ส่วนการอ่านค่าอุณหภูมิ                        | 81   |
|        |            | 3.1.2 ส่วนการอ่านค่า forward & Reflect              | 82   |
|        |            | 3.1.3 ส่วนการควบคุมการเปิดปิดพัคลมระบายความร้อน     | 89   |
|        |            | 3.1.4 <b>ส่วนการค</b> วบคุมการเปิดปิดเครื่องส่ง     | 90   |
|        |            | 3.1.5 ส่วนการแสดงผล                                 | 91   |
|        | 3.2        | <b>การออกแบบซ</b> อฟต์แวร์                          | 92   |
|        | 3.3        | การทำงานของโปรแกรม                                  | 92   |
|        |            | 3.3.1 Main Function                                 | 93   |
|        |            | 3.3.2 Check Time Function                           | 94   |
|        |            | 3.3.3 Check Temperature Function                    | 95   |
|        |            | 3.3.4 Check Forward & Reflect Function              | 96   |
|        | 3.4        | อซิบายการทำงานของโกรงงาน                            | 97   |
| บทที่  | 4 การใ     | ใช้งานโครงงาน                                       |      |
|        | 4.1        | การใช้งานระบบตรวงสอบสถานะเครื่องส่งวิทยุกระจายเสียง | 98   |
|        | 4.2        | การทคลองการใช้งานโครงจานแทคโนโลย                    | 104  |
|        | 4.3        | ผลการทคลองโครงงาน                                   | 106  |
| บทที่  | 5 สรุป     | ผลการทคลองและข้อเสนอแนะ                             |      |
|        | 5.1        | ปัญหา และอุปสรรค                                    | 112  |
|        | 5.2        | สิ่งที่ได้รับจากการทำโครงงาน                        | 112  |
| ประวั  | ์ติผู้จัดา | ทำ                                                  | 113  |
| บรรล   | เานุกร     | 1                                                   | 114  |
| ภาคผ   | นวก        |                                                     | 115  |

## สารบัญรูปภาพ

| รูปภาพ      |                                                                        | หน้า |
|-------------|------------------------------------------------------------------------|------|
| รูปที่ 2.1  | Block Diagram LPC2148                                                  | 6    |
| รูปที่ 2.2  | memory map LPC2148                                                     | 8    |
| รูปที่ 2.3  | LPC2148 pinning                                                        | 9    |
| รูปที่ 2.4  | ลักษณะของบอร์ค CP-JR ARM7 USB-LPC2148 EXP                              | 12   |
| รูปที่ 2.5  | ผังวงจร PLL ภายในไมโครคอนโทรลเลอร์ ARM7                                | 14   |
| รูปที่ 2.6  | Block Diagram วงจรกำเนิดสัญญาณภายใน ARM7                               | 19   |
| รูปที่ 2.7  | ขาสัญญาณของ หน่วยความจำ EEPROM                                         | 45   |
| รูปที่ 2.8  | Control Byte Format                                                    | 46   |
| รูปที่ 2.9  | Address Sequence Bit Assignments                                       | 46   |
| รูปที่ 2.10 | โครงสร้างและขาของ DS18B20 ตัวถังแบบ TO-92                              | 48   |
| รูปที่ 2.11 | โครงสร้างรีจิตเตอร์ภายใน DS18B20                                       | 49   |
| รูปที่ 2.12 | โครงสร้างภายในรี่จิตเตอร์ Temperature LSB และ MSB                      | 49   |
| รูปที่ 2.13 | การต่อใช้งาน DS18B20                                                   | 50   |
| รูปที่ 2.14 | การเริ่มการติดต่อสื่อสารแบบ 1-wire ด้วย Reset pulse และ Presence pulse | 51   |
| รูปที่ 2.15 | การเขียนข้อมูลลง <b>D</b> S18B20                                       | 51   |
| รูปที่ 2.16 | การอ่านข้อมูลจาก DS18B20                                               | 52   |
| รูปที่ 2.17 | การต่อวงจรทคสอบการใช้งาน DS18B20                                       | 53   |
| รูปที่ 2.18 | ขั้นตอนการอ่าน ROM Code จาก DS18B20                                    | 54   |
| รูปที่ 2.19 | ผลการอ่าน ROM Code ขนาด 64 บิต จาก DS18B20                             | 55   |
| รูปที่ 2.20 | ขั้นตอนการแปลง และอ่านอุณหภูมิจาก DS18B20                              | 56   |
| รูปที่ 2.21 | ผลการอ่านอุณหภูมิจาก DS18B20                                           | 56   |
| รูปที่ 2.22 | เครื่องวัด SWR และ Power                                               | 57   |
| รูปที่ 2.23 | ตำแหน่งแสดงการอ่านก่าบนหน้าปัดเกรื่อง Wattmeter                        | 58   |
| รูปที่ 2.24 | จุดเชื่อมต่อบนเครื่อง Wattmeter (ด้านหน้า)                             | 59   |
| รูปที่ 2.25 | จุดเชื่อมต่อบนเครื่อง Wattmeter (ด้านหลัง)                             | 59   |
| รูปที่ 2.26 | สัญลักษณ์ของรีเลย์ และ โซลิคสเตครีเลย์                                 | 61   |
| รูปที่ 2.27 | วงจรขับกระแสรีเลย์ด้วยทรานซิสเตอร์                                     | 62   |

## สารบัญรูปภาพ (ต่อ)

| รูปภาพ      |                                                                          | หน้า |
|-------------|--------------------------------------------------------------------------|------|
| รูปที่ 2.28 | จอแสดงผล LCD 16x2 Line                                                   | 63   |
| รูปที่ 2.29 | จุดเชื่อมต่อบน GSM Module                                                | 70   |
| รูปที่ 2.30 | Power Supply Connector                                                   | 71   |
| รูปที่ 2.31 | หน้าต่าง Connection Description                                          | 74   |
| รูปที่ 2.32 | หน้าต่าง Connect To (ตั้งค่า Com Port)                                   | 74   |
| รูปที่ 2.33 | หน้าต่าง Port Settings (ตั้งค่า Baud rate)                               | 75   |
| รูปที่ 2.34 | <b>ลักษณะของหน้าจ</b> อ Hyper Terminal เมื่อโมดูลพร้อมทำงาน              | 76   |
| รูปที่ 3.1  | แสดงแผนผังของโครงงาน                                                     | 81   |
| รูปที่ 3.2  | การจัดแหล่งจ่ายไฟภายนอกของ DS18B20                                       | 81   |
| รูปที่ 3.3  | ผลการอ่านค่าอุณหภูมิที่ได้บน LCD                                         | 82   |
| รูปที่ 3.4  | การพล็อตกราฟของค่า Forward                                               | 84   |
| รูปที่ 3.5  | การพล็อตกราฟของค่า Reflect                                               | 84   |
| รูปที่ 3.6  | การเปรียบเทียบระหว่างค่าที่ได้จากการทดลองกับค่าที่ได้จากสมการของ Forward | 86   |
| รูปที่ 3.7  | การเปรียบเทียบระหว่างด่าที่ได้จากการทดลองกับค่าที่ได้จากสมการของ Reflect | 87   |
| รูปที่ 3.8  | แสดงก่าที่ SWR & Power Meter วัดได้                                      | 88   |
| รูปที่ 3.9  | แสดงการน้ำค่าจาก SWR & Power Meter มาอำนอณเป็นค่า Ratio                  | 88   |
| รูปที่ 3.10 | แสดงก่า Forward และ Reflect ในหน่วยวัตต์                                 | 89   |
| รูปที่ 3.11 | วงจรควบคุมการเปิด-ปิดพัคลมระบายความร้อน                                  | 89   |
| รูปที่ 3.12 | วงจรควบคุมการเปิด-ปิดเครื่องส่ง                                          | 90   |
| รูปที่ 3.13 | ส่วนการแสดงผล                                                            | 91   |
| รูปที่ 3.14 | Flow Chart ของฟังก์ชัน Main                                              | 93   |
| รูปที่ 3.15 | Flow Chart ของฟังก์ชัน Check Time                                        | 94   |
| รูปที่ 3.16 | Flow Chart ของฟังก์ชัน Check Temperature                                 | 95   |
| รูปที่ 3.17 | Flow Chart ของฟังก์ชัน Check Forward & Reflect                           | 96   |
| รูปที่ 4.1  | ระบบตรวจสอบสถานะเครื่องส่งวิทยุกระจายเสียง                               | 98   |
| รูปที่ 4.2  | ส่วนประกอบของระบบตรวจสอบสถานะเครื่องส่งวิทยุกระจายเสียง                  | 99   |

## สารบัญรูปภาพ (ต่อ)

| รูปภาพ      |                                                                           | หน้า |
|-------------|---------------------------------------------------------------------------|------|
| รูปที่ 4.3  | หน้าจอ LCD สำหรับการเข้าตั้งค่าโปรแกรม                                    | 100  |
| รูปที่ 4.4  | การ Setting ในโหมด Ratio                                                  | 101  |
| รูปที่ 4.5  | การใช้งานระบบตรวจสอบสถานะเครื่องส่งวิทยุกระจายเสียงร่วมกับเครื่องส่งวิทยุ | 102  |
| รูปที่ 4.6  | เข็มแสดงค่า Forward และ Reflect ของเครื่อง SWR & Power Meter              |      |
|             | เมื่อมีการส่งวิทยุ                                                        | 102  |
| รูปที่ 4.7  | แสดงก่า Ratio จากการอ่านค่า Reflect ของเครื่องส่งวิทยุ                    | 103  |
| รูปที่ 4.8  | <b>การทำงานของพัค</b> ลมระบายอากาศ เมื่ออุณหภูมิเกินที่กำหนด              | 104  |
| รูปที่ 4.9  | <b>จอแสคงผล เมื่อระ</b> บบส่งข้อมูลถึงผู้ใช้ตามหมายเลขที่กำหนค <b>ไว้</b> | 105  |
| รูปที่ 4.10 | <b>จอแสคงผล เมื่อระ</b> บบส่งข้อมูลถึงผู้ใช้ได้สำเร็จ                     | 105  |
| รูปที่ 4.11 | ข้อความที่ระบบส่งถึงผู้ใช้ เมื่ออุณหภูมิภายในเครื่องส่งวิทยุกระจายเสียง   |      |
|             | เกินค่าที่กำหนดไว้                                                        | 106  |
| รูปที่ 4.12 | ข้อความที่ระบบส่งถึงผู้ใช้ เมื่อก่า Ratio เกินก่าที่กำหนดไว้              | 107  |
| รูปที่ 4.13 | ข้อกวามที่ระบบส่งถึงผู้ใช้ เมื่อถึงกำหนดเวลาที่ตั้งก่าไว้                 | 108  |
| รูปที่ 4.14 | การรับ – ส่งข้อความเพื่อตรวจสอบค่าพารามิเตอร์ของผู้ใช้                    | 109  |
| รูปที่ 5.1  | หน้าต่างของโปรแกรม Keil uVision3                                          | 116  |
| รูปที่ 5.2  | การกำหนดค่าตัวเลือกในการแปลคำสั่งของ uVision3                             | 117  |
| รูปที่ 5.3  | หน้าต่างของการสร้าง Project ใหม่กลโนโลย                                   | 118  |
| รูปที่ 5.4  | การกำหนดเบอร์ MCU ที่จะใช้งาน                                             | 118  |
| รูปที่ 5.5  | แสดงข้อความการกำหนด Startup File                                          | 119  |
| รูปที่ 5.6  | การกำหนดค่า XTAL ของ MCU ที่ใช้งาน                                        | 120  |
| รูปที่ 5.7  | การกำหนดค่าตัวเลือก Create HEX File                                       | 120  |
| รูปที่ 5.8  | หน้าต่างของโปรแกรม Keil uVision3 หลังจากตั้งค่าต่าง ๆแล้ว                 | 121  |
| รูปที่ 5.9  | หน้าต่างของการ save ไฟล์                                                  | 122  |
| รูปที่ 5.10 | การสั่ง Add File ต่างๆเข้ากับ Project File                                | 123  |
| รูปที่ 5.11 | การแปลงเป็น Hex File                                                      | 124  |
| รูปที่ 5.12 | หน้าต่างโปรแกรม Ethernet Flash Utility                                    | 125  |

# สารบัญรูปภาพ (ต่อ)

| รูปภาพ                                    | หน้า |
|-------------------------------------------|------|
| รูปที่ 5.13 หน้าต่างรูปแบบการเชื่อมต่อ    | 125  |
| รูปที่ 5.14 หน้าต่างการเชื่อมต่อสำเร็จ    | 126  |
| รูปที่ 5.15 หน้าต่างการ โหลดไฟล์ .HEX (1) | 126  |
| รูปที่ 5.16 หน้าต่างการ โหลดไฟล์ .HEX (2) | 127  |
| รูปที่ 5.17 หน้าต่างการ โหลดไฟล์ .HEX (3) | 127  |
| รูปที่ 5.18 หน้าต่างการ โหลดไฟล์ .HEX (4) | 128  |
| ะ <sub>กาวกยาลัยเทคโนโลยีสุรมใจ</sub>     |      |

## สารบัญตาราง

| ตาราง           |                                                              | หน้า |
|-----------------|--------------------------------------------------------------|------|
| d               |                                                              |      |
| ตารางท 2.1.1    | PLL Register                                                 | 16   |
| ตารางที่ 2.1.2  | PLLCFG Register                                              | 17   |
| ตารางที่ 2.1.3  | PLLCON Register                                              | 17   |
| ตารางที่ 2.1.4  | ค่าแต่ละบิตของรีจิสเตอร์ PLLSTAT                             | 18   |
| ตารางที่ 2.1.5  | โหมดการทำงานของวงจร PLL                                      | 18   |
| ตารางที่ 2.1.6  | VPBDIV Register                                              | 19   |
| ตารางที่ 2.1.7  | <b>ค่าแต่ละบิดข</b> องรีจิสเตอร์ VPBDIV                      | 20   |
| ตารางที่ 2.1.8  | MAM Register                                                 | 20   |
| ตารางที่ 2.1.9  | การกำหนดด่าให้กับ MAMCR Register                             | 21   |
| ตารางที่ 2.1.10 | การกำหนดค่าให้กับ MAMTIM Register                            | 21   |
| ตารางที่ 2.1.11 | รีจิสเตอร์ PINSELO, PINSELI, PINSEL2                         | 22   |
| ตารางที่ 2.1.12 | ก่าประจำบิตของรีจิสเตอร์ PINSEL0                             | 23   |
| ตารางที่ 2.1.13 | ค่าประจำบิตของรีจิสเตอร์ PINSEL1                             | 24   |
| ตารางที่ 2.1.14 | ค่าประจำบิตของรีจิสเตอร์ PINSEL2                             | 25   |
| ตารางที่ 2.1.15 | ชื่อและแอดเศรสของรีจิสเตอร์ที่ใช้ในการควบคุม GPIO            | 29   |
| ตารางที่ 2.1.16 | แหล่งกำเนิดอินเตอร์รัปต์ทั้ง 32 ตัว                          | 29   |
| ตารางที่ 2.1.17 | รีจิสเตอร์ที่เกี่ยวข้องกับการอินเตอร์รับตั                   | 32   |
| ตารางที่ 2.1.18 | รีจิสเตอร์ที่เกี่ยวข้องกับการอินเตอร์รัปต์จากภายนอก          | 35   |
| ตารางที่ 2.1.19 | ค่าประจำบิตของรีจิสเตอร์ EXTINT                              | 35   |
| ตารางที่ 2.1.20 | ค่าประจำบิตของรีจิสเตอร์ EXTMODE                             | 36   |
| ตารางที่ 2.1.21 | ค่าประจำบิตของรีจิสเตอร์ EXTPOLAR                            | 37   |
| ตารางที่ 2.1.22 | ค่าประจำบิตของรีจิสเตอร์ EXTPILAR                            | 38   |
| ตารางที่ 2.1.23 | รีจิสเตอร์ที่เกี่ยวข้องกับ UART0                             | 41   |
| ตารางที่ 2.1.24 | ค่าประจำบิตของรีจิสเตอร์ UARTO Line Control Register (U0LCR) | 42   |
| ตารางที่ 2.1.25 | แสดงค่าประจำบิตของ UART0 Line Status Register (U0LSR)        | 43   |

## สารบัญตาราง (ต่อ)

| ตาราง          |                                                           | หน้า |
|----------------|-----------------------------------------------------------|------|
| ตารางที่ 2.4.1 | คุณสมบัติของ Wattmeter CN-101-L                           | 58   |
| ตารางที่ 2.5.1 | ข้อคี และข้อเสียของรีเลย์และ โซลิคสเตครีเลย์              | 61   |
| ตารางที่ 2.6.1 | ตำแหน่งของขาและหน้าที่การใช้งานของ LCD โมดูล              | 63   |
| ตารางที่ 2.6.2 | คำสั่งควบคุมการแสดงผล LCD                                 | 64   |
| ตารางที่ 2.7.1 | Power supply connector pin description                    | 71   |
| ตารางที่ 2.7.2 | รูปแบบการใช้งาน AT Command (เมื่อ <x> คือ รหัสคำสั่ง)</x> | 72   |
| ตารางที่ 3.1   | <b>แสดงผลการท</b> คสอบวัคค่า Forward (F)                  | 83   |
| ตารางที่ 3.2   | แสดงผลการทคสอบวัดค่า Reflect (R)                          | 83   |
| ตารางที่ 3.3   | แสดงการเชื่อมต่อระหว่าง Port กับ Display broad            | 91   |
|                |                                                           |      |

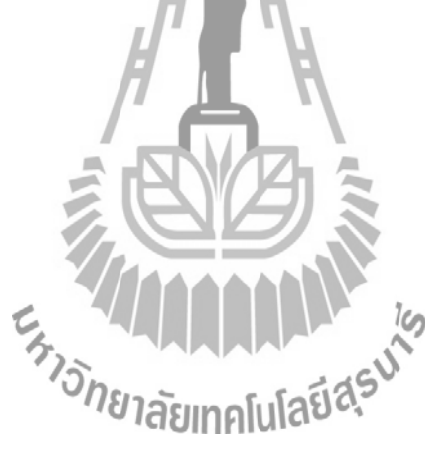

#### 1.1 ความเป็นมา

เนื่องจากสถานีวิทยุกระจายเสียง จะต้องมีการกระจายเสียงอย่างต่อเนื่องตลอดเวลา จึงอาจเกิด กวามผิดปกติอันเกิดจากเครื่องส่งวิทยุกระจายเสียง ซึ่งมีก่าพารามิเตอร์ต่างๆ ที่เกินขีดจำกัด ได้ ทำให้ จำเป็นต้องมีบุกลากรคอยดูแลเครื่องส่งวิทยุกระจายเสียงอยู่ด้วย และในการตรวจสอบก่าพารามิเตอร์ ต่างๆ นั้น จำเป็นที่จะต้องใช้เกรื่องมือตรวจสอบอีกหลายชิ้น ที่เป็นไปตามชนิดของพารามิเตอร์ นั้นๆ เราจึงนำปัญหาดังกล่าวมากิดพัฒนาเป็นระบบตรวจสอบสถานะเครื่องส่งวิทยุกระจายเสียงขึ้น เพื่อให้ บุกลากรผู้ดูแลเกรื่องส่งวิทยุกระจายเสียงนั้นทราบถึงก่าพารามิเตอร์ต่างๆ ได้โดย ไม่จำเป็นต้อง เดินทางไปที่สถานีวิทยุด้วยตนเอง

#### 1.2 หลักการและเหตุผล

ใน ปัจจุบัน ได้มีสถานีวิทยุกระจายเสียงเกิดขึ้นเป็นจำนวนมากในชุมชนท้องถิ่น ซึ่งสถานีวิทยุ
 จะต้องมีการกระจายเสียงตลอด 24 ชั่วโมง ทำให้กำพารามิเตอร์ต่างๆ ภายในเครื่อง ส่ง
 วิทยุกระจายเสียง เช่น ค่ากำลังส่งของเครื่องส่งวิทยุกระจายเสียง , ค่า Reflect และอุณหภูมิภายใ น
 เครื่อง เกิดความผิด ขึ้นปกติได้ ซึ่งชาวมิยุกคร์คุ้มหลับความสำคัญต่อการทำงานของเครื่องส่ง
 วิทยุกระจายเสียงเป็นอย่างมาก จึงจำเป็นที่จะต้องมีบุคลากรผู้ดูแลเครื่องส่งวิทยุกระจายเสียงอยู่
 ตลอดเวลา ในบางครั้งสถานีกระจายเสียงอยู่ในพื้นที่ที่เข้าถึงได้ยาก ทำให้ผู้ดูแลเครื่องมือมีอุปสรรค
 ในการไปตรวจสอบค่าพารามิเตอร์ ด้วยเหตุนี้ เราจึงคิดค้นโครงงานระบบตรวจสอบสถานะเครื่องส่ง
 วิทยุกระจายเสียงนี้ขึ้น เพื่อเป็นการประหยัดเวลาของบุคลากรที่ต้องไปตรวจดูเครื่องส่ง
 วิทยุกระจายเสียงนี้ขึ้น เพื่อเป็นการประหยัดเวลาของบุคลากรที่ด้องไปตรวจดูเครื่องส่ง

โดยอุปกรณ์การรายงานสถานะของเครื่องส่งวิทยุกระจายเสียงนี้ สามารถตรวจสอบค่ากำลังส่ง ของเครื่องส่งวิทยุกระจายเสียง , ค่า Reflect รวมถึงอุณหภูมิภายในเครื่องส่งวิทยุกระจายเสียงได้โดย อัตโนมัติ ผ่านทางบอร์คไมโครคอนโทรลเลอร์และเซนเซอร์ที่ติดตั้งอยู่ในเครื่องส่ง นอกจากนี้ยัง สามารถส่งข้อมูล จากการตรวจสอบ ผ่านทางระบบ SMS ถึงบุคลากรผู้ดูแลได้ ทั้งในแบบรายวันและ ในกรณีที่ผู้ดูแลต้องการทราบค่าพารามิเตอร์ดังกล่าว รวมถึงกรณีที่เครื่องส่งวิทยุกระจายเสียงเกิด ความผิดปกติ ขึ้น นั่นคือ ค่าพารามิเตอร์ต่างๆ เกินจากค่าที่กำหนดไว้ ซึ่งในการรับ-ส่งข้อมูลผ่าน ระบบ SMS นั้น มีความสะดวกต่อผู้ดูแลเป็นอย่างมาก เนื่องจากสามารถส่งข้อมูลได้ไม่จำกัด ระยะทาง และไม่จำกัดเครือข่าย จึงทำให้เครื่องส่งวิทยุกระจายเสียงสามารถทำงานได้อย่างมี ประสิทธิภาพมากขึ้น

#### 1.3 วัตถุประสงค์

- 1.3.1 เพื่อศึกษาโปรแกรมควบคุมและการทำงานของบอร์คไมโกรคอนโทรลเลอร์
   รุ่น CP-JR ARM7 USB-LPC2148
- 1.3.2 เพื่อทำการวัดค่าพารามิเตอร์ต่างๆ ดังนี้ คือ ค่ากำลังส่งของเครื่องส่ง
   วิทยุกระจายเสียง , ค่า Reflect และอุณหภูมิภายในเครื่องส่งได้
- 1.3.3 เพื่อศึกษาการทำงานของระบบการส่งข้อมูลผ่านทางระบบ SMS
- 1.3.4 เพื่อให้เครื่องส่งวิทยุกระจายเสียงในสถานีวิทยุชุมชน ทำงานได้อย่างมี ประสิทธิภาพ โดยไม่จำเป็นต้องมีผู้ดูแลตลอดเวลา
- 1.3.5 เพื่อนำความรู้จากการศึกษาภาคทฤษฎีของวิชาต่างก ที่ได้ศึกษามาปฏิบัติมา ประยุกต์ใช้ เพื่อสร้างชิ้นงาน และสามารถนำไปใช้งานได้จริง ยาลัยเทคโนโลยได้

#### 1.4 ขอบเขตการทำงาน

- 1.4.1 สามารถวัดกำลังส่งของเครื่องส่งวิทยุกระจายเสียง , ค่า Reflect รวมถึงอุณหภูมิ ภายในเครื่องส่งวิทยุกระจายเสียง และให้แสดงผลผ่านทางจอ LCD ได้
- 1.4.2 สามารถส่งค่าที่ตรวจสอบ คือ ค่ากำลังส่ง , ค่า Reflect และค่า อุณหภูมิของ เครื่องส่งวิทยุกระจายเสียงผ่านระบบ SMS เป็นรายวันได้
- 1.4.3 ในกรณีที่ผู้ดูแลเครื่องส่งวิทยุกระจายเสียงต้องการทราบค่าที่ตรวจสอบ สามารถส่ง ข้อความผ่านทางระบบ SMS เพื่อให้ระบบรายงานสถานะเครื่องส่ง วิทยุกระจายเสียงกลับมา

1.4.4 ในกรณีที่ค่าพารามิเตอร์ภายในเครื่องส่งวิทยุกระจายเสียงเกินจากค่าที่กำหนดไว้ ระบบจะส่งข้อมูลผ่านทางระบบ SMS ไปยังผู้ดูแลได้ รวมถึงจะทำการปิด เครื่องส่ง วิทยกระจายเสียงได้โดยอัตโนมัติ

#### 1.5 การเลือกใช้ซอฟต์แวร์

ซอฟต์แวร์ที่ใช้ในโครงงานนี้ ผู้จัดทำได้เลือกใช้ภาษาซีในการควบคุมสั่งงาน ไมโครคอนโทรลเลอร์ เนื่องจากภาษาซีเป็นภาษาโครงสร้าง ง่ายต่อการทำความเข้าใจ ปรับปรุงพัฒนา ต่อ นอกจากนั้นภาษาซียังเป็นภาษามาตรฐานไม่งี้นกับฮาร์ดแวร์ (ไมโครคอนโทรลเลอร์) มีความ **ยึดหยุ่นในการโยกย้ายไปใช้ง**านกับไมโครคอนโทรลเลอร์ตระกูลอื่นไ**ด้ง่าย** 

### 1.6 ขั้นตอนการดำเนินการ

- 1.6.1 ปรึกษาอาจารย์ที่ปรึกษาโครงงานเกี่ยวกับขอบเขตของโครงงานที่จะทำ
- 1.6.2 ศึกษาข้อมูลเกี่ยวกับอุปกรณ์แต่ละตัวที่ต้องใช้ในโครงงาน ได้แก่ Microcontroller, GSM Module, IC Temperature (DS18B20) Maz EEPROM 24LC256
- 1.6.3 สั่งซื้ออุปกรณ์ที่เอี่ยวข้องสำหรับโครงงาน
- าลัยเทคโนโลยีสุรบาง 1.6.4 ฝึกใช้งานโปรแกรมไมโครคอนโทรลเลอร์
- 1.6.5 ประกอบวงจรอิเล็กทรอนิ๊กส
- 1.6.6 เขียนโปรแกรมควบคุมใมโครคอนโทรลเลอร์ ให้ทำงานได้ตามวัตถุประสงค์
- 1.6.7 ทคลองใช้งานและแก้ไขข้อผิดพลาด
- 1.6.8 จัดทำรูปเล่มรายงานของโครงงานเพื่อเสนออาจารย์ประจำสาขาวิชา

## 1.7 ประโยชน์ที่คาดว่าจะได้รับ

- 1.7.1 ได้เรียนรู้การเขียนโปรแกรมควบคุมและการประยุกต์ใช้งานไมโครคอนโทรลเลอร์
- 1.7.2 ได้เรียนรู้การทำงานของเครื่องส่งวิทยุกระจายเสียง และการส่งข้อมูลผ่านทางระบบ SMS
- 1.7.3 ได้เรียนรู้การสร้างอุปกรณ์อิเล็กทรอนิกส์ให้สามารถทำงานตามที่ต้องการได้
- 1.7.4 สามารถนำความรู้ที่ได้จากทางทฤษฎีมาประยุกต์ใช้ในทางปฏิบัติ
- 1.7.5 ได้เรียนรู้วิธีการหาความรู้ด้วยตนเอง เพื่อนำมาปฏิบัติและใช้งานจริง
- 1.7.6 สามารถนำโครงงานมาประยุกต์ใช้กับสถานีวิทยุกระจายเสียงได้

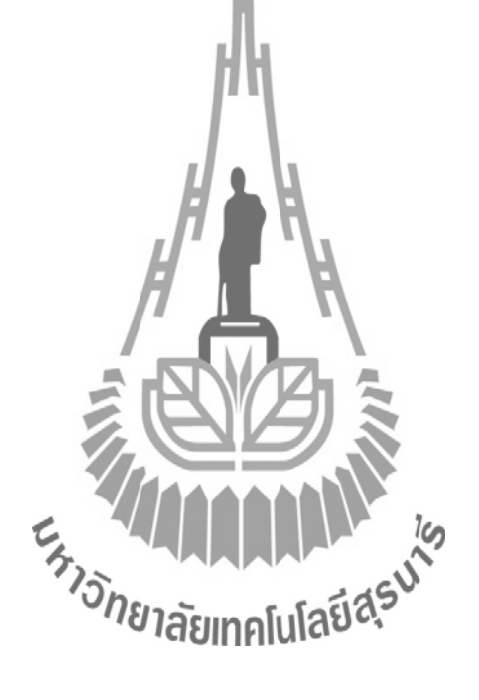

## บทที่ 2 ทฤษฎีที่เกี่ยวข้อง

#### 2.1 ไมโครคอนโทรเลอร์ ARM7

#### 2.1.1 ใมโครคอนโทรลเลอร์ ARM7 Philips LPC2148

#### ความสามารถของใมโครคอนโทรลเลอร์ Philips LPC2148

- ใมโครคอนโทรลเลอร์ขนาค 16/32 บิต ARM7TDMI-S มี LQFP 64 ขา
- หน่วยความจำ Static RAM มีขนาด 40 kB
- หน่วยความจำ Flash Program Memory มีขนาด 512 kB อยู่ภายในชิบที่สามารถ ลบเขียนซ้ำได้ ถึง 10000 ครั้งโปรแกรมชิปสามารถได้ทันทีผ่าน In-System Programming (ISP) และ In-Application Programming (IAP) โดยใช้ซอฟต์แวร์ boot loader ที่อยู่ภายในชิปตัวควบกุม USB 2.0 Full speed โดยมี ARM สำหรับ endpoint ขนาด 8 kB สำหรับการติดต่อแบบ DMA วงจรแปลง อนาลอกเป็น ดิจิตอล ความละเอียด 10 บิต จำนวน2 ชุด ที่รับอินพุตได้ถึง 14 อินพุต โดยมีเวลา ในการแปลงค่าต่ำถึง 2.44 us วงจรแปลงดิจิตอลเป็นอนาลอกความละเอียด 10 บิต 1 ตัววงจรไทเมอร์ขนาด 32 บิต 2 ชุด (มี 4 capture และ 4 compare channel) PWM (Pase Width Modulation) 6 เอาท์ชูดโมดูลนาพิกาเวลาจริง (Real Time Clock)ที่สามาจิต ติดต่อกับคริสตอลอาสมาลี 32 KHz และแบตเตอรี่ภายนอกได้ และวอชดีอกซ์ (Watchdog)

 วงจรสื่อสารอนุกรม UART (16C550) จำนวน 2 ชุดสื่อสารอนุกรม I<sup>2</sup>C ความเร็ว สูง (400 Kbits/s) วงจรสื่อสารอนุกรม SPI และ SSP มีวงจร Phase lock loop ภายในเพื่อคูณค่าให้สัญญาณนาฬิกา ภายในทำงานในความถี่สูงสุด
 60 MHz Vectored Interrupt Controller ที่สามารถกำหนดลำดับความสำคัญ และกำหนด แอดเดรสของเวกเตอร์ได้ใช้กับแหลังจ่ายไฟชุดเดียวขนาด
 3.0 V และ 3.6 V (3.3 ± 10%)

 มี I/O pin อเนกประสงค์ที่สามารถใช้กับระดับแรงดัน 5 V ได้สูงสุด 45 ขา โดย สามารถจัดเป็นขาอินเตอร์รัปต์จากภายนอกได้สูงสุด 21 ขามีโหมดประหยัด พลังงาน 2 โหมดได้แก่ Idle และ Power-Down

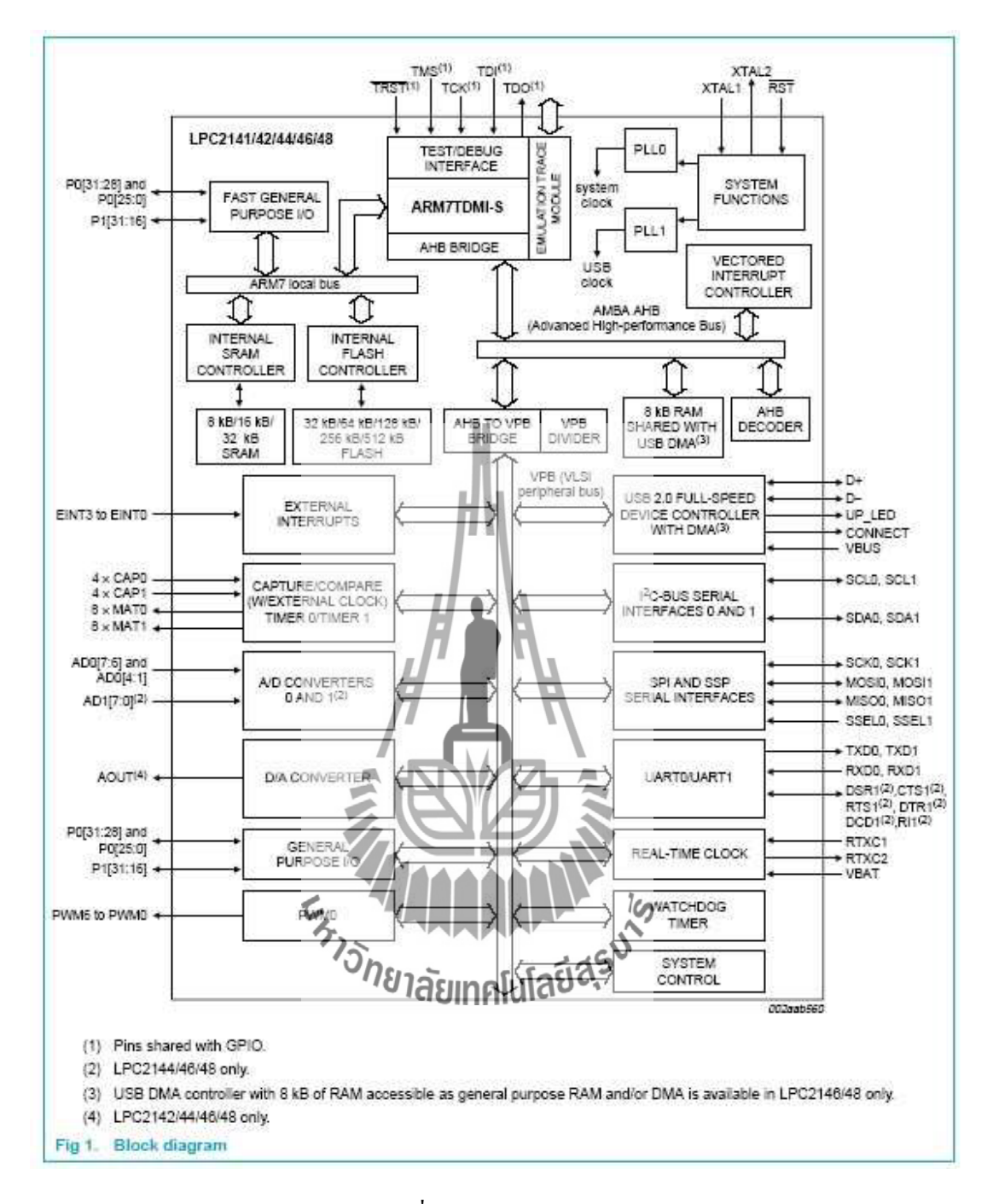

รูปที่ 2.1 Block Diagram LPC2148

จากรูปที่ 2.1 เป็นไมโครโปรเซสเซอร์ ARM7TDMI-S ซึ่งเป็นปัจจัยหลัก ด้านซ้ายมือเป็นส่วน ของ ARM7 Local Bus ที่ใช้ในการติดต่อกับหน่วยความจำแบบ Flash ที่ใช้เก็บโปรแกรมและ หน่วยความจำ SRAM ที่ใช้เก็บข้อมูล ส่วนที่ใช้ในการติดต่อกับหน่วยความจำภายนอกมีการติดต่อ ผ่านบัส AMBA AHB (Advance High-performance Bus) ซึ่งใน LPC2148 ไม่สามารถต่อกับ หน่วยความจำภายนอกได้

ในการติดต่อกับอุปกรณ์ที่เกี่ยวข้อง เช่น GPIO, IC, SPI, UART จะติดต่อผ่านบัส VPB (VLSI peripheral BUS) ซึ่ง VPS บัสต่อกับ AHB to VPB Bridge โดยสามารถปรับรถ ค่าความถี่ ของ VPB บัสให้ทำงานช้ากว่าความถี่ของซีพียูได้เพื่อให้ทำงานร่วมกับ อุปกรณ์เสริมต่างๆที่มี ความเร็วต่ำกว่าได้

#### การจำกัดหน่วยความจำของ LPC2148

เนื่องจาก ARM7 เป็นซีพียูงนาด 32บิต ที่มีงาแอดเดรสต่อกับหน่วยความจำ จำนวน 32 งาให้ สามารถอ้างถึงหน่วยความจำได้ 4 GB อุปกรณ์หลักของ ARM7TDMI จะมีสถาปัตยกรรมแบบ Von Neumann ที่ใช้บัสขนาด 32 บิต ชุดเดียวกันสำหรับ คำสั่งของโปรแกรมและข้อมูลโดยมีแก่คำสั่ง Load, Store, Swap เท่านั้น ที่ใช้ในการเรียกข้อมูลพี่เก็บในหน่วยความจำ การติดต่อกับคอมพิวเตอร์ อินพุต หรือ เอาต์พุตกีจะใช้คำสั่งเดี่ยวกันกับการใช้กำลั่งจัดการเกี่ยวกับหน่วยความจำใจ ใมโกรคอนโทรลเลอร์ LPC2148 ได้จัดสรร หน่วยความจำในรูปที่ 2.6 เมื่อซีพียูถูกรีเซตจะเริ่มต้น ทำงานที่หน่วยความจำ 0x0000 0000 จากหน่วยคววมจำทั้งหมด 4 GB ได้แบ่งออกเป็น 4 ส่วน ดังนี้

- 1 GB แรก (แอคเครส 0x0000 0000 0x3FFF FFFF) จัคเป็นส่วนของหน่วยความจำ สำหรับเก็บโปรแกรม หรือหน่วยความจำ Flash Memory ขนาด 512 kB ซึ่งมีแอคเครส 0x0000 0000 0x0007 จารัฐ เอี้ยากอโนโลยีสรีบ
- หน่วยความจำในช่วง 1-2 GB (แอดเดรส 0x4000 0000 0x7FFF FFFF) จัดเป็นส่วนของ
   หน่วยความจำ ARM จะเป็น SRAM ขนาด 40 kB โดยแบ่งออกเป็น 2 ส่วน
  - ส่วนที่ 1 คือ 32 kB อยู่ที่แอคเครส 0x4000 0000 0x4000 7FFF
  - ส่วนที่ 2 คือ 8 kB เป็นหน่วยความจำที่ใช้สำหรับ USB โดยมีแอดเดรส
     0x7FD0 0000- 0x7FD0 1FFF ในกรณีที่ไม่ใช้การติดต่อกับ USB สามารถนำ
     หน่วยความจำ ARM ส่วนนี้มาใช้สำหรับงานทั่วไปได้หน่วยความจำที่ ใกล้ 2 GB
     จะเป็นส่วนของ Boot Block ขนาด 12 kB ซึ่งเป็นโปรแกรมที่ทำงานเพื่อเขียน
     โปรแกรมลงหน่วยความจำ Flash

- หน่วยความจำ 2-3 GB (แอคเครส 0x8000 0000 0xDFFF FFFF) สงวนไว้สำหรับต่อกับ หน่วยความจำภายนอก ซึ่งไม่ได้ใช้งาน
- หน่วยความจำ 2-3 GB จะเป็นพื้นที่สำหรับติดต่อกับอุปกรณ์อื่นๆ ที่อยู่ใน ซิป โดย แบ่งเป็นอุปกรณ์ที่ต่อกับ VPB บัสจะติดต่อกับหน่วยความจำช่วง 0xE000 0000 0xEFFF
   FFFF ถ้าเป็นอุปกรณ์ที่ติดต่อผ่านทาง AHB จะมีช่วงแอดเดรส 0xF000 0000 0xFFFF
   FFFF ไม่สามารถติดต่อกับหน่วยความจำภายนอก จึงไม่ได้ใช้หน่วยความจำในส่วนนี้

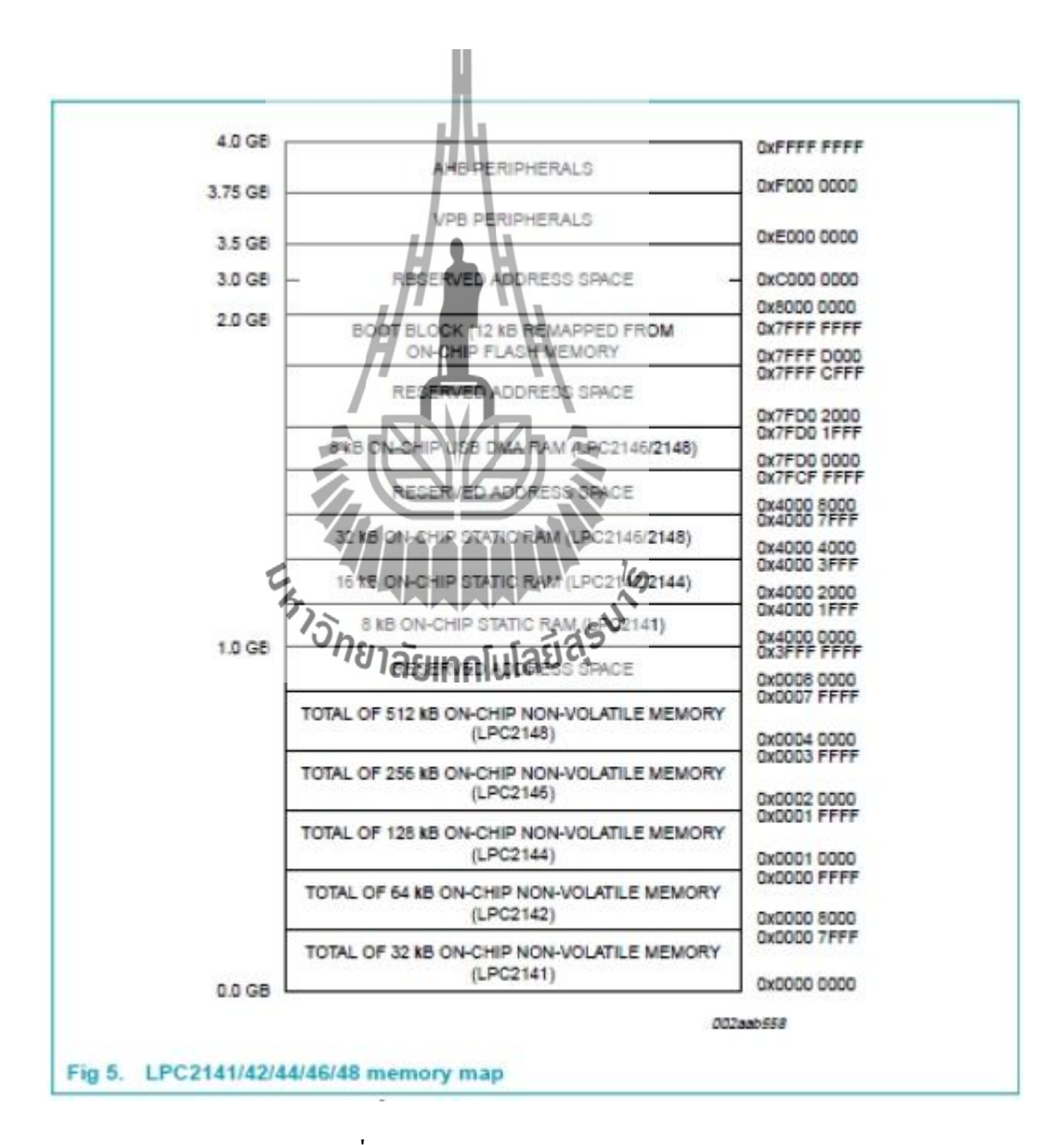

รูปที่ 2.2 Memory map LPC2148

#### การจัดการขาของ LPC2148

มีจำนวนขาทั้งหมด 64 ขา โดยมีการแสดงขาดังรูป 2.7 ดังนี้

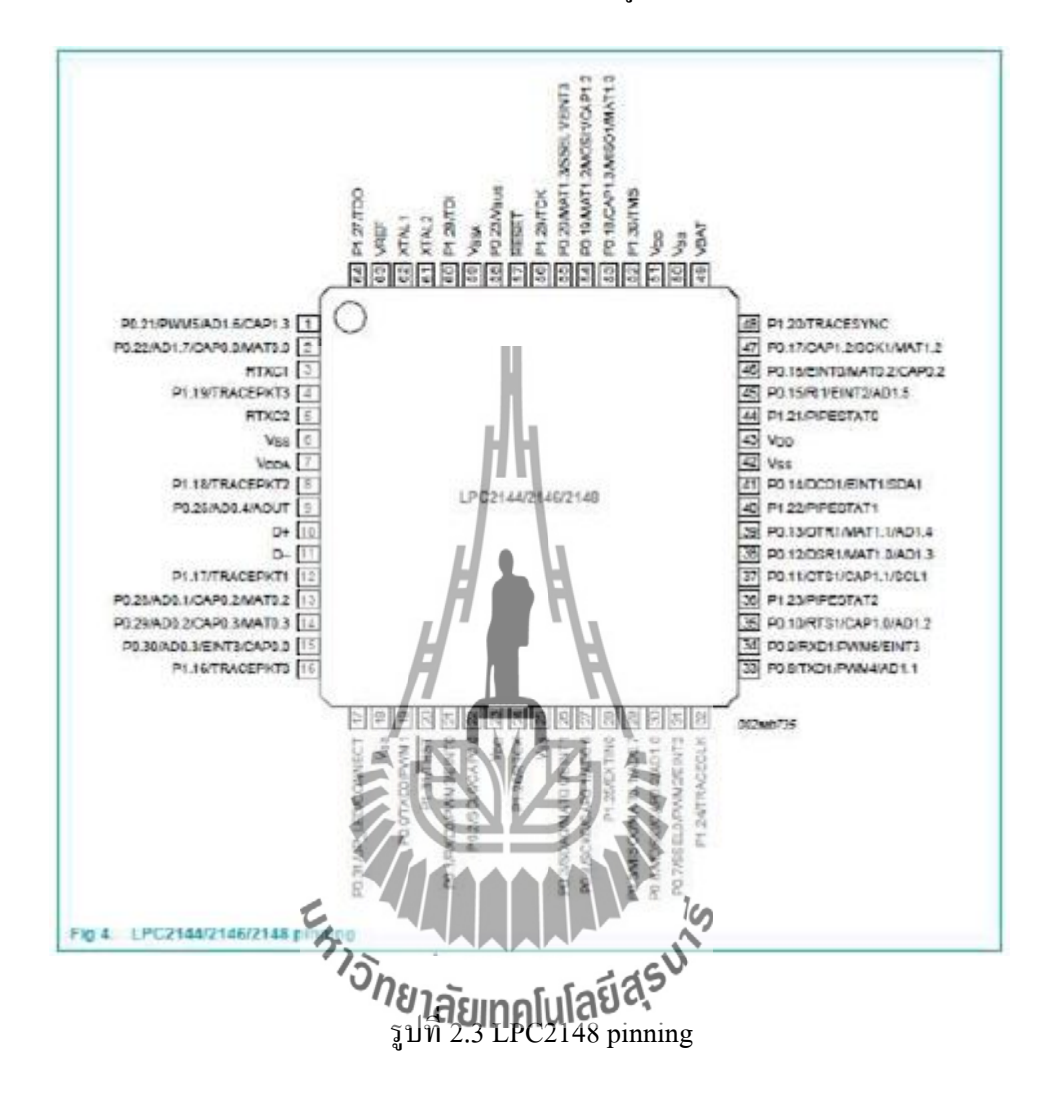

หลังจากการรีเซตขาพอ ร์ตทั้งหมดจะถูกกำหนดให้ทำหน้าที่เป็นอินพุตขาแต่ละขา จะมีการ ทำงาน เช่น ขาที่ 14 สามารถทำหน้าที่ได้ 4 หน้าที่ คือ

- 1. เป็น P0.29/AD0.2/CAP0.3/MAT0.3
- 2. ถ้ำเป็น อินพุต เอาต์พุต จะเรียกว่า General Purpose Input Output: GPIO ก็คืองา P0.23
- ถ้าใช้วงจรแปลง Analog เป็น Digital งานี้คือ AD0.2 เป็นงาอินพุตสำหรับรับสัญญาณ Analog ADC0 อินพุตสอง

 ถ้าใช้งาน Time0 บานี้จะเป็น CAP0.3 คือCapture input for timer 0, Channel3 หรือ MAT0.3 ซึ่งเป็น Match output for timer0, Channel3

#### 2.1.2 ฮาร์ดแวร์ และซอฟต์แวร์ที่ใช้ในการทดลอง

ฮาร์ดแวร์ และซอฟต์แวร์ที่ใช้ในการเขียนไมโครคอนโทรลเลอร์ LPC2148 เป็น ใมโครคอนโทรลเลอร์ตระกูล ARM7TDMI-S ฮาร์ดแวร์ที่ใช้ประกอบด้วย แผงวงจร CP-JR ARM7 USB-LPC2148 EXP บริษัท อีทีที จำกัด ส่วนของซอฟต์แวร์คอมไพเลอร์เพื่อแปลภาษาซีเป็น ภาษาเครื่องของ LPC2148 จะใช้ชุดพัฒนา Real View Microcontroller Development Kit Version 3.02a โดยใช้คอมไพเลอร์ CARM ของบริษัท Keil เป็นรุ่น Evaluation ที่อนุญาตให้ดาวน์โหลดมาใช้ ทดสอบโปรแกรมฟรี โดยมีข้อกำหนดว่าโปรแกรมที่แปลเป็นภาษาเครื่องแล้ว จะมีขนาดไม่เกิน 16kB หลังจากคอมไพล์เป็นภาษาเครื่องจะทำการลงโปรแกรมชิปไมโครคอนโทรลเลอร์ด้วย โปรแกรม LPC2000 Flash Utility ของบริษัท Philips ซึ่งอนุญาตให้ใช้งานได้ฟรี

#### คุณสมบัติของบอร์ด

- 1. ใช้ MCU ตระกูล ARM7TDMI-S เมอร์ LPC2148 ของ Philips ซึ่งเป็น MCU ขนาด 16/32-Bit
- ใช้ Crystal 12.00 MHz/โดย MCU สามารถประมวลผลด้วยความเร็วสูงสุดที่ 60 MHz
   เมื่อใช้งานร่วมกับ Phase-Locked Loop (PLL) ภายในตัว MCU เอง
- รองรับการโปรแกรมนาบ In-System Programming (ISP) และ In-Application Programming (IAP) ผ่านทาง On-Chip Boot-Loader Software ทางพอร์ต UARTO (RS232)
- Power Supply ใช้แรงดันไฟฟ้า +5VDC โดยใช้ขั้วต่อแบบ CPA-2PIN จากภายนอก หรือ ใช้พลังงานจาก USB Port ได้ (ในกรณีใช้กระแสไม่เกิน 500mA)
- ภายใน MCU มีหน่วยความจำโปรแกรมแบบ Flash ขนาด 512kB, Static RAM ขนาด 40kB
- 6. มีวงจร USB มาตรฐาน 2.0 แบบ Full Speed ภายในตัว (USB Function มี 32 End Point)
- จำนวน GPIO สูงสุดถึง 47 I/O Pins สามารถเชื่อมต่อกับระบบ I/O ที่เป็นสัญญาณ 5V
   ได้ ซึ่งขาสัญญาณ GPIO จะมีการใช้งานร่วมกันของ Function อื่นๆอีกดังนี้
  - · วงจรสื่อสารอนุกรมแบบ SPI จำนวน 2 ช่อง และ วงจรสื่อสารอนุกรม แบบ I2C จำนวน 2 ช่อง

- วงจร ADC ขนาด 10 Bit จำนวน 14 ชุด และ วงจร DAC ขนาด 10 Bit
   จำนวน 1 ชุด
- วงจร UART แบบ Full-Duplex จำนวน 2 ช่อง คือ UART-0 มาตรฐาน 4
   Pin ETT เป็นสัญญาณระดับ RS232 Level และ UART-1 เป็นสัญญาณ ระดับ TTL Level
- Timer 32-bit จำนวน 2 ช่อง (4 Input Capture / 4 Output Compare), 6 Channels PWM
- Output, Watchdog Timer และ Real Time Clock
- มีวงจรเชื่อมต่อกับ Character LCD โดยใช้วงจรการเชื่อมต่อแบบ 4 บิต จาก GPIO1
   [25...31] พร้อมวงจรปรับความสว่างหน้าจอ
- 9. มีวงจรเชื่อมต่อกับ JTAG ARM ขนาด 20 Pin มาตรฐาน เพื่อทำการ Debug แบบ Real Time
- มีวงจรทดลองขั้นพื้นฐานสำหรับสนับสนุนการใช้งานและทดลองเรียนรู้ขั้นพื้นฐาน อย่างกรบถ้วนจัดเตรียมไว้ภายในบอร์ด (ติดตั้งไว้เฉพาะรุ่น CP-JR ARM7 USB-LPC2148EXP) ซึ่งได้แก่
  - LED Output แบบ Sink Current สำหรับแสดงสถานะของ Output จำนวน 4 ชุด
  - Push Button Switch แบบ Active Logic "0" สำหรับทดสอบ Input Logic จำนวน 4 ชด
  - Volume ปราสัยแรคโนโอ 3.3 สำหรับทดสอบการทำงานของ ADC จำนวน 4 ชุด
  - ชุดกำเนิดสัญญาณเสียง Mini Speaker สำหรับทดสอบการเสียงแบบต่างๆ จำนวน 1 ชุด
  - แผงต่อวงจร Project Board รุ่น AD-100 ขนาค 360 จุค สำหรับเป็นพื้นที่ ต่อทคลองวงจรขนาคเล็กๆ เพื่อใช้งานร่วมกับ CPU ได้อย่างอิสระ
  - จุดต่อแหล่งจ่ายไฟ +3.3V และ GND สำหรับเชื่อมต่อไปยังวงจรภายนอก อื่นๆ
- 11. ทนอุณหภูมิใช้งานระหว่าง -40 ถึง +85°C

#### โครงสร้างบอร์ดไมโครคอนโทรลเลอร์ CP-JR ARM7 USB LPC2148

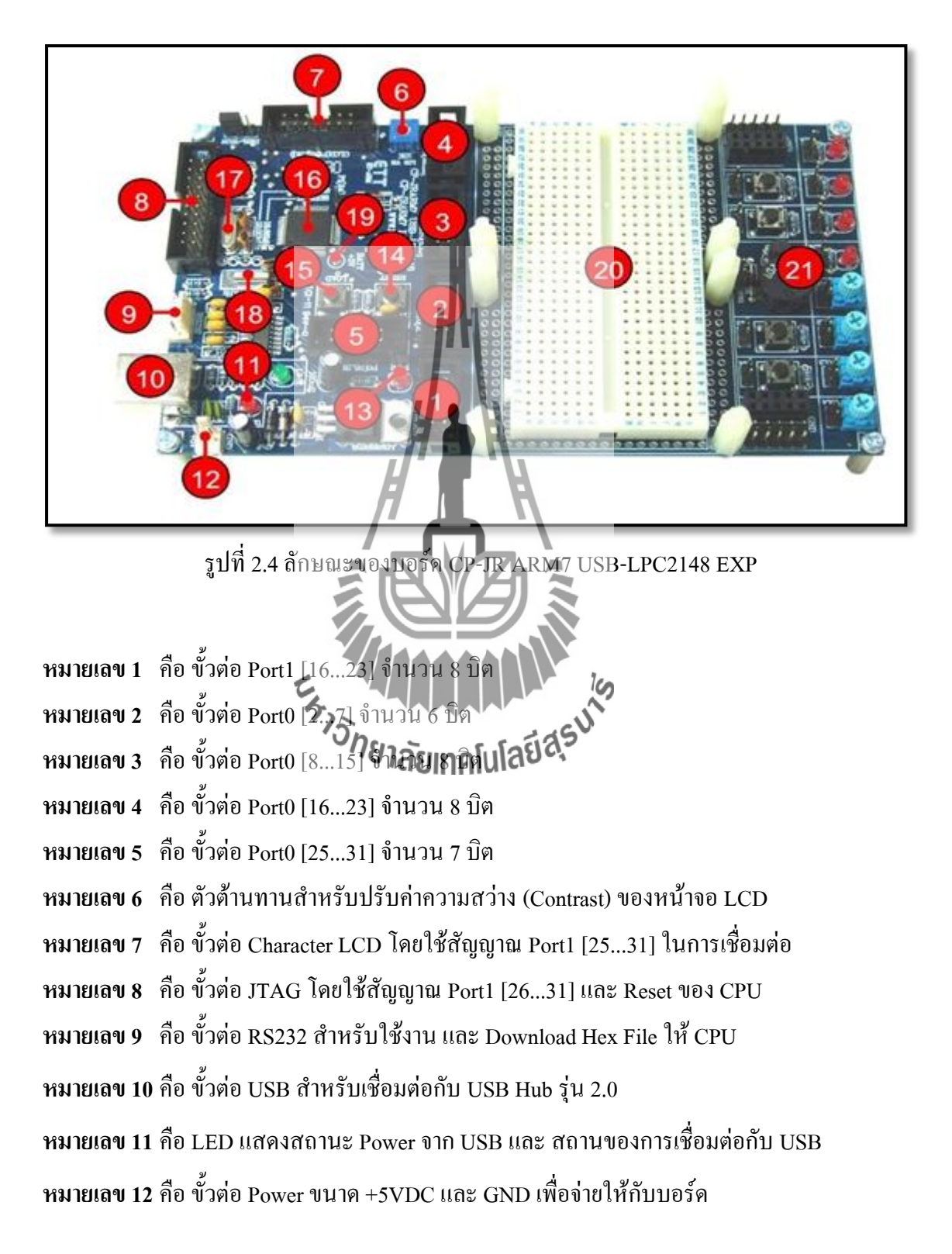

หมายเลข 13 คือ LED แสดงสถานะของแหล่งจ่ายไฟ Power ของบอร์ด หมายเลข 14 คือ Switch RESET สำหรับสั่ง Reset การทำงานของ CPU หมายเลข 15 คือ Switch LOAD ใช้ร่วมกับ Switch RESET เพื่อ Download Hex ให้ CPU หมายเลข 16 คือ CPU เบอร์ LPC2148 ของ Philips ซึ่งเป็น CPU ประจำบอร์ด หมายเลข 17 คือ Crystal 12.00 MHz สำหรับป้อนให้เป็นสัญญาณนาฬิกาของ LPC2148 หมายเลข 18 คือ Crystal 32.768 KHz สำหรับ Real Time Clock (RTC) ในตัวของ LPC2148 หมายเลข 19 คือ จุดเชื่อมต่อ ลังถ่าน Battery ขนาด +3V (อยู่ด้านใด้บอร์ด) สำหรับต่อให้กับ RTC เพื่อเก็บรักษาค่าเวลาของ RTC ในขณะที่ไม่ได้จ่ายไฟเลี้ยงให้กับบอร์ด

หมายเลข 20 คือ แผง Project Board รุ่น AD-100 ขนาค 360 จุค สำหรับต่อวงจร (มิติคตั้งไว้เฉพาะ

ในรุ่น CP-JR ARM7 USB-LPC2148 EXP)

หมายเลข 21 คือ ส่วนของวงจร I/O พื้นฐาน สำหรับใช้ทดสอบการทำงานของ Function ต่างๆ ของ CPU (มิติดตั้งไว้เฉพาะในรุ่น CP-JR ARM7 USB-LPC2148 EXP) มีรายละเอียดดังนี้คือ

- LED สำหรับแสดงผลการทำงานของ Output แบบ Sink Current มีทั้งหมด 4 ชุด
- Push Button Switch สำหรับกำเนิด Lopic เพื่อทดสอบการทำงาน Input มี ทั้งหมด 4วชุด
- Volume สำหรับบรับค่าแรงดัน 0-3.3V เพื่อใช้ทดสอบการทำงานของ A/D มี ทั้งหมด 4 ชุด
- Mini Speaker สำหรับใช้กำเนิดเสียง เช่น Beep จำนวน 1 ชุด
- จุดต่อแหล่งจ่ายไฟ +3.3V และ GND

#### 2.1.3 การกำหนดค่าเริ่มต้นให้กับไมโครคอนโทรลเลอร์ ARM7

การกำหนดค่าเริ่มต้นให้ก่อนโดยค่าที่ด้องการกำหนดคือ ส่วนของหน่วยความจำ RAM ที่ใช้ เป็น Stack Pointer การกำหนดค่าของ Stack Pointer ต้องเขียนกำสั่งเป็นโปรแกรมภาษาแอสแซมบลี ภายในของไมโกรคอนโทรลเลอร์ ARM มีวงจร Phase Lock Loop: PLL สำหรับกูณก่าความถี่ของ สัญญาณนาฬิกาจากภายนอก เพื่อให้ตัวไมโครคอนโทรลเลอร์สามารถทำงานที่ความถี่สูงๆ ได้โดย การกำหนดค่าตัวคูณความถี่ สำหรับ LPC2148 ภายในจะมีวงจร PLL อยู่สองวงจรโดยตั้งชื่อเป็น PLL0 และ PLL1 โดย PLL0 ใช้คูณค่าความถี่ของสัญญาณนาฬิกาภายนอกให้กับซีพียู ARM7 และ PLL1 ที่ทำหน้าที่คูณความถี่ให้กับวงจรส่วนของ USB โดยต้องคูณค่าให้ได้ความถี่ 48 MHz หลังจาก ที่ไมโครคอนโทรลเลอร์ทำงานที่ความถี่สูงแล้วอุปกรณ์ประกอบ (Peripheral) ต่างๆ ที่อยู่ภายนอก ใมโครคอนโทรลเลอร์ เช่น UART, I<sup>2</sup>C ฯลฯ จะทำงานไม่ทัน ดังนั้นภายในไมโครคอนโทรลเลอร์ ARM7 จะมีวงจรหารความถี่เพื่อลดความถี่ที่ป้อนให้อุปกรณ์ต่างๆ ในหน่วยความจำแบบ Flash ภายในของ LPC2148 มีการทำงานช้ำกว่าตัวซีพียู ดังนั้นภายในของ LPC2148 จะมีวงจร Memory Accelerator Module (MAM) เพื่อทำหน้าที่เร่งความเร็วของการติดต่อกับหน่วยความจำแฟลต (Flash) ภายในชิป

#### אסז Phase Lock Loop: PLL

วงจรกริสตัลออสซิลเลเตอร์ภายในของไมโครถอนโทรลเลอร์ตระกูล LPC2000 ใช้ได้กับ กริสตัลก่าความถี่ 1 MHz – 30 MHz เอาต์พุตของวงจรเรียกว่า f<sub>osc</sub> ส่วนความถี่สัญญาณนาฬิกาของ ไมโครกอนโทรลเลอร์จะมีชื่อเรียกว่า CCLK โดยปกติถ้าไม่ได้เปิดใช้วงจร PLL ไมโครกอนโทรลเลอร์ ARM7 จะนำความถี่ f<sub>osc</sub> ไปใช้กับไมโครกอนโทรลเลอร์ ARM7 เช่นเดียวกัน (กรณีนี้ ค่าของ f<sub>osc</sub> และ CCLK จะมีถ่าเท่ากัน)

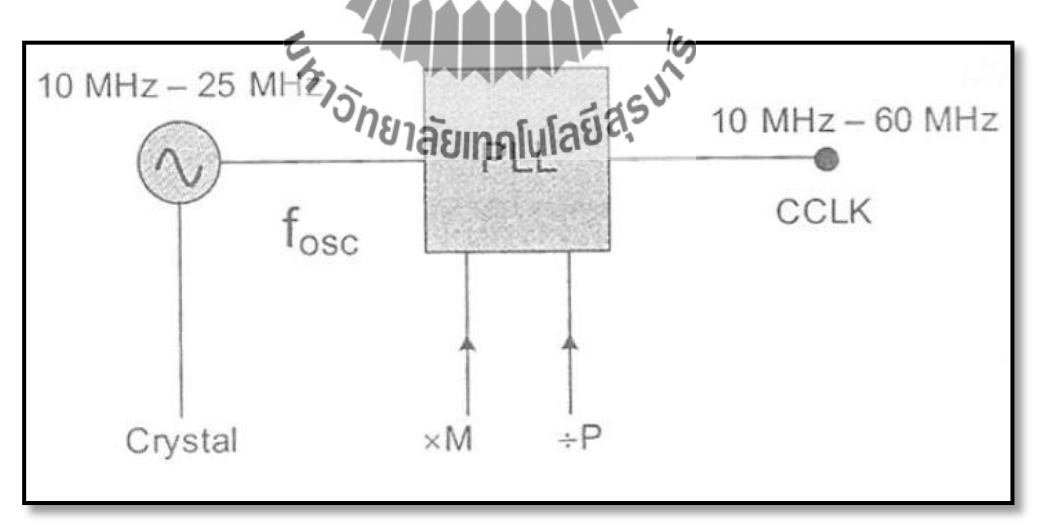

รูปที่ 2.5 ผังวงจร PLL ภายในไมโครคอนโทรลเลอร์ ARM7

วงจร PLL จะรับค่าความถี่สัญญาณนาฬิกาจากคริสตัลออสซิลเลเตอร์ที่ถูกควบคุมค่าโดย คริสตัลภายนอก แล้วนำมาคูณด้วยค่าคงที่ M ให้เป็นความถี่ 10 MHz – 60 MHz โดยใช้วงจร Current Controlled Oscillator (CCO) ทำหน้าที่กูณกวามถี่ ก่าตัวกูณ M จะมีก่าตั้งแต่ 1 ถึง 32 วงจร CCO ทำงานในช่วงกวามถี่ 156 MHz – 320 MHz ดังนั้นภายในลูปของ CCO จะต้องมีวงจรหารก่าอีกหนึ่ง ตัวเพื่อให้เอาต์พุตของ PLL สร้างกวามถี่ให้ได้ก่าตามที่ต้องการ ก่าตัวหารกือ P กำหนดก่าได้เป็น 2, 4, 8 หรือ 16 เมื่อไมโกรกอนโทรลเลอร์ถูกรีเซต วงจร PLL จะถูกปิดการทำงาน ซึ่งต้องให้ซอฟต์แวร์ เปิดการทำงานของโปรแกรม ตัวโปรแกรมจะต้องกำหนดก่าตัวกูณ M ตัวหาร P และกระดุ้นการ ทำงานของ PLL และรอให้ PLL ล็อกกวามถี่ได้ก่อนจึงจะสั่งต่อให้ PLL เป็นสัญญาณนาฬิกาของ ไมโกรกอนโทรลเลอร์ ARM7 ก่าเวลาในการเซต PLL เป็น 10 µsec เอาต์พุตของ PLL กำนวณได้ดังนี้

 CCLK = M \* f<sub>osc</sub> หรือ
 CCLK = fcco/ (2 \* P)

 ค่าความถี่ CCO คำนวณได้ดังนี้
 fcco = CCLK \* 2 \* P

 หรือ
 fcco = CCLK \* 2 \* P

 หรือ
 fcco = f<sub>osc</sub> \* 2 \* M \* P

 ค่า P เมื่อนำไปคูณแล้ว fcco จะมีเงื่อนไขดังนี้
 156 MHz < fcco < 320 MHz</td>

แผงวงจร CP-JR ARM7 USB-LPC2148 EXP ใช้ความถี่ 12.00 MHz ดังนั้น f<sub>osc</sub> = 12 MHz ด้องการคูณให้ได้ความถี่สูงสุดไม่เกิน 60 MHz จะใต้ตัวคูณ M = 5 ดังนั้น CCLK = 5\*12 = 60 MHz ในการกำหนดค่า PLL1 เพื่อกำเนิดสัญญาณนาฬิกาสำหรับวงจร USB จะต้องคำนวณค่า M ที่ นำไปคูณกับความถี่ของสัญญาณนาฬิหาให้ได้ความถี่ 48 MHz(วากแผงวงจร CP-JR ARM7 USB-LPC2148 EXP จะคำนวณได้ M = 48 MHz / f<sub>osc</sub> = 48 MHz / 12 MHz = 4

รับ เลยเทคโนเลยร์ การหาค่าของ P ให้ใช้ตามค่าที่ได้จากกรณีของ PPL0 คือให้ก่า P = 2 จะได้ fcco = 48 MHz \* 2 \* 2 = 192 MHz ซึ่งตรงตามเงื่อนไขในการกำหนดก่าการทำงานของวงจร PLL จะ สั่งผ่านทางรีจิตเตอร์ ที่เกี่ยวข้องกับ PLL ดังแสดงในตารางที่ 2.1.1

การกำหนดค่า P, M กำหนดที่รีจิตเตอร์ PLLCFG ซึ่งแสดงรายละเอียดแต่ละบิตของรีจิตเตอร์ PLLCFG ได้ดังตารางที่ 2.1.2

เมื่อกำหนดค่าตัวหาร P และตัวคูณ M แล้วคำสั่งให้วงจร PLL ทำงานและต่อ PLL เป็น สัญญาณนาฬิกาหลักได้ที่รีจิตเตอร์ PLLCON ซึ่งมีค่าดังตารางที่ 2.1.3 ค่าแต่ละบิตของรีจิตเตอร์ PLLSTAT เพื่อดูสถานะของ PLL ซึ่งมีค่าดังตารางที่ 2.1.4

## ตารางที่ 2.1.1 PLL Register

| ชื่อทั่วไป | ความหมาย                                                                                                    | ติดต่อ                    | ค่าหลัง<br>รีเซต | ชื่อและแอดเดรส<br>ของ PLL0 | ชื่อและ<br>แอดเดรสของ<br>PLL1 |
|------------|----------------------------------------------------------------------------------------------------|---------------------------|------------------|----------------------------|-------------------------------|
| PLLCON     | PLL Control Register<br>เก็บค่ารีจิสเตอร์สำหรับ<br>การอัพเดทค่า PLL control<br>bit ค่าที่เขียนให้ยังไม่มีผล<br>จนกว่าจะเขียน PLL feed<br>sequence ที่ถูกต้องให้ | อ่าน7<br>เขียน            |                  | PLL0CON<br>0xE01FC080      | PLL1CON<br>0xE01FC0A0         |
| PLLCFG     | PLL Configuration<br>Register เก็บค่าสำหรับ<br>อัพเดทค่าของ PLL<br>Configuration ค่าทีเขียน<br>ให้ยังไม่มีผลจนกว่าจะ<br>เขียน PLL feed sequence                 | อ่าน/<br>เขียน<br>โยเทคโบ | ้อยีสุร          | PLL0CFG<br>0xE01FC084      | PLL1CFG<br>0xE01FC0A4         |
| PLLSTAT    | PLL Configuration<br>อ่านค่าสถานะของ PLL<br>Control และ<br>configuration                                                                                        | อ่าน/<br>เขียน            | 0                | PLL0STAT<br>0xE01FC088     | PLL1STAT<br>0xE01FC0A8        |
| PLLFEED    | PLL Feed Register<br>เป็นการสั่งโหลดค่าที่เก็บ<br>ใน PLLCON และ<br>PLLCFG เพื่อสั่งให้                                                                          | อ่าน/<br>เขียน            | ไม่มี            | PLL0FEED<br>0xE01FC08C     | PLL1FEED<br>0xE01FC0AC        |

| ทำงานตามค่าที่กำหนดให้ |  |  |  |  |
|------------------------|--|--|--|--|
|------------------------|--|--|--|--|

## ตารางที่ 2.1.2 PLLCFG Register

| ค่าบิตของ PLLCFG | หน้าที่  | ความหม <b>าย</b>                                                                                | ค่าหลังรีเซต |
|------------------|----------|-------------------------------------------------------------------------------------------------|--------------|
| 4:0              | MSEL 4:0 | ค่าตัวคูณ M ของวงจร PLL<br>00000 คือ M=1,00001 คือ<br>M=2,,11110 คือ M=31 และ<br>11111 คือ M=32 | 0            |
| 6:5              | PSEL 1:0 | ค่าตัวหาร P ของวงจร PLL<br>00 คือ P=1 ,01 กือ P=2<br>10 คือ P=2 , 11 กือ P=4                    | 0            |
| 7                | สงวนไว้  | ห้ามเขียนล่า 1 ให้กับบิตนี้                                                                     | ไม่ได้กำหนด  |
|                  |          | 100                                                                                             |              |

---

# ตารางที่ 2.1.3 PLLCON Register

| ค่าบิตของ PLLCON | หน้าที่ | ความหมาย                       | ค่าหลังรีเซต |
|------------------|---------|--------------------------------|--------------|
|                  |         | PLL Enable สั่งให้ PLL ทำงาน   |              |
| 0                | PLLE    | โดยเขียนก่าเป็น 1 และต้องเขียน | 0            |
|                  |         | ค่า PLLFEED ที่เหมาะสมด้วย     |              |
|                  |         | PLL Connect เมื่อ PLLC และ     |              |
|                  |         | PLLE มีค่าเป็น 1 และหลังจาก    |              |
| 1                | PLLC    | เขียนค่า PLLFEED ที่เหมาะสม    | 0            |
|                  |         | จะเป็นการสั่งให้ต่อ PLL เป็น   |              |
|                  |         | สัญญาณนาฬิกาหลังของวงจร        |              |
| 7:2              | สงวนไว้ | ห้ามเขียนค่า 1 ให้กับบิตนี้    | ไม่ได้กำหนด  |

| ตารางที่ 2.1.4 | ค่าแต่ละบิตข | <b>อ</b> งรีจิสเตอร์ | PLLSTAT |
|----------------|--------------|----------------------|---------|

| ค่าบิตของ PLLSTAT | หน้าที่  | ความหม <b>าย</b>                                                                                                    | ค่าหลังรีเซต |
|-------------------|----------|----------------------------------------------------------------------------------------------------|--------------|
| 4:0               | MSEL 4:0 | อ่านค่าว่าปัจจุบันวงจร PLL ใช้<br>ถ่าตัวคูณความถี่เท่ากับเท่าไร                                                     | 0            |
| 6:5               | PSEL 1:0 | อ่านค่าว่าปัจจุบันวงจร PLL ใช้<br>ค่าตัวหารความถี่เท่ากับเท่าไร                                                     | 0            |
| 7                 | สงวนไว้  | ห้ามเขียนค่า 1 ให้กับบิตนี้                                                                                         | ไม่กำหนด     |
| 8                 | FLLE     | อ่านค่าว่าปัจจุบันนิต PLLE มีค่า<br>เป็น เหรือ 1                                                                    | 0            |
| 9                 | PLLC     | ใจในประเปิงจุบันบิต PLLC มีค่า<br>เป็น 0 หรือ 1                                                                     | 0            |
| 10                | PLOCK    | ถ้าเป็น 0 แสดงว่า PLL ยังไม่<br>สามารถล็อกก่ากวามถี่ ถ้าเป็น 1<br>แสดงว่าสามารถล็อกก่ากวามถี่<br>ตามที่กำหนดได้แล้ว | 0            |
| 15:11             | สงวนไว้  | ห้ามเขียนค่า 1 ให้กับบิตนี้                                                                                         | ไม่กำหนด     |

ตารางที่ 2.1.5 โหมดการทำงานของวงจร PLL

| บิต PLLC | บิต PLLE | การทำงานของ PLL |
|----------|----------|-----------------|
|----------|----------|-----------------|

| 0 | 0 | PLL ไม่ทำงาน ไม่ได้ต่อเข้ากับไมโครคอนโทรเลอร์                                         |
|---|---|---------------------------------------------------------------------------------------|
| 0 | 1 | PLL ทำงานแต่ไม่ได้ต่อกับไมโครคอนโทรเลอร์                                              |
| 1 | 0 | เหมือนกับกรณีค่า 00 เพื่อป้องกันไม่ให้ต่อ PLL เข้ากับระบบ<br>ถ้ายังไม่สั่งให้มันทำงาน |
| 1 | 1 | PLL ทำงาน และต่อเป็นสัญญาณนาฬิกาหลัก                                                  |

การกำหนดค่าความถี่ให้กับ VLSI Peripheral Bus

เมื่อกำหนดให้กับวงจร PLL ภายในไมโครกอนโทรลเลอร์ ARM7 ทำงานสร้างความถี่สูงและ ต่อให้เป็นสัญญาณนาฬิกาของโปรเซลเซอร์แล้ว อุปกรณ์ประกอบต่างๆ เช่น UART, GPIO, I<sup>2</sup>C ที่ต่อ กับบัส VPB จะทำงานไม่ทัน ดังนั้นภายในไมโครคอนโทรลเลอร์ ARM7 จะมีวงจรหารลดความถี่ ของ CCLK ให้เป็นความถี่ของ VPB Bus ที่เรียกว่า PCEK โดยบล็อกไดอะแกรมภายในแสดงดังรูปที่

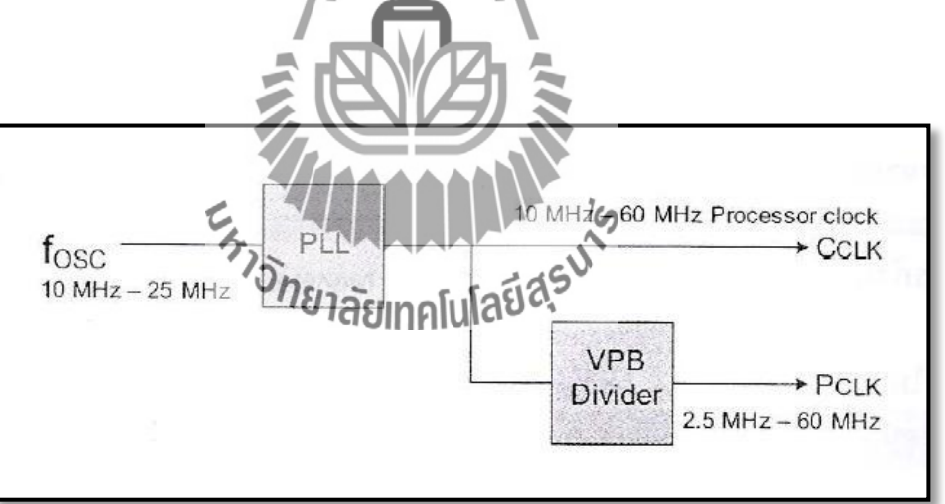

รูปที่ 2.6 Block Diagram วงจรกำเนิดสัญญาณภายใน ARM7

รีจิตเตอร์ที่เกี่ยวข้องคือ VPBDIV ที่อยู่แอคเครส 0xE10F C100 โคยสามารถอ่านและเขียนได้ ก่าของรีจิตเตอร์ VPBDIV จะมีก่า 2 บิตสุดท้าย โดยกำหนดได้ดังตารางที่ 2.1.7

2.6

| แอดเดรส    | ชื่อ   | ความหมาย                          | ติดต่อ     |
|------------|--------|-----------------------------------|------------|
| 0xE10FC100 | VPBDIV | ควบคุมค่าตัวหารความถี่ของ VPB Bus | อ่าน/เขียน |

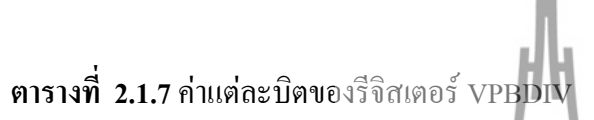

| ค่าบิตของ<br>VPBDIV | หน้าที่ | H L   | ความหมาย                                                                      | ค่าหลังรีเซต |
|---------------------|---------|-------|-------------------------------------------------------------------------------|--------------|
| 1:0                 | VPBDIV  | VPE   | 3 bus clock = CCLK/4<br>B bus clock = CCLK<br>3 bus clock = CCLK/2<br>สงวนไว้ | 0            |
| 7:2                 | สงวนไว้ | ห้ามเ | ขียนก่า 1 ให้บิตเหล่านี้                                                      | 0            |
|                     | 515     |       | t tigsuit                                                                     |              |

การกำหนดค่าให้กับ Memory Acceleration Module (MAM)

การกำหนดค่าการทำงาน MAM มีรีจิตเตอร์ที่เกี่ยวข้อง 2 ตัวกือ MAMCR, MAMTIM ดังแสดง ในตารางที่ 2.1.8

การกำหนดก่าโหมดการทำงานของ MAM ผ่านทาง MAMCR ได้ดังตารางที่ 2.1.9 การกำหนดก่ารีจิตเตอร์ MAMTIM กำหนดได้ดังตารางที่ 2.1.10 ในการกำหนดก่าเริ่มต้นการทำงานของ MAM เริ่มต้นด้วยการหยุดการทำงานของ MAM ด้วย การโหลดก่า 0 ให้กับ MAMCR แล้วจึงกำหนดก่าของ MAMTIM ตามที่ต้องการแล้วจึงเปิดการ ทำงานของ MAM ด้วยการเขียนก่า 1 หรือ 2 ให้กับ MAMCR ถ้าซีพียูมีความถี่ CCLK น้อยกว่า 20 MHz ให้ใช้ MAMTIM = 1 \* CCLK ถ้า CCLK มีก่าระหว่าง 20 - 40 MHz ให้กำหนด MAMTIM = 2 \* CCLK ถ้ากวามถิ่มากกว่า 40 MHz ให้กำหนดก่า MAMTIM = 3 \* CCLK

ตารางที่ 2.1.8 MAM Register

| แอดเดรส     | รื่อ  | ความหมาย                                                                               | ติดต่อ |
|-------------|-------|----------------------------------------------------------------------------------------|--------|
|             |       | Memory Accelerator Module Control Register                                             | อ่าน/  |
| 0XE01FC000  | MAMCK | ใช้กำหนดโหมดการทำงานของ MAM                                                            | เขียน  |
|             |       | Memory Accelerator Module Timing Control<br>ใช้กำหนดจำนวนสัญญาญนาพิกาที่ใช้ในการติดต่อ | อ่าน/  |
| 0.110110004 |       | กับหน่วยความจำ Flash                                                                   | เขียน  |

# ตารางที่ 2.1.9 การกำหนดค่าให้กับ MAMCR Register

|           |          |                | _      |                                           |
|-----------|----------|----------------|--------|-------------------------------------------|
| MAMCR bit | ฟังก์ชัน |                |        | ความหมาย                                  |
|           |          | 00 <b>-</b> MA | M      | Disable หยุดการทำงานของ MAM               |
| 1.0       |          | 01-M           | ٩M     | partially enable เปิดการทำงาน MAM บางส่วน |
| 1:0       | MAN mode | 10-M           | AM     | fully enable เปิดการทำงาน MAM สมบูรณ์แบบ  |
|           | control  | 11-สง          | านไ    |                                           |
| 7:2       | สงวนไว้  | สงวน           | ใว้ ห้ | กับเขียนกา 1 ให้บิดเหล่านี้               |
|           |          |                |        |                                           |

# ตารางที่ 2.1.10 การกำหนดค่าให้กับ MAMTIM Register

| MAMTIM bit | ฟังก์ชัน <sup>30</sup> ก{ | / <b>าลัยเทคโนโลยีส์</b> รักวามหมาย   |
|------------|---------------------------|---------------------------------------|
|            |                           | 000-สงวนไว้                           |
|            |                           | 001-MAM fetch cycles = 1 * CCLK       |
|            |                           | 010-MAM fetch cycles = $2 * CCLK$     |
| 2:0        | MAN Fetch                 | 011-MAM fetch cycles = 3 * CCLK       |
|            | Cycle timing              | 100-MAM fetch cycles = 4 * CCLK       |
|            |                           | 101-MAM fetch cycles = 5 * CCLK       |
|            |                           | 110-MAM fetch cycles = $6 * CCLK$     |
|            |                           | 111-MAM fetch cycles = 7 * CCLK       |
| 7:3        | สงวนไว้                   | สงวนไว้ ห้ามเขียนค่า 1 ให้บิตเหล่านี้ |

#### 2.1.4 การต่อ GPIO เป็นเอาต์พุต

ภายในไมโครคอนโทรลเลอร์ มีพอร์ตอเนกประสงค์ ขนาด 32 บิต ให้ใช้งาน 2 พอร์ต คือ Port0. Port1 โดยให้ Port0 มีบาต่อใช้งานได้ 29 บา คือ P0.0 – P0.31 โดยไม่มีบา P0.24. P0.26. P0.27 ให้ใช้งาน และขา P0.31 ทำหน้าที่เป็นเอาต์พุตได้อย่างเดียว ส่วน Port1 จะมีต่อให้ใช้งานแก่ 16 ขา คือ P1.16 – P1.31 โดยแต่ละขาของพอร์ต P0 และ P1 มีหน้าที่การทำงานได้หลายประเภท ซึ่งต้องกำหนด รีจิสเตอร์ PINSEL

## การกำหนดหน้าที่การทำงานของพอร์ต

หลังจากเกิดการรีเซตไมโครคอนโทรลเลอร์ ARM7 วงจรภายในสั่งรีเซตค่ารีจิสเตอร์ PINSEL ทกตัวกำหนดค่าให้ Port0, Port1 ทกงาเป็น GPIO และให้ทกงาเป็นอินพด Port0, Port1 มีหน้าที่การทำงานได้หลายหน้าที่ โดยกำหนดการทำงานของ บาแต่ละบาบอง Port ที่รีจิสเตอร์ PINSEL0, PINSEL1 และกำหนดหน้าที่การทำงานของ Port1 ที่รีจิสเตอร์ PINSEL2 โดยรีจิสเตอร์แต่ละตัวที่มีแอคเครสแสคงในตารางที่ 2.1.1.

ตัวอย่างการกำหนดค่าขาให้ ขา P0.16 - P0.31 มีการทำงานเป็น GPIO ทำโดยการเขียนค่า 0 ทุก บิตให้กับ PINSEL1 ดังนี้ NSEL1 ดังนี้ PINSEL1 = 0x0000 0009;**ไล้ยทาดผู้เป็น**รี่ว่าง

o GPIO Function

้ค่าแต่ละบิตของรีจิสเตอร์ PINSEL2 ที่ใช้กำหนดหน้าที่การทำงาน Port P1 แสดงได้ใน ตารางที่ 2.1.14 ตัวอย่างการกำหนดค่าให้ขา P1.16 – P1.31 มีการทำงานเป็น GPIO ทำการเขียนค่า 0 ทุกบิตให้กับ PINSEL1

PINSEL2 = 0x0000 0000; //set P1.16 - P1.31 to GPIO Function

| รื่อ    | ความหมาย                     | การติดต่อ       | แอดเดรส     |  |  |  |  |
|---------|------------------------------|-----------------|-------------|--|--|--|--|
| PINSEL0 | Pin function select register | ล่าง เ/เลี้ยง เ | 0wE002 C000 |  |  |  |  |
|         | กำหนดการทำงานของ P0.0-P0.15  | ยาม/เขอน        | 0XE002 C000 |  |  |  |  |

#### ตารางที่ 2 1 11 รีจิสเตอร์ PINSEL 0 PINSEL 1 PINSEL 2

| PINSEL1 | Pin Function select register 1 | อาร /เมือง เ | 0           |
|---------|--------------------------------|--------------|-------------|
|         | กำหนดการทำงานของ P0.16-P0.31   | ยาม/เขยม     | 0xE002 C004 |
| PINSEL2 | Pin Function select register 2 |              | 0xE002 C014 |
|         | กำหนดการทำงานของ P01.0–P1.31   | มาย/เขยน     |             |

ตารางที่ 2.1.12 ค่าประจำบิตของรีจิสเตอร์ PINSEL0

| PINSELO | ชื่อขา | การทำงาน         | การ <b>ท</b> ำงาน      | การทำงาน               | การทำงาน      | ค่าหลัง |
|---------|--------|------------------|------------------------|------------------------|---------------|---------|
|         |        | เมื่อมีค่า 00    | เมื่อมีค่า 01          | เมื่อมีค่า 10          | เมื่อมีค่า 11 | รีเซต   |
| 1:0     | P0.0   | GPIO Port0.0     | TxD0(UART0)            | PWM1                   | Reserved      | 00      |
| 3:2     | P0.1   | GPIO Port0.1     | RxD0(UART0)            | PWM3                   | EINT0         | 00      |
| 5:4     | P0.2   | GPIO Port0.2     | SCL0(I <sup>2</sup> C) | Capture<br>0.0(TIMER0) | Reserved      | 00      |
| 7:6     | P0.3   | GPIO Porto 3     | SDA0(I <sup>2</sup> C) | March0.0               | EINT1         | 00      |
| 9:8     | P0.4   | GPIO Port0.4     | SCK0(SPI0)             | Capture<br>0.1(TIMER0) | AD0.6         | 00      |
| 11:10   | P0.5   | GPIO Port0.5     | MISO0(SPI0)            | Match0.1<br>(TIMER0)   | AD0.7         | 00      |
| 13:12   | P0.6   | GPIO Port0.6     | MISI0(SPI0)            | Capture<br>0.2(TIMER0) | AD1.0         | 00      |
| 15:14   | P0.7   | GPIO Port0.7     | SSEL0(SPI0)            | PWM2                   | EINT2         | 00      |
| 17:16   | P0.8   | GPIO Port0.8     | TxD1 (UART1)           | PWM4                   | AD1.1         | 00      |
| 19:18   | P0.9   | GPIO Port0.9     | RxD1 (UART1)           | PWM6                   | EINT3         | 00      |
| 21:20   | P0.10  | GPIO<br>Port0.10 | RTS1(UART1)            | Capture<br>1.0(TIMER1) | AD1.2         | 00      |
| 23:22 | P0.11  | GPIO     | CTS1(UART1) | Capture     | SCL1(I <sup>2</sup> C1) | 00 |
|-------|--------|----------|-------------|-------------|-------------------------|----|
|       |        | Port0.11 |             | 1.1(TIMER1) |                         |    |
| 25.24 | DO 12  | GPIO     |             | Match1.0    | AD1 <b>2</b>            | 00 |
| 23.24 | F 0.12 | Port0.12 | DSKI(UAKII) | (TIMER1)    | AD1.5                   | 00 |
| 27.26 | DO 12  | GPIO     |             | Match1.1    | AD1 4                   | 00 |
| 27:20 | P0.15  | Port0.13 | DIKI(UAKII) | (TIMER1)    | AD1.4                   | 00 |
| 20.28 | DO 14  | GPIO     |             | EINT1       | $SDA1(I^2C1)$           | 00 |
| 29:28 | r0.14  | Port0.14 | DCDI(UARTI) | EIINII      | SDAI(I CI)              | 00 |
| 21.20 | DO 15  | GPIO     |             | ENT         |                         | 00 |
| 51:30 | P0.15  | Port0.15 | KII(UARII)  | EINI2       | AD1.5                   | 00 |

#### หมายเหตุ :

งา P0.0 และ P0.1 ทำหน้าที่เป็น UART0 เพื่อดิดต่อกับคอมพิวเตอร์ในการเขียน โปรแกรม PINSEL0 ต้องระวังให้ P0.0, P0.1 มีหน้าที่การทำงานเป็นขา TxD0, การกำหนด ค่ารีจิสเตอร์ RxD0, ของ UART0 เสมอ มิฉะนั้นอาจกะทำให้วงจรเสียได้ ดังนั้นจึงกำหนดค่าเริ่มต้นของ PINSEL0 ได้ดังนี้

> PINSEL0 = 0x0000 0005 set P0.2 -P0.15 to GPIO Function

| ตารางที่ 2.1.13 | ง ค่าประจำบิตงอ | งรีจิสเตอร์ | PINSEL1 |  |
|-----------------|-----------------|-------------|---------|--|
|-----------------|-----------------|-------------|---------|--|

| ตารางที่ 2.1 | <b>.13</b> ค่าป | ระจำบิตของริจ | ถิสเตอร์ PINSEL1 | 15           |               |         |  |
|--------------|-----------------|---------------|------------------|--------------|---------------|---------|--|
| DINGEL 1     | 42.42           | การทำงาน      | การทำงาน         | สสารที่ทำงาน | การทำงาน      | ค่าหลัง |  |
| PINSELI      | 10°00           | เมื่อมีค่า 00 | เมื่อมีคางใ      | มอมีค่า 10   | เมื่อมีค่า 11 | รีเซต   |  |
| 1.0          | DO 16           | GPIO          | EINTO            | Match 0.2    | Capture 0.2   | 00      |  |
| 1:0          | F0.10           | Port0.16      | EINIU            | (TIMER0)     | (TIMER0)      | 00      |  |
| 2.2          | DO 17           | GPIO          | Capture 1.2      | SCV1(SDI1)   | Match 1.2     | 00      |  |
| 5:2          | P0.17           | Port0.17      | (TIMER1)         | SCKI(SPII)   | (TIMER1)      | 00      |  |
| 5.4          | DO 19           | GPIO          | Capture 1.3      | MISO1(SDI1)  | Match 1.3     | 00      |  |
| 5:4          | F0.18           | Port0.18      | (TIMER1)         | MISO1(SPI1)  | (TIMER1)      | 00      |  |
| 7.6          | DO 10           | GPIO          | Match 1.2        | MOIS1(SDI1)  | Capture 1.2   | 00      |  |
| /:0          | P0.19           | Port0.19      | (TIMER1)         | MOISI(SPII)  | (TIMER1)      | 00      |  |
| 0.8          | DO 20           | GPIO          | Match 1.3        | CCEL (CDI1)  | ENT?          | 00      |  |
| 9:8          | P0.20           | Port0.20      | (TIMER1)         | 55EL(5P11)   | EIN I 3       | 00      |  |

| 11.10    | DO 21 | GPIO          | DWA 65                        |               | Capture 1.3   | 00      |
|----------|-------|---------------|-------------------------------|---------------|---------------|---------|
| 11:10    | P0.21 | Port0.21      | PWM5                          | AD1.6         | (TIMER1)      | 00      |
| 12.12    | DO 22 | GPIO          | ¥7                            | Capture 0.0   | Match 0.0     | 00      |
| 13:12    | P0.22 | Port0.22      | V <sub>BUS</sub>              | (TIMER0)      | (TIMER0)      | 00      |
| 15.14    | DO 22 | GPIO          |                               | สงวนไว้       | สาวบไว้       | 00      |
| 13:14    | P0.25 | Port0.23      | AD0.7                         | 8179789       | UN 1M 1 1     | 00      |
| 17:16    | P0.24 |               |                               | สงวนไว้       |               | 00      |
| 10.19    | DO 25 | GPIO          |                               | AOUT          | ສາວນໃຊ້       | 00      |
| 19:18    | F0.23 | Port0.25      | AD0.4                         | AUUI          | 61 N 3 14 8 3 | 00      |
| 21:20    | P0.26 |               | HH                            | สงวนไว้       |               | 00      |
| DINCEI 1 | ส่    | การทำงาน      | การทำงาน                      | การทำงาน      | การทำงาน      | ค่าหลัง |
| PINSELI  | ווישע | เมื่อมีค่า 00 | เมื่อมีค่า 01                 | เมื่อมีค่า 10 | เมื่อมีค่า 11 | รีเซต   |
| 23:22    | P0.27 |               |                               | สงวนไว้       |               | 00      |
| 25.24    | DO 28 | GPIO          |                               | Capture 0.2   | Match 0.2     | 00      |
| 23:24    | F0.28 | Port0.28      |                               | (TIMER0)      | (TIMER0)      | 00      |
| 27.26    | DO 20 | GPIO          |                               | Capture 0.3   | Match 0.3     | 00      |
| 27:20    | F0.29 | Port0.29      | AD0.2                         | (TIMER0)      | (TIMER0)      | 00      |
| 20.28    | PO 20 | GPIO          |                               | EINIT2        | Match 0.0     | 00      |
| 27.20    | 10.50 | Port0.30      | กับ 200.5<br>กับ 1 ลัยเกตโบโล | jas vennis    | (TIMER0)      | 00      |
| 31.20    | DO 21 | GPIO          |                               | CONNECT       |               | 00      |
| 51:50    | FU.31 | Port0.31      | Ur_LED                        | CONNECT       |               | 00      |

# ตารางที่ 2.1.14 ค่าประจำบิตของรีจิสเตอร์ PINSEL2

| PINSEL2 | ความหมาย                             | ค่าหลังรีเซต |
|---------|--------------------------------------|--------------|
| 1:0     | สงวนไว้                              | 00           |
| 2       | เป็น 0 ขา P1.31:26 จะใช้เป็น GPIO    | P1.26        |
| 2       | ถ้ำเป็น1ขา P1.31:26จะเป็น Debug port | RTCK         |

#### การกำหนดค่าควบคุมการทำงานพอร์ตอเนกประสงค์ (GPIO)

5

หลังจากที่กำหนดค่าให้พอร์ตแต่ละตัวมีการทำงานเป็น GPIO แล้ว ควบคุมการทำงานของ GPIO จะสั่งงานผ่านทางรีจิสเตอร์ 4 ตัวได้แก่ IOPN, IOSET, IOCKR, IODIR โดยที่รีจิสเตอร์แต่ละ ตัวจะมีแอดเดรสแสดงในตารางที่ 2.1.13

ในไมโครคอนโทรลเลอร์ LPC2148 มีพอร์ตอเนกประสงค์ที่ให้ทำงานได้เร็วขึ้นจะ เรียกว่าเป็น Fast GPIO โดยให้กำหนดรีจิสเตอร์เพิ่มเติมขึ้นอีก แต่การทำงานที่รวดเร็วขึ้น จะต้องเขียน โปรแกรมเป็นภาษาแอสเซมบลีเท่านั้น

การสั่งงานของ GPIO เริ่มต้นด้วยการกำหนดทิศทางของพอร์ตก่อนว่าจะให้เป็นอินพุต หรือเอาท์พุต โดยกกำหนดค่ารีจิสเตอร์ IODIR โดยค่าบิตใดเป็น 0 คือให้ขาของบิตนั้นเป็นอินพุต ถ้า ให้ค่าเป็น 1 ขาของบิตนั้นจะเป็นเอาต์พุต

ตัวอย่างเช่น ต้องการให้บา P0.22, P0.20, P0.19 และ P0.16 เป็นเอาท์พุต โดยบาบอง P0 ที่ เหลือเป็นอินพุต จะต้องกำหนดค่าให้กับรีจิสเตอร์ IODIRO แต่ละบิตดังนี้

10

|        |    |    |    |    | 15 |      | 17 N.P |             |     | 2. |    |    |    |    |    |    |
|--------|----|----|----|----|----|------|--------|-------------|-----|----|----|----|----|----|----|----|
| บิตที่ | 31 | 30 | 29 | 28 | 27 | ଧ୍ୟର | UPA    | <b>lufa</b> | Ú23 | 22 | 21 | 20 | 19 | 18 | 17 | 16 |
| ค่า    | 0  | 0  | 0  | 0  | 0  | 0    | 0      | 0           | 0   | 1  | 0  | 1  | 1  | 0  | 0  | 1  |
|        |    | (  | 0  |    |    |      | 0      |             |     | 4  | 5  |    |    |    | 9  |    |
| บิตที่ | 15 | 14 | 13 | 12 | 11 | 10   | 9      | 8           | 7   | 6  | 5  | 4  | 3  | 2  | 1  | 0  |
| ค่า    | 0  | 0  | 0  | 0  | 0  | 0    | 0      | 0           | 0   | 0  | 0  | 0  | 0  | 0  | 0  | 0  |
|        |    | 0  |    |    |    | 0    |        |             |     | 0  |    |    |    |    | 0  |    |

เขียนเป็นโปรแกรมภาษาซีได้ดังนี้

IODIR0= 0X0059 0000;

หลังจากการกำหนดให้พอร์ตเป็นเอาท์พุตแล้ว ถ้าต้องการสั่งให้พอร์ตที่เป็นเอาท์พุตนี้มีค่าเป็น 1ต้องสั่งที่รีจิสเตอร์ IOSET จากตัวอย่างต้องสั่งให้ขา P0.16 และ P0.19 เป็น 1 จะต้องกำหนดให้ก่า รีจิสเตอร์ IOSET0 ดังนี้

| บิตที่ | 31 | 30 | 29 | 28 | 27 | 26 | 25 | 24 | 23 | 22 | 21 | 20 | 19 | 18 | 17 | 16 |
|--------|----|----|----|----|----|----|----|----|----|----|----|----|----|----|----|----|
| ค่า    | 0  | 0  | 0  | 0  | 0  | 0  | 0  | 0  | 0  | 0  | 0  | 0  | 1  | 0  | 0  | 1  |
|        |    | 0  |    |    |    | (  | )  |    |    | (  | )  |    |    | ç  | )  |    |
| I      |    |    |    |    | l  |    |    | l  |    |    |    | I  |    |    |    | ļ  |
| บิตที่ | 15 | 14 | 13 | 12 | 11 | 10 | 9  | 8  | 7  | 6  | 5  | 4  | 3  | 2  | 1  | 0  |

0

0

เขียนเป็นโปรแกรมภาษาซีได้ดังนี้

0

การเขียนก่าเป็น 0 รีจิสเตอร์ IOSETO จะไม่มีผลต่องางองพอร์ตที่ตรงกับบิตนั้น ก่าของพอร์ต จะมีก่ากงเดิม ถ้าต้องการสั่งให้พอร์ตเป็นเอาท์พุต ที่มีก่าเป็น 0 ต้องสั่งที่รีจิสเตอร์ IOCLR ด้วยจาก ตัวอย่าง ถ้าต้องการสั่งให้งา Po 23 และ P.0.20 เป็น 0 จะต้องกำหนดก่าให้กับ รีจิสเตอร์ IOCLR0 ดังนี้

 $IOSET0 = 0X0009\ 0000;$ 

| บิตที่ | 31 | 30 | 29 | 28 | 27 | 26 | 25 | 24 | 23 | 22 | 21 | 20 | 19 | 18 | 17 | 16 |
|--------|----|----|----|----|----|----|----|----|----|----|----|----|----|----|----|----|
| ค่า    | 0  | 0  | 0  | 0  | 0  | 0  | 0  | 0  | 0  | 1  | 0  | 1  | 0  | 0  | 0  | 0  |
|        |    | 0  |    |    |    | (  | )  |    |    | 5  |    |    |    | C  | )  |    |
| บิตที่ | 15 | 14 | 13 | 12 | 11 | 10 | 9  | 8  | 7  | 6  | 5  | 4  | 3  | 2  | 1  | 0  |
| ค่า    | 0  | 0  | 0  | 0  | 0  | 0  | 0  | 0  | 0  | 0  | 0  | 0  | 0  | 0  | 0  | 0  |
|        |    | 0  |    |    |    | (  | )  |    |    | (  | 0  |    |    |    | 0  |    |

เขียนโดยใช้โปรแกรมภาษาซีได้ดังนี้

IOCLR = 0X0050 0000;

<u>ข้อควรระวัง</u> ในการสั่งให้ขาพอร์ตมีค่าเป็น ต้องเขียนค่าเป็น 1 เท่านั้น 0 นี้ไม่ได้สั่งให้เขียนค่า 0 ให้กับรีจิสเตอร์ IOCLR

ในการเขียนก่าให้พอร์ต จะต้องแยกข้อมูล ถ้าบิตใดเป็น 0 จะต้องเขียนให้รีจิสเตอร์ IOCLR ถ้า บิตใดเป็น 1 จะต้องเขียนสั่งที่รีจิสเตอร์ IOSET

### 2.1.5 อินเตอร์รัปต์ไมโครคอนโทลเลอร์ ARM7

ในไมโครคอนโทลเลอร์ ARM7 มีโมดูล Vectored Interrupt Controller (VIC) เป็นตัวควบคุม กล ใกลของการอินเตอร์รัปต์ โดยสามารถรับอินเตอร์รัปต์จากอุปกรณ์ภายในและภายนอก ไมโครคอนโทลเลอร์ ARM7 ได้ทั้งหมด 32 อินพุตตามที่แสดงในตารางที่ 2.1.14 VIC จะนำอินพุต จากการอินเตอร์รัปต์ 32 แหล่งมาจัดแบ่งตามประเภทได้เป็น 3 ประเภท ทำให้สามารถปรับระดับ ความสำคัญของอินเตอร์รัปต์จากอุปกรณ์ประกอบต่างๆ ได้ตามความต้องการ คือ

- Fast Interrupt Request (FIR) จัดลำดับความสำคัญสูงสุด โดยรีบตอบสนองเร็วสุด
- Vectored IRQs จะมีการลำคับความสำคัญอยู่กึ่งกลาง โดยสามารถนำอินเตอร์แก่ 16 บิต หรือ 32 แหล่งมารัดให้เป็น Vectored IRQs ได้ 16 ชั่ว โดย Slot 0 จะมีความสำคัญสูงสุด Slot 15 มีความสำคัญตัวสุดอยเทคโนโลยีสร้าง
- Non-Vectored IRQs มีความสำคัญต่าสุด

รีจิสเตอร์ที่เกี่ยวข้องกับการอินเตอร์รัปต์มีทั้งหมด 43 ตัว ดังแสดงในตารางที่ 2.1.15 โดยใน หัวข้อนี้จะเป็นการเลือกเฉพาะรีจิสเตอร์ที่เกี่ยวกับการอินเตอร์รัปต์ในแบบ Vector IRQ คือรีจิสเตอร์ VICVectAddr0-15, VICVectCntl0-15 และ VICIntEnable รีจิสเตอร์ VICVectAddr0-15 เป็น รีจิสเตอร์ที่เก็บก่าแอดเดรสของโปรแกรมที่ตอบสนองต่ออินเตอร์รัปต์โดย VICVectAddr0 จะเป็น อินเตอร์รัปต์ Slot 0 ที่มีความสำคัญสูงสุด ตามลำดับไปจนถึง VICVectAddr15 จะเป็นอินเตอร์รัปต์ Slot 15 ที่มีความสำคัญต่ำสุด

VICVectCntl0-15 ใช้ในการควบคุม คือ Slot หมายเลขที่ตรงกับ VICVectCntl นี้จะรีบอินเตอร์ รัปต์จากแหล่งใด จากทั้งหมด 32 แหล่ง ตามตารางที่ 2.1.16 โดยกำหนดค่าในบิตที่ 4 :0 โดย บิตที่ 5 เป็น 1 หมายถึง อนุญาตให้อินเตอร์รัปต์จากอุปกรณ์ที่กำหนดใน Slot VICIntEnable ใช้เปิดอินเตอร์รัปต์จากแหล่งต่างๆ ทั้ง 32 แหล่ง ตามตารางที่ 2.1.17 โดย บิตใดมีก่าเป็น 1 หมายถึง อนุญาตให้อินเตอร์รัปต์ได้ ถ้าบิตใดเป็น 0 ไม่อนุญาตให้อุปกรณ์นั้นๆ อินเตอร์รัปต์

| ตารางที่ 2.1.15 ชื่อและแอดเดรสของรีจิณตอร์ที่ใช้ในการควบคุม GPIO |                                                                                                    |            |                              |                              |  |  |  |  |  |
|------------------------------------------------------------------|----------------------------------------------------------------------------------------------------|------------|------------------------------|------------------------------|--|--|--|--|--|
| ชื่อทั่วไป                                                       | ความหมาย                                                                                                    | การติดต่อ  | ชื่อ และ แอดเดรส<br>NoงPort0 | ชื่อ และ แอดเดรส<br>ของPort0 |  |  |  |  |  |
| IOPIN                                                            | GPIO Port Pin value register<br>ใช้อ่านสถานะปัจจุบันของพอระเ                                                                 | คโนใสย์ส   | 0XE002 8000<br>IOPIN0        | 0XE002 8010<br>IOPIN1        |  |  |  |  |  |
| IOSET                                                            | GPIO Port Output set register<br>ใช้กำหนดค่าให้ขาของพอร์ตมีค่า<br>เป็น 1 ถ้าบิตใดเป็น 1 ขาของ<br>พอร์ตที่ตรงกันจะมีค่าเป็น 1 | อ่าน/เขียน | 0XE002 8004<br>IOSET0        | 0XE002 8014<br>IOSET1        |  |  |  |  |  |
| IODIR                                                            | GPIO Port Direction control<br>register ใช้กำหนดว่าขาใดเป็น<br>อินพุตขาใคเป็นเอาต์พุต                                        | อ่าน/เขียน | 0XE002 8008<br>IODIR0        | 0XE002 8018<br>IODIR1        |  |  |  |  |  |
| IOCLR                                                            | GPIO Port Output clear register<br>ใช้กำหนดให้ขาของพอร์ต<br>มีก่าเป็น 0                                                      | เขียน      | 0XE002 800C<br>IOCLR0        | 0XE002 801C<br>IOCLR1        |  |  |  |  |  |

| อุปกรณ์           | แหล่งกำเนิดอินเตอร์รัปต์                                       | VIC Channel# |
|-------------------|----------------------------------------------------------------|--------------|
| WDT               | Watchdog Interupt (WDINT)                                      | 0            |
| -                 | Reserved for software interrupts only                          | 1            |
| ARM Core          | Embeded ICE, DbgCommRx                                         | 2            |
| ARM Core          | Embeded ICE, DbgcommTx                                         | 3            |
| TIMEO             | Match 0-3 (MR0, MR1, MR2, MR3)                                 | 4            |
| TIMEO             | Capture 0-3 (CR0, CR1, CR2, CR3)                               | 4            |
| TIME 1            | Match 0-3 (MR0; MR1, MR2, MR3)                                 | 5            |
| I IIVIE I         | Capture 0-3 (CR0,CR1,CR2 CR3)                                  | 5            |
|                   | Rx Line Status (RLS)                                           |              |
|                   | Transmit Holding Register Empty(THRE)                          | 6            |
| Ontro             | Rx Data Available (RDA)                                        | 0            |
|                   | Charater Time-out Indicator(CTI)                               |              |
| อุปกรณ์           | แหล่งกำเนิดอินเตอร์รัปต์                                       | VIC Channel# |
|                   | Rx Line Status (RLS)<br>Fransmit Holding Register Empty (THRE) |              |
| UART1             | Charater Time-out Indicator (CTI)                              | 7            |
|                   | Modem Status Interrupt (MSI)                                   |              |
|                   | Match 0-6                                                      | 0            |
| PWM0              | (MR0, MR1, MR2, MR3, MR4, MR5, MR6)                            | 8            |
| I <sup>2</sup> C0 | SI (state change)                                              | 9            |
| CDIO              | SPI Interrupt Flag (SPIF)                                      | 10           |
| 5110              | Mode Fault (MODF)                                              | 10           |
| CDI1 (CCD)        | SPI Interrupt Flag (SPIF)                                      | 11           |
| 5111 (551)        | Mode Fault (MODF)                                              | 11           |
| PLL               | PLL Lock (PLOCK)                                               | 12           |
| RTC               | Counter Indrement (RTCCIF)                                     | 13           |

ตารางที่ 2.1.16 แหล่งกำเนิดอินเตอร์รัปต์ทั้ง 32 ตัว

|                   | Alarm (RTCALF)                    |       |
|-------------------|-----------------------------------|-------|
| System Control    | External Interrupt 0 (EINT0)      | 14    |
| System Control    | External Interrupt 1 (EINT1)      | 15    |
| System Control    | External Interrupt 2 (EINT2)      | 16    |
| System Control    | External Interrupt 3 (EINT3)      | 17    |
| ADC0              | A/D Converter 0 end of conversion | 18    |
| I <sup>2</sup> C1 | SI (state change)                 | 19    |
| BOD               | Brown our detect                  | 20    |
| ADC1              | A/D Converter 1 end of conversion | 21    |
| USB               | USB interrupt, DMA Interrupt      | 22    |
|                   | Reserved                          | 23-31 |

การอินเตอร์รัปต์จากอินพุตภายนอกของไมโครคอนโทลเลอร์ ARM7 ในไมโครคอนโทลเลอร์ LPC2148 จะรับอินเตอร์รัปต์จากภายนอกได้สูงสุด 4 แหล่ง คือ EINT0 , EINT1, EINT2 และ EINT3 โดยคิดเป็นอินพุตได้ทั้งหมด 9 ตัว

- EINTO อยู่ที่ข้าวใช้กลัยะ Pangae
- EINT1 อยู่ที่งา P0.3 และ P0.14
- EINT2 อยู่ที่ขา P0.7 และ P0.15
- EINT3 อยู่ที่งา P0.9, P0.20 และ P0.30

โดยสามารถนำอินพุตจากการอินเตอร์รัปต์ทั้งสี่ตัวนี้ มาใช้ในการกระตุ้นให้ ไมโครคอนโทลเลอร์ ออกจากการทำงานในโหมค Power Down ได้

### รีจิสเตอร์ที่เกี่ยวข้องกับอินเตอร์รัปต์จากภายนอก

รีจิสเตอร์ที่เกี่ยวข้องกับการอินเตอร์รัปต์จากภายนอกมีทั้งหมด 4 ตัวคือ EXTINT, EXTWAKE, EXTMODE และ EXTPOLAR ดังแสดงในตารางที่ 2.1.18 เมื่อเกิดการอินเตอร์รัปต์จาก ภายนอกเกิดขึ้น จะทำให้ค่าบิตบางบิตของรีจิสเตอร์ EXTINT มีค่าเป็น 1 และส่งต่อการอินเตอรัปต์ ไปยัง VIC เพื่อสร้างอินเตอร์รัปต์ขัดการทำงานของไมโครคอนโทลเลอร์ เมื่อโปรแกรมตอบสนองต่อ การอินเตอร์รัปต์ ทำงานเสร็จแล้วจะต้องเขียนค่า 1 ให้กับบิตเหล่านี้เพื่อหยุดการอินเตอร์รัปต์ก่าแต่ละ บิตของรีจิสเตอร์ EXTINT แสดงในตารางที่ 2.1.19

ในการกำหนดว่าสัญญาณที่อินเตอร์รัปต์นี้ทำงานที่ระดับสัญญาณหรือที่ขาขอบของสัญญาณ กำหนดได้ที่รีจิสเตอร์ EXTMODE ซึ่งมีก่าดังตารางที่ 2.1.20

หลังจากที่กำหนดโหมดการทำงานของสัญญาณที่ใช้อินเตอร์รัปต์ว่าเป็นระดับของสัญญาณ หรือขอบสัญญาณแล้วที่รีจิสเตอร์ EXTMODE แล้วต้องกำหนดว่าสัญญาณที่อินเตอร์รัปต์นี้ทำงาน ในระดับลอจิก 1 หรือ 0 หรือทำงานที่ขอบขาขึ้นหรือขาลงของสัญญาณ โดยกำหนดที่รีจิสเตอร์ EXTPOLAR ซึ่งแสดงรายละเอียดดังตารางที่ 2. 1.21 ถ้าต้องการให้สัญญาณที่ขา EINT0 – EINT3 สมารถกระตุ้นให้ไมโครคอนโทลเลอร์ ARM7 ออกจากการทำงานในโหมด Power Down จะต้องสั่ง ที่รีจิสเตอร์ EXTWAKE ซึ่งมีค่าบิตของรีจิสเตอร์แสดงในตารางที่ 2.1.22

| ตารางที่ <b>2.1.17</b> รี | จิสเตอร์ที่เกี่ยวข้องกับการอินเตอร์รัปต์                                                                                                    |                 |                  |             |
|---------------------------|----------------------------------------------------------------------------------------------------|-----------------|------------------|-------------|
| ชื่อ                      | <b>ร</b> ความหมาย                                                                                                    | การ<br>เจิ้ดต่อ | ค่าหลัง<br>รีเซต | แอดเดรส     |
| VICIRQStatus              | IRQ Status Request ออนุษาการในเว็จ<br>อนุญาตให้มี interrupt request<br>จากตัวใด และถูกจัดเป็น IRQ                                                      | อ่าน            | 0                | 0xFFFF F000 |
| VICFIQStatus              | FIQ Status Request อ่านค่าสถานะว่า<br>อนุญาตให้มีอินเตอร์รัปต์รีเควส<br>จากตัวใด และถูกจัดเป็น FIQ                                                     | อ่าน            | 0                | 0xFFFF F004 |
| VICRawltr                 | Raw Interrupt Status Register<br>ใช้อ่านสถานะของอินเตอร์รัปต์จากทั้ง<br>32 แหแหถ่งหรือจากซอฟต์แวร์โดยไม่<br>สนว่าถูกเปิดใช้หรือถูกจัดประเภท<br>หรือไม่ | อ่าน/<br>เขียน  | 0                | 0xFFFF F008 |

| VICintselect | ระบุว่าอินเตอร์รัปต์ทั้ง 32 แหล่งแต่ละ<br>ตัวเป็น FIQ หรือ IRQ                                                            | เขียน 0                |   | 0xFFFF F00C |
|--------------|----------------------------------------------------------------------------------------------------|------------------------|---|-------------|
| VICIntEnable | Inerrupt E able Register ควบกุมว่าให้<br>อินเตอร์รัปต์จากทั้ง 32 แหล่งตัวไหน<br>ทำงาน และให้เป็น FIQ หรือ IRQ             | อ่าน/<br>เขียน         | 0 | 0xFFFF F010 |
| VICIntEnClr  | Interrupt Enable Clear Register<br>ใช้ล้างค่าบิตหนึ่งบิตหรือ<br>มากกว่าหนึ่งบิตของรีจิสเตอร์<br>Interrupt Enable Register | เขียน                  | 0 | 0xFFFF F014 |
| VicSoftInt   | Software Interrupt Register ค่าของ<br>รีจิสเตอร์นี้จะถูกจำไป OR กับอินเตอร์<br>รัปต์จากอุปกรณ์ต่างๆ ทั้ง 32 แหล่ง         | อ่าน/<br>เขีย <b>น</b> | 0 | 0xFFFF F018 |

| สื่อ           | ความหมาย                                                                                                    | การติดต่อ  | ค่าหลัง | แอดเดรส     |  |  |
|----------------|----------------------------------------------------------------------------------------------------|------------|---------|-------------|--|--|
|                | E T                                                                                                    | 10         | รีเซต   |             |  |  |
| VICProtection  | Protection enable register<br>ใช้จำกัดการเข้าถึง Vic Register                                                                                           | อ่าน/เขียน | 0       | 0xFFFF F020 |  |  |
| VICVectAddr    | Vector Address Register เมื่อเกิดการ<br>อินเตอร์รัปต์แบบ IRQ ตัว IRQ<br>Sevice routine จะอ่านก่าจาก<br>รีจิสเตอร์เพื่อกระ โคคไปยังแอคเครส<br>ที่ระบุไว้ | อ่าน/เขียน | 0       | 0xFFFF F030 |  |  |
| VICDefVectAddr | Default Vector Address Register<br>ใช้เก็บค่าแอคเครสของ Interrupt<br>service routine (ISR) สำหรับ IRQ<br>non-vectored IRQ                               | อ่าน/เขียน | 0       | 0xFFFF F100 |  |  |
| VICVEctAddr1   | Vector address 1 register                                                                                                    | อ่าน/เขียน | 0       | 0xFFFF F104 |  |  |

| VICVEctAddr2                                                                                                    | Vector address 2 register                                                                                                    | อ่าน/เขียน                                                                                                    | 0                                                                                                    | 0xFFFF F108                                                                                                    |
|----------------------------------------------------------------------------------------------------|----------------------------------------------------------------------------------------------------|----------------------------------------------------------------------------------------------------|----------------------------------------------------------------------------------------------------|----------------------------------------------------------------------------------------------------|
| VICVEctAddr3                                                                                                    | Vector address 3 register                                                                                                    | อ่าน/เขียน                                                                                                    | 0                                                                                                    | 0xFFFF F10C                                                                                                    |
| VICVEctAddr4                                                                                                    | Vector address 4 register                                                                                                    | อ่าน/เขียน                                                                                                    | 0                                                                                                    | 0xFFFF F110                                                                                                    |
| VICVEctAddr5                                                                                                    | Vector address 5 register                                                                                                    | อ่าน/เขียน                                                                                                    | 0                                                                                                    | 0xFFFF F114                                                                                                    |
| VICVEctAddr6                                                                                                    | Vector address 6 register                                                                                                    | อ่าน/เขียน                                                                                                    | 0                                                                                                    | 0xFFFF F118                                                                                                    |
| VICVEctAddr7                                                                                                    | Vector address 7 register                                                                                                    | อ่าน/เขียน                                                                                                    | 0                                                                                                    | 0xFFFF F11C                                                                                                    |
| VICVEctAddr8                                                                                                    | Vector address 8 register                                                                                                    | อ่าน/เขียน                                                                                                    | 0                                                                                                    | 0xFFFF F120                                                                                                    |
| VICVEctAddr9                                                                                                    | Vector address 9 register                                                                                                    | อ่าน/เขียน                                                                                                    | 0                                                                                                    | 0xFFFF F124                                                                                                    |
| VICVEctAddr10                                                                                                    | Vector address 10 register                                                                                                    | อ่าน/เขียน                                                                                                    | 0                                                                                                    | 0xFFFF F128                                                                                                    |
| VICVEctAddr11                                                                                                    | Vector address 11 register                                                                                                    | อ่าน/เขียน                                                                                                    | 0                                                                                                    | 0xFFFF F12C                                                                                                    |
| VICVEctAddr12                                                                                                    | Vector address 12 register                                                                                                    | อ่าน/เขียน                                                                                                    | 0                                                                                                    | 0xFFFF F130                                                                                                    |
| VICVEctAddr13                                                                                                    | Vector address 13 register                                                                                                    | อ่าน/เขียน                                                                                                    | 0                                                                                                    | 0xFFFF F134                                                                                                    |
| VICVEctAddr14                                                                                                    | Vector address 14 register                                                                                                    | อ่าน/เขียน                                                                                                    | 0                                                                                                    | 0xFFFF F138                                                                                                    |
| VICVEctAddr15                                                                                                    | Vector address 15 register                                                                                                    | ้ อ่าน/เขียน                                                                                                    | 0                                                                                                    | 0xFFFF F13C                                                                                                    |
|                                                                                                    |                                                                                                    |                                                                                                    |                                                                                                    |                                                                                                    |
| ชื่อ                                                                                                    | ความหมาย                                                                                                    | การติดต่อ                                                                                                    | ค่าหลัง<br>รีเซต                                                                                                    | แอดเดรส                                                                                                    |
| ชื่อ<br>VICVectCntl0                                                                                                  | ความหมาย<br>Vector control o register รีจิสเตอร์<br>Vector Control Register0-15 แต่ละ<br>ตัวควบคุม IRQ Slot แต่ละตัว<br>โดย Slot 0 มีความสำคัญสูงสุดและ<br>Slot 15 มีความสำคัญต่ำสุด                                                                                                    | การติ <b>ดต่อ</b><br>อ่าน/เขียน                                                                                     | ค่าหลัง<br>รีเซต<br>0                                                                                                    | แอดเดรส<br>0xFFFF F200                                                                                                    |
| ชื่อ<br>VICVectCntl0<br>VICVectCntl1                                                                                  | ความหมาย<br>Vector control 9 register รี่จิสเตอร์<br>Vector Control Register0-15 แต่ละ<br>ตัวควบคุม IRQ Slot แต่ละตัว<br>โดย Slot 0 มีความสำคัญสูงสุดและ<br>Slot 15 มีความสำคัญต่ำสุด<br>Vector control 1 register                                                                                                    | การติ <b>ดต่อ</b><br>อ่าน/เขียน<br>อ่าน/เขียน                                                                       | ด่าหลัง<br>รีเซต<br>0                                                                                                    | แอดเดรส<br>0xFFFF F200<br>0xFFFF F204                                                                                        |
| ชื่อ<br>VICVectCntl0<br>VICVectCntl1<br>VICVectCntl2                                                                  | ความหมาย<br>Vector control 9 register รีจิสเตอร์<br>Vector Control Register0-15 แต่ละ<br>ตัวควบคุม IRQ Slot แต่ละตัว<br>โดย Slot 0 มีความสำคัญสูงสุดและ<br>Slot 15 มีความสำคัญต่ำสุด<br>Vector control 1 register<br>Vector control 2 register                                                                                                    | การติ <b>ดต่อ</b><br>อ่าน/เขียน<br>อ่าน/เขียน<br>อ่าน/เขียน                                                         | 0<br>0<br>0                                                                                                    | งมาาาาระ<br>เเอดเดรส<br>0xFFFF F200<br>0xFFFF F204<br>0xFFFF F208                                                            |
| รั๋อ<br>VICVectCntl0<br>VICVectCntl1<br>VICVectCntl2<br>VICVectCntl3                                                  | ความหมาย<br>Vector control or register รีจิสเตอร์<br>Vector Control Register0-15 แต่ละ<br>ตัวควบคุม IRQ Slot แต่ละตัว<br>โดย Slot 0 มีความสำคัญสูงสุดและ<br>Slot 15 มีความสำคัญต่ำสุด<br>Vector control 1 register<br>Vector control 2 register<br>Vector control 3 register                                                                                                  | การติ <b>ดต่อ</b><br>อ่าน/เขียน<br>อ่าน/เขียน<br>อ่าน/เขียน<br>อ่าน/เขียน                                           | ค่าหลัง       รีเซต       0       0       0       0       0       0                                                                                                    | มเอดเดรส<br>0xFFFF F200<br>0xFFFF F204<br>0xFFFF F208<br>0xFFFF F20C                                                         |
| งั่ง<br>VICVectCntl0<br>VICVectCntl1<br>VICVectCntl2<br>VICVectCntl3<br>VICVectCntl4                                  | ความหมาย<br>Vector control oregister รีจิสเตอร์<br>Vector Control Register0-15 แต่ละ<br>ตัวควบคุม IRQ Slot แต่ละตัว<br>โดย Slot 0 มีความสำคัญสูงสุดและ<br>Slot 15 มีความสำคัญต่ำสุด<br>Vector control 1 register<br>Vector control 2 register<br>Vector control 3 register<br>Vector control 4 register                                                                       | การติ <b>ดต่อ</b><br>อ่าน/เขียน<br>อ่าน/เขียน<br>อ่าน/เขียน<br>อ่าน/เขียน<br>อ่าน/เขียน                             | <ul> <li>ค่าหลัง</li> <li>รีเซต</li> <li>0</li> <li>0</li> <li>0</li> <li>0</li> <li>0</li> <li>0</li> <li>0</li> </ul>                                                                                                    | เมอดเดรส<br>0xFFFF F200<br>0xFFFF F204<br>0xFFFF F208<br>0xFFFF F20C<br>0xFFFF F210                                          |
| ้ชื่อ<br>VICVectCntl0<br>VICVectCntl1<br>VICVectCntl2<br>VICVectCntl3<br>VICVectCntl4<br>VICVectCntl5                 | ความหมาย<br>Vector control 0 register วีจิสเตอร์<br>Vector Control 0 register วีจิสเตอร์<br>Vector Control Register0-15 แต่ละ<br>ตัวควบคุม IRQ Slot แต่ละตัว<br>โดย Slot 0 มีความสำคัญสูงสุดและ<br>Slot 15 มีความสำคัญต่ำสุด<br>Vector control 1 register<br>Vector control 2 register<br>Vector control 3 register<br>Vector control 4 register<br>Vector control 5 register | การติ <b>ดต่อ</b><br>อ่าน/เขียน<br>อ่าน/เขียน<br>อ่าน/เขียน<br>อ่าน/เขียน<br>อ่าน/เขียน<br>อ่าน/เขียน               | <ul> <li>ค่าหลัง</li> <li>รีเซต</li> <li>0</li> <li>0</li> <li>0</li> <li>0</li> <li>0</li> <li>0</li> <li>0</li> <li>0</li> <li>0</li> <li>0</li> <li>0</li> <li>0</li> </ul>                                                                                                    | เมอดเดรส<br>OxFFFF F200<br>OxFFFF F204<br>OxFFFF F208<br>OxFFFF F20C<br>OxFFFF F210<br>OxFFFF F214                           |
| ้ชื่อ<br>VICVectCntl0<br>VICVectCntl1<br>VICVectCntl2<br>VICVectCntl3<br>VICVectCntl4<br>VICVectCntl5<br>VICVectCntl6 | ความหมาย<br>Vector control 0 register วีจิสเตอร์<br>Vector Control Register0-15 แต่ละ<br>ตัวควบคุม IRQ Slot แต่ละตัว<br>โดย Slot 0 มีความสำคัญสูงสุดและ<br>Slot 15 มีความสำคัญต่ำสุด<br>Vector control 1 register<br>Vector control 2 register<br>Vector control 3 register<br>Vector control 4 register<br>Vector control 5 register<br>Vector control 5 register            | การติ <b>ดต่อ</b><br>อ่าน/เขียน<br>อ่าน/เขียน<br>อ่าน/เขียน<br>อ่าน/เขียน<br>อ่าน/เขียน<br>อ่าน/เขียน<br>อ่าน/เขียน | <ul> <li>ค่าหลัง</li> <li>รีเซต</li> <li>0</li> <li>0&lt;</li></ul> | แอดเดรส<br>มเอดเดรส<br>OxFFFF F200<br>OxFFFF F204<br>OxFFFF F208<br>OxFFFF F202<br>OxFFFF F210<br>OxFFFF F214<br>OxFFFF F218 |

| VICVectCntl8  | Vector control 8 register  | อ่าน/เขียน | 0 | 0xFFFF F220 |
|---------------|----------------------------|------------|---|-------------|
| VICVectCntl9  | Vector control 9 register  | อ่าน/เขียน | 0 | 0xFFFF F224 |
| VICVectCntl10 | Vector control10 register  | อ่าน/เขียน | 0 | 0xFFFF F228 |
| VICVectCntl11 | Vector control 11 register | อ่าน/เขียน | 0 | 0xFFFF F22C |
| VICVectCntl12 | Vector control 12 register | อ่าน/เขียน | 0 | 0xFFFF F230 |
| VICVectCntl13 | Vector control 13 register | อ่าน/เขียน | 0 | 0xFFFF F234 |
| VICVectCntl14 | Vector control 14 register | อ่าน/เขียน | 0 | 0xFFFF F238 |
| VICVectCntl15 | Vector control 15 register | อ่าน/เขียน | 0 | 0xFFFF F23C |

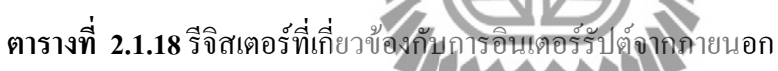

| แอดเดรส     | Ť.                  | ความ <b>หมาย</b>                                                                                                    | การติดต่อ  |
|-------------|---------------------|----------------------------------------------------------------------------------------------------|------------|
| 0xE01F C140 | ้าวักยาลั<br>extint | External Interrupt Flag Register<br>ยากถูกบคาอินเตอร์รัปต์แฟล็กของ<br>EINT0, EINT1 และ EINT2                                                | อ่าน/เขียน |
| 0xE01F C144 | EXTWAKE             | External Interrupt Wakeup Register<br>เก็บค่าบิตที่ควบคุมว่าจะให้อินเตอร์<br>รัปต์จากภายนอกนี้สามารถกระตุ้น<br>ซีพียูจาก Power mode หรือไม่ | อ่าน/เขียน |
| 0xE01F C148 | EXTMODE             | External Interrupt Mode Register<br>ควบคุมให้แต่ละระดับจะตอบสนอง<br>ต่อระดับลอกจิกหรืองอบสัญญาณ                                             | อ่าน/เขียน |
| 0xE01F C14C | EXTPOLAR            | External Interrupt Polarity Register<br>ควบคุมว่าแต่ละขาจะตอบสอนงระคับ                                                                      | อ่าน/เขียน |

|  | ลอกจิก 0 หรือ1 หรือตอบสนองต่อ |  |
|--|-------------------------------|--|
|  | ขอบขาขึ้นขอบขาลงของสัญญาณ     |  |

# ตารางที่ 2.1.19 ค่าประจำบิตของรีจิสเตอร์ EXTINT

| ค่าบิตของ | หน้าที่ | ความหมาย                                               | ค่าหลัง  |
|-----------|---------|--------------------------------------------------------|----------|
| EXTINT    |         |                                                        | รีเซต    |
|           |         | เมื่อขา EINT0 ทำงานมีระดับลอจิกหรือมีขอบของ            |          |
|           |         | สัญญาณตามที่กำหนดเกิดขึ้น บิตนี้จะมีค่าเป็น 1 เมื่อ    |          |
| 0         | EINT0   | เขียนค่า 1 ให้มันเป็นการถ้างค่า ยกเว้นกรณีที่ทำงาน     | 0        |
|           |         | ตามระดับลอจิกต้องรอให้ก่าลอจิกห <b>ยุคการทำงานก่อน</b> |          |
|           |         | ขาที่เป็น EINT0 คือ P0.1 แ <b>ละ P0.16</b>             |          |
|           |         | เมื่อขา EINT1 ทำงานมีระดับลอจิกหรือมีขอบของ            |          |
|           |         | สัญญาณตามที่กำหนดเกิดขึ้น บิตนี้จะมีก่าเป็น 1 เมื่อ    |          |
| 1         | EINT1   | เขียนค่า 1 ให้มนเป็นการถ้างค่า ยกเว้นกรณีที่ทำงาน      | 0        |
|           |         | ตามระดับลอจิกต้องรอให้ค่าบอจิกห <b>ยุดการทำงานก่อน</b> |          |
|           |         | งาที่เป็น EINT1 คือ P0.3 และ P0.14                     |          |
| ค่าบิตของ |         |                                                        | ค่าหลัง  |
| EXTINT    | หนเท    | N I I I I I I I I I I I I I I I I I I I                | รีเซต    |
|           |         | เมื่อขายคลาว ทำงานสี่ระดับลอจิกหรือมีขอบของ            |          |
|           |         | สัญญาณตามที่กำหนดเกิดขึ้น บิตนี้จะมีก่าเป็น 1 เมื่อ    |          |
| 2         | EINT2   | เขียนค่า 1 ให้มนเป็นการล้างค่า ยกเว้นกรณีที่ทำงาน      | 0        |
|           |         | ตามระดับลอจิกต้องรอให้ค่าบอจิกหยุดการทำงานก่อน         |          |
|           |         | ขาที่เป็น EINT2 คือ P0.7 และ P0.15                     |          |
|           |         | เมื่อขา EINT3 ทำงานมีระดับลอจิกหรือมีขอบของ            |          |
|           |         | สัญญาณตามที่กำหนดเกิดขึ้น บิตนี้จะมีก่าเป็น 1 เมื่อ    |          |
| 3         | EINT3   | เขียนค่า 1 ให้มนเป็นการล้างค่า ยกเว้นกรณีที่ทำงาน      | 0        |
|           |         | ตามระดับลอจิกต้องรอให้ค่าบอจิกหยุดการทำงานก่อน         |          |
|           |         | บาที่เป็น EINT3 คือ P0.9, P0.20 และ P0.30              |          |
| 7:4       | สงวนไว้ | ห้ามเขียนค่า 1 ให้กับบิตเหล่านี้                       | ไม่กำหนด |

| ค่าที่อ่านได้ไม่มีความหมาย |  |
|----------------------------|--|

# ตารางที่ 2.1.20 ค่าประจำบิตของรีจิสเตอร์ EXTMODE

| ค่าบิตของ | งส          | 0.7.9.19291.201                                  | ค่าหลัง             |
|-----------|-------------|--------------------------------------------------|---------------------|
| EXTWAKE   | ทนเท        | ย ง เม ท ม เย                                    | รีเซต               |
|           |             | โหมดการทำงานของ EINT0 เมื่อมีก่าเป็น 0           |                     |
| 0         | EXTWAKE0    | ทำงานที่ระดับสัญญาณ เมื่อมีค่าเป็น 1             | 0                   |
|           |             | ทำงานที่ขอบของสัญ <b>ญาณ</b>                     |                     |
|           |             | โหมดการทำงานของ EINT1 เมื่อมีก่าเป็น 0           |                     |
| 1         | EXTWAKE1    | ทำงานที่ระคับสัญญาณ เมื่อ <b>มีค่าเป็น</b> 1     | 0                   |
|           |             | ทำงานที่ขอบของสัญ <b>ญาณ</b>                     |                     |
|           |             | โหมดการ <b>ทำง</b> านของ EINT2 เมื่อมีก่าเป็น 0  |                     |
| 2         | EXTWAKE2    | ทำงานที่ระดับสัญญาณ เมื่อมีก่าเป็น 1             | 0                   |
|           |             | ทำงานที่ขอบของสัญญาณ                             |                     |
|           |             | โหมดการทำงานของ EINT3 เมื่อมีค่าเป็น 0           |                     |
| 3         | EXTWAKE3    | ทำงานที่ระคับสัญญาณ เมื่อมีก่าเป็น 1             | 0                   |
|           |             | ทำงานที่ขอบของสัญญาณ                             |                     |
| ค่าบิตของ | ะมาที่      |                                                  | ค่าหลัง             |
| EXTWAKE   | <u>пкіл</u> | ้ <sup>บทยา</sup> ลัยเทคโนโล้ยี <sup>2</sup> เจ็ | รีเซต               |
| 7.4       | สาวาปวั     | ห้ามเขียนค่า 1 ให้กับบิตเหล่านี้                 | <sup>1</sup> ນລາຍນວ |
| /:4       | ถงานเา      | ค่าที่อ่านได้ไม่มีความหมาย                       | เทบเมทผ             |

# ตารางที่ 2.1.21 ค่าประจำบิตของรีจิสเตอร์ EXTPOLAR

| ค่าบิตของ<br>EXTPOLAR | หน้าที่   | ความหมาย                                                                                                   | ค่าหลัง<br>รีเซต |
|-----------------------|-----------|----------------------------------------------------------------------------------------------------|------------------|
| 0                     | EXTPOLAR0 | เป็น 0 EINT0 ทำงานที่ลอจิก 0 หรือขอบขาลง<br>ของสัญญาณเป็น1 EINT0 ทำงานที่ลอจิก 1<br>หรือขอบขาขึ้นของสัญญาณ | 0                |

| 1   | EXTPOLAR1 | เป็น 0 EINT1 ทำงานที่ลอจิก 0 หรือขอบขาลง<br>ของสัญญาณเป็น1 EINT1 ทำงานที่ลอจิก 1 | 0     |
|-----|-----------|----------------------------------------------------------------------------------|-------|
|     |           | หรือขอบขาขึ้นของสัญญาณ                                                           |       |
|     |           | เป็น 0 EINT2 ทำงานที่ลอจิก 0 หรือขอบขาลง                                         |       |
| 2   | EXTPOLAR2 | ของสัญญาณเป็น1 EINT2 ทำงานที่ลอจิก 1                                             | 0     |
|     |           | หรือขอบขาขึ้นของสัญญาณ                                                           |       |
|     |           | เป็น 0 EINT3 ทำงานที่ลอจิก 0 หรือขอบขาลง                                         |       |
| 3   | EXTPOLAR3 | ของสัญญาณเป็น1 EINT3 ทำงานที่ลอจิก 1                                             | 0     |
|     |           | หรือขอบบาขึ้นของสัญญาณ                                                           |       |
| 7.4 | ສາວນໃຊ້   | ห้ามเขียนค่า 1 ให้กับ <b>บิตเหล่านี้</b>                                         | ไม่   |
| /:4 | ัสงาน เว  | ค่าที่อ่านได้ไม่มีคว <b>ามหมาย</b>                                               | กำหนด |

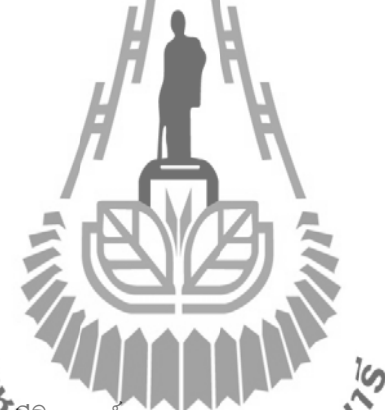

ตารางที่ 2.1.22 ค่าประจำบิตของรีจิสเตอร์ EXTPILAR

| ค่าบิตของ<br>EXTMODE | หน้าที่  | ความหมาย                                                          | ค่าหลัง<br>รีเซต |
|----------------------|----------|-------------------------------------------------------------------|------------------|
| 0                    | EXTMODE0 | เป็น 1 สัญญาณที่ขา EINT0<br>สามารถกระตุ้นให้ออกจาก Power Down ได้ | 0                |
| 1                    | EXTMODE1 | เป็น 1 สัญญาณที่ขา EINT1<br>สามารถกระตุ้นให้ออกจาก Power Down ได้ | 0                |
| 2                    | EXTMODE2 | เป็น 1 สัญญาณที่ขา EINT2<br>สามารถกระตุ้นให้ออกจาก Power Down ได้ | 0                |
| 3                    | EXTMODE3 | เป็น 1 สัญญาณที่ขา EINT0<br>สามารถกระตุ้นให้ออกจาก Power Down ได้ | 0                |
| 7:4                  | สงวนไว้  | ห้ามเขียนค่า 1 ให้กับบิตเหล่านี้ ค่าที่อ่านได้ไม่มี               | ไม่กำหนด         |

| ความหมาย |
|----------|
|----------|

#### 2.1.6 การกำหนดค่าเริ่มต้นสำหรับ UART0

UART0 มีขาสัญญาณ 2 ขา คือ

- 1. งาสัญญาณ TxD0 ไว้สำหรับส่งข้อมูลอยู่ที่งา
- ขาสัญญาณ RxD0 ไว้สำหรับรับข้อมูลอยู่ที่ขา P0.1

การใช้งาน UARTO เริ่มต้นด้วยการเขียนก่ายังรีจิสเตอร์ PINSEL0 เพื่อกำหนดให้ขา P0.0 และ P0.1 มีการทำงานเป็น UARTO โดยต้องกำหนดที่บิต 3-0 ของ PINSELO ให้มีก่าเป็น 1010 ซึ่งเขียนเป็นกำสั่งได้ดังนี้

PINSEL**0**=**0**x0000 0005;

รีจิสเตอร์ที่เกี่ยวข้องกับ UART0 มีทั้งหมด 10 ตัวโดยแต่ละตัวมีขนาด 8 บิต ดังแสดงในตาราง ที่ 2.1.23

หลังจากที่กำหนดให้ขา P0.0 และ P0.1 ทำงานเป็น UARTO แล้วถัดมาเป็นการกำหนดรูปแบบ การติดต่อเช่น ติดต่อแบบ 8 ใช้การตรวจสอบปิตผิดพลาดแบบใด เช่น even parity จำนวนของ Stop bit โดยการกำหนดค่าผ่านทางรีจิสเตอร์ UART Line Control Register: LCR ซึ่งมีรายละเอียดของ รีจิสเตอร์ดังแสดงในตารางที่ 2.1.24

ในรีจิสเตอร์ LCR มีบิตที่เรียกว่า DLAB (Divisor Latch Accesses bit) ถ้าต้องการปรับค่า ของวงจรกำเนิด Broad Rate ต้องพวญิตนี้ให้เป็น 1 ค่างอง Baud rate generator เป็นก่าของตัวหาร ขนาด 16 บิต เพื่อนำไปใช้หาก่าของ PCLK เพื่อให้ได้กวามถี่สูงกว่ากวามเร็ว Broad Rate 16 เท่า ทำให้สมการก่าตัวหารเป็นดังนี้

Divisor = PCLK/ (16\*Baud)

แผงวงจร CP-JR ARM7 USB-LPC2148EXP ใช้กริสตัลกวามถี่ 12.000 MHz สั่ง PLL คูณ 5 จะ ได้ CCLK = 60.0 MHz และกำหนดให้ VPBDIV = 2 จำได้ PCLK = 30.0 MHz ด้วยถ้าต้องการอัตรา บอร์ดที่ 9600 bps ตัวหารจะมีก่าเท่ากับ

> Divisor = 30,000,000/(60\*9600) = 195.3125 ปัดเศษลง Divisor = 195 หรือ 0xC3

นำค่าที่ได้ไปคำนวณหาค่าอัตราบอร์ดจะได้

ซึ่งพลาคไป 0.156 % สามารถให้งานได้ เนื่องมาตรฐานของการสื่อสารแบบอนุกรมสามารถรับอัตรา บอร์คที่พลาคได้ถึง 5%

นำค่าที่ได้ไปเก็บลงในรีจิสเตอร์ขนาด 8 บิตสองตัว คือ Divisor Latch MAB (DLM) และ Divisor Latch LSB (DLL) ในขนาดที่เขียนค่าเก็บในรีจิสเตอร์ DLM และ DLL ค่า DLAB ต้องมีค่า เป็น 1 เมื่อเขียนเสร็จแล้วต้องรีเซตค่าบิตนี้ให้กลับเป็น 0 ซึ่งเขียนเป็นคำสั่งภาษาซีได้ดังนี้

$$U0DLM = 0x00;$$
  
 $U0DLL = 0xC3;$   
 $U0LCR = 0x7F;$ 

ในการเรียกใช้ฟังก์ชั่น uart0\_init () จะต้องส่งค่าอัตราบอร์คที่ต้องการให้ฟังก์ชั่น ตัวอย่างเช่น ต้องการอัตราบอร์คที่ 9600 bps จะต้องเรียกใช้ฟังก์ชั่นดังนี้

เมื่อกำหนดก่าการทำงานให้กับ UART แล้ว จะสามารถรับส่งก่าผ่านพอร์ตอนุกรมได้ในการส่ง ข้อมูลต้องเขียนข้อมูลไปยังรีจิสเตอร์ Transmit Holding Register (THR) ถ้าต้องการอ่านข้อมูลที่รับ พอร์ตอนุกรมต้องอ่านก่าจากรีจิสเตอร์ Receiver Buffer Register (RBR) จากตารางที่ 2.2.24 จะพบว่า ก่าแอดเครสของรีจิสเตอร์ทั้งสองมีล่าอยู่ที่ตำแหน่งเดียวกัน แสดงว่าการเขียนก่าให้กับ THR เป็นการ เขียนก่าลงในบัฟเฟอร์แบบ FIFO ของอยุมสาวปเติรอานก่าจากรีจิสเตอร์ RBR เป็นการอ่านก่า บัฟเฟอร์แบบ FIFO

ก่อนที่จะอ่านหรือเขียนก่าลงในรีจิสเตอร์ THR หรือ RBR จะต้องอ่านก่าสถานะของ UART ก่อนว่ามีการผิดพลาดหรือไม่ โดยอ่านก่าสถานะที่รีจิสเตอร์ Line Status Register (LSB) ก่อน โดยก่า ประจำบิตของรีจิสเตอร์แสดงได้ในตารางที่ 2.1.25

ก่อนที่จะเขียนข้อมูลให้ UART ด้องตรวจสอบดูที่บิต Transmitter Empty (TEMT) ของ รีจิสเตอร์ LSR ก่อนว่าบัฟเฟอร์สำหรับส่งว่างหรือไม่ ถ้าว่างจะได้ค่าเป็น 1 จึงส่งข้อมูลได้ก่อที่จะอ่าน ข้อมูลจาก UART ต้องตรวจสอบบิต Receiver Data Ready (RDR) ก่อน ถ้ามีข้อมูลพร้อมแล้วบิตนี้จะ มีก่าเป็น 1 จึงอ่านก่าจาก UART ได้

สามารถเขียนเป็นฟังก์ชั่น putchar(); สำหรับเขียนข้อมูลจำนวน 1 ไบต์ ให้กับ UART และเขียน เป็นฟังก์ชั่น getchar(); สำหรับอ่านค่าจาก UART ได้ สำหรับการเขียนข้อมูลออกพอร์ตอนุกรม ในโปรมแกรม Keil uVision3 ได้จัดเตรียมฟังก์ชั่น printf(); ไว้ให้แล้ว และถ้าต้องการรับข้อมูลจากพอร์ตอนุกรม สามารถใช้ฟังก์ชั่น scanf(); โดยต้องสั่ง #include<stdio.h>

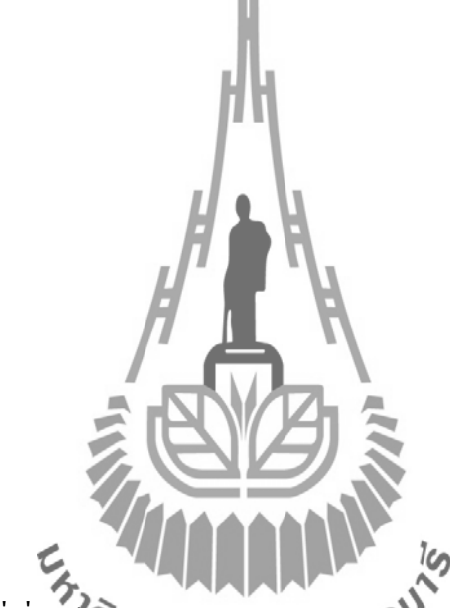

# ตารางที่ 2.1.23 รีจิสเตอร์ที่เกี่ยวข้องกับ UARTO

| هو<br>ه | ความหมา<br>ย                    | บิต7 | บิต6 | บิต5        | นอาา<br>บิต4 | บิต3 | บิต2                               | บิต1                     | บิต0                                  | การ<br>ติดต่อ  | ค่าหลัง<br>รีเซต | แอดเดรส              |
|---------|---------------------------------|------|------|-------------|--------------|------|------------------------------------|--------------------------|---------------------------------------|----------------|------------------|----------------------|
| U0RBR   | Receiver<br>Buffer<br>Register  | MSB  |      | อ่านข้อมูล  |              |      |                                    |                          | LSB                                   | อ่าน           | ไม่<br>กำหนด     | 0xE000C000<br>DLAB=0 |
| U0THR   | Transmit<br>Holding<br>Register | MSB  |      | เขียนข้อมูล |              |      |                                    |                          | LSB                                   | เขียน          | ไม่<br>กำหนด     | 0xE000C000<br>DLAB=0 |
| U0IER   | Interrupt<br>Enable<br>Register | 0    | 0    | 0           | 0            | 0    | Enable Rx Line status<br>Interrupt | Enable THRE<br>Interrupt | Enable Rx Data<br>Available Interrupt | อ่าน/<br>เขียน | 0                | 0xE000C004<br>DLAB=0 |
| U0IIR   | Interrupt ID                    | FIF  | Os   | 0           | 0            | IIR3 | IIR2                               | IIR1                     | IIR0                                  | อ่าน           | 0x01             |                      |

|       | Register                    | Ena                 | ıble                                                                       |              |                       |               |                       |                  |                      |                      |            | 0xE000C008 |
|-------|-----------------------------|---------------------|----------------------------------------------------------------------------|--------------|-----------------------|---------------|-----------------------|------------------|----------------------|----------------------|------------|------------|
| U0FCR | FIFO<br>Control<br>Register | Rx Tı               | Trigger สงวนไว้                                                            |              | -                     | Tx FIFO Reset | Rx FIFO Reset         | FIFO<br>Enable   | เขียน                | 0                    | 0xE000C008 |            |
| U0LCR | Line Control<br>Register    | DLAB                | Set Break                                                                  | Stick Parity | Even Parity<br>Select | Parity Enable | Number of Stop<br>Bit | Wo<br>Ler<br>Sel | orld<br>ngth<br>lect | อ่าน/<br>เขียน       | 0          | 0xE000C00C |
| U0LSR | Line<br>Status<br>Register  | Rx<br>FIFO<br>Error | TE<br>MT                                                                   | THR<br>E     | BI                    | FE            | PE                    | OE               | DR                   | อ่าน                 | 0X60       | 0xE000C014 |
| U0SCR | Scratch Pad<br>Register     |                     | MSB         อ่าน/         0xE000C01C           LSB         เขียน         0 |              |                       |               |                       |                  |                      | 0xE000C01C           |            |            |
| U0DLL | Divisor<br>Latch LSB        |                     | MSB อ่าน/<br>LSB เงียน 0x01                                                |              |                       |               |                       | 0x01             | 0xE000C000<br>DLAB=1 |                      |            |            |
| U0DLM | Divisor<br>Latch MSB        |                     | MSB อ่าน/<br>LSB เขียน                                                     |              |                       |               |                       |                  | 0                    | 0xE000C004<br>DLAB=1 |            |            |

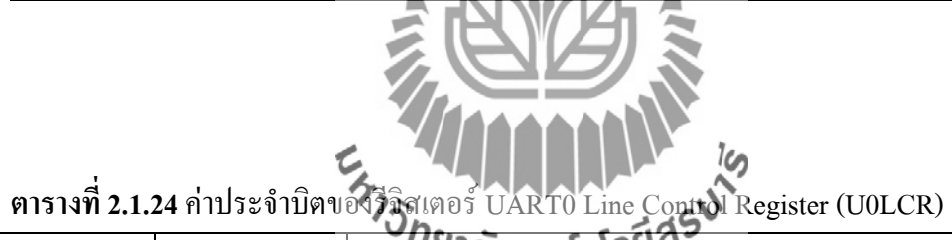

| ค่าของบิต | and a         | ้ <sup>กย</sup> าลัยเทคโนโลยัง,             | ค่าหลัง |  |  |
|-----------|---------------|---------------------------------------------|---------|--|--|
| U0LCR     | หนเท          | ย า เทมห เก                                 | รีเซต   |  |  |
|           |               | ตัวอักษรขนาด 5 บิต                          |         |  |  |
| 1.0       | World Length  | ตัวอักษรขนาด 6 บิต                          | 0       |  |  |
| 1:0       | Select        | ตัวอักษรขนาด 7 บิต                          | 0       |  |  |
|           |               | ตัวอักษรขนาด 8 บิต                          |         |  |  |
| 2         | Stop Bit      | 0 Stop bit 1 ນິຕ                            | 0       |  |  |
| 2         | Select        | 1 Stop Bit 2 บิต (1.5บิต ถ้ำ U0LCR[1:0]=00) | 0       |  |  |
| 3         | Parity Enghla | 0 ยกเลิกการเพิ่มพาริตี้บิตและการตรวจพาริตี้ | 0       |  |  |
| 3         | ranty Enable  | 1 ใช้งานการเพิ่มพาริตี้บิตและการตรวจพาริตี้ | U       |  |  |
| 5:4       | Parity Select | Odd parity                                  | 0       |  |  |

|   |                             | Even Parity<br>ให้พาริตี้บิตมีค่าเป็น 1 ตลอดเวลา<br>ให้พาริตี้บิตมีค่าเป็น 0 ตลอดเวลา       |   |
|---|-----------------------------|---------------------------------------------------------------------------------------------|---|
| 6 | Break Control               | ยกเลิกการหยุดการสั่ง<br>อนุญาตให้หยุดการส่งให้<br>ขาที่เอาต์พุตของ UART0 TxD จะมีค่าลอจิก 0 | 0 |
| 7 | Divisor Latch<br>Access Bit | ไม่อนุญาตให้แก้ไขค่าตัวหาร Divisor Latch<br>อนุญาตให้แก้ไขค่าตัวหาร Divisor Latch           | 0 |

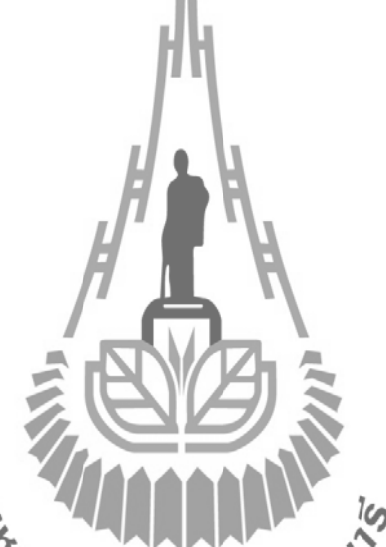

ตารางที่ 2.1.25 แสดงค่าประจำบิดาอง UART0 Line Status Register (U0LSR)

| ค่าบิตของ | - d                             | างาสยุทุกเนื่องจะ                                                                                                    | ค่าหลัง |
|-----------|---------------------------------|----------------------------------------------------------------------------------------------------|---------|
| U0LSR     | หนเท                            | ค 1 เทมท เย                                                                                                    | รีเซต   |
| 0         | Receiver<br>Data Ready<br>(RDR) | 0 : U0RBR ว่าง<br>1 : U0RBR มีรับข้อมูลที่ถูกต้อง<br>U0LSR0 เป็น 1 เมื่อ U0RBR มีค่าตัวอักษรที่ยังไม่อ่าน<br>และถูกล้างค่าเมื่อ UART0 RBR FIFO ว่าง                                                     | 0       |
| 1         | Overrun<br>Error (OE)           | 0 : ไม่มี Overrun error<br>1 : มี Overrun error เกิดขึ้น<br>Overrun error เกิดขึ้นเมื่อ UARTO RSR ได้รับตัวอักษร<br>ตัวใหม่ในขณะที่บัฟเฟอร์ FIFO เต็ม ในกรณีนี้ข้อมูลตัว<br>ใหม่ใน UARTO RSR จะสูญหายไป | 0       |

|                    |                                                       | เมื่ออ่านค่าของ U0LSR จะล้างค่าบิตนี้                                                                                                    |                  |
|--------------------|-------------------------------------------------------|----------------------------------------------------------------------------------------------------|------------------|
| 2                  | Parity Error<br>(PE)                                  | 0 : ไม่มี Parity Error<br>1 : มี Parity Error เกิดขึ้น<br>ใช้ตรวจสอบว่าข้อมูลที่รับมาใน UART0 RBR FIFO มี<br>การผิดพลาดที่พาริตี้บิตหรือไม่<br>เมื่ออ่านก่าของ U0LSR จะล้างก่าของบิตนี้                                                                                                    | 0                |
| 3                  | Framing<br>Error (FE)                                 | 0 : ไม่มี Framing Error<br>1 : มี Framing Error เกิดขึ้น<br>เมื่อ Stop bit ของข้อมูลที่รับมามีค่าเป็น 0 แสดงว่าเกิด<br>การผิดพลาดที่เฟรมข้อมูลในขณะที่เกิดการผิดพลาดที่เฟรม<br>ข้อมูลนี้ UART0 จะพยายามรับข้อมูลโดยนำ Stop bit<br>ที่ผิดพลาดนี้มาใช้เป็น Start bit ข้อมูลตัวถัดไป ซึ่งอาจจะ<br>อ่านข้อมูลได้ถูกต้องหรือไม่ถูกต้อง | 0                |
| 4                  | Break<br>Interrupt<br>(BI)                            | 0 : ไม่ใช้ Break Interrupt<br>1 : ใช้ Break Interrupt<br>เมื่อ RxD0 ได้รับข้อมูลที่เป็น 0 ทุกบิต (start, data,<br>parity, stop) จะเกิด Break Interrupt ภาครับจะหยุดทำงาน<br>จนกว่าจะได้รับข้อมูลที่เป็น 1 ทุกนิตอีกครั้งหนึ่ง                                                                                                    | 0                |
| ค่าบิตของ<br>U0LSR | หน้าที่                                               | 7 บรักยาลัยเทคโนโซย์ชีญญาย                                                                                                    | ค่าหลัง<br>รีเซต |
| 5                  | Transmitter<br>Holding<br>Register<br>Empty<br>(THRE) | 0 : U0THR มีข้อมูลที่ถูกต้อง<br>1 : U0THR ว่าง<br>บิต THRE จะถูกเซตค่าเป็น 1 ทันทีที่พบว่า UART0<br>THR ว่าง และถูกล้างค่าทันทีมีการเขียนค่าไปยัง U0THR                                                                                                    | 1                |
| 6                  | Transmitter<br>Empty<br>(TEMT)                        | 0 : U0THR และ/หรือ U0TSR มีข้อมูลที่ถูกต้อง<br>1 : U0THR และ U0TSR ว่าง<br>บิตนี้จะถูกล้างค่าเมื่อ U0THR หรือ U0TSR มีข้อมูลที่<br>ถูกต้อง                                                                                                    | 1                |
| 7                  | Error in Rx                                           | 0: ข้อมูลที่เก็บใน UART0 RBR FIFO ไม่ผิดพลาด                                                                                                    | 0                |

| FIF  | O 1 : ข้อมูลที่ | ี่เก็บใน UART0 RBR FIFO อย่างน้อยหนึ่งตัว |
|------|-----------------|-------------------------------------------|
| (RXF | FE) มีการผิดพ   | ลาค                                       |

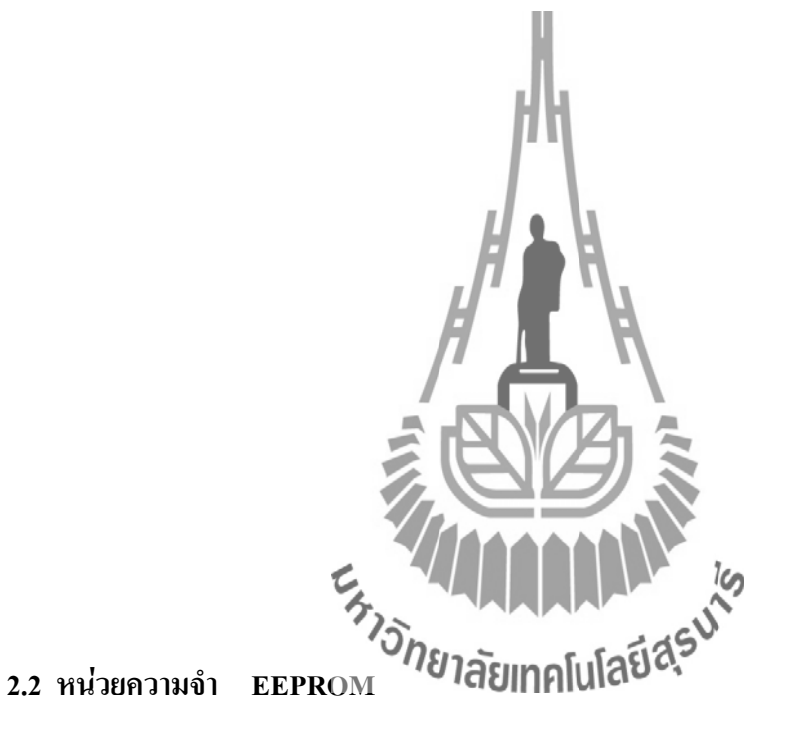

2.2.1 คุณสมบัติของ I<sup>2</sup>C EEPROM24LCXX

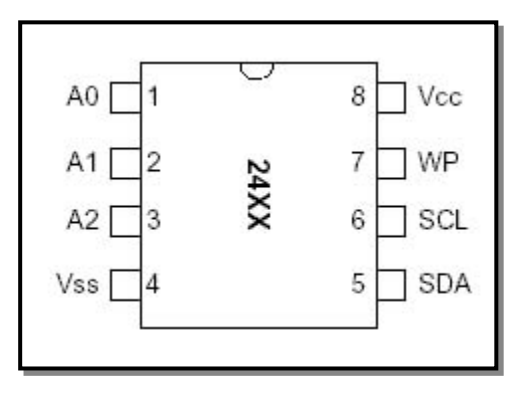

รูปที่ 2.7 ขาสัญญาณของ หน่วยความจำ EEPROM

- A0,A1,A2 เป็นขาสัญญาณแอดเดรส Input ใช้สำหรับกำหนดตำแหน่งการทำงาน ของ EPROM แต่ละตัวที่จะเชื่อมต่อกันภายในบัส ซึ่งขาสัญญาณแอดเดรสนี้แต่ละ ตัวอาจมีไม่เท่ากันบางตัวอาจมี 3 ขา บางตัวอาจมีเพียง 1 หรือ 2 ขา บางตัวอาจไม่มี เลย โดยถ้าตัวใดไม่มีการออกแบบให้กำหนดค่าแอดเดรสจากทางฮาร์ดแวร์ได้ ขาสัญญาณเหล่านี้จะถูกปล่อยว่าง (NC) ไว้
- VSS เป็นบาสัญญาณ อ้างอิง หรือ GND
- SDA เป็นขาข้อมูล แบบ 2 ทิศทาง ของ I<sup>2</sup>C ใช้สำหรับรับส่งข้อมูลระหว่าง
   EEPROM และ ไมโครคอนโทรลเลอร์ โดยจะทำหน้าที่เป็น Input ในการรับข้อมูล
   จากไมโครคอนโทรลเลอร์ที่จะส่งให้กับ EEPROM และในทางกลับกันก็จะทำ
   หน้าที่เป็น Output สำหรับส่งข้อมูลจาก EEPROM ให้กับไมโครคอนโทรลเลอร์
- SCL เป็นขาสัญญาณนาฬิกา Input ของ I<sup>2</sup>C ใช้สำหรับควบคุมการรับส่งหรืออ่าน
   เขียนข้อมูลระหว่างไมโครคอนโทรลเลอร์และ EEPROM
- WP เป็นขาสัญญาณ Write Protect โดยมีสภาวะเป็น Input ทำหน้าที่ป้องกันการ เขียนข้อมูลให้กับ EEPROM โดยล้างานี้มีสภาวะเป็น "0" จะสามารถสั่งเขียนข้อมูล ให้กับ EEPROM ได้ แต่ล้างานี้มีสภาวะเป็น "1" จะไม่สามารถสั่งเขียนข้อมูลให้กับ EEPROM ได้
- VDD เป็นมาสัญญาณ ไฟเลี้ยงวงจรงอง EECROM 24LC256 ขนาดของจำนวน ความจุในการเกิบข้อมูล เป็น 256 Kbit ข้อมูลที่เก็บได้ครั้งละ 8 Bit ดังนั้นจะเก็บ ข้อมูลได้ เป็น (32K \*8) สามารยางอิง Address ได้ เป็น 32 \* 1024 = 32768 นั่นก็จะ มีก่าเท่ากับ 215 (A0 – A14)

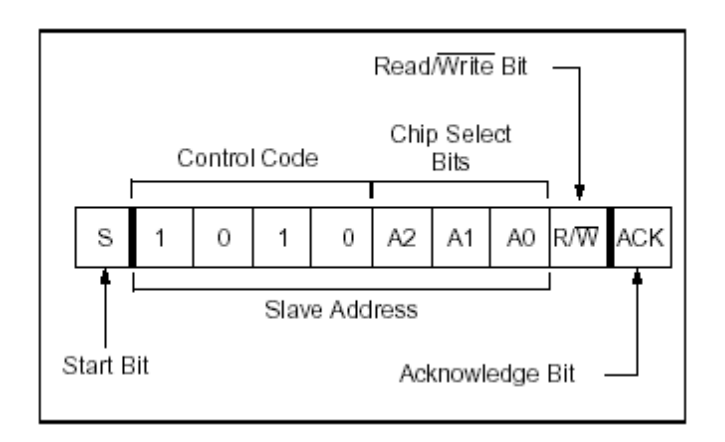

### รูปที่ 2.8 Control Byte Format

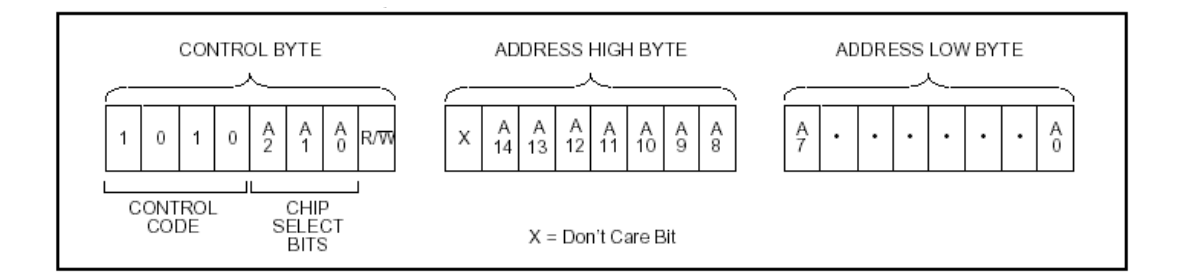

รูปที่ 2.9 Address Sequence Bit Assignments

### 2.2.2 ขั้นตอนการเขียนข้อมูลลงใน 24LCXX

- 1. ส่งสภาวะเริ่มค้น (Start Condition) ไปยังบัส เพื่อเริ่มค้นการสื่อสาร
- 2. ส่งรหัส Control Byte ของ EEPROM สำหรับการเขียน ซึ่งก็คือ "10101110"
- 3. ส่งค่าตำแหน่งแอดเดรสไบท์สูงที่ต้องการเงียนข้อมูลไปให้ EEPROM
- 4. ส่งค่าตำแหน่งแอดเดรลไบท์ต่ำที่ต้องการเขียนข้อมูลไปให้ EEPROM
- 5. ส่งค่าข้อมูลที่ต้องการเขียนไปยัง EEPROM ตำแหน่งแอคเครสที่ระบุในข้อ 3 และ4
- ส่งค่าข้อมูล ใบท์ถัค ในที่ต้องการเขียน ใปยัง EEPROM จนกว่าจะครบ Page หรือส่งค่า สภาวะสิ้นสุด (Stop Condition) เพื่อจบคารสื่อสารถ้าต้องการเขียนเพียง 1 ใบท์ (Byte Write)
- 7. ส่งสภาวะสิ้นสุด (Stop Condition) ใบยังบัสเพื่องบการสื่อสาร

### 2.2.3 ขั้นตอนการอ่านข้อมูลลงใน 24LCXX

- 1. ส่งสภาวะเริ่มค้น (Start Condition) ไปยังบัส เพื่อเริ่มค้นการสื่อสาร
- 2. ส่งรหัส Control Byte ของ EEPROM สำหรับการเขียน ซึ่งกี่คือ "10101110"
- 3. ส่งค่าตำแหน่งแอดเครสไบท์สูงที่ต้องการเริ่มต้นการอ่านข้อมูลไปให้ EEPROM
- 4. ส่งค่าตำแหน่งแอดเครสไบท์ต่ำที่ต้องการเริ่มต้นการอ่านข้อมูลไปให้ EEPROM
- 5. ส่งรหัส Control Byte ของ EEPROM สำหรับการอ่าน ซึ่งก็คือ "10101111"
- 6. อ่านข้อมูลจากหน่วยความจำจากแอดเดรสที่ระบุในข้อ 1.3 และ 1.4 จำนวน 1 ใบท์
- 7. ส่งสภาวะสิ้นสุด (Stop Condition) ไปยังบัสเพื่อจบการสื่อสาร

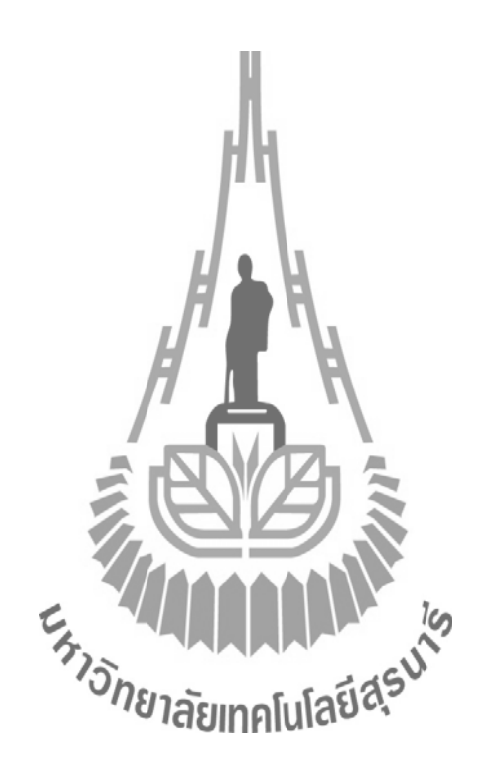

## 2.3 เซนเซอร์ตรวจวัดอุณหภูมิ (DS18B20)

## 2.3.1 ข้อมูลทั่วไปของ เทอร์โมมิเตอร์ DS18B20

DS18B20 เป็น IC วัดอุณหภูมิแบบดิจิตอล ของ Dallas Semiconductor สามารถวัด อุณหภูมิเป็นหน่วยองศา C ในช่วง -55C ถึง 125C ที่ความละเอียด 9-12 บิต และมีความแม่นยำอยู่ที่ 0.5C ในช่วง -10C ถึง 85C ในกรณีที่เป็นตัวถังแบบ TO-92 นั้นจะมีโครงสร้าง และขาแสดงใน รูปที่ 2.10

| PIN | SYMBOL | Description |
|-----|--------|-------------|
|     |        |             |

|                 | 1 | GND | Ground                 |
|-----------------|---|-----|------------------------|
| DALLAS<br>18B20 | 2 | DQ  | Data Input/ Output pin |
| 123             | 3 | Vdd | Optional Vdd pin       |
| GND DQ Veo C    |   |     |                        |

รูปที่ 2.10 โครงสร้าง และงาของ DS18B20 ตัวถังแบบ TO-92

การสื่อสารและควบคุม DS18B20 นั้นสามารถทำได้โดยใช้บัสข้อมูลแบบ 1-wire ของ Dallas Semiconductor ซึ่งใช้สายสัญญาณเพียงแค่เส้นเดียวเท่านั้น ภายใน DS18B20 แต่ละตัวจะมี โก้ดประจำตัวขนาด 64 บิต ทำให้สามารถใช้งาน DS18B20 หลายตัวทำงานบนบัสแบบ 1-wire พร้อม กันได้ นอกจากนี้ DS18B20 ยังสามารถทำงานในโหมดพาราสิต ( Parasite Power -Mode) ซึ่งเป็นการ ทำงานโดยไม่ใช้ไฟเลี้ยง แต่ใช้พลังงานจากสายสัญญาน 1-wire ซึ่งมีประโยชน์มากสำหรับการวัด อุณหภูมิระยะไกล หรือในการใช้งานในที่ๆ มีเนื้อที่จำกัด แต่ในที่นี้จะกล่าวถึงรายละเอียดการใช้งาน ขั้นพื้นฐานในโหมดธรรมดาเท่านั้น

โครงสร้างรีจิตเตอร์ภายในของ DS18B20 มีลักษณะดังแสดงในรูปที่ 2.11 จะเห็นได้ว่า ประกอบไปด้วย SRAM Scratchpad ขน**เดียใบศูโนร** EEPROM ขนาด 3 ไบต์ ซึ่งใช้เก็บก่าอุณหภูมิ สูงสุด ( TH) ต่ำสุด ( TL) สำหรับเปรียบเทียบการเกิดสัญญาณเตือนและรีจิตเตอร์ควบคุม

SCRATCHPAD (Power-up State) byte 0 Temperature LSB (50h) Temperature MSB (05h) EEPROM byte 1 TH Register or User Byte 1 TH Register or User Byte 1 byte 2 TL Register or User Byte 2 TL Register or User Byte 2 byte 3 **Configuration Register Configuration Register** byte 4 Reserved (FFh) byte 5 Reserved (0Ch) byte 6 Reserved (10h) byte 7 \*Power-up state depends on value CRC byte 8 store in EEPROM

(Configuration Register)

### รูปที่ 2.11 โครงสร้างรีจิตเตอร์ภายในของ DS18B20

ข้อมูลอุณหภูมิที่วัดได้จะถูกเก็บอยู่ในรีจิตเตอร์ Temperature ซึ่งมีขนาด 16 บิต ดังแสดงในรูป ที่ 2.12 ถ้าข้อมูลอุณหภูมิเป็นบวก S จะเป็น "1" แต่ถ้าข้อมูลอุณหภูมิเป็นลบ S จะเป็น "0" ในกรณีที่ DS18B20 ทำงานในโหมดความละเอียด 12 บิต บิตทุกบิตในรีจิตเตอร์ Temperature จะถูกใช้หมด แต่ ในกรณีที่ทำงานในโหมด 9-11 บิต บิตล่าง (บิต 0 – บิต 2) จะไม่ถูกใช้งาน ซึ่งในการกำหนดโหมด กวามละเอียดการทำงานของ DS18B20 นั้นสามารถกำหนดได้ที่รีจิตเตอร์ Configuration ซึ่งโดยปกติ เริ่มต้น DS18B20 จะทำงานในโหมด 12 บิต

|                          | bit7                                                         | bit6                  | bit5  | bit4  | bit3  | bit2  | bit1           | bit0 | _ |
|--------------------------|--------------------------------------------------------------|-----------------------|-------|-------|-------|-------|----------------|------|---|
| LS Byte                  | 2 <sup>3</sup>                                               | <b>2</b> <sup>2</sup> | 21    | 2°    | 2-1   | 2-2   | 2-3            | 2-4  |   |
|                          | bit15                                                        | bit14                 | bit13 | bit12 | bit11 | bit10 | bit9           | bit8 |   |
| MS Byte                  | S                                                            | S                     | S     |       | s     | 26    | 2 <sup>5</sup> | 24   |   |
|                          |                                                              |                       |       |       |       |       |                |      |   |
|                          | รูปที่ 2.12 โครงสร้างภายในรีจิตเตอร์ Temperature LSB และ MSB |                       |       |       |       |       |                |      |   |
|                          |                                                              |                       |       |       |       |       |                |      |   |
| ้าวักยาลัยเทคโนโลยีสุรุง |                                                              |                       |       |       |       |       |                |      |   |

การสื่อสารแบบ 1-wire เป็นระบบบัสข้อมูลแบบ Half-duplex นั้นคือสามารถสื่อสารได้ 2 ทิศทาง แต่ไม่สามารถรับ และส่งข้อมูลได้พร้อมกันในช่วงเวลาเดียวกันได้ ระบบบัสมีการทำงาน เป็นแบบ Master/Slave โดยอุปกรณ์ Master จะเป็นตัวควบคุมสถานะ และจังหวะการรับส่งของ บัสข้อมูล ในขณะที่อุปกรณ์ Slave จะทำงานตามการควบคุมของอุปกรณ์ Master เท่านั้น ในการใช้งานบัสแบบ 1-wire นี้ สายสัญญาณข้อมูล DQ จะต้องมีสภาวะปกติที่ลอจิกสูง สามารถทำได้โดยการต่อตัวด้านทานประมาณ 5 กิโลโอห์ม Pull Up ไว้กับไฟเลี้ยง หรือในกรณีที่ใช้ งานบัสแบบ 1- wire ต่อร่วมกับอุปกรณ์ DS18B20 หลายตัว ก็สามารถทำได้ดังแสดงในรูปที่ 2.13

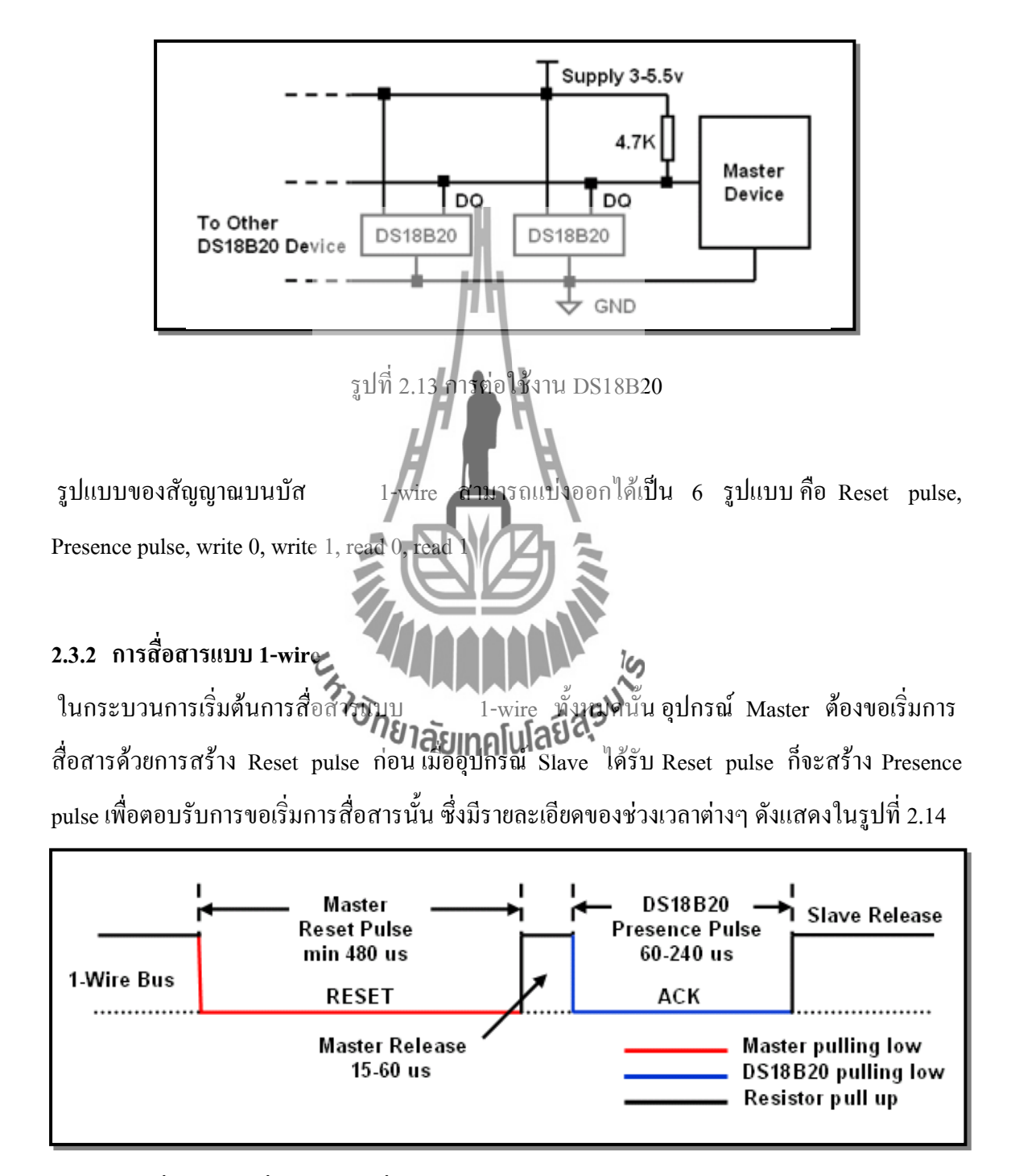

รูปที่ 2.14 การเริ่มการติดต่อสื่อสารแบบ 1-wire ด้วย Reset pulse และ Presence pulse

ในการเขียนข้อมูลแบ่งออกเป็น 2 ชนิด คือ การเขียนข้อมูล "1"และการเขียนข้อมูล "0" ดังแสดงในรูปที่ 2.15 การเขียนข้อมูลลง DS18B20 ต้องใช้ช่วงเวลาของ Time slot อย่างต่ำ 60 μsec และต้องมีช่วงเวลาระหว่าง Time slot อย่างต่ำ 1 μsec

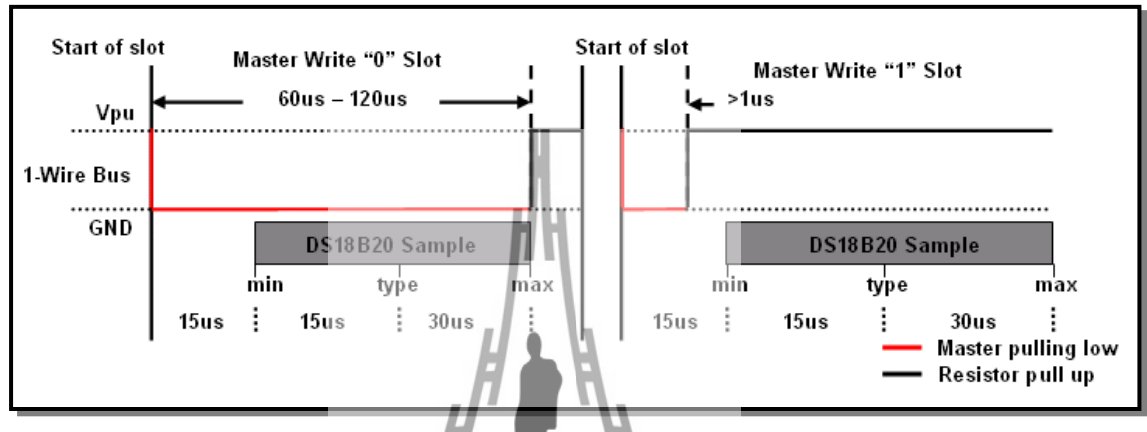

รูปที่ 2.15 การเ**งีย**นข้อมูลลง DS18**B20** 

การเขียนข้อมูลทั้ง 2 ชนิด เวิ่มแรกอุบครณ์ Master ต้องดึงสัญญาณบนบัส 1-wire ลงมาให้อยู่ ในสถานะลอจิกต่ำก่อน ในกรณีที่ต้องการเขียนข้อมูล • 0 ลงใน DS18B20 อุปกรณ์ Master ต้องดึง สัญญาณบนบัสให้เป็นลอจิกต่ำต่อ จนกว่าจะครบช่วงเวลา Time slot (อย่างต่ำ 60 μsec) ส่วนในกรณี ที่ต้องการเขียนข้อมูล " 1" ลง DS18B20 อิยุปกรณ์ Master ต้องปล่อยบัส เพื่อให้บัสกลับไปอยู่ใน สถานะลอจิกสูงก่อนการ Sampling ของ DS18B20 ซึ่งอยู่ในช่วง 15 μsec – 60 μsec หลังจากที่ อุปกรณ์ Master ดึงสัญญาณบัส 1-wire ลงมา

ในการอ่านค่าภายใน SRAM ของ DS18B20 สามารถทำได้ก็ต่อเมื่ออุปกรณ์ Master ได้เขียน ข้อมูลเพื่อขอทำการอ่านค่าใน SRAM (Read Scratchpad) ซึ่งมีค่าเป็น 0xBE ลงไปที่ DS18B20 เสียก่อน จากนั้นจึงเริ่มอ่านข้อมูลจากบัส 1-wire โดย Time slot ของการอ่านต้องมีช่วงเวลาอย่างต่ำ 60 µsec และต้องมีช่วงเวลาระหว่าง Time slot อย่างต่ำ 1 µsec ดังแสดงในรูปที่ 2.16

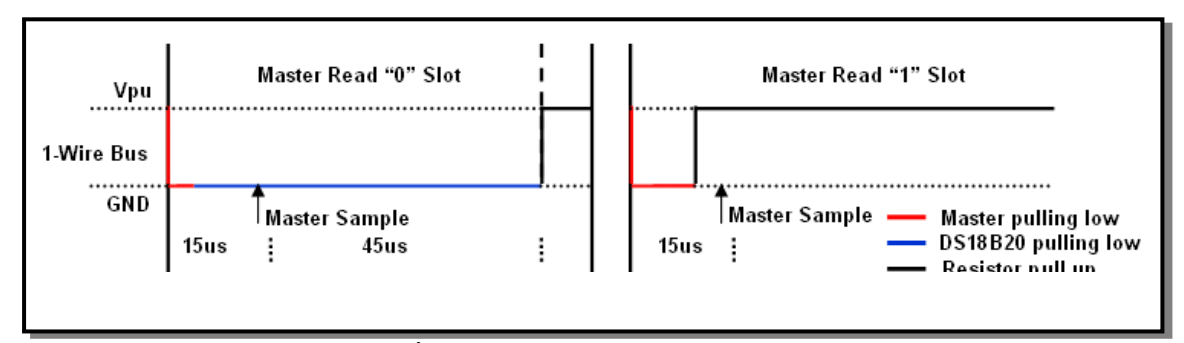

รูปที่ 2.16 การอ่านข้อมูลจาก DS18B20

การอ่านข้อมูลจากบัส 1-wire เริ่มแรกอุปกรณ์ Master จะด้องดึงบัส 1-wire ลงให้อยู่ในสถานะ ลอจิกต่ำเป็นช่วงเวลาอย่างน้อย 1 μsec จากนั้นจึงค่อยปล่อยบัส ในกรณีที่ DS18B20 ส่งข้อมูล "0" DS18B20 จะดึงบัสให้เป็นลอจิกต่ำจนกว่าจะสิ้นสุด Time slot ถึงจะปล่อยบัสให้กลับไปอยู่ในสถานะ ลอจิกสูง ส่วนในกรณีที่ DS18B20 ส่งข้อมูล "1" DS18B20 จะปล่อยบัสให้อยู่ในสถานะลอจิกสูง ตลอด ในการ sampling เพื่อรับข้อมูลจาก DS18B20 ควรทำภายใน 15 μsec หลังจากจุดเริ่มของ Time slot ดังแสดงในรูปที่ 2.16

#### 2.3.3 ขั้นตอนการเข้าใช้งาน DS18B20

- ขั้นตอนการเข้าใช้งาน DS18B20 มี 3 ขั้นตอน คือ
  - Initialization วิทยาลัยเทคโนโลยีส์
  - ROM Command
  - DS18B20 Function Command

การ Initialization ประกอบไปด้วยการส่ง Reset pulse จากอุปกรณ์ Master ตามด้วย Presence pulse ซึ่งตอบรับโดย DS18B20 เพื่อบ่งบอกว่าอุปกรณ์พร้อมทำงาน หลังจากการทำ Initialization เสร็จเรียบร้อยแล้ว อุปกรณ์ Master ต้องส่ง ROM Command ไปยัง DS18B20 ROM Command นั้น แบ่งออกได้เป็น 5 กำสั่งด้วยกันคือ SEARCH ROM [F0h], READ ROM [33h], MATCH ROM [55h], SKIP ROM [CCh], ALARM SEARCH [ECh] ซึ่งในกรณีที่ต่อใช้งาน DS18B20 เพียงตัวเดียว นั้นจะใช้ ROM Command ได้แค่ 2 กำสั่ง นั่นคือ READ ROM ซึ่งเป็นการอ่านค่า ROM Code ขนาด 64 บิต บนตัว DS18B20 อีกกำสั่งคือ SKIP ROM ซึ่งเป็นกำสั่งที่ใช้ในกรณีที่อุปกรณ์ Master ต้องการ ส่งกำสั่งกวบคุม DS18B20 ทุกตัว ซึ่งไม่จำเป็นต้องระบุ ROM Code

หลังจากที่อุปกรณ์ Master ส่ง ROM Command ไปยัง DS18B20 แล้ว อุปกรณ์ Master จะ สามารถใช้ Function Command เพื่อเข้าไปควบคุมการทำงานของ DS18B20 ใค้ Function Command ประกอบไปด้วย CONVERT T [44h], WRITE SCRATCHPAD [4Eh], READ SCRATCHPAD [BEh], COPY SCRATCHPAD [48h], RECALL E2 [B8h], READ POWER SUPPLY [B4h]

## 2.3.4 ตัวอย่างการต่อใช้งาน DS18B20 กับไมโครคอนโทรลเลอร์

ในตัวอย่างการต่อใช้งานนี้ ได้ต่อ DS18B20 กับไมโครคอนโทรลเลอร์ P89V51RD2 โดยใช้ พอร์ต P1.1 เพื่อเป็นพอร์ตสื่อสารแบบ 1-wire ดังแสดงในรูปที่ 2.17 และแสดงผลการทำงานโดยใช้ โปรแกรม Hyper Terminal สื่อสารกับพอร์ตอนุกรมของไมโครคอนโทรลเลอร์ด้วยอัตราข้อมูล 9600 bps

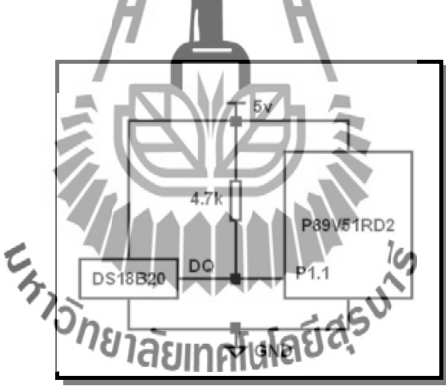

รูปที่ 2.17 การต่อวงจรทคสอบการใช้งาน DS18B20

ในส่วนโปรแกรม ไมโครคอนโทรลเลอร์จะคอยตรวจสอบพอร์ตอนุกรม ในกรณีที่ผู้ใช้งาน พิมพ์ตัวอักษร "r" ผ่านโปรกรม Hyper Terminal เข้ามาทางพอร์ตอนุกรม ไมโครคอนโทรลเลอร์จะ อ่าน ROM Code จาก DS18B20 ซึ่งมีขั้นตอนการทำงานตามรูปที่ 2.18 จะเห็นได้ว่า ไมโครคอนโทรลเลอร์ซึ่งเป็นอุปกรณ์ Master จะต้องทำการ Initialization โดยส่ง Reset pulse ไปที่ บัส 1-wire ก่อน จากนั้นจึงก่อยตรวจสอบ Presence pulse แสดงว่า DS18B20 นั้นพร้อมที่จะทำงาน และเป็นการสิ้นสุดกระบวนการ Initialization ไมโครคอนโทรลเลอร์จึงก่อยส่งกำสั่ง READ ROM [33h] ซึ่งเป็น ROM Command ไปยัง DS18B20 จากนั้นจึงค่อยอ่านค่า ROM Code จาก DS18B20 ซึ่ง มีขนาด 8 ไบต์ (64 บิต) ทีละ ไบต์ โดยไบต์แรกนั้นเป็น Family Code ไบต์ที่ 2-7 เป็น Serial Number ส่วนไบต์สุดท้ายเป็น CRC ตามลำดับ พร้อมกับส่งข้อมูล ROM Code ที่อ่านได้นั้นออกมาทางพอร์ต อนุกรมเพื่อแสดงในโปรแกรม Hyper Terminal ในรูปที่ 2.19

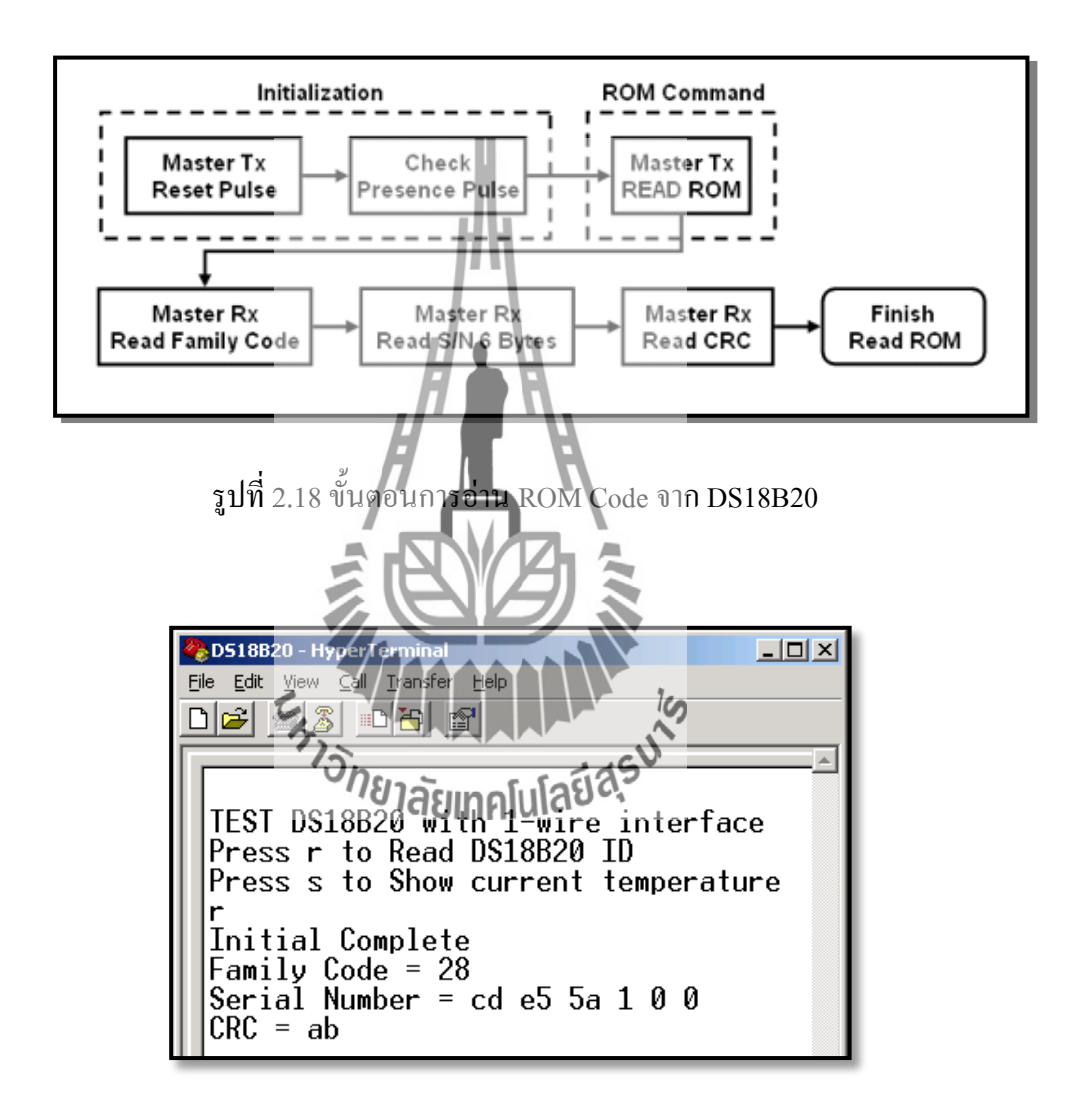

รูปที่ 2.19 ผลการอ่าน ROM Code ขนาด 64 บิต จาก DS18B20

ในกรณีผู้ใช้งานพิมพ์ตัวอักษร " s" ผ่านทางโปรแกรม Hyper Terminal เข้ามาทางพอร์ตอนุกรม ใมโครคอนโทรลเลอร์จะอ่านค่าอุณหภูมิจาก DS18B20 และแสดงค่าอุณหภูมิที่อ่านได้ขณะนั้น ออกมาทางพอร์ตอนุกรมดังแสดงในโปรแกรม Hyper Terminal ในรูปที่ 2.21 ขั้นตอนการอ่านค่าอุณหภูมิจาก DS18B20 นั้น แบ่งออกเป็น 2 ขั้นตอนใหญ่ๆ คือ Converting Temperature ซึ่งเป็นการแปลงอุณหภูมิให้อยู่ในรูปข้อมูลดิจิตอลเก็บไว้ใน Scratchpad และ Read Scratchpad ซึ่งเป็นการอ่านข้อมูลที่เก็บใน Scratchpad นั้นออกมา ดังแสดงในรูปที่ 2.20 จะเห็นได้ว่า ใมโครคอนโทรลเลอร์ซึ่งเป็นอุปกรณ์ Master จะต้องทำการ Initialization จากนั้นจึงค่อยใช้คำสั่ง SKIP ROM [CCh] ซึ่งเป็น ROM Command ที่ใช้ในกรณีที่ต่อใช้งาน DS18B20 เพียงตัวเดียว จากนั้น จึงค่อยส่ง Function Command CONVERT T [44h] เพื่อสั่งให้ DS18B20 ทำการแปลงอุณหภูมิให้อยู่ ในรูปแบบดิจิตอลและเก็บไว้ใน Scratchpad กระบวนการแปลงนี้จะใช้เวลาประมาณ 750 ms ซึ่งเรา สามารถตรวจสอบสถานการณ์แปลงข้อมูลได้จากการเช็คสถานะของบัส 1-wire ในกรณีที่ DS18B20 ยังทำการแปลงข้อมูลอยู่บัส 1-wire จะมีสถานะเป็นลอจิกต่ำ แต่ถ้า DS18B20 ได้ทำการแปลงข้อมูล เสร็จเรียบร้อยแล้ว บัส 1-wire จะกลับมาอยู่ในสถานะปกติ คือ ลอจิกสูง

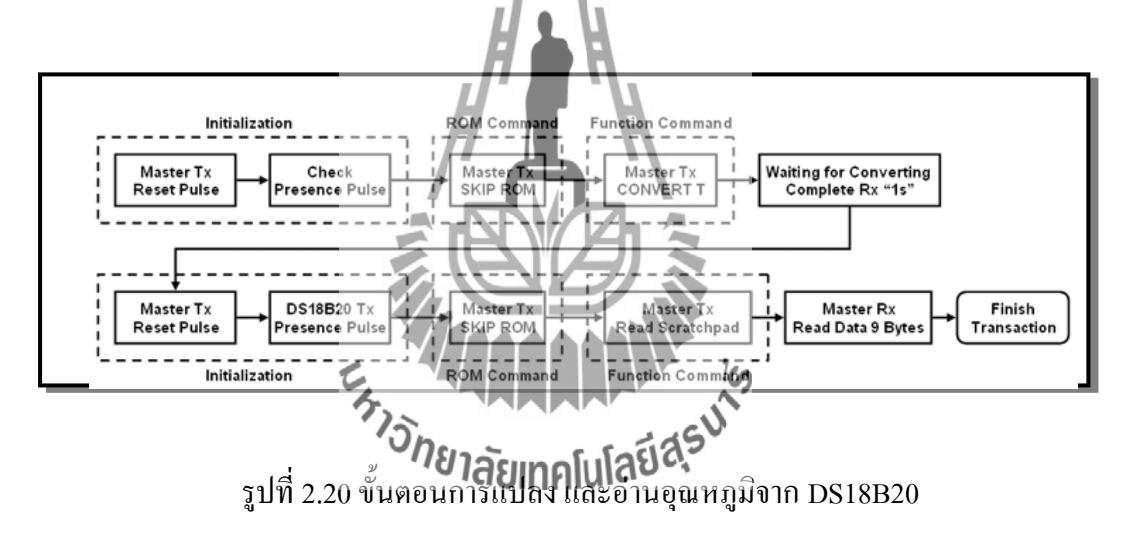

เมื่อ DS18B20 แปลงข้อมูลอุณหภูมิเป็นดิจิตอลเก็บไว้ใน Scratchpad แล้ว ใมโครคอนโทรลเลอร์สามารถอ่านข้อมูลภายใน Scratchpad นั้น โดยทำการ Initialization บัส 1-wire อีกครั้ง จากนั้นจึงส่งคำสั่ง SKIP ROM [CCh] ซึ่งเป็น ROM Command และส่งคำสั่ง READ SCRATCHPAD [BEh] ซึ่งเป็น Function Command เพื่อขออ่านข้อมูล Scratchpad ภายใน DS18B20 จากนั้นไมโครคอนโทรลเลอร์จึงทำการอ่านข้อมูลภายใน Scratchpad ของ DS18B20 มาที ละไบต์มาจนครบ 9 ไบต์ และแสดงผลข้อมูลอุณหภูมิที่เป็นข้อมูลในไบต์แรก และไบต์ 2 ที่อ่านมา จาก Scratchpad นั้นออกมาทางพอร์ตอนุกรม ดังแสดงในรูปที่ 2.20

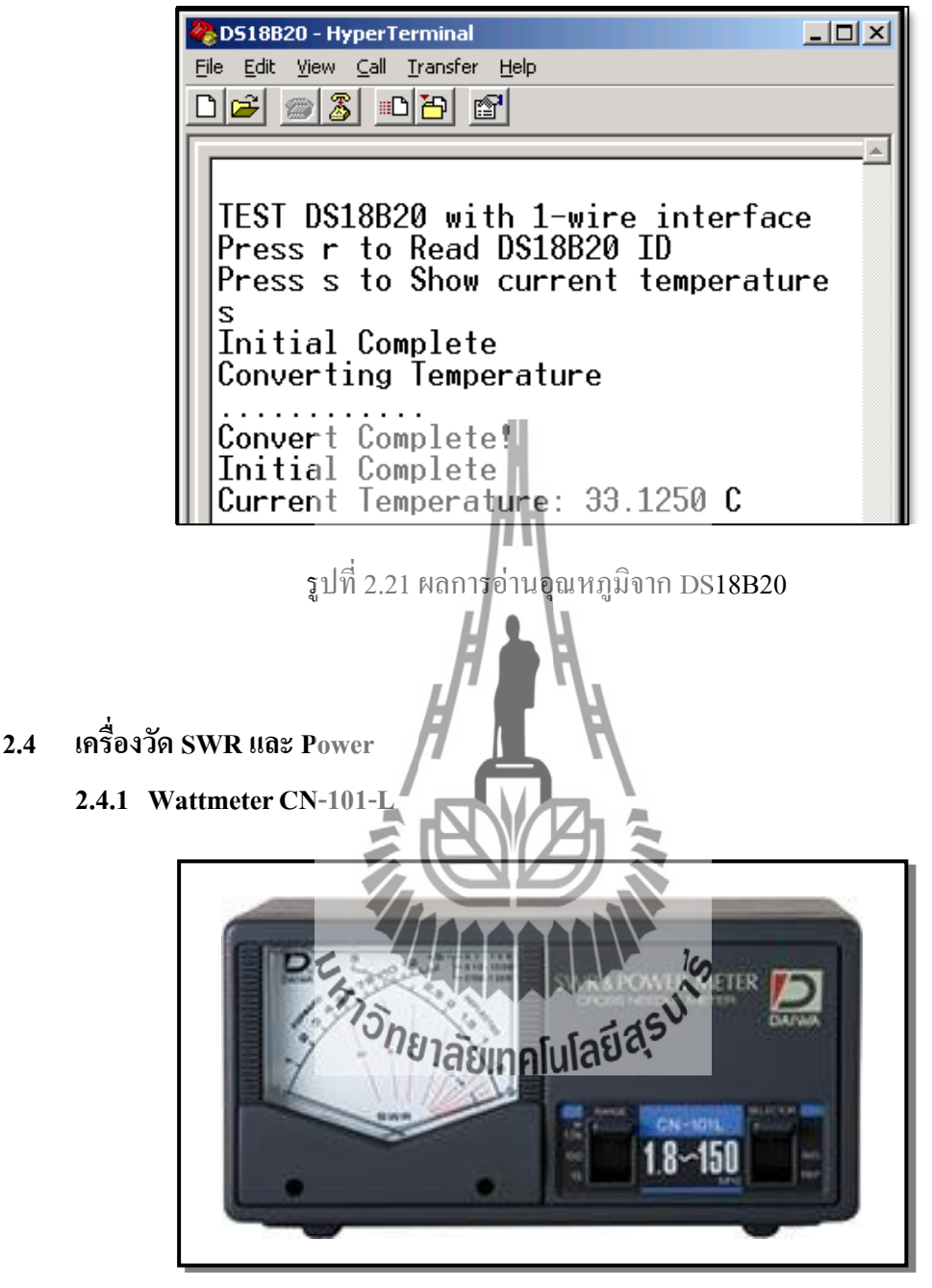

รูปที่ 2.22 เครื่องวัด SWR และ Power

Daiwa CN-101L คือ SWR ข้ามเข็ม / wattmeter ครอบคลุม 1.8-150 MHz การเคลื่อนไหวข้าม เข็มช่วยให้การตรวจสอบพร้อมกันของอำนาจไปข้างหน้าไฟสะท้อนและ SWR ทั้งหมดโดยไม่ จำเป็นต้องของขั้นตอนการสอบเทียบเสริมเมตรเป็น switchable สำหรับ 15, 150 หรือ 1500 อ่าน ขนาดวัตต์เต็มและมีโคมไฟในตัวที่สามารถขับเคลื่อนจากภายนอกที่มา VDC 13.8 มาพร้อมกับ สายไฟ DC ซึ่งเป็นสิ่งจำเป็นสำหรับการเปิดเครื่องเพียงหลอดไฟในตัว แม้ว่าจะมีการเปลี่ยนโหมด PEP, CN-101L ไม่ได้ถูกออกแบบอย่างดีสำหรับอำนาจสูงสุดหรือ อำนาจสูงสุดของ (PEP) วัด

#### 2.4.2 คุณสมบัติของ Wattmeter CN-101-L

CN101L DAIWA Power / SWR เหมาะสำหรับการปรับแต่งระบบเสาอากาศและการวัด พลังงาน SWR อื่นๆ ต้องมีรายการสำหรับการปรับที่เหมาะสมและจุดส่งสัญญาณและวงจรงยาย RF หน่วยนี้จะกรอบกลุม ทั้งสเปกตรัมจาก 1.8 ถึง 150MHz ด้วยความถูกต้อง 5% ผลการดำเนินงาน เกี่ยวกับกลื่นงนาดกลาง ที่เป็นที่ยอมรับทำให้หน่วยนี้มากมีประโยชน์สำหรับเครื่องส่งสัญญาณ MAX ของเราเช่นกัน ขนาดมิเตอร์งนาดใหญ่จะมีการสอบเทียบสำหรับไปข้างหน้าและ reverse power และอัตราส่วนกลื่นนิ่ง (SWR) สลับเฉลี่ยที่เลือก (AVG) และเพาเวอร์ซอง Peak (PEP) เมตรมี สามช่วงพลังงานที่มีสวิทช์เลือกตามที่ระบุไว้ ( 15W/150W และ 1500W) เมตรนี้ได้ อย่างถูกต้อง สามารถ อ่านระดับพลังงานต่ำเป็น 50 มิลลิวัตต์ ปัจจัยการผลิตและผลที่มีความต้านทาน 50 โอห์ม

โดยใช้การเชื่อมต่**ธ**0239

Specifications ทางเทคนิ

- ความต้านทาน:

Freq ช่วง: 1.8-150 MHz

- Power งนาดเต็ม: 15W/150W/1500W ดำเนินการได้ดีภายใต้ 1.8 MHz มีความไวก่อนข้างลดลง

| ช่วงความถื่                                | 1.8 – 150 MHz             |  |  |  |
|--------------------------------------------|---------------------------|--|--|--|
| ช่วง Power (หน้า)                          | 15/ 150/ 1500 วัตต์       |  |  |  |
| อาะประเภิณพลังงาน                          | 1500 วัตต์ (1.8 – 60 MHz) |  |  |  |
| 11 I J J S S S S S S S S S S S S S S S S S | 1000 วัตต์ (60 – 150 MHz) |  |  |  |
| ความถูกต้อง                                | + เต็มสเกล% - 10          |  |  |  |
| การตรวจสอบความไว SWR                       | 4 วัตต์ขั้นต่ำ            |  |  |  |
| ความต้านทาน                                | 50 โอห์ม                  |  |  |  |

ตารางที่ 2.4.1 คุณสมบัติของ Wattmeter CN-101-L

| ตัวเชื่อมต่อ | การป้อนข้อมูล: SO-239 |
|--------------|-----------------------|
|              | Output: SO-239        |
| ขนาด         | 3" x 5" W x 4" D      |

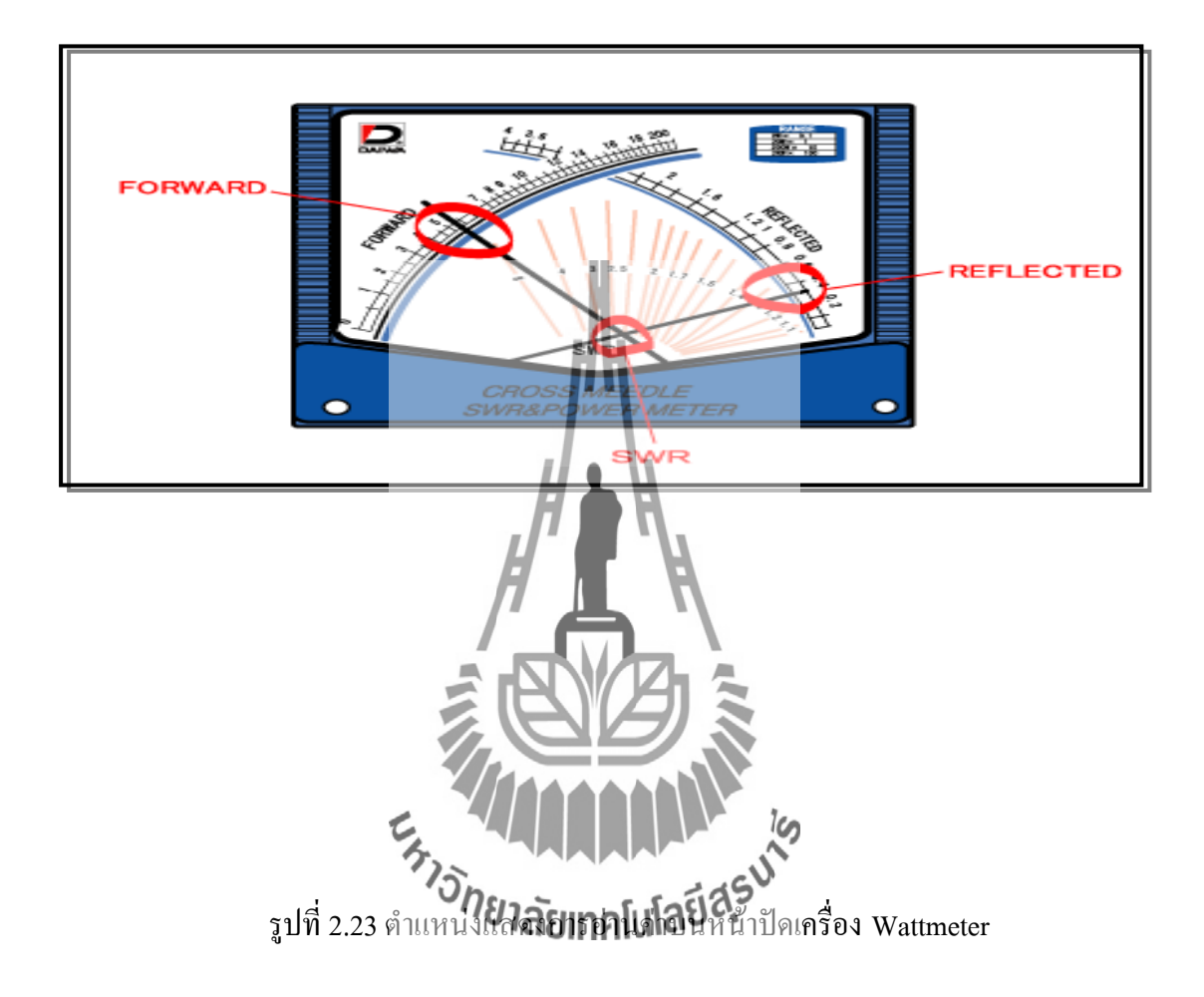

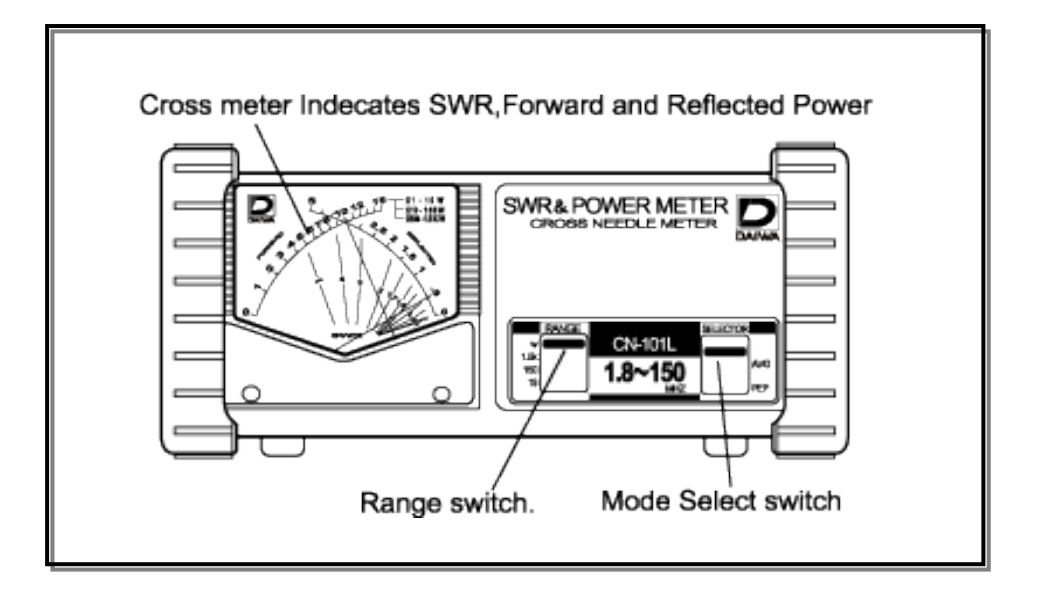
#### รูปที่ 2.24 จุดเชื่อมต่อบนเครื่อง Wattmeter (ด้านหน้า)

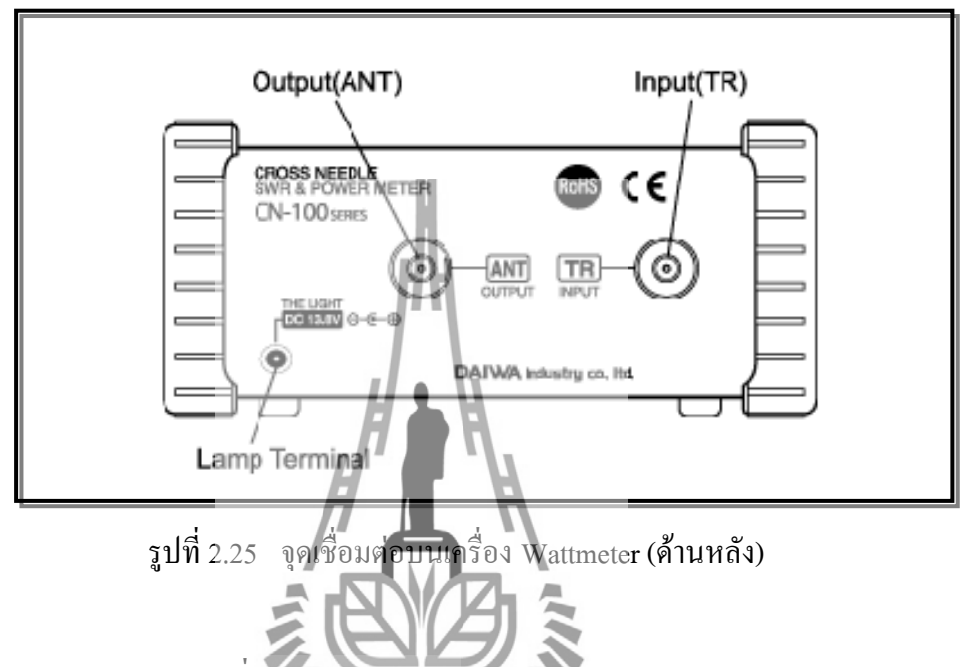

#### 2.4.3 DESCRIPTION (ค่าเฉลี่ยของพลังงาน FM)

ซีรี่ส์ CN-101 เป็นเครื่องมือที่มีลุณภาพสูงที่มีเอกลักษณ์ PEA-Tures ที่ทำการวัด SWR และ Power ในระหว่างการทดสอบเสาอากาสที่ครงกันและปรับอุณครื่องส่งสัญญาณที่ดีงานง่ายตัวชี้วัด SWR และ Power มีการติดตั้งในหน่วยหนึ่งเมตร หนึ่งขนาดจะระบุกำลังไฟไปข้างหน้าในระดับอื่น สะท้อนพาวเวอร์และ SWR จะแสดงที่จุดข้ามจาก 2 คุณลักษณะเฉพาะ needles.This ทำให้สามารถที่ จะอ่านไปข้างหน้าพาวเวอร์, ไฟสะท้อนและ SWR ทั้งหมดในเวลาเดียวกัน

#### 2.4.4 การใช้งานเครื่องวัด SWR และ Power

 เลือกสลับโหมดไปที่" AVG ตำแหน่ง FM ขนาด "Forward" บ่งชี้ไปข้างหน้า Power Level สะท้อนบ่งบอกถึงพลังสะท้อน มีผล บังคับใช้รังสีพลังงานในการวัดประสิทธิภาพแผ่พลังงานลบไฟสะท้อนจาก Power Forward  อำนาจการตรวจสอบ PEP เปิดสวิตช์โหมดไปที่ตำแหน่ง PEP SSB เมื่อส่งสัญญาณเป็น ผู้ดำเนินการและสวิทช์อยู่ใน PEP ตำแหน่งเข็มมิเตอร์ PEP การตรวจสอบของสัญญาณ SSB สำหรับการตรวจสอบ PEP, condenser จะวางอยู่ในวงจรเครื่องตรวจจับ

#### 2.4.5 ข้อควรระวัง

- 1. ใช้เฉพาะ 50 ohms เล้าโลมสายสำหรับการเชื่อมต่อ นี้จะรักษาความถูกต้องของเครื่องวัด
- 2. สำหรับการตรวจวัดพลังงานที่ถูกต้องให้ใช้ 50 ohms บริสุทธิ์ resistance โหลด dummy
- การเคลื่อนใหวของมิเตอร์มีความไวสูง การป้องกันไม่ให้ mechanical ช็อต และกา ร สั่นสะเทือน
- การวัดพลังงานที่จับคู่กับเสาอากาศได้ไม่ดีหรือ disconnecting การส่งออกของสะพาน ในขณะที่ปฏิบัติการอาจเกิดความเสียหาย

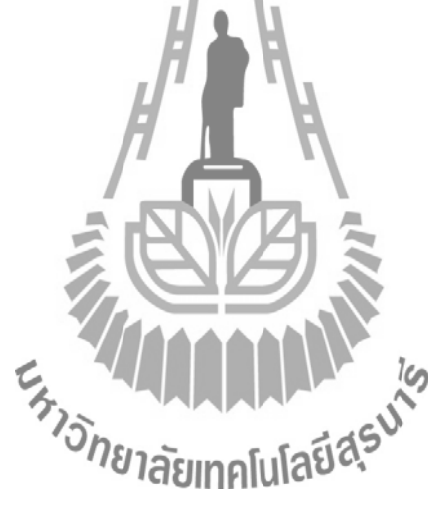

- 2.5 วงจรขับรีเลย่
  - 2.5.1 คุณลักษณะของรีเลย์

รีเลย์และ โซลิคสเตครีเลย์ (Solid state relay) เป็นอุปกรณ์แยกสัญญาณ อินพุตและ เอาต์พุตออกจากกัน โดยเด็ดขาด นิยมมากวบคุมงานที่ใช้กับไฟ AC 220 Volt ในขณะชุคควบคุม ใช้ไฟ DC ต่ำๆ มีสัญญาลักษณ์คังรูปที่ 2.26

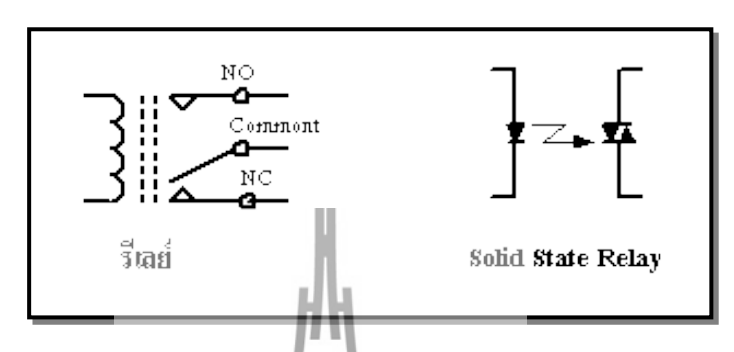

รูปที่ 2.26 แสดงสัญลักษณ์ของรีเลย์ และ โซลิคสเตครีเลย์

ตารางที่ 2.5.1 ข้อดี และข้อเสียของรีเลย์และ โซลิคสเตครีเลย์

| Relay                                    | Solid state Relay                              |
|------------------------------------------|------------------------------------------------|
| 1. รับ Load มากแต่กินกำลังไฟฟ้า          | 1. มีอายุการใช้งานนาน                          |
| 2. ทำงานช้า                              | 2. ทำงานเร็วมาก,ราคาแพง                        |
| 3. อาจเกิดสัญญาณแก้การกระเด้ง (Debounce) | <ol> <li>ไม่มีปัญหาการแก้การกระเด้ง</li> </ol> |
| 4. ตรวจสอบได้ง่าย                        | 4. ใร้งานนาน ๆ จะร้อนมาก                       |
| ้ <sup>เกี่ย</sup> าลัยเทคโนโล           | £10,-                                          |

#### 2.5.2 การใช้งานวงจรขับรีเลย์

ข้อมูลที่ส่งออกจาก CPU ผ่านพอร์ตขนาน (D0) นั้นอาจจะไม่มีกระแสขับสูงพอให้รีเลย์ทำงาน ได้ ดังนั้นนิยมนำเอาทรานซิสเตอร์ มาเป็นตัวขยายและขับกระแสก่อนถึงรีเลย์ หรืออาจใช้ตัวเชื่อมต่อ ผ่านแสง (Optocoupple) ก็ได้ดังรูปที่ 2.27

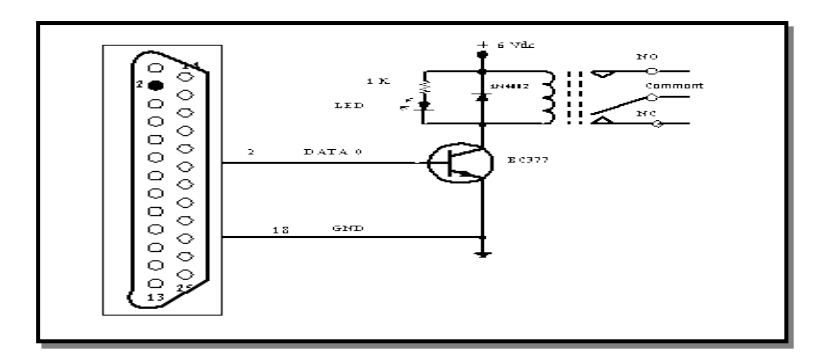

รูปที่ 2.27 แสดงวงจรงับกระแสรีเลย์ด้วยทรานซิสเตอร์

การทำงาน CPU ต้องส่งข้อมูล "1" ออกทางบัสข้อมูล D0 เพื่อกระตุ้นให้ทรานซิสเตอร์ทำงาน มี กระแสไหลจาก +6 Vdc ผ่านรีเลย์ลงกราวค์ที่ชาอีมิเตอร์ของทรานซิสเตอร์ ทำให้รีเลย์ "ON" ส่งผลให้ หน้าสัมผัสของรีเลย์ขาร่วม (Common) ต่อกับ No อยู่นานตราบเท่าที่ CPU จ่ายข้อมูล "1" แก่ชุดขับ กระแสไคโอค 1N4002 ต่อไว้เป็นทางผ่านของกระแสไหลย้อนกลับ กรณีที่ทรานซิสเตอร์หยุด ทำงานเป็นการยืดอายุการใช้งานของรีเลย์ด้วย

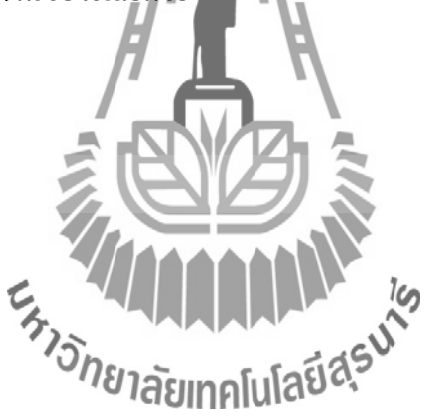

### 2.6 อุปกรณ์แสดงผล (LCD 16x2)

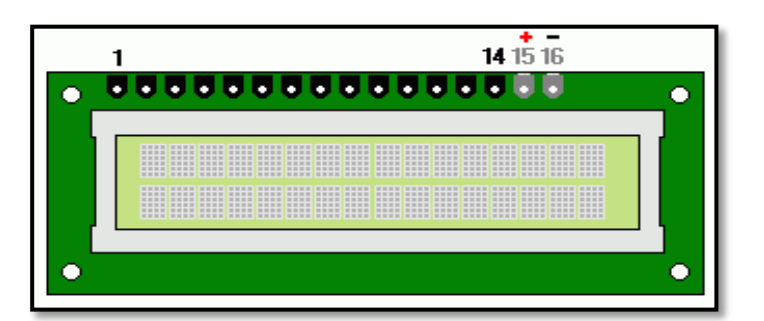

รูปที่ 2.28 จอแสคงผล LCD 16x2 Line

### 2.6.1 การเชื่อมต่อทางฮาร์ดแวร์ และหน้าที่การใช้งาน

ตารางที่ 2.6.1 ตำแหน่งของขาและหน้าที่การใช้งานของ LCD โมดูล

| Pin No. | Symbol  | Description     | Level    | Function                                |
|---------|---------|-----------------|----------|-----------------------------------------|
| 1       | VSS     | Ground          |          | Ground                                  |
| 2       | VDD     | Power Supply    | B)       | ต่อกับแรงดันไฟเลี้ยง +5 V               |
| 3       | VO      | LCD Contr       |          | ต่อกับแรงคันเพื่อปรับความเข้ม           |
|         | 1       |                 |          | 🦢 ของการแสดงผล                          |
|         |         | 7150            |          | RS = 0 หมายถึงต้องการติดต่อกับ          |
| 4       | RS      | Register Select | าคโนโลยจ | รีจิสเตอร์คำสั่ง (Instruction Register) |
|         |         |                 |          | RS = 1 หมายถึงต้องการติดต่อกับ          |
|         |         |                 |          | รีจิสเตอร์ ข้อมูล (Data Register)       |
|         |         |                 |          | R/W = 0 หมายถึงต้องการเขียนข้อมูลไป     |
| 5       | R/W     | Read/Write      | H/L      | ยัง LCD โมคูล   R/W = 1 หมายถึง         |
|         |         |                 |          | ต้องการอ่านข้อมูลจาก LCD โมคูล          |
| 6       | Е       | Enable          | H, H->L  | Enable Signal                           |
| 7 - 14  | DB0-DB7 | Data Bus        | H/L      | Data Bus Line                           |
| 15      |         | D 11.1/4        |          | Back Light +5 V                         |
| 15      | А       | Back Light A    | -        | (สำหรับรุ่นที่มี Back Light)            |
| 16      | T.      | DITIN           |          | Back Light 0 V                          |
| 16      | K       | Back Light K    | -        | (สำหรับรุ่นที่มี Back Light)            |

## 2.6.2 คำสั่งควบคุมการแสดงผล

## ตารางที่ 2.6.2 คำสั่งควบคุมการแสดงผล LCD

|          | Instruction       | DC    | рлу  |                        | Cor     | nma                         | ind C | Code | (bina | ary) |                             | Description                        |
|----------|-------------------|-------|------|------------------------|---------|-----------------------------|-------|------|-------|------|-----------------------------|------------------------------------|
|          | Instruction       | КЗ    | K/ W | 7                      | 6       | 5                           | 4     | 3    | 2     | 1    | 0                           | Description                        |
| 1        | Clear Display     | 0     | 0    | 0                      | 0       | 0                           | 0     | 0    | 0     | 0    | 1                           | Clear entire display and move      |
| 1        | Clear Display     | Ŭ     | Ŭ    | Ŭ                      | Ŭ       | Ŭ                           | U     | Ŭ    | Ŭ     | Ŭ    | 1                           | cursor home (address 0)            |
| 2        | Home Display      | 0     | 0    | 0                      | 0       | 0                           | 0     | 0    | 0     | 1    | 0                           | Move cursor home and return        |
| 2        | Home Display      | 0     | Ŭ    | 0                      | Ŭ       | Ŭ                           | U     | Ŭ    | Ŭ     | 1    | Ŭ                           | display to home position.          |
|          |                   |       |      |                        |         |                             |       |      |       |      |                             | Sets cursor direction (M: 0=left,  |
| 3        | Entry Mode Set    | 0     | 0    | 0                      | 0       | 0                           | 0     | 0    | 1     | М    | S                           | 1=right) and display scrolling     |
|          |                   |       |      |                        |         | 11                          |       |      |       |      |                             | (S: 0=no scroll, 1=scroll)         |
|          |                   |       |      |                        |         |                             |       |      |       |      |                             | Sets display on/off (D), cursor    |
| 4        | Display/Cursor    | 0     | 0    | 0                      | 0       | 0                           | 0     | 1    | D     | С    | В                           | on/off (C) and blinking cursor     |
|          |                   |       |      |                        | Π.      |                             | 7     | 1    |       |      |                             | (B). (0=off, 1=on)                 |
|          | Cursor or Display |       |      | A                      |         |                             |       | R    |       |      |                             | Cursor or Display Shift            |
| 5        | Shift             | 0     | 0    | 0                      | 0       | 0                           | 1     | С    | М     | 0    | 0                           | (C: 0=cursor, 1=display) left or   |
|          | Shift             | Shift |      |                        |         | right (M: 0=left, 1=right). |       |      |       |      |                             |                                    |
|          |                   |       |      |                        | 1       | J.I                         |       | V.   |       |      |                             | Data bus size (D: 0=4-bits, 1=8-   |
| 6        | Eurotian Sat      | 0     |      | $\langle \rho \rangle$ |         |                             |       |      |       |      | 0                           | bits), lines No.(N: 0=1-line, 1=2- |
| 0        | Function Set      | 0     |      |                        |         |                             |       |      | r     | is   |                             | lines) and font size               |
|          |                   |       | 15   | 201-                   | -       |                             |       | 1    | 25    | 5    |                             | (F: 0=5x7, 1=5x10)                 |
|          |                   |       |      | 1018                   | B       | Inf                         | lul   | ลข   | 0     |      |                             | Move pointer to Character          |
| 7        | Set CG-RAM        | 0     | 0    | 0                      | 1       |                             | CGR   | AM   | ADD   | RES  | S                           | Generator RAM location             |
|          | Address           |       |      |                        |         |                             |       |      |       |      |                             | specified by address (ADDRESS)     |
|          |                   |       |      |                        |         |                             |       |      |       |      |                             |                                    |
|          | Set DD-RAM        |       | 0    |                        |         | DI                          |       |      |       | Faa  |                             | Move cursor to Display Data        |
| 8        | Address           | 0     | 0    | 1                      |         | DI                          | JKA   | MA   | DDR   | ESS  |                             | RAM location specified by          |
|          | <u> </u>          |       |      |                        |         |                             |       |      |       |      |                             | address (ADDRESS)                  |
| 9        | Busy, ADD Read    | 0     | 1    | BF                     | ADDRESS |                             |       |      | ESS   |      | Read Busy flag, And Address |                                    |
|          |                   |       |      |                        |         |                             |       |      |       |      |                             | Read                               |
| 10       | CGRAM,DDRAM       | 1     | 0    |                        |         | W                           | RITE  | E DA | TA    |      |                             | Write Data to DDRAM or             |
| <u> </u> | WR                |       |      |                        |         |                             |       |      | CGRAM |      |                             |                                    |
| 11       | CGRAM,DDRAM       | 1     | 1    |                        |         | R                           | EAD   | DA   | ΤА    |      |                             | Read Data to DDRAM or              |
|          | RD                |       |      |                        |         |                             |       | -    |       |      |                             | CGRAM                              |

#### รายละเอียดของคำสั่ง

1. เคลียร์การแสดงผล (Clear Display)

| 7 | 6 | 5 | 4 | 3 | 2 | 1 | 0 |
|---|---|---|---|---|---|---|---|
| 0 | 0 | 0 | 0 | 0 | 0 | 0 | 1 |

Bit0 = 1; เคลียร์การแสดงผล

เคอร์เซอร์จะกลับไปอยู่ที่มุมซ้ายสุด

2. Home Display

3.

| 7                                                                                                    | 6 | 5 | 4 | 3 | 2 | 1  | 0 1 |  |  |  |  |  |
|----------------------------------------------------------------------------------------------------|---|---|---|---|---|----|-----|--|--|--|--|--|
| 0                                                                                                    | 0 | 0 | 0 | 0 | 0 |    | H I |  |  |  |  |  |
| RS = 0, R/W = 0<br>Bit1 = 1; เคอร์เซอร์กลับไปอยู่ที่มุมซ้ายสุด<br>ข้อมูลไม่มีการเปลี่ยนแปลง<br>โหมดการป้อนข้อมูล (Entry Mode Set) |   |   |   |   |   |    |     |  |  |  |  |  |
| 7                                                                                                    | 6 | 5 | 4 | 3 | 2 | TE |     |  |  |  |  |  |
| ,                                                                                                    | 0 | 0 |   | 0 |   |    |     |  |  |  |  |  |
| 0                                                                                                    |   |   |   |   |   |    |     |  |  |  |  |  |

M (Address Increase/Decrease), M = 0 ลดตำแหน่งแอดเดรส, M = 1 เพิ่มตำแหน่งแอดเดรส S (Shift bit) การเลื่อนข้อมูล, S = 0 เคอร์เซอร์จะเลื่อนไปทางขวา, S = 1 เคอร์เซอร์จะอยู่กับที่

ยาลัยเทคโนโลยี

4. การควบคุมการแสดงผล (Display/Cursor)

| 7 | 6 | 5 | 4 | 3 | 2 | 1 | 0 |
|---|---|---|---|---|---|---|---|
| 0 | 0 | 0 | 0 | 1 | D | С | B |

RS = 0, R/W = 0

Bit3 = 1

Bit2 = 1

**D** (Display ON/OFF) D = 0 OFF, D = 1 ON

C (Cursor ON/OFF) C = 0 OFF, C = 1 ON

**B** (Blinking Cursor ON/OFF) B = 0 OFF, B = 1 ON

5. การควบคุมการเลื่อนเคอร์เซอร์ (Cursor or Display Shift)

| 7 | 6 | 5 | 4 | 3 | 2 | 1 | 0 |
|---|---|---|---|---|---|---|---|
| 0 | 0 | 0 | 1 | С | Μ | - | - |

RS = 0, R/W = 0Bit4 = 1**C** (Cursor or Display Shift) C = 0 shift cursor, C = 1 shift display M (Move left/right) M = 0 left, M = 1 right ฟังก์ชั่นเซท (Function Set) 6. 7 2 6 5 4 3 0 0 D RS = 0, R/W = 0Bit5 = 1**D** (Data bus size) D = 0 is 4-Bit N (lines No.) N = 0 is 1-line, N = 1 is สัยกาคโนโลยีสุรมาร **F** (font size) F = 0 is  $5\sqrt{2}$ เซทตำแหน่งใน CG-RAM (S 7. 2 0 7 6 5 4 3 1 A5 A4 A3 A2 0 A1 A0

RS = 0, R/W = 0

Bit6 = 1

หน่วยความจำชั่วคราว เก็บข้อมูลตัวอักษร CG-RAM (Character Generator RAM) A0-A5 เป็นตำแหน่งแอคเครสใน CG-RAM

#### 8. เซทตำแหน่งใน DD-RAM (Set DD-RAM Address)

| 7 | 6  | 5  | 4  | 3  | 2  | 1  | 0  |
|---|----|----|----|----|----|----|----|
| 1 | A6 | A5 | A4 | A3 | A2 | A1 | A0 |

RS = 0, R/W = 0

Bit7 = 1

หน่วยความจำชั่วคราว เก็บข้อมูลการแสดง DD-RAM (Display Data RAM)

A0-A6 เป็นตำแหน่งแอดเดรสใน DD-RAM ซึ่งจะถูกคัดลอกไปยัง Address Counter (AC)

9. การอ่าน BUSY Flag and Address Counter (BF and AC)

| 7                                     | 6                                                  | 5                                                   | 4                                   | 3                            | 2                     | 1 | 0          |
|---------------------------------------|----------------------------------------------------|-----------------------------------------------------|-------------------------------------|------------------------------|-----------------------|---|------------|
| BF                                    | A6                                                 | A5                                                  | <b>A</b> 4                          | A3                           | A2                    | A | <b>A</b> 0 |
| RS =<br>BF =<br>R/W<br>BF =<br>A0 - 2 | 0, R/V<br>Bit7; 1<br>= 1; ก้า<br>0 ว่าง,<br>A6 = A | V = 1<br>ป็นตัว<br>۱หนดใ<br>BF =<br>Addres<br>มูลใน | บอกส<br>ให้เป็น<br>1 ไม่ว่<br>s Cou | ถานะ<br>Read<br>าง<br>ter (A | voa Lo<br>mode<br>.C) |   | Entry is   |

| 7          | 6  | 5  | 4  | 3  | 2  | 1  | 0  |  |
|------------|----|----|----|----|----|----|----|--|
| <b>D</b> 7 | D6 | D5 | D4 | D3 | D2 | D1 | D0 |  |

RS = 1, R/W = 0

10.

RS = 1; กำหนดให้เป็นข้อมูล

R/W = 0; กำหนดให้เป็น Write mode

D0 - D7 = ข้อมูลที่ต้องการเขียน

#### 11. การอ่านข้อมูลจาก CG or DD-RAM

| 7          | 6  | 5  | 4  | 3  | 2  | 1  | 0  |  |
|------------|----|----|----|----|----|----|----|--|
| <b>D</b> 7 | D6 | D5 | D4 | D3 | D2 | D1 | D0 |  |

RS = 1, R/W = 0

RS = 1; กำหนดให้เป็นข้อมูล, R/W = 1; กำหนดให้เป็น Read mode

D0-D7 =ข้อมูลที่อ่านได้

โดยที่ \* หากต้องการเขียนข้อมูลใน CG-RAM ให้เซทตำแหน่ง CG-RAM ในคำสั่งที่ 7 ก่อน

\* หากต้องการเขียนข้อมูลใน DD-RAM ให้เซทตำแหน่ง DD-RAM ในคำสั่งที่ 8 ก่อน

DD-RAM คือหน่วยความจำที่เก็บข้อมูลการแสดงผล หากเขียนรหัส ASCII ลงในหน่วยความจำนี้ก็ จะปรากฏที่จอ LCD ทันที

ตำแหน่ง Address ของ LCD (2 x 16 Displays

| Line 1 | 0  | 1  | 2  | 3  | 4    | 5    | 6    | 7     | 8             | 9  | 10 | 11 | 12 | 13 | 14 | 15 |
|--------|----|----|----|----|------|------|------|-------|---------------|----|----|----|----|----|----|----|
| Line 2 | 64 | 65 | 66 | 6% | . 68 | 69   | 79   | 71    | 72            | S. | 74 | 75 | 76 | 77 | 78 | 79 |
|        |    |    |    |    | 'n   | ยาล่ | ัยเท | คโนโส | <u>,</u><br>Į | 50 |    |    |    |    |    |    |

#### 2.7 GSM Modem

#### 2.7.1 คุณสมบัติ ของ GSM Module (wave com)

GSM Module (wave com) เป็นชุคเรียนรู้และพัฒนาระบบการสื่อสารไร้สาย โคยใช้โมค GSM/GPRS ร่น Fastrack Supreme 20 ของ "Wave come Ltd." เป็นอปกรณ์หลัก ซึ่ง Fastrack Supreme 20 เป็นโมดูลสื่อสารระบบ GSM/GPRS ขนาดเล็ก รองรับระบบสื่อสาร GSM ความถึ่ 900/1800/1900MHz โคยสั่งงานผ่านทางพอร์ตสื่อสารอนกรม RS232 ด้วยชดคำสั่ง AT Command สามารถประยุกต์ใช้งานได้มากมายหลายรูปแบบ ไม่ว่าจะเป็นการรับส่งสัญญาณแบบ Voice, SMS, Data, FAX และยังรวมถึงการสื่อสารด้วย Protocol TCP/IP ซึ่งตามปกติแล้ว ถึงแม้ว่าโมดูล Fastrack Supreme 20 จะมีวงจร และ Firmware บรรจุไว้ภายในตัวเป็นที่เรียบร้อยแล้วก็ยังไม่สามารถ นำไปใช้งานได้โดยตรงทันที เนื่องจากในการใช้งานจริงๆ นั้น ผู้ใช้งานเองจำเป็นต้องออกแบบวงจร รอบนอกที่จำเป็นมาเชื่อมต่อกับขาสัญญาณของตัวโมจูลอีกในบางส่วน ไม่ว่าจะเป็นวงจรภาค Power Supply, วงจรเชื่อมต่อกับ SIM Card รวมไปถึงวงจร Line Driver ของ RS232 เป็นต้น ดังนั้น จึงได้ จัดสร้างบอร์ดสำหรับเป็นตัวกลางในการเชื่อมต่อระหว่างโมดูล Fastrack Supreme 20 กับอุปกรณ์ ภายนอกเพื่อให้ผู้ใช้งานสามารถนำโมดูล GSM ของ Fasuack Supreme 20 ไปทำการทดลองและ ศึกษาเรียนรู้การสั่งงานต่างๆ ได้โดยสะดวก ก่อนที่จะนำเอาโมดูลตัวนี้ไปออกแบบดัดแปลงและ ประยุกต์ใช้งานในด้านต่างๆได้ก่อไปในอนาคต ซึ่งถึงแม้ว่าวเจรการเชื่อมต่อทั้งหมดที่ทาง wave come ใด้จัดทำขึ้นมานี้จะยังไม่สามารถรองรับการใช้งานทรีพยากรต่างๆที่มีอยู่ภายในโมดูลได้ กรบถ้วนทั้งหมดก็ตามที แต่ในส่วนของการใช้งานโมดูลในส่วนที่เป็นความสามารถหลักๆที่จำเป็น นั้น มีไว้รองรับอย่างครบถ้วนเพียงพอแล้ว

อย่างไรก็ตาม ถ้าผู้ใช้งานต้องการพัฒนา Application ที่สูงขึ้นไป ก็สามารถประยุกต์คัคแปลง หรือทำการเชื่อมต่ออุปกรณ์เพิ่มเติมให้กับบอร์คได้โคยง่าย ทั้งนี้ก็เพราะว่าขาสัญญาณต่างๆจากโมดูล ในส่วนที่ยังไม่ได้ทำการออกแบบวงจรเตรียมไว้ให้ภายในบอร์ค

#### 2.7.2 ส่วนประกอบของ GSM Module

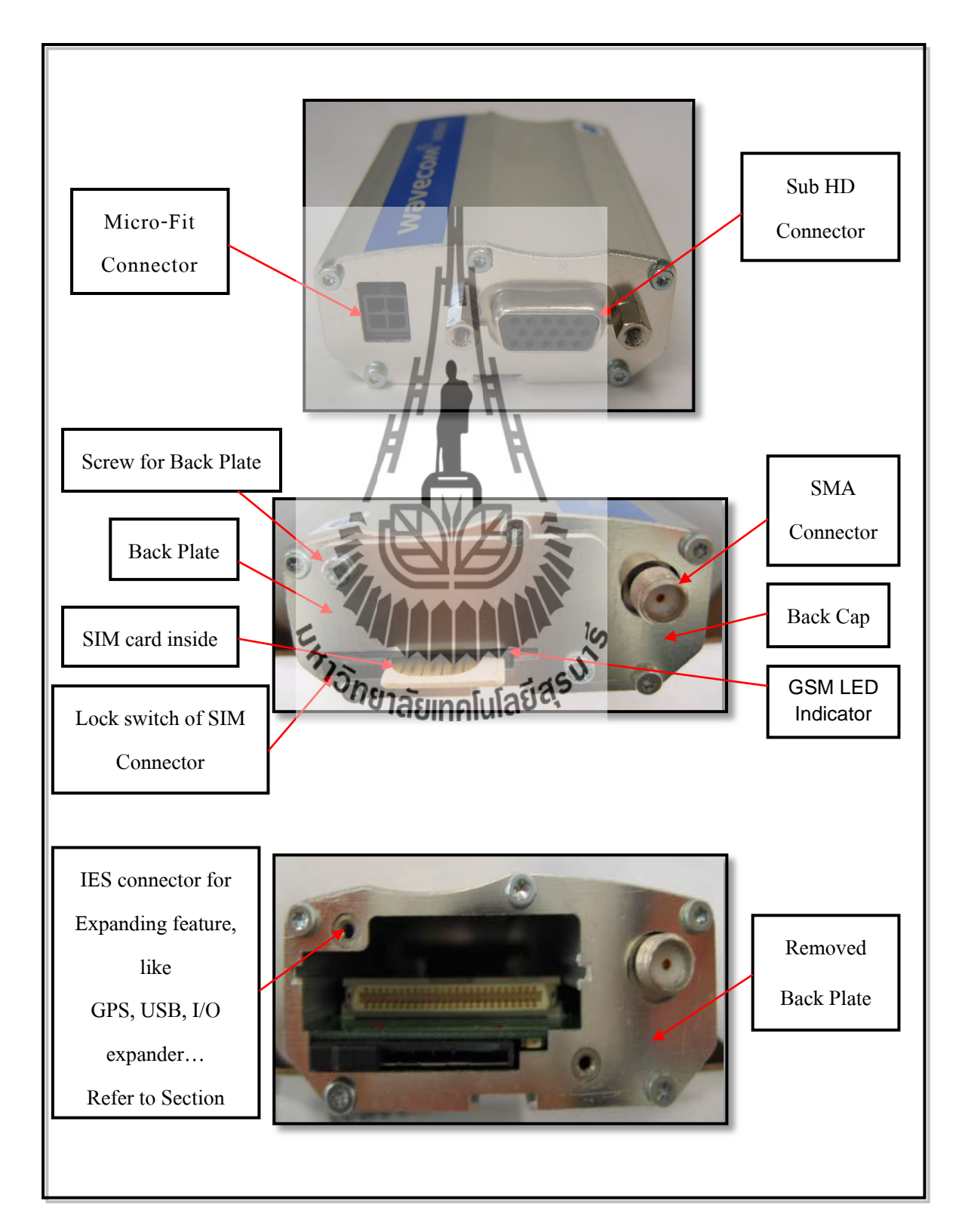

## รูปที่ 2.29 แสคงจุคเชื่อมต่อบน GSM Module

#### 2.7.3 Power Supply Connector

| มายามายาม       มายามายาม         รูปที่ 2.30 Power Supply Connector         ตารางที่ 2.7.1 Power supply connector pin description |           |       |                   |                                                                            |             |                        |  |
|----------------------------------------------------------------------------------------------------|-----------|-------|-------------------|----------------------------------------------------------------------------|-------------|------------------------|--|
| Pin #                                                                                                    | Signal    | I/O   | I/O type          | Description                                                                | Reset State | Comment                |  |
| 1                                                                                                    | V+BATTERY | EHTIS | Power<br>neuşaşın | Battery voltage<br>input:<br>Aluation Min.<br>- 13.2 V Typ.<br>- 32 V Max. |             | High<br>current        |  |
| 2                                                                                                    | GND       |       | Power<br>supply   | Ground                                                                     |             |                        |  |
| 3                                                                                                    | GPIO21    | I/O   | 2.8 V             | General Purpose<br>Input/output                                            | Undefined   | Not mux                |  |
| 4                                                                                                    | GPIO25    | I/O   | 2.8 V             | General Purpose<br>Input/output                                            | Z           | Multiplex<br>with INT1 |  |

#### 2.7.4 การใช้งาน AT Command เพื่อสั่งงานโมดูล Fastrack Supreme 20

โมดูล GSM/GPRS รุ่น Fastrack Supreme 20 ถูกออกแบบให้ทำหน้าที่เหมือน Modem โดยจะ ใช้การติดต่อสั่งงานและสื่อสารกับโมดูล ผ่านทางพอร์ตสื่อสาร RS232 รองรับ Baud rate ตั้งแต่ 9600 Bit Per Sec โดยใช้ชุดคำสั่งแบบ AT Command ซึ่งจะมีรูปแบบการใช้งานเหมือนกับ Modem มาตรฐานทั่วๆ ไปเพียงแต่จะมีการเพิ่มเติม Option และคำสั่งพิเศษอื่นๆเพิ่มเติมขึ้นมาอีก เพื่อให้ เหมาะสมและสอดกล้องกับความสามารถในการทำงานของโมดูลได้อย่างกรบถ้วน โดยรูปแบบของ คำสั่งต่างๆ ที่เป็น AT Command นั้น จะเริ่มต้นคำสั่งด้วยรหัส ASCII ของตัวอักษร 2 ตัวคือ "A" และ "T" ซึ่งจะใช้ตัวอักษรแบบพิมพ์เล็กหรือพิมพ์ใหญ่ก็ได้ มีความหมายเหมือนกัน จากนั้น ก็จะตามด้วย รหัสคำสั่งและ Option ต่างๆ ของกำสั่ง (ถ้ามี) โดยทุกๆกำสั่งจะต้องจบด้วยรหัส Enter หรือ 0DH (13) เสมอ เช่น กำสั่ง รีเซตจะใช้รูปแบบกำสั่งเป็น "ATZ" หรือ "atz" ก็สามารถใช้งานได้ถูกต้อง เหมือนกัน โดยรูปแบบกำสั่งทั้งหมดจะแบ่งออกเป็น 4 แบบด้วยกัน คือ

| การใช้งาน          | ເ ຈູປແບບຄຳລັ່ง                 | รายละเอียด                                                                      |
|--------------------|--------------------------------|---------------------------------------------------------------------------------|
|                    | <sup>77</sup> าวัทยาลัยเทคโนโล | รูปแม่มีการใช้คำสั่งแบบนี้ จะใช้สำหรับสั่ง<br>อานคารูปแบบและพารามิเตอร์ต่างๆของ |
| ทคสอบคำสัง         | AT+ <x>=?</x>                  | กำสั่ง โดยถ้ากำสั่งนั้นมีอยู่จริง โมดูลจะตอบ                                    |
|                    |                                | รับด้วยการพิมพ์ค่าของพารามเตอรตางๆของ                                           |
|                    |                                | คำสังที่มีอยู่ทั้งหมดให้ทราบ                                                    |
|                    |                                | รูปแบบการใช้คำสั่งแบบนี้ จะใช้สำหรับสั่ง                                        |
|                    |                                | อ่านก่าพารามิเตอร์ที่กำหนดไว้แล้วของกำสั่ง                                      |
| อ่านก่าพารามิเตอร์ | AT+ <x>?</x>                   | นั้นๆ โดยโมดูลจะตอบรับด้วยการพิมพ์                                              |
|                    |                                | ค่าพารามิเตอร์ปัจจุบันที่กำหนดไว้แล้วให้                                        |
|                    |                                | ทราบ                                                                            |

| •                |                     |           |             |            |               |
|------------------|---------------------|-----------|-------------|------------|---------------|
|                  | ~ ในการเกลา ใช้เ    | DOLLATE C | 1 (1910     |            | ~ ພັ ລ ລ ລ ລັ |
| 61 13 1391 2.7.2 | יאמי כו וזתתוות באי | 111 AI C  | ommand (IJU | <x> ମଧ</x> | วทิสทาสง)     |
|                  | ୳                   |           |             |            | ,             |

| กำหนดค่าการทำงาน | AT+ <x>=&lt;&gt;</x> | รูปแบบการใช้คำสั่งแบบนี้ จะใช้สำหรับสั่ง<br>เขียนหรือกำหนดค่าพารามิเตอร์ให้กับคำสั่ง<br>เช่น การกำหนดค่า Baud rate |
|------------------|----------------------|----------------------------------------------------------------------------------------------------|
| สั่งให้ทำงาน     | AT+ <x></x>          | รูปแบบการใช้คำสั่งแบบนี้ จะใช้สำหรับ<br>สั่งงานให้โมคูลปฏิบัติตามคำสั่งที่ต้องการ<br>เช่น การสั่งรึเซต (ATZ)       |

#### 2.7.5 การทดสอบการสั่งงานโมดูล

ดังได้ทราบแล้วว่าในการสั่งงานโมดูล Fastrack Supreme 20 นั้น จะใช้วิธีการส่งค่ารหัส ี่ คำสั่งในรูปแบบของ AT Command ผ่านทางพอร์ตสื่อสารอนุกรมไปให้กับโมดูล ซึ่งตามปกติ จะต้องเขียนโปรแกรมเพื่อส่งรหัสคำสั่งต่างๆ ไปให้กับโมดูลเอง ขึ้นอยู่กับว่าจะใช้อุปกรณ์ใดเป็นตัว ควบคุมการทำงานของโมดูล ซึ่งไม่ได้จำกัดว่าเป็นอุปกรณ์แบบใด อาจจะเป็นคอมพิวเตอร์ PC หรือ ใมโครคอนโทรลเลอร์ตระกูลใดๆ ก็ได้ ขอให้มีพอร์ตสื่อสารอนุกรม RS232 อยู่ก็สามารถนำมา เชื่อมต่อเพื่อสั่งงานโมดูล Fastrack Supreme 20ได้แล้ว ส่วนที่ว่าจะเขียนโปรแกรมอย่างไร และ จะใช้ภาษาใคในการเขียนนั้น ขึ้นอยู่กับผู้พัฒ<u>นาโปรแกรมว่า</u> มีความถนัดอย่างไรและมีพื้นฐานอะไร อยู่บ้าง ซึ่งหลักสำคัญก็คือ ผู้พัฒนาต้องหาคำตอบให้ได้ว่าการจะเขียนโปรแกรมสั่งงานอุปกรณ์ทำ การส่งและรับข้อมูล ด้วยพอร์ตสื่อสารอนุกรม RS232 นั้นจะต้องทำอย่างไร ซึ่งจะไม่ขอกล่าวถึงใน ที่นี้ด้วย สำหรับในการศึกษาเบื้องต้นนั้น ยังไม่จำเป็นต้องใช้วิธีการเขียนโปรแกรมก็ได้ แต่สามารถ ใช้โปรแกรมสำเร็จรูปจำพวก Serial Terminal ต่างๆ ของคอมพิวเตอร์เป็น ตัวทดสอบการทำงาน เพื่อทำความเข้าใจกับรูปแบบคำสังเกราการกำารเหตุรา ให้เข้าใจเสียก่อน ตัวอย่างเช่น ถ้า 20 โทรออกไปยังโทรศัพท์มือถือหมายเลข ต้องการจะสั่งให้โมคล Fastrack Supreme 0811234567 นั้น ในอันดับแรกจะต้องศึกษารูปแบบการทำงานของกำสั่งให้เข้าใจเสียก่อน าน สามารถเข้าใจแล้วว่าจะต้องใช้คำสั่ง "ATD0811234567;" เพื่อสั่งให้โทรออก จากนั้นจึงก่อย ้ปรับเปลี่ยนไปเป็นการเขียนโปรแกรมในภายหลัง ซึ่งผู้ใช้ก็จะต้องไปศึกษาหากำตอบต่อไปอีกว่าการ ที่จะเขียนโปรแกรมเพื่อสั่งให้อุปกรณ์ส่งค่ารหัส "ATD0811234567;" ออกไปทางพอร์ตสื่อสาร อนกรมนั้นต้องทำอย่างไรบ้าง ซึ่งในที่นี้ จะขอแนะนำให้ใช้โปรแกรม Hyper –Terminal ของ Windows เป็นเครื่องมือในการทดลองในเบื้องต้นไปก่อนโดย Hyper Terminal เป็นโปรแกรม Terminal สำเร็จรูป ซึ่งแถมมาพร้อมกับระบบปฏิบัติการ Windows อยู่แล้ว โดยความสามารถของ ้โปรแกรมตัวนี้จะมีอยู่มากมายหลายส่วน ซึ่งในที่นี้ เราจะใช้ประโยชน์เฉพาะในส่วนของการทำ หน้าที่เป็น Serial Terminal ในText Mode เท่านั้น โคยหลังจากสั่ง Run โปรแกรมแล้ว ข้อมูลใดๆที่

รับได้จากสัญญาณด้านรับ (RXD) ของพอร์ตสื่อสารอนุกรม ในย่านที่เป็นรหัส ASCII Code (20H..FFH) จะถูกนำมาแปลงเป็นตัวอักษรและแสดงผลที่หน้าจอของโปรแกรมให้เห็นทันที ส่วน รหัสของข้อมูลที่มีก่าต่ำกว่า 20H (00H-1FH) จะไม่ถูกนำมาแสดงผล แต่จะถือว่าเป็นกำสั่ง เช่น เมื่อได้รับรหัส 0DH โปรแกรม Hyper Terminal จะถือว่าเป็นกำสั่งให้เลื่อน Cursor ของการ แสดงผลไว้ในตำแหน่งเริ่มต้นของบรรทัดหรือเมื่อได้รับรหัส 0AH ก็จะทำการเลื่อน Cursor ของ การแสดงผลให้ขึ้นบรรทัดใหม่แทนดังนี้เป็นต้นและ ในทางตรงกันข้าม เมื่อเราทำการกดกีย์ใดๆ โปรแกรมก็จะแปลก่าการกดกีย์นั้นให้เป็นรหัส ASCII ของตัวอักษรของตำแหน่งกีย์นั้นๆส่งออกไป ยังขา TXD ของพอร์ตสื่อสารอนุกรมโดยอัตโนมัติ โดยการใช้งานโปรแกรม สามารถทำได้ดังนี้

#### Start $\rightarrow$ Programs $\rightarrow$ Accessories $\rightarrow$ Communication $\rightarrow$ Hyper Terminal

ในขั้นตอนแรกจะปรากฏหน้าต่าง Connection Description ขึ้นมา ให้กลิกเมาส์เลือกรูปแบบ ของ ICON และกำหนดชื่อของการเชื่อมต่อตามต้องการ แล้วเลือก "OK" ดังตัวอย่างใน

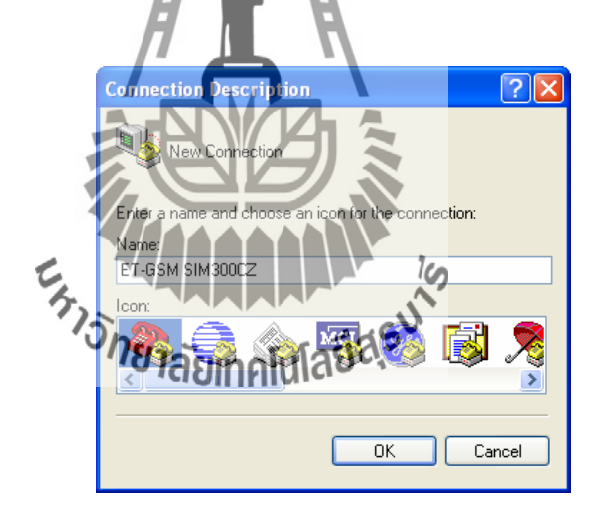

รูปที่ 2.31 หน้าต่าง Connection Description

ในขั้นตอนนี้ให้กลิกเมาส์ที่ Connect using แล้วเลื่อนเมาส์ไปยังหมายเลข Comport ที่ใช้ใน

การเชื่อมต่อกับบอร์คตามจริง ตัวอย่าง

| onnect To                                                 | ແດ້ວເດີຍ |
|-----------------------------------------------------------|----------|
| ET-GSM SIM300CZ                                           |          |
| Enter details for the phone number that you want to dial: |          |
| Country/region: Thailand (66)                             |          |
| Area code: 02                                             |          |
| Phone number:                                             |          |
| Connect using: COM2                                       |          |
| OK Cancel                                                 |          |

แล้วเลือก "OK" คัง

#### รูปที่ 2.32 หน้าต่าง Connect To (ตั้งค่า Com Port)

ในขั้นตอนนี้ให้เลือกก่า Baud rate ให้ตรงและสอดคล้องกับที่กำหนดให้กับโมดูลไว้หรือใน กรณีที่กำหนดก่า Baud rate ของโมดูลเป็น Auto-Baud rate ไว้ก็สามารถกำหนดก่าใดๆที่โมดูล สามารถรองรับได้ระหว่า ง 300, 1200, 2400, 4800, 9600, 14400, 19200, 28800, 38400, 57600, 115200 ส่วน Data ให้เลือกเป็น 8 Bit, Parity = None, Stop bits = 1, Flow Control = Hardware แล้ว เลือก "OK" ดังตัวอย่าง

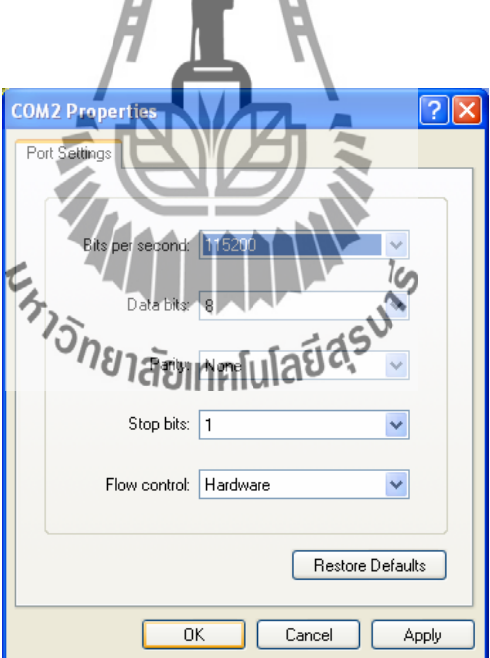

รูปที่ 2.33 หน้าต่าง Port Settings (ตั้งค่า Baud rate)

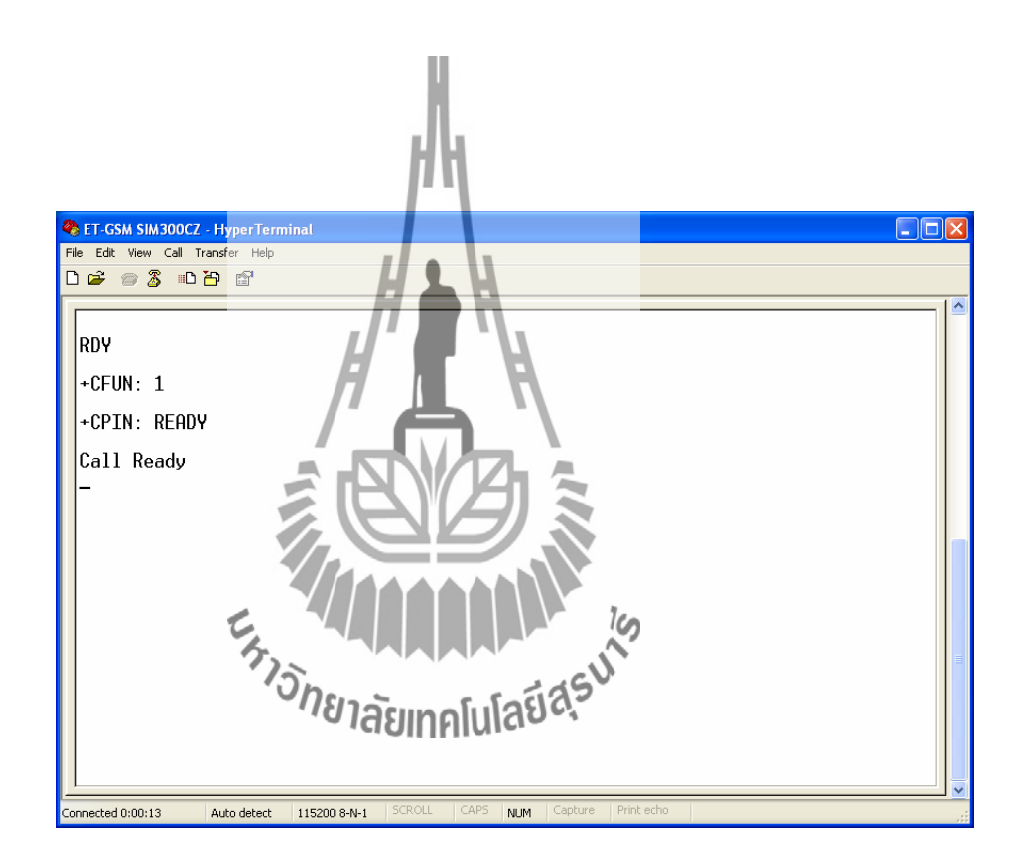

รูปที่ 2.34 ลักษณะของหน้าจอ Hyper Terminal เมื่อโมดูลพร้อมทำงาน

#### 2.7.6 การกำหนด Flow Control

โมดูล Fastrack Supreme 20 สามารถกำหนด Flow Control หรือ รูปแบบการตรวจสอบความ พร้อมในการสื่อสารและรับส่งข้อมูลได้ด้วย ซึ่ง Flow Control จะมีความสำคัญเป็นอย่างมาก เนื่องจากการประมวลผลของอุปกรณ์ต่างๆ จะมีความช้าเร็วที่แตกต่างกัน เมื่อมีการรับส่งข้อมูลที่มี จำนวนข้อมูลมากๆ แบบต่อเนื่องนั้น ถ้าฝ่ายรับไม่พร้อมรับข้อมูลแต่ฝ่ายส่งยังกงส่งข้อมูลออกไป จะ ทำให้ข้อมูลสูญหายและเกิดความผิดพลาดขึ้นได้ โดย Fastrack Supreme 20 เองรองรับการ ตรวจสอบความพร้อมหรือ Flow Control ได้ 2 แบบ คือ

 Software Flow Control (XON/XOFF Flow Control) เป็นการตรวจสอบความพร้อม ด้วย Software โดยจะใช้รหัส XOF (13H) เป็นตัวสั่งหยุดการส่งข้อมูลจากฝ่ายส่ง และใช้ รหัส XON (11H) เพื่อบอกหรืออนุญาตให้ฝ่ายส่งเริ่มด้นส่งข้อมูลลำดับต่อไปมายัง โมดูลได้ โดยการใช้ Flow Control แบบนี้ เหมาะกับการเชื่อมต่อกับอุปกรณ์ที่ไม่มีสัญญา ณ ตรวจสอบความพร้อม เช่น ใมโครคอนโทรลเลอร์หรืออุปกรณ์ที่ใช้การต่อสายสัญญาณ เพียง 3 เส้น (RXD, TXD และ GND)

• Hardware Flow Control (RTS/CTS Flow Control) เป็นการตรวจสอบความพร้อมด้วย สัญญาณทางฮาร์ดแวร์โดยใช้การ Active ("LOW") สัญญาณ CTS เพื่อบอกให้ฝ่ายส่งหยุด การส่งข้อมูลเมื่อโมดูลไม่พร้อมรับข้อมูล และในทางกลับกันก่อนการส่งข้อมูลกลับออกไป มันจะตรวจสอบสถานะของ RTS ว่า Active อยู่หรือไม่ ถ้า Active ("LOW") แสดงว่าฝ่าย รับยังไม่พร้อมรับมันจะหยุดรอจนกว่า RTS จะเป็น "HIGH"

2.7.7 การ Setup และตรวจสอบค่า Configuration

ตามปกติแล้วการทำงานของโมดูล Fastrack Supreme 20 นั้นจะสามารถกำหนดรูปแบบการ ทำงานได้มากมายหลายลักษณะ เช่น เงื่อนไขในการติดต่อสื่อสารกับโมดูล ผู้ใช้สามารถ เปลี่ยนแปลงก่าต่างๆได้มากมาย ไม่ว่าจะเป็นก่า Baud rate หรือรูปแบบของการ Handshake ต่างๆ ที่จะใช้ในการสื่อสาร เป็นต้น ดึงนั้นจึงจำเป็นต้องมีการกำหนดรูปแบบการทำงานของโมดูลให้ตรง กับความต้องการ ซึ่งตามปกติแล้ว เงื่อนในดีมานหลานี้จะมีก่าที่แน่นอนอยู่ก่าหนึ่งเสมอหลังการ Reset หรือ Power ON โดยโมดูลจะกำหนดก่าเงื่อนไขต่างๆ ให้กับตัวมันเองในตอนเริ่มต้นการ ทำงานด้วยก่าที่กำหนดไว้ใน Configuration ที่ถูกบันทึกไว้แล้ว แต่อย่างไรก็ตามผู้ใช้สามารถสั่ง เปลี่ยนแปลงแก้ไขก่า Configuration ต่างๆได้เองตามต้องการ ซึ่งวิธีการกำหนดเงื่อนไขการทำงาน ให้กับโมดูลนั้นสามารถทำได้ 2 แบบ

 การกำหนดค่าแบบถาวร จะเป็นการสั่งบันทึกค่าเงื่อนไขการทำงานต่างๆ ของโมคูล ตามรูปแบบที่เรากำหนดไว้ในหน่วยความจำถาวรภายในตัวโมคูล โดยใช้คำสั่ง "AT&W" ซึ่งหลังจากโมคูลเริ่มต้นทำงานใหม่ หรือหลังการ Reset โมคูลแต่ละครั้ง ค่าการทำงานต่างๆของโมคูลจะถูกกำหนดเงื่อนไขตามที่เรากำหนดไว้แล้วเสมอ

- การกำหนดค่าแบบชั่วคราว เป็นการใช้กำสั่ง AT Command ต่างๆ เพื่อกำหนดเงื่อนไข • การทำงาน ให้กับโมดูล แต่ไม่มีการสั่งบันทึกค่า Configuration ด้วยคำสั่ง "AT&W" ซึ่งการทำงานของโมดูลก็จะปรับเปลี่ยนไปตามการสั่งงานในขณะนั้นๆ แต่เมื่อสั่ง Reset การทำงานของโมดูล หรือ มีการ Power ON ใหม่คุณสมบัติการทำงานของโมดูลจะถูก เปลี่ยนกลับเป็นค่าเดิมอีก โดยเราสามารถใช้คำสั่ง AT Command ในการสั่งตรวจสอบ และบันทึกค่า Configuration ต่างๆ ให้กับโมดูล Fastrack Supreme 20 ได้ดังนี้
- ใช้คำสั่ง "AT&V" เพื่อสั่งให้โมดูลแสดงค่า Configuration ปัจจุบันให้ทราบ
- "AT&F" เพื่อสั่งกำหนดค่า Configuration ทั้งหมดให้กลับเป็นค่า ใช้คำสั่ง มาตรฐาน
- ใช้คำสั่ง **"AT&W"** เพื่อสั่งบันทึกค่า Configuration ด้วยค่าที่เรากำหนดไว้ใน ขณะนั้นๆ

ค่า Configuration ที่แนะนำ

- AT+CMGF=1 (SMS Messag
- ATE=1 (Echo Mode O)
- AT+CSCLK=0 (Disable Sleep Mode)

2.7.8 ตัวอย่างการรับข้อความ รับรายาลัยเทคโนโลยีสรับ ตามปกติแล้วโมดูล Fastrack Supreme 20 จะสามารถกำหนดโหมดการทำงานของข้อความ หรือ SMS ได้ 2โหมด คือ PDU Mode และ Text Mode โดย PDU Mode การรับและแสดงผลการ ทำงานของกำสั่งจะเป็นรูปแบบของรหัสตัวเลขแบบ Binary Code ส่วน Text Mode การรับและ แสดงผลการทำงานของกำสั่งจะเป็นข้อความ ซึ่งจะง่ายต่อการแปลความหมายและทำความเข้าใจ มากกว่า PDU Mode ซึ่งในการทดสอบ จะขอแสดงให้เห็นด้วย Text Mode

- ใช้คำสั่ง "AT+CMGF=1" เพื่อกำหนดรูปแบบของข้อความเป็น Text Mode ซึ่งเมื่อมี การส่งข้อความ SMS มายังโมดูลจะมีข้อความแจ้งให้ทราบเช่น +CMTI: "SM", 3 ซึ่ง หมายความว่ามีข้อความส่งเข้าและเก็บไว้ในหน่วยความจำลำดับที่ 3
- ใช้คำสั่ง "AT+CMGR" เพื่อสั่งอ่านข้อความ เช่นถ้าต้องการอ่านข้อความถำคับที่ 3 ก็ให้ใช้คำสั่งเป็น "AT+CMGR=3"

- ใช้คำสั่ง "AT+CMGL" เพื่อสั่งแสดงข้อความทั้งหมดที่เก็บไว้ในหน่วยความจำ โดย สามารถเลือกประเภทของข้อความได้ เช่น ข้อความใหม่ ข้อความทั้งหมด
- ใช้คำสั่ง "AT+CMGD" เพื่อสั่งลบข้อความออกจากหน่วยความจำ เช่น ถ้าต้องการสั่ง ลบข้อความลำคับที่ 3 ก็ให้ใช้คำสั่งเป็น "AT+CMGD=3"

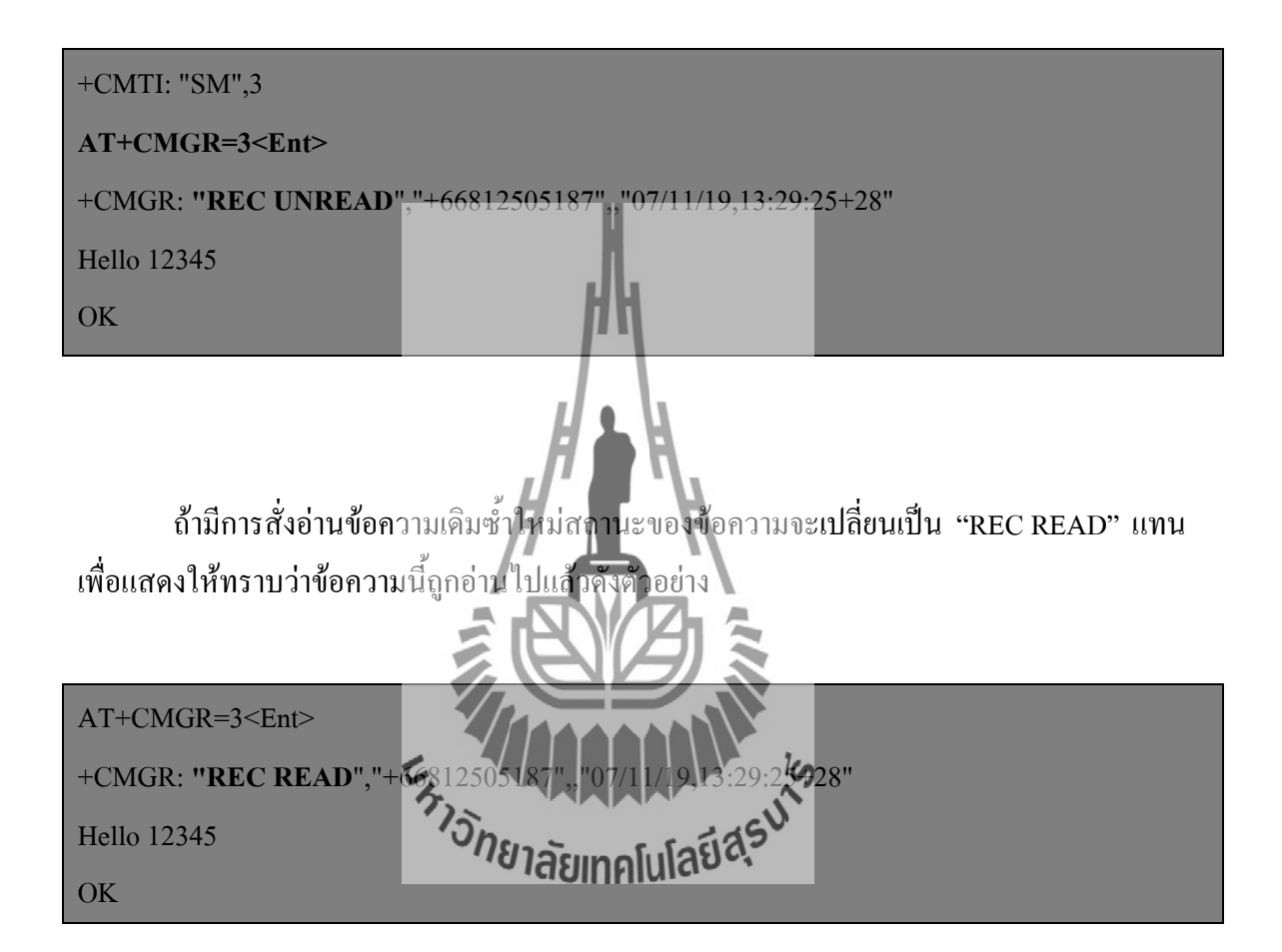

#### 2.7.9 ตัวอย่างการส่งข้อความ SMS

ในการส่งข้อความ SMS นั้นจะใช้คำสั่ง "AT+CMGS" ในการสั่งงาน โดยในกรณีที่ใช้ Text Mode นั้นให้ใช้รูปแบบคำสั่งเป็น "AT+CMGS=" +เบอร์ผู้รับ" โดยเบอร์ของผู้รับต้องใส่รหัสประเทศ นำหน้าแทนศูนย์ด้วยเสมอ ซึ่งในกรณีที่เป็นประเทศไทยจะใช้รหัสประเทศเป็น "66" ดังนั้นถ้า ต้องการส่งข้อความ SMS ให้กับเบอร์ที่ใช้งานอยู่ในประเทศไทย เช่น 081-1234567 ก็จะต้องกำหนด หมายเลขของเบอร์ผู้รับปลายทางเป็น 6681-1234567 แทน ซึ่งในกรณีนี้จะได้รหัสเบอร์ผู้รับข้อความ เป็น "+66811234567" ซึ่งเมื่อโมดูล Fastrack Supreme 20 ได้รับคำสั่ง "AT+CMGS" เรียบร้อยแล้ว มันจะตอบรับด้วยการส่งเครื่องหมาย ">" กลับมาบอก ซึ่งหลังจากนี้เป็นต้นไปผู้ใช้ก็สามารถจะทำ การพิมพ์ข้อความต่างๆ ที่ต้องการจะส่งให้กับโมดูลได้ทันที โดยให้ ปิดท้ายข้อความด้วยรหัส "Ctrl+Z" ตามด้วย "Enter" เช่น ถ้าต้องการส่งข้อความ SMS ให้กับหมายเลข 0811234567 ด้วย ข้อความ "Hello Test SMS" จะเป็นดังนี้

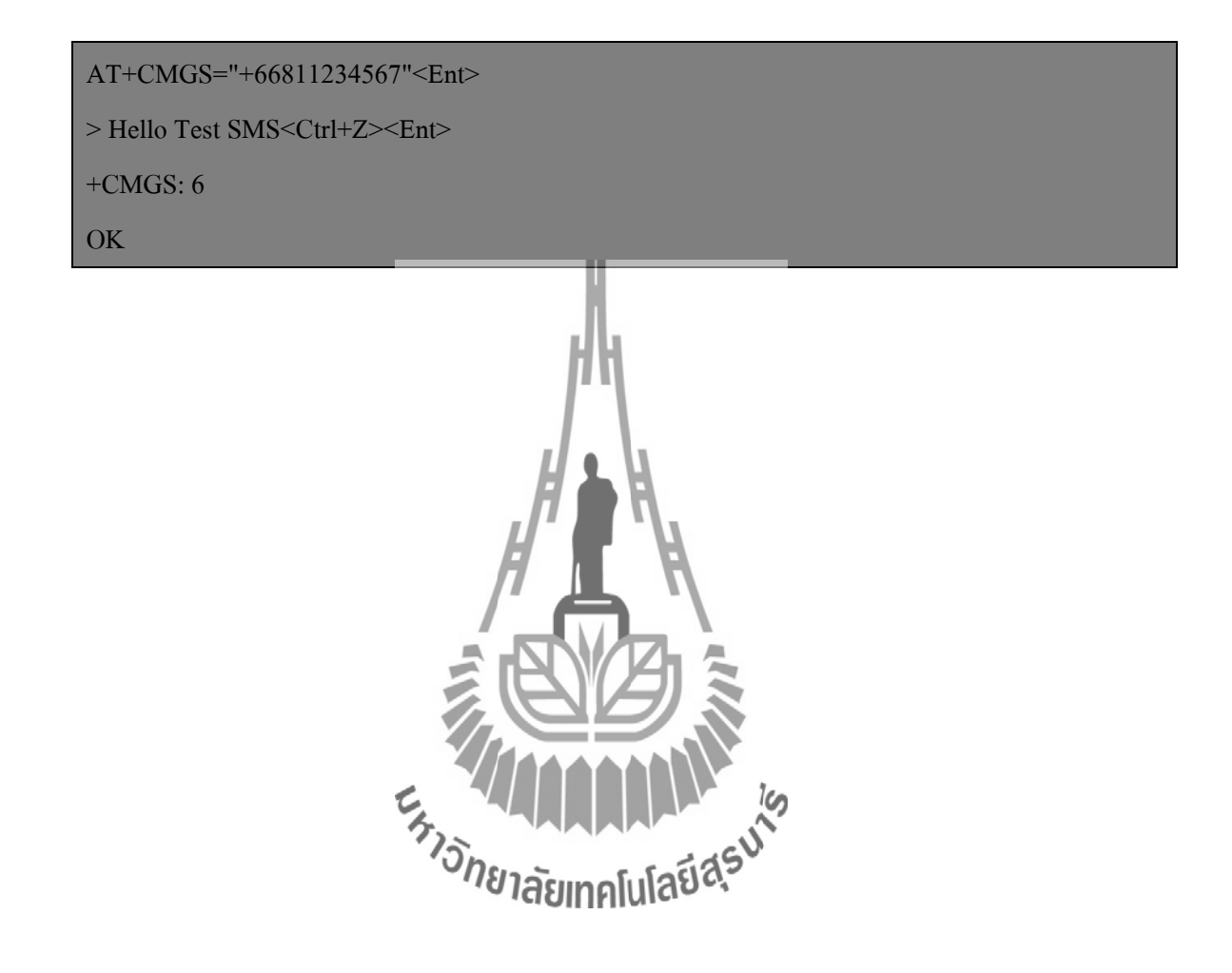

## บทที่ 3 การออกแบบโครงงาน

้ โครงงานเรื่องระบบตรวจสอบสถานะเกรื่องส่งวิทยุกระจายเสียง ได้มีการออกแบบมาเพื่อ ตรวจสอบและรายงานสถานะของเครื่องส่งวิทยุกระจายเสียง ซึ่งโครงงานนี้ประกอบด้วย เซนเซอร์ วัดอุณหภูมิ, SWR & Power Meter, วงจรควบคุมการเปิดปิดพัดถมระบายความร้อน, วงจรควบคุมการ เปิดปิคเกรื่องส่ง และ ไมโครคอนโทรลเลอร์ ARM7 โดยไมโครคอนโทรลเลอร์จะรับก่าอุณหภูมิ ที่ได้ ้จากเซนเซอร์วัดอุณหภูมิและรับค่า Forward & Reflect ที่ได้จากเครื่องวัด และเปรียบเทียบข้อมูลกับ ค่าที่บันทึกไว้ หลังจากนั้น ไมโครคอนโทรลเลอร์จะทำการประมวลผลและรวบรวมข้อมูล เพื่อ รายงานผลทั้งหมด นอกจากนี้ ไมโครคอนโทรลเลอร์สามารถตรวจเช็คเงื่อนไขของอุณหภูมิเพื่อ ควบคุมพัดถมระบายอากาศ และควบคุมการเปิดปิดเครื่องส่งวิทยุกระจายเสียงจากระบบ SMS โดย โครงงานนี้ จะประกอบไปด้วยส่วนของการทำงานต่างๆ ดังนี้

- ส่วนการอ่านค่าอุณหภูมิ 1.
- ส่วนการอ่านค่า Forward & Reflect 2.
- ส่วนการควบคุมการเปิดปิดเครื่องส่งวิทยุกระจายเสียง 3.
- 4.
- ส่วนการถึงบกุมการเปิดปิดพัดถุมระบายกว่ามร้อน ส่วนการแสดง*โกยาลัย*เทคโนโลยีสรับ 5.

ซึ่งในแต่ละส่วนจะมีไมโครคอนโทรลเลอร์เป็นตัวควบคมการทำงานหลักเพื่อให้สามารถ ้ทำงานได้ตามต้องการ ดังนั้นเพื่อให้การทำงานในแต่ละส่วนเป็นไปอย่างถูกต้องและสมบูรณ์ จึงทำ การออกแบบการทำงานในแต่ละส่วนดังนี้

#### 3.1 การออกแบบฮาร์ดแวร์

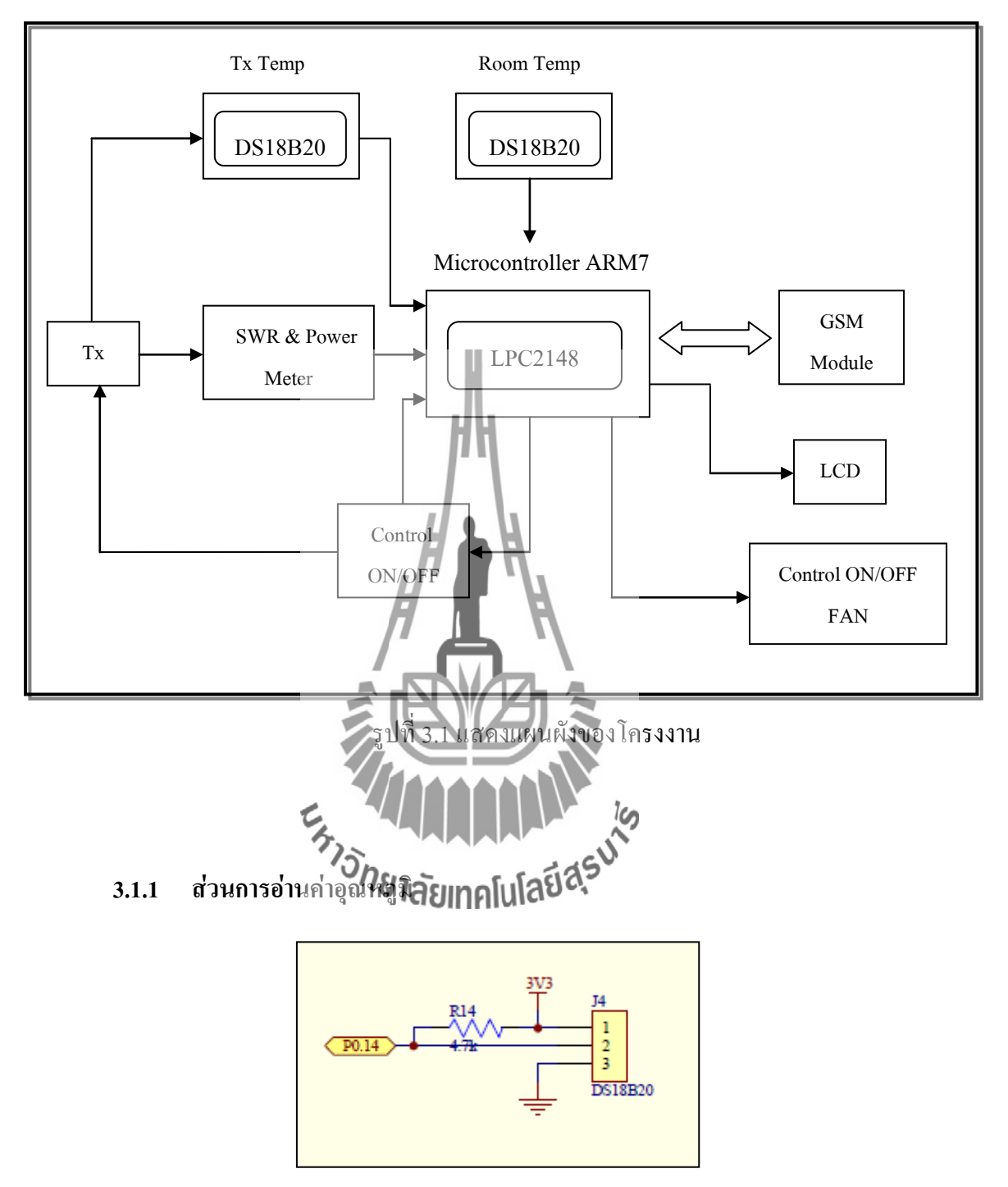

รูปที่ 3.2 แสดงการจัดแหล่งจ่ายไฟภายนอกของ DS18B20

ส่วนของการอ่านก่าอุณหภูมินั้น เราสามารถอ่านก่าอุณหภูมิจาก IC วัดอุณหภูมิแบบดิจิตอล ซึ่ง จะต้องทำการเชื่อมต่อสายจากขา DQ เข้ากับตัวต้านทาน Pull Up เพื่อให้อ่านก่าสัญญาณได้โดย ถูกต้องและแม่นยำ

การอ่านค่าอุณหภูมินั้นไมโครคอนโทรลเลอร์จะรับค่าอุณหภูมิจาก IC วัคอุณหภูมิ (DS18B20) โดยเชื่อมต่อขา DQ (2) เข้ากับ พอร์ตอนุกรมของบอร์คไมโครคอนโทรลเลอร์ ( P0.14) และจัมพ์ ไฟเลี้ยงผ่านตัวด้านทาน Pull Up (R14) เข้าระหว่างขา DQ (2) และ พอร์ตอนุกรม (P0.14) ดังรูปที่ 3.1

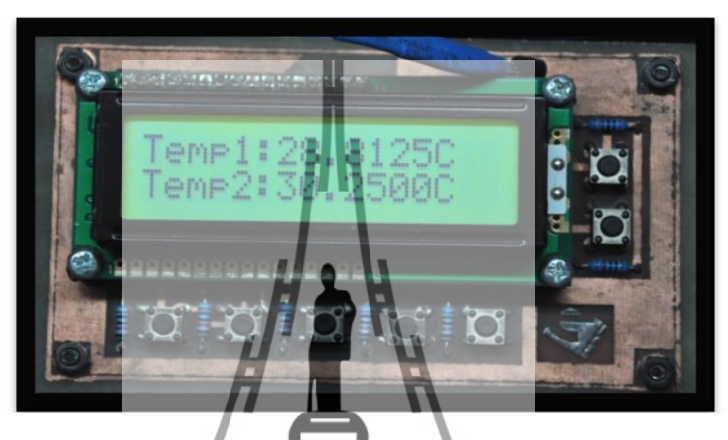

รูปที่ 3.3 ผลการอ่านค่วอุณหภูมิที่ได้บน**จอ LCD** 

#### 3.1.2 ส่วนการอ่านค่า Forward & Reflect

ส่วนของการอ่านก่า Forward และ Reflect นั้น จะเป็นการนำค่าการส่งผ่าน (Forward) และ ก่าที่สะท้อนกลับ (Reflect) ที่วัด ได้งานกรี่การการและ Meter มาคำนวณหาอัตราส่วน (Ratio) ของเครื่องวิทยุกระจายเสียง โดยค่าที่วัด ได้จากเครื่อง SWR & Power Meter นั้นจะทำการวัดค่าแรงดัน ที่เข็มแสดงสถานะของเครื่องวัด ดังนั้นการอ่านค่า Forward และ Reflect เพื่อให้ได้ค่า Power จริงนั้น จะต้องนำค่าแรงดันที่อ่านได้มาคำนวณเพื่อที่จะนำค่าที่ได้มาคำนวณเป็นค่า Ratio ต่อไป การทดสอบนั้นจะทำการทดสอบโดยการวัดค่า Power ที่ค่าต่างๆ เพื่อให้ได้ค่าแรงดันที่เข็ม แสดงสถานะออกมา โดยค่าที่วัดได้จะแสดงดังตาราง

## ตารางที่ 3.1 แสดงผลการทคสอบวัคค่า Forward (F)

| Voltmeter (mV) | SWR & Power Meter (W) |
|----------------|-----------------------|
| 80             | 53                    |
| 80             | 53                    |
| 77             | 50                    |
| 60             | 35                    |
| 38             | 20                    |
| 7              | 1                     |

# ตารางที่ 3.2 แสดงผลการทดสอบวัดค่า Reflect (R)

| Voltmeter (mV) | SWR & Power Meter (W) |
|----------------|-----------------------|
| 38             | 10                    |
| 38             | 10                    |
| 36             |                       |
| 26             |                       |
| 15             | 4                     |
| 2              | 0 15                  |
| 715            | USU                   |

จากค่าในตารางสามารถนำมาแสดงได้ดังกรามสัมพันธ์ระหว่างค่าแรงดันและ

ค่า Power

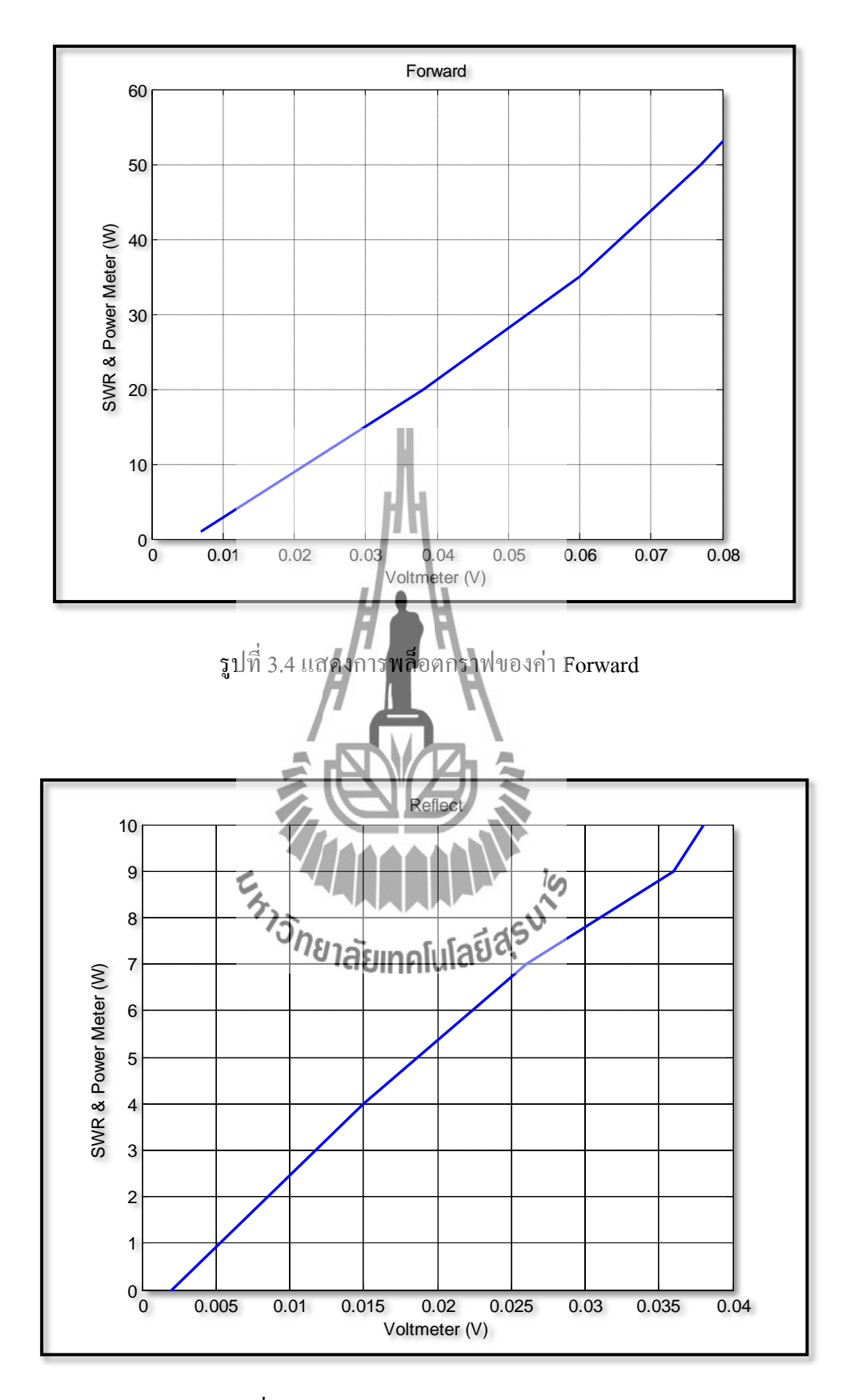

รูปที่ 3.5 แสดงการพล็อตกราฟของค่า Reflect

เมื่อพิจารณาจากลักษณะกราฟทั้งสองรูปแสดงให้เห็นว่า กราฟที่ได้เป็นกราฟเส้นตรง ดังนั้น เราจึงต้องหาสมการเส้นตรง โดยเราจะหาสมการเส้นตรงของก่า Forward ก่อน ซึ่งหาได้จาก

$$y = mx + c$$

โดยให้ y คือ ก่าที่วัดได้จาก SWR & Power Meter x คือ ก่าที่วัดได้จาก โวลด์มิเตอร์ m คือ ความชันของกราฟ ซึ่งหาได้จาก  $\frac{y_{max} - y_{min}}{x_{max} - x_{min}}$  จะได้ จากตารางได้ m =  $\frac{53-20}{(80-38)\times 10^{-3}}$  = 785.714 และจากสมการ y - y<sub>1</sub> = m(x - x<sub>1</sub>) สมมุติที่ x = 60 × 10<sup>-3</sup>, y = 35 และ m = 785.714 จะได้สมการดังนี้ y - 35 = 785.714(x - (60 × 10<sup>-3</sup>)) ดังนั้นสมการเส้นตรงของก่า Forward คือ

ซึ่งจากสมการนี้ เรานำสมการมาเปรียบเทียบกับก่าที่วัดได้ ซึ่งจะแสดงดังรูป

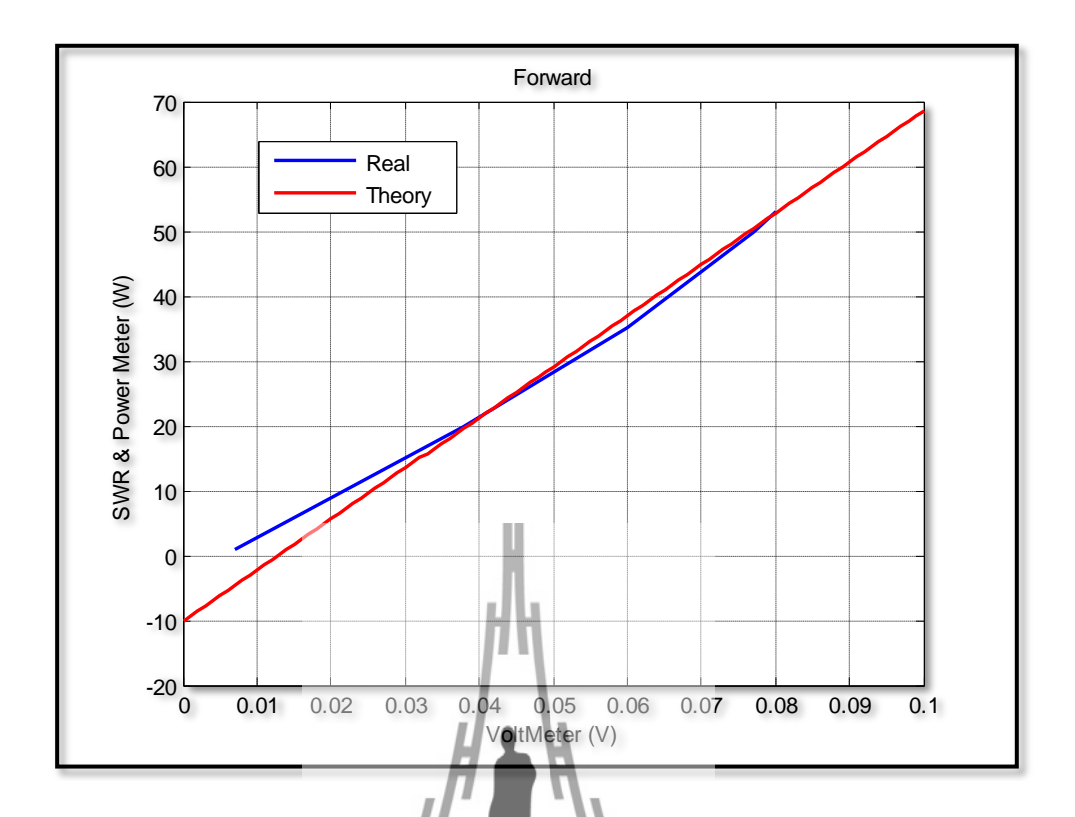

รูปที่ 3.6 แสดงการเปรียบเทียบระหว่างก่าที่ได้จากการทดลองกับก่าที่ได้จากสมการของForward ต่อมาเราจะหาสมการเส้นตรงของก่า ก่า Forward ดังนี้ v = mx + cs

โดยให้ y คือ ค่าที่วัดได้จาก SWR & Power Meter x คือ ค่าที่วัดได้จาก โวลต์มิเตอร์ m คือ ความชันของกราฟ ซึ่งหาได้จาก  $rac{y_{max} - y_{min}}{x_{max} - x_{min}}$  จะได้

จากตารางได้  $m = \frac{10-4}{(38-15) \times 10^{-3}} = 260.869$ 

ແລະຈາກสมการ

$$y - y_1 = m(x - x_1)$$

สมมติที่ x =  $26 \times 10^{-3}$ , y = 7 และ m = 260.869 จะได้สมการดังนี้

$$y - 7 = 260.869(x - (26 \times 10^{-3}))$$

ดังนั้นสมการเส้นตรงของค่า Reflect คือ

$$y = 260.869x + 0.217$$

ซึ่งจากสมการนี้ จะได้กราฟเป็นกราฟเส้นตรงตามรูปด้านล่าง

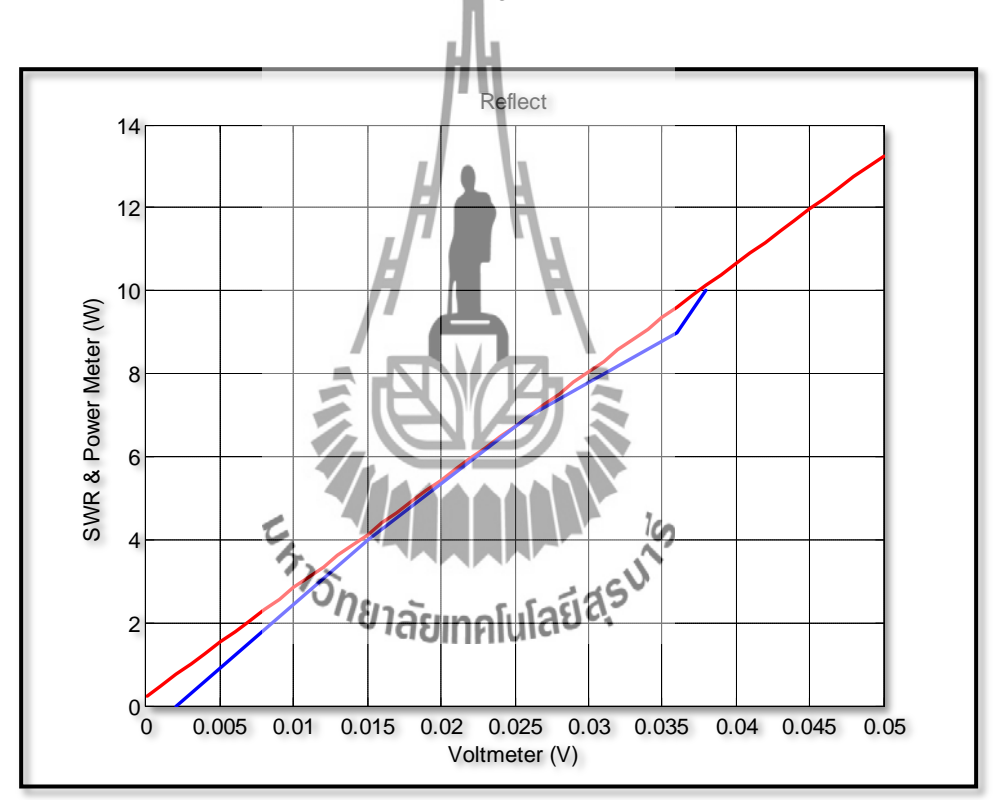

รูปที่ 3.7 แสดงการเปรียบเทียบระหว่างค่าที่ได้จากการทดลองกับค่าที่ได้จากสมการของReflect

เมื่อเราได้อ่านก่า Forward & Reflect ที่อยู่ในหน่วยของวัตต์ (Watt) แล้ว ต่อมาจะทำการนำก่าที่ ได้มาใช้กำนวณเป็นก่า Ratio จากสมการ

$$Ratio = \left(\frac{R}{F}\right) \times 100 \qquad (\%)$$

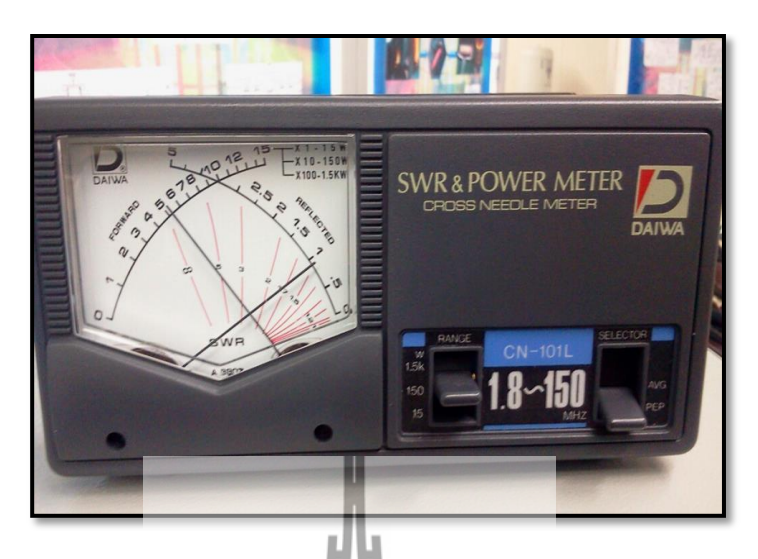

รูปที่ 3.8 แสดงค่าที่ SWR & Power Meter วัดได้

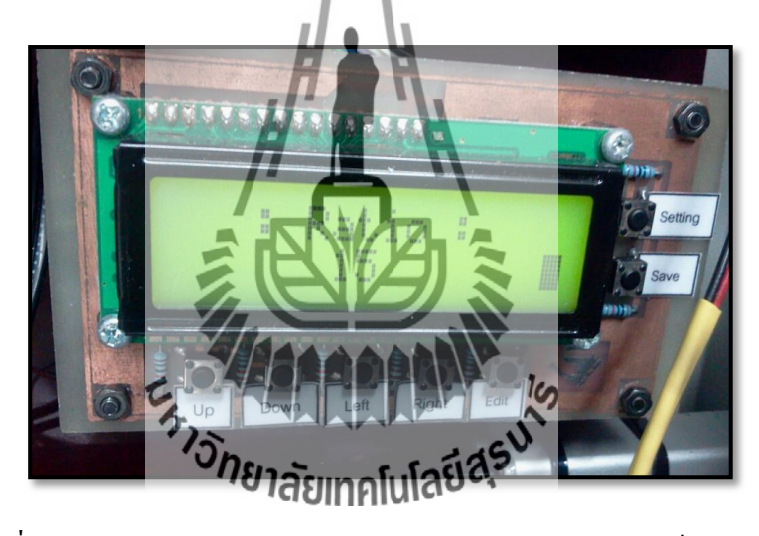

รูปที่ 3.9 แสดงการนำค่าจาก SWR & Power Meter มาคำนวณเป็นค่าRatio

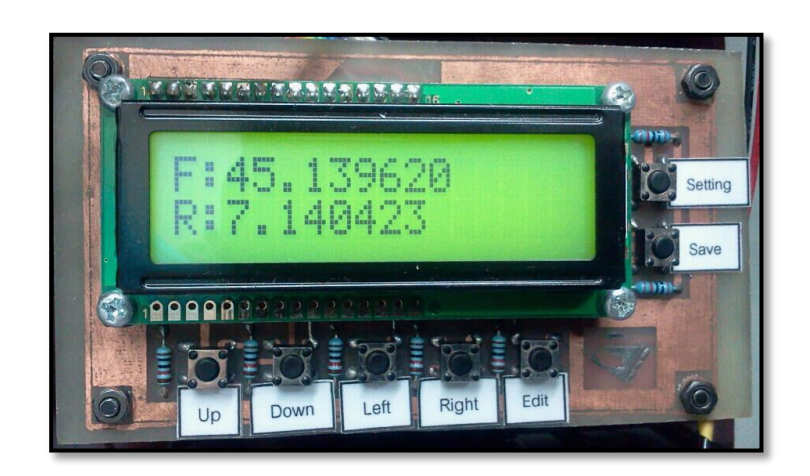

รูปที่ 3.10 แสดงค่า Forward และ Reflect ในหน่วยวัตต์

3.1.3 ส่วนการควบคุมการเปิดปิดพัดลมระบายความร้อน

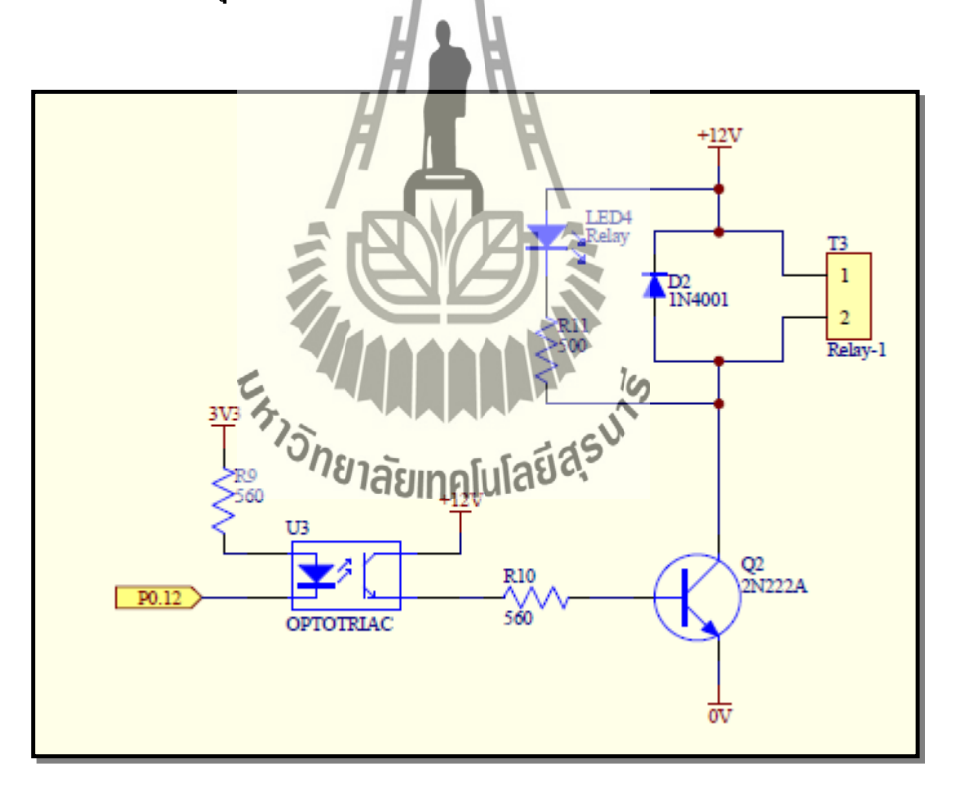

รูปที่ 3.11 แสดงวงจรควบคุมการเปิด - ปิดพัดถมระบายความร้อน

ส่วนของการควบกุมการเปิค-ปิคพัคลมระบายกวามร้อนนั้น จะเป็นส่วนของการควบกุมการ เปิค-ปิคพัคลมเมื่อก่าอุณหภูมิของบอร์คไมโครกอนโทรลเลอร์มีก่าเกินกว่าที่กำหนดไว้

Optotriac ต้องเปลี่ยนแรงคันจาก 3 โวลต์ เป็น 12 โวลต์ เพื่อทำการไบแอสแรงคัน เนื่องจากตัว 12 โวลต์ ให้กับตัวทรานซิสเตอร์ทำงาน ดังนั้นจึงต้องมีการต่อขาของตัว Optotriac เข้ากับบอร์ค ใมโครคอนโทรลเลอร์ ( P0.12) เพื่อป้อนลอจิกให้ตัว Optotriac ทำงาน โดยถ้าป้อนลอจิก "0" ตัว Optotriac "ทำงาน" และถ้าป้อนลอจิก "1" ตัว Optotriac "ไม่ทำงาน" เมื่อป้อนลอจิกให้ตัว Optotriac ทำงานแล้ว แรงคัน 12 โวลต์ จะไบแอสให้ทรานซิสเตอร์ทำงานและทรานซิสเตอร์จะขับกระแสให้ รีเลย์ของพัคลมทำงานอีกที

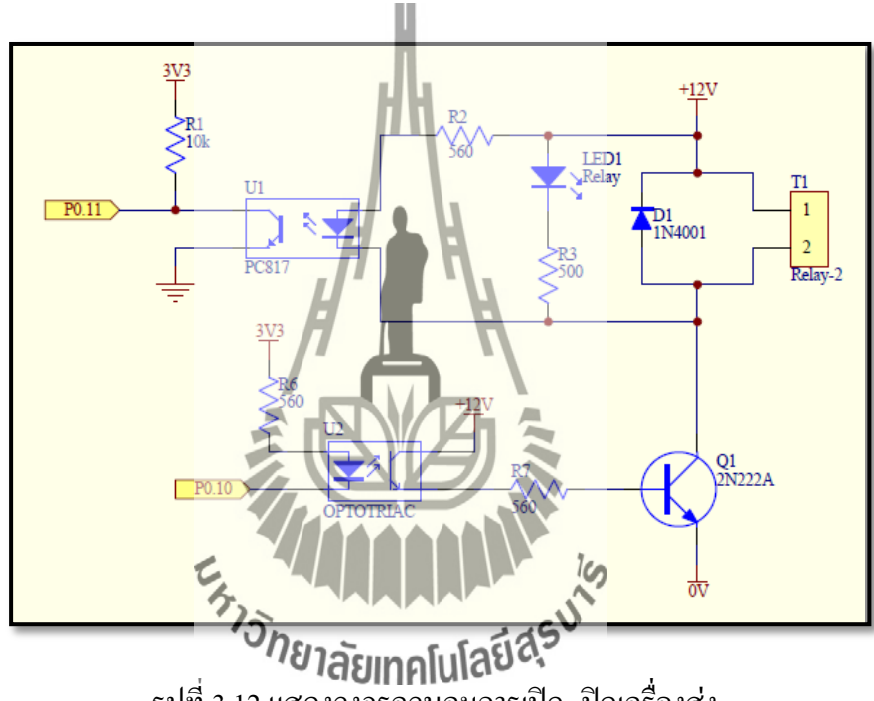

#### ้ส่วนการควบคุมการเปิด-ปิดเครื่องส่ง 3.1.4

รูปที่ 3.12 แสดงวงจรควบคุมการเปิด- ปิดเครื่องส่ง

-ปิดเครื่องส่งนั้น จะเป็นส่วนที่ใช้ควบคุมการเปิด ส่วนของการควบคุมการเปิด -ปิดของ เครื่องส่ง โดยจะใช้ไมโครคอนโทรลเลอร์เป็นตัวควบคุมการสั่งเปิด-ปิด เนื่องจากเครื่องส่งนั้นจะต้องมีการเปิด - ปิค เราจึงต้องมีตัว Optotriac (U1) เพื่อแปลงแรงคัน ้งากวงจรขับรีเลย์ที่มีแรงคัน 12 โวลต์ เป็นแรงคัน 3 โวลต์ เพื่อป้อนให้กับบอร์คไมโครคอนโทรลเลอร์ และเป็นการบอกสถานะของเครื่องได้ว่าที่เวลานี้เครื่องเปิดหรือปิดอยู่ โดยวงจรขับรีเลย์จะเป็น เหมือนกับวงจรขับรีเลย์พัคลมระบายความร้อน ดังนั้นถ้าบอร์คไมโครคอนโทรลเลอร์ ( P0.10) ส่งลอจิก" 0" มาจะทำให้ตัวขับรีเลย์ทำงาน เมื่อตัวขับรีเลย์ทำงานตัว Optotriac (U1) ก็จะมีแรงคัน 3โวลต์ตกคร่อมตัวต้านทาน 10 k $\Omega$  ทำให้ลอจิกที่ส่งให้บอร์คไมโครคอนโทรลเลอร์ มีก่าเป็น "O" หมายความว่า Relay กำลัง ON อยู่

#### 3.1.5 ส่วนการแสดงผล

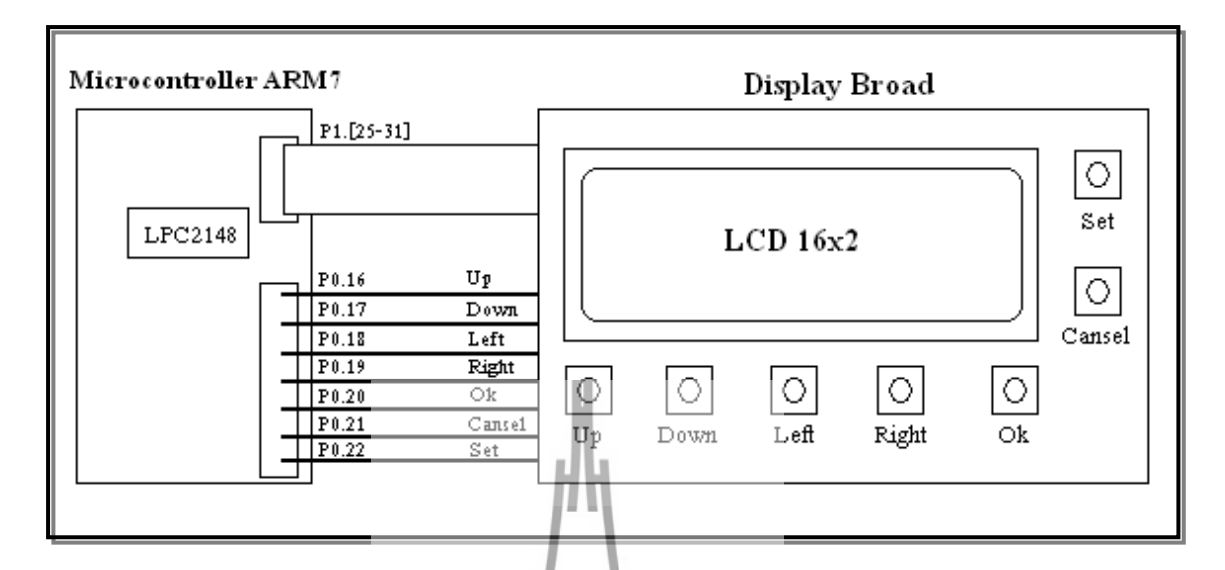

# รูปที่ 3.13 ส่วนการแสดงผล

Display Broad เป็นบอร์คที่ประกอบด้วย สวิตซ์ และจอแสดงผล LCD เพื่อใช้ในการตั้งค่าที่ หน้าจอแสดงผลและแสดงค่าค่าต่างๆที่บอร์คไมโครกอนโทรลเลอร์อ่านได้ ซึ่งจำเป็นต้องจ่าย พลังงานไฟฟ้าให้กับ Display Broad โคยใช้แรงคัน 3.3V และการเชื่อมต่อ Display Broad กับบอร์ค พถุงงาน เทพารกกบบ องอุณา ใมโครคอนโทรลเลอร์ นั้นสายารถที่ได้ดังรูปที่ 3.6 ดังนี้ วายาละเมา อโปลยีสรี มายารถูงการเชื่องเต่อระหว่าง Port กับ Display broad

| ไมโครคอนโทรลเลอร์่ ARM7 | <b>Display Broad</b> |
|-------------------------|----------------------|
| P0.16                   | สวิตซ์ Up            |
| P0.17                   | สวิตซ์ Down          |
| P0.18                   | สวิตซ์ Left          |
| P0.19                   | สวิตซ์ Right         |
| P0.20                   | สวิตซ์ Ok            |
| P0.21                   | สวิตซ์ Cancel        |
| P0.22                   | สวิตซ์ Setting       |

|           | <b>ບ</b> 11 | <u>ج</u> | <del>م</del> م | • ከይወ 🗠        |
|-----------|-------------|----------|----------------|----------------|
| การเชอมตอ | LCD กบ l    | ม เครคอน | ไทรลเลอร       | สามารถทาได้ดงเ |

| P1.25 | เชื่อมต่อ | RS |
|-------|-----------|----|
| P1.26 | เชื่อมต่อ | RW |
| P1.27 | เชื่อมต่อ | EN |
| P1.28 | เชื่อมต่อ | D4 |
| P1.29 | เชื่อมต่อ | D5 |
| P1.30 | เชื่อมต่อ | D6 |
| P1.31 | เชื่อมต่อ | D7 |

#### 3.2 การออกแบบซอฟต์แวร์

ในโครงงานนี้ จะมีไมโครคอนโทรลเลอร์ ARM7 เป็นตัวควบคุมการทำงานหลัก โดยต้องมี ซอฟแวร์ที่ใช้ในการเขียนคำสั่งควบคุม ดังนั้นผู้จัดทำใด้เลือกใช้ภาษาซีโดยใช้โปรแกรม Keii uVision ในการเขียนคำสั่งควบคุม เนื่องจากภาษาซีเป็นภาษาที่มีโครงสร้างง่ายต่อการทำความเข้าใจ และสามารถปรับปรุงพัฒนาต่อได้ง่ายนอกจากนั้นภาษาซียังเป็นภาษามาตรฐานไม่ขึ้นกับฮาร์ดแวร์ (ไมโครคอนโทรลเลอร์) มีความยืดหยุ่นในการใช้งานกับไมโครคอนโทรลเลอร์ตระกูลอื่นได้ง่าย

#### 3.3 การทำงานของโปรแกรม

เนื่องจากการทำงานของครื่องตรวจสอบสถานะเครื่องส่งวิทยุกระจายเสียงนี้ (FM Broadcast Status Checking System) สามารถลังอา คละด, ออกเมือบัณฑ์, สถานะเปิดปิดของเครื่องส่ง และเวลา ให้กับผู้ดูแลทั้งสองหมายเลขได้โดยผู้ดูแลจะต้องทำการตั้งก่าพารามิเตอร์ต่างๆ ทางหน้าจอแสดงผล หลังจากนั้น โปรแกรมจะอ่านก่าและทำการตรวจสอบกับก่าพารามิเตอร์ต่างๆ ที่ตั้งไว้อยู่เรื่อยๆ โดย ในกรณีปกติ ระบบจะทำการส่งก่าสถานะของเครื่องส่งให้กับผู้ดูแลตามเวลาที่กำหนดไว้ หากมีกรณีที่ ผิดปกติ เช่น ก่าอุณหภูมิ หรือ ก่า Ratio เกินกว่าก่าที่ตั้งไว้ ระบบก็จะทำการส่งข้อกวามแจ้งเตือนให้ ผู้ดูแลได้ทราบ นอกจากนี้ เมื่ออุณหภูมิเกินกว่าที่กำหนด ระบบยังสามารถสั่งเปิด -ปิดพัดลมระบาย กวามร้อนได้ และถ้าหากผู้ดูแลต้องการทราบสถานะของเครื่องส่งโดยทันทีก็สามารถส่งข้อความ SMS มาที่เครื่องได้เช่นกัน

#### 3.3.1 Main Function

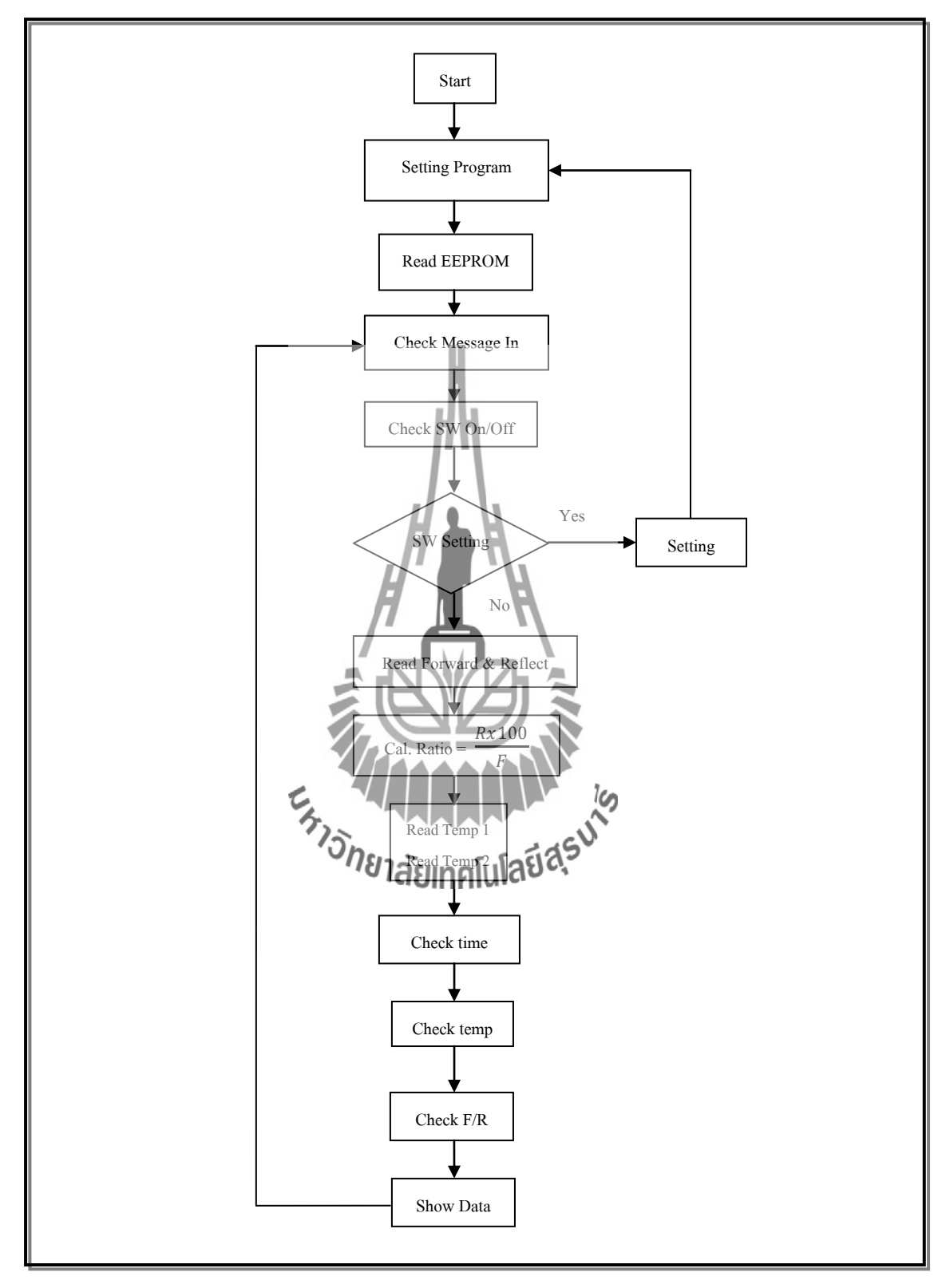

รูปที่ 3.14 Flow Chart ของฟังก์ชัน Main
#### 3.3.2 Check Time Function

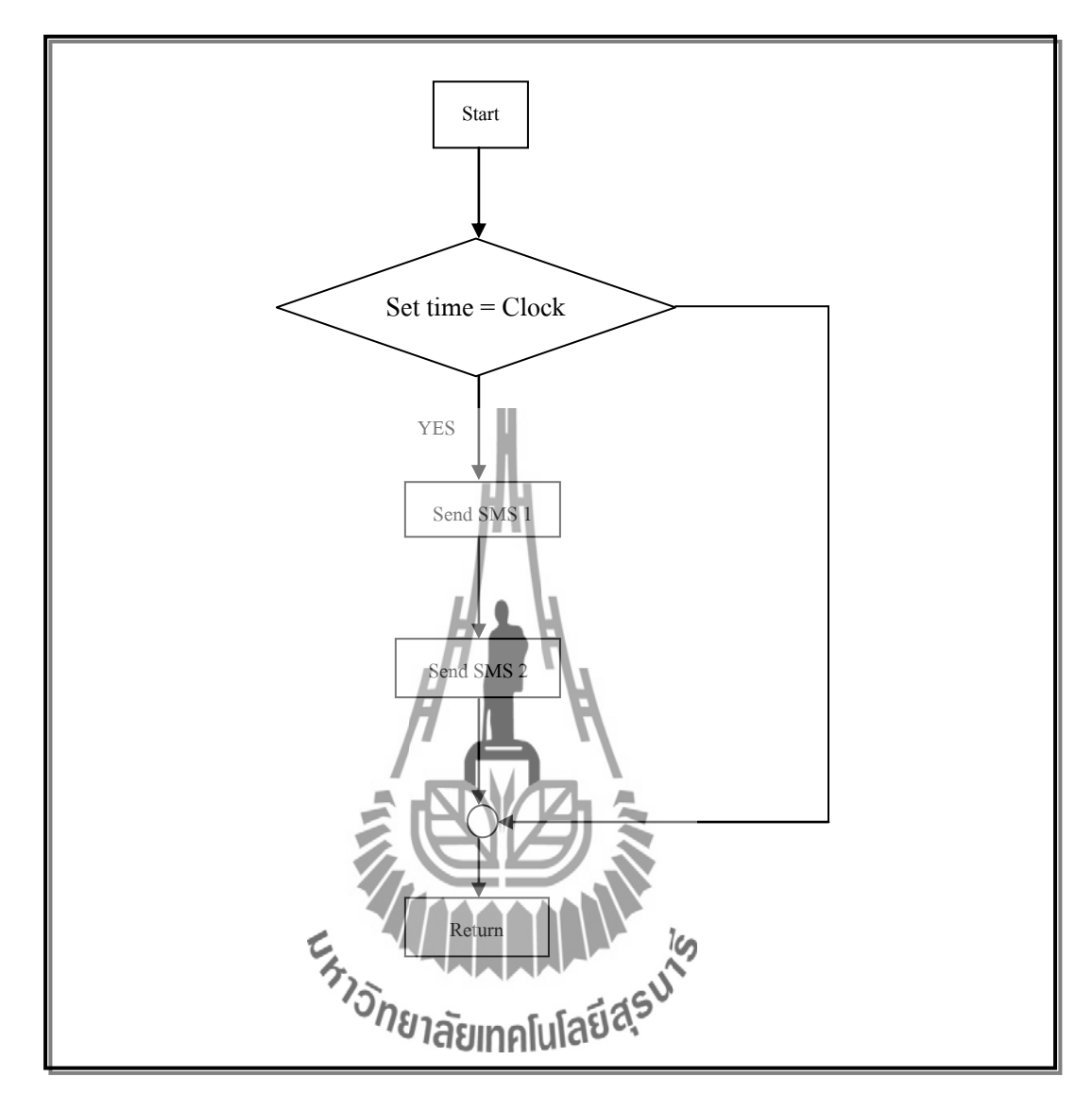

รูปที่ 3.15 Flow Chart ของฟังก์ชัน Check Time

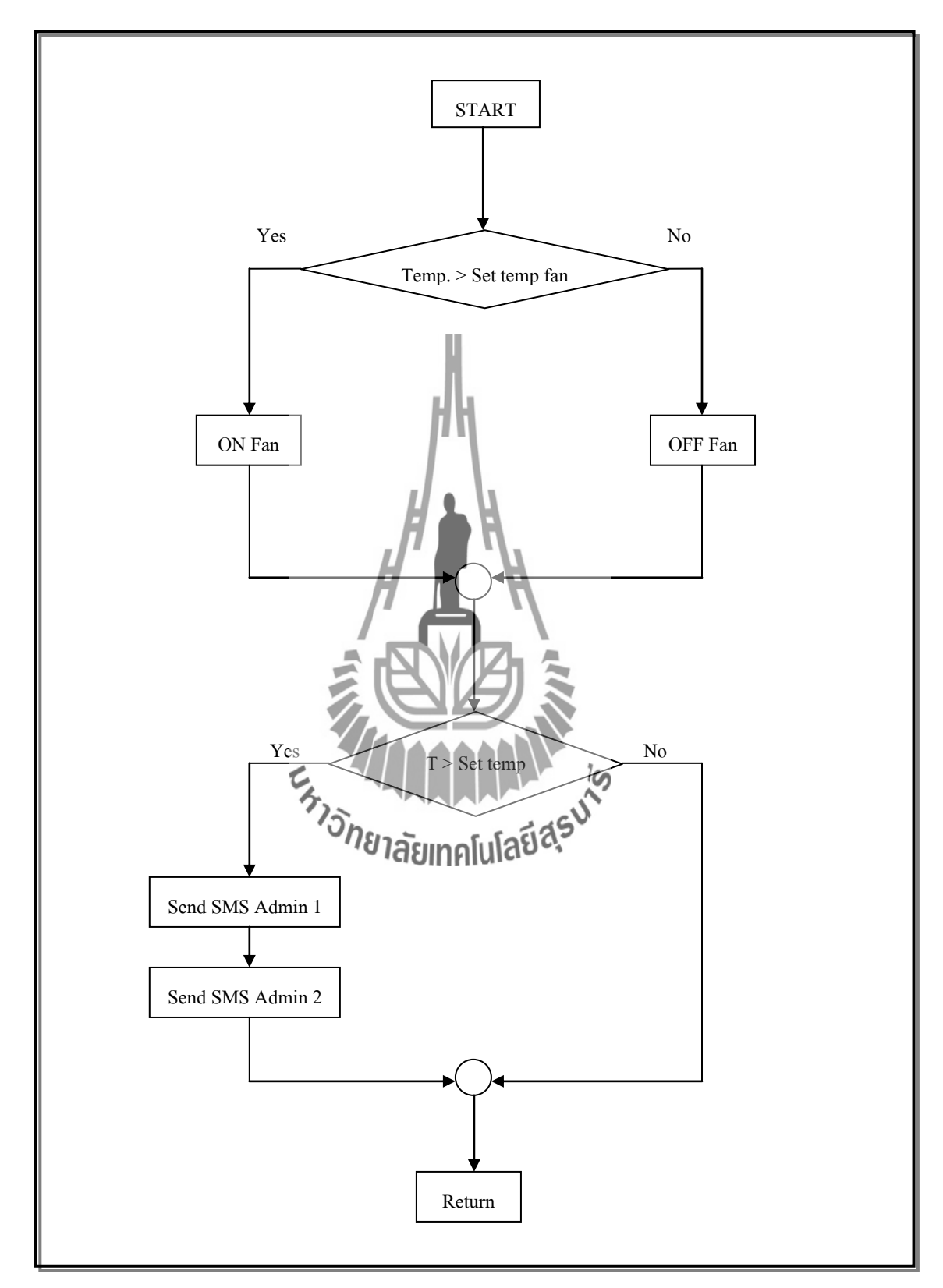

### 3.3.3 Check Temperature Function

รูปที่ 3.16 Flow Chart ของฟังก์ชัน Check Temperature

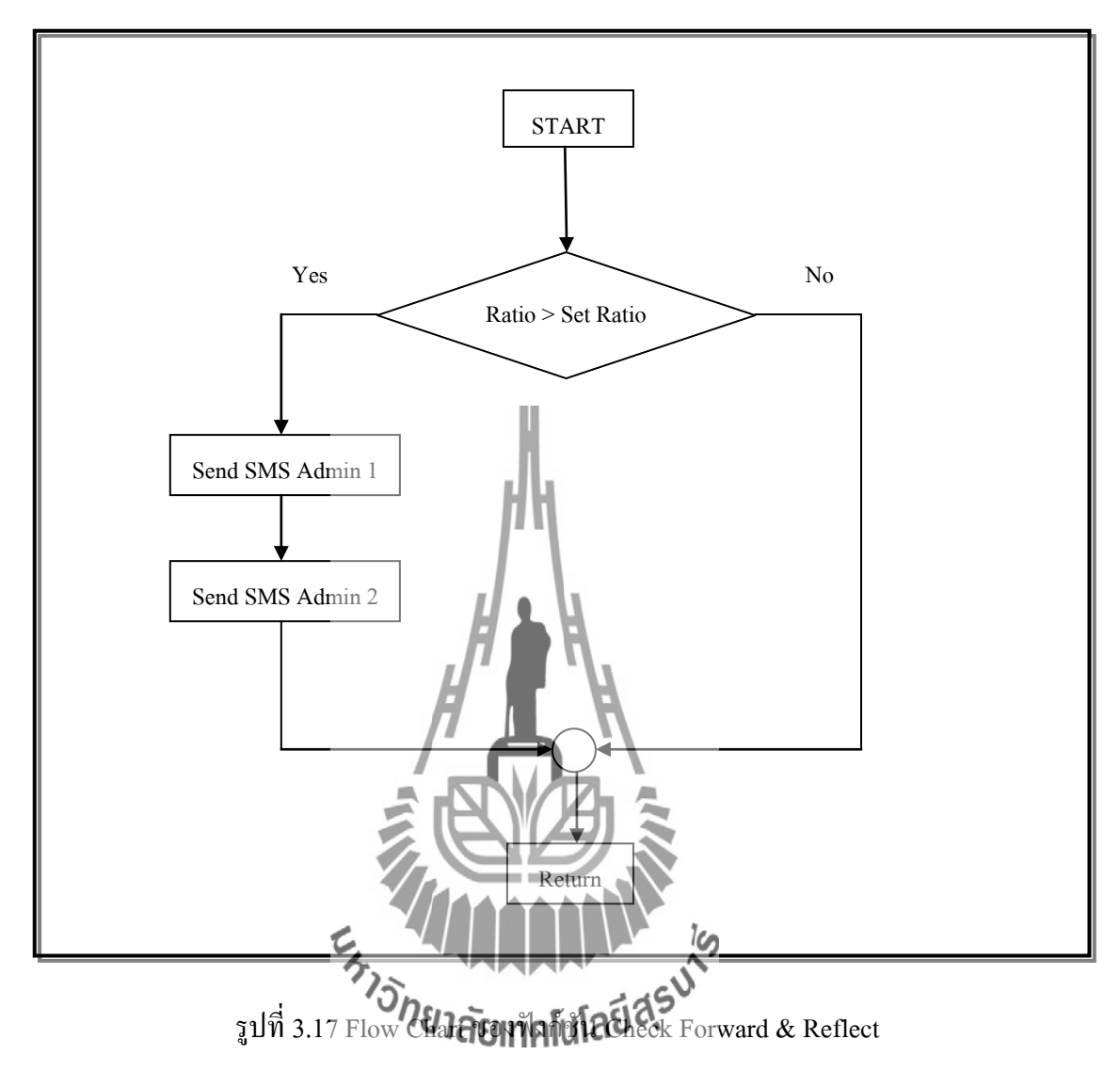

#### 3.3.4 Check Forward & Reflect Function

#### อธิบายการทำงานของโครงงาน 3.4

ในส่วนของการประมวลผลหลักขั้นแรกจะทำการตรวจสอบก่อนว่ามีการตั้งค่าใหม่มาหรือไม่ ถ้ามีข้อมูลที่ตั้งค่าใหม่จะถูกบันทึกลงหน่วยความจำ (EEPROM) ถ้าไม่มีโปรแกรมก็จะนำค่าที่ตั้งไว้ ก่อนหน้านี้จากหน่วยความจำ (EEPROM) มาใช้อีกครั้ง ต่อมาจะทำการตรวจสอบว่ามีข้อความจาก ้ผู้ใช้หรือไม่ เช่น ข้อความขอให้ส่งสถานะไปให้ , ข้อความสั่งเปิดเครื่องส่ง หรือ ข้อความกำสั่งให้ปิด เครื่องส่ง ต่อมาโปรแกรมจะตรวจสอบว่าสวิตซ์ของเครื่องส่งนั้นเปิด หรือปิดอยู่ จากนั้นโปรแกรม ้จะทำการถามว่า มีการกคสวิตซ์ตั้งก่าใหม่หรือไม่ ถ้ามี โปรแกรมจะกลับไปเริ่มใหม่อีกกรั้ง ถ้าไม่มี โปรแกรมนี้จะทำการอ่านค่า Forward กับ Reflect จากเครื่องวัด SWR & Power Meter และนำค่าที่ อ่านได้มากำนวณเป็นก่า Ratio โดยจะเอาก่า Reflect หารด้วย ก่า Forward แล้วคุณด้วย 100 ก่าที่ได้ ้จะออกมาเป็น เปอร์เซ็นต์ ถัดมาโปรแกรมจะอ่านค่าอุณหภูมิจากไอซีอุณหภูมิทั้ง2ตัว เมื่ออ่านค่าได้ หมดแล้ว ขั้นต่อมาโปรแกรมจะทำการตรวจสอบเวลาการส่งข้อมูลสถานะ โดยจะอ้างอิงจากเวลาที่มี การตั้งไว้ตั้งแต่เริ่มต้นโปรแกรม ถ้าถึงเวลา โปรแกรมก็จะทำการส่งค่าสถานะต่างๆ ที่เครื่องอ่านได้ ให้ผู้ใช้ (GSM Module) ถัดมาโปรแกรมจะทำการตรวจสอบอุณหภูมิของเครื่องส่ง โดยแบ่งเป็น2 กรณี ดังนี้ กรณีแรก คือ อุณหภูมิเกิน 30 องศา โปรแกรมจะสั่งให้พัดลมระบายความร้อนติด และถ้า อุณหภูมิเริ่มลคลง พัคลมก็จะดับเอง กรณีที่สองคือ หลังจากกรณีที่หนึ่งแล้ว อุณหภูมิ ยังสูงขึ้นเรื่อยๆ จนเกิน 35 องศา โปรแกรมจะส่งข้อความสถานะเครื่องไปถึงผู้ใช้ (GSM Module) ถัดมาโปรแกรมจะ ทำการตรวจสอบก่า F/R (Forward & Reflect) ว่าเกินก่าที่ตั้งไว้ตั้งแต่เริ่มโปรมแกรมหรือไม่ ถ้าเกิน โปรแกรมจะส่งข้อความสถานะเครื่องไปให้ผู้ใช้ โคยค่าทั้งหมดนี้จะแสดงผลที่จอแสดงผล และ โปรแกรมจะกลับไปเริ่มด้นให้หลีกครั้ง โปรแกรมจะกลับไปเริ่มด้นให้หลีกครั้ง วิทยาลัยเทคโนโลยีสุรบา

# บทที่ 4 การใช้งานโครงงาน

# 4.1 การใช้งานระบบตรวจสอบสถานะเครื่องส่งวิทยุกระจายเสียง ระบบตรวจสอบสถานะเครื่องส่งวิทยุกระจายเสียง มีลักษณะดังรูปที่ 4.1

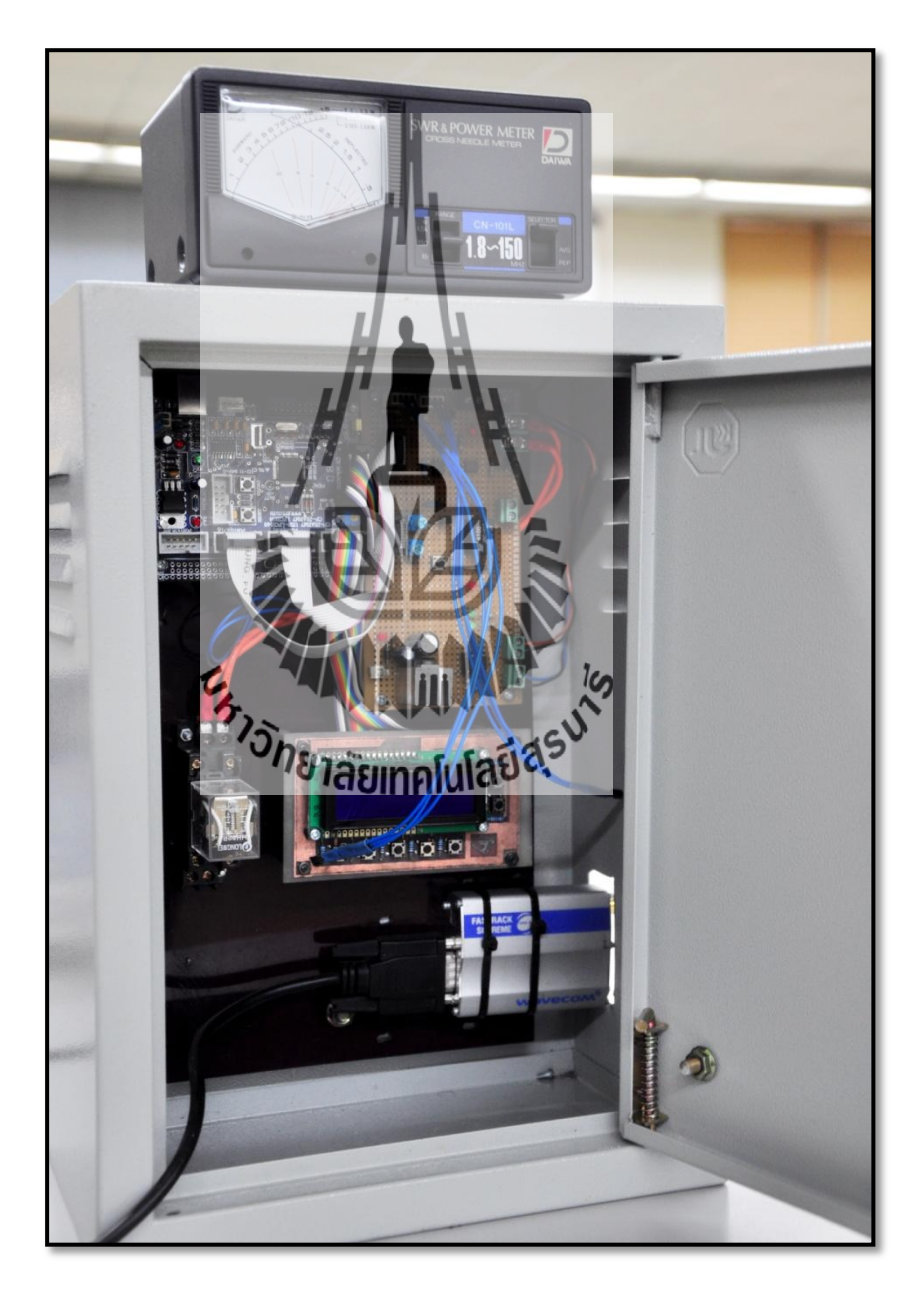

รูปที่ 4.1 ระบบตรวจสอบสถานะเกรื่องส่งวิทยุกระจายเสียง

ระบบตรวจสอบสถานะเครื่องส่งวิทยุกระจายเสียง นั้นมีไมโครคอนโทรลเลอร์ ARM7 เป็นตัว ควบคุมการทำงาน โดยจะอ่านก่าอุณหภูมิและอัตราส่วนของกำลังส่งกับก่าสะท้อนกลับ ( Ratio) จาก เซนเซอร์ที่ถูกติดตั้งไว้ภายในเครื่องส่ง เมื่อไมโครคอนโทรลเลอร์ประมวลผลแล้วพบว่า เครื่องส่ง วิทยุกระจายเสียงมีก่าพารามิเตอร์ดังกล่าวเกินจากก่าที่กำหนดไว้ (ผู้ใช้เป็นผู้กำหนด) จะทำการส่ง ข้อมูลผ่านทางระบบ SMS ถึงผู้ใช้ในทันที

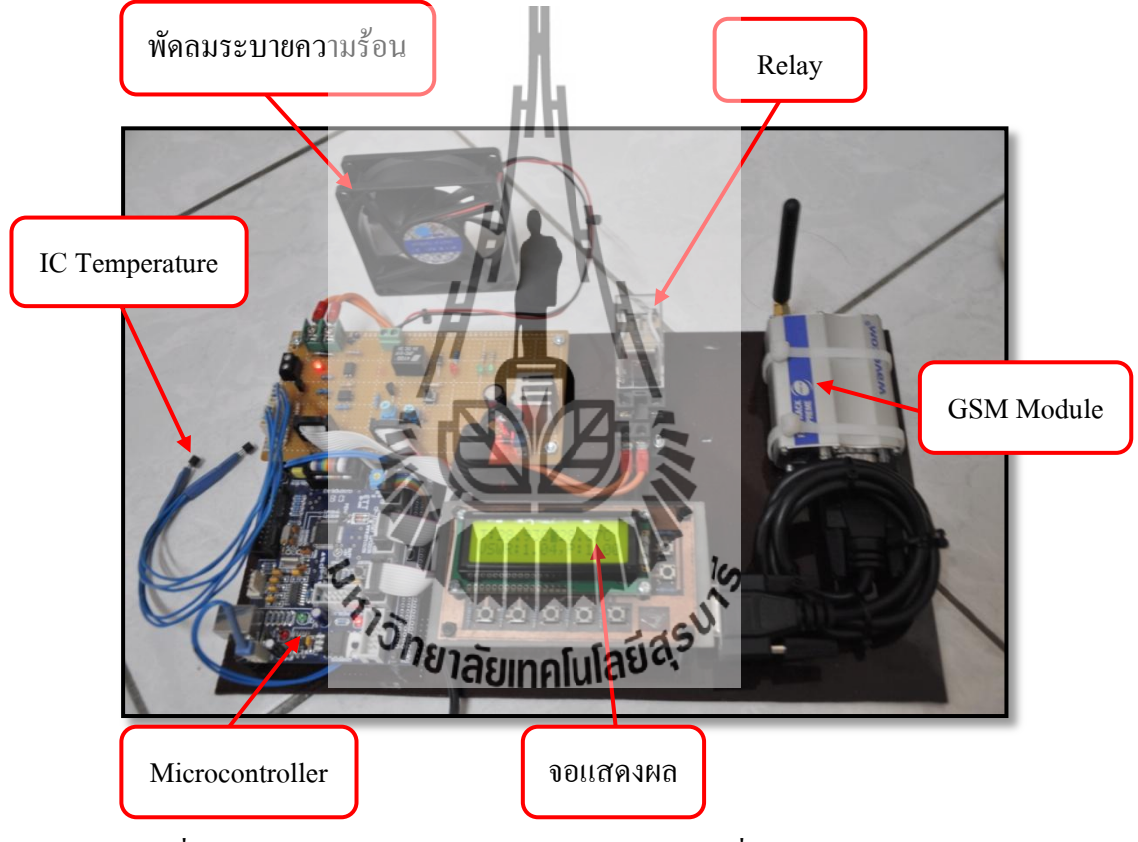

# 4.1.1 การเริ่มต้นใช้งานระบบตรวจสอบสถานะเครื่องส่งวิทยุกระจายเสียง

รูปที่ 4.2 ส่วนประกอบของระบบตรวจสอบสถานะเครื่องส่งวิทยุกระจายเสียง

- เมื่อต่อ Power Supply ให้กับอุปกรณ์แล้ว ระบบจะทำการโหลดข้อมูล เพื่อเตรียมพร้อมเข้าสู่ การทำงาน
- 2. หากมีการ Setting จะแสดงการตั้งค่า ผ่านทางจอแสดงผล ดังนี้
  - ตั้งค่าเวลา ที่ต้องการให้ระบบส่งข้อมูลให้ เป็นรายวัน
  - ตั้งค่า Ratio
  - ตั้งค่า Temperature ของเครื่องส่งวิทยุกระจายเสียง
  - ตั้งค่าเวลาและวันที่ปัจจุบัน
  - ตั้งก่าหมายเลขโทรศัพท์ของผู้ใช้

เมื่อทำการ Setting ค่าพารามิเตอร์ดังกล่าวแล้ว ให้กดปุ่ม OK เพื่อบันทึก

ตัวอย่างการ Setting ค่าพารามิเตอร์ (ในนี้นี้ จะทำการ Setting ค่า Ratio)

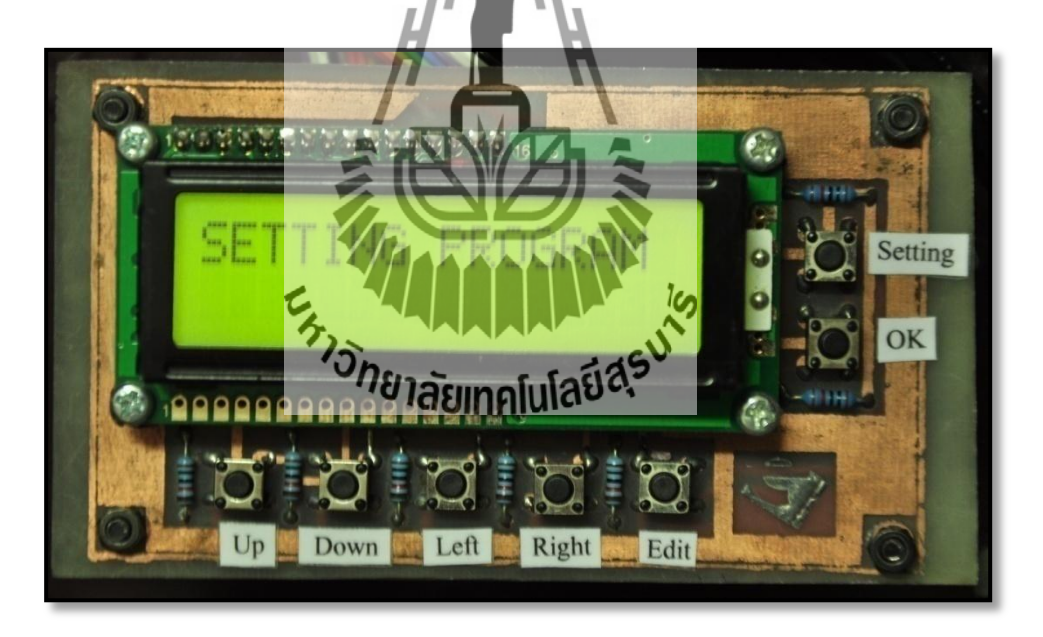

รูปที่ 4.3 แสดงหน้าจอ LCD สำหรับการเข้าตั้งค่าโปรแกรม

- กดปุ่ม Setting ค้างไว้ ระบบจะนำเข้าสู่ โหมด Setting Program ดังรูปที่ 4.3
- จากนั้น กดปุ่ม Left หรือ Right ไปเรื่อยๆ จนเจอโหมด Ratio ดังรูปที่ 4.4
- กดปุ่ม Edit เพื่อทำการแก้ไขข้อมูล โดยการกดปุ่ม Up หรือ Down ไปเรื่อยๆ
- เมื่อได้ค่าที่ต้องการแล้ว ให้กดปุ่ม Edit อีกครั้ง เพื่อให้กลับสู่เมนู Setting Program
- เมื่อเสร็จสิ้นการตั้งก่า ให้กคปุ่ม OK เพื่อกลับเป็นโหมดแสดงผลดังเดิม

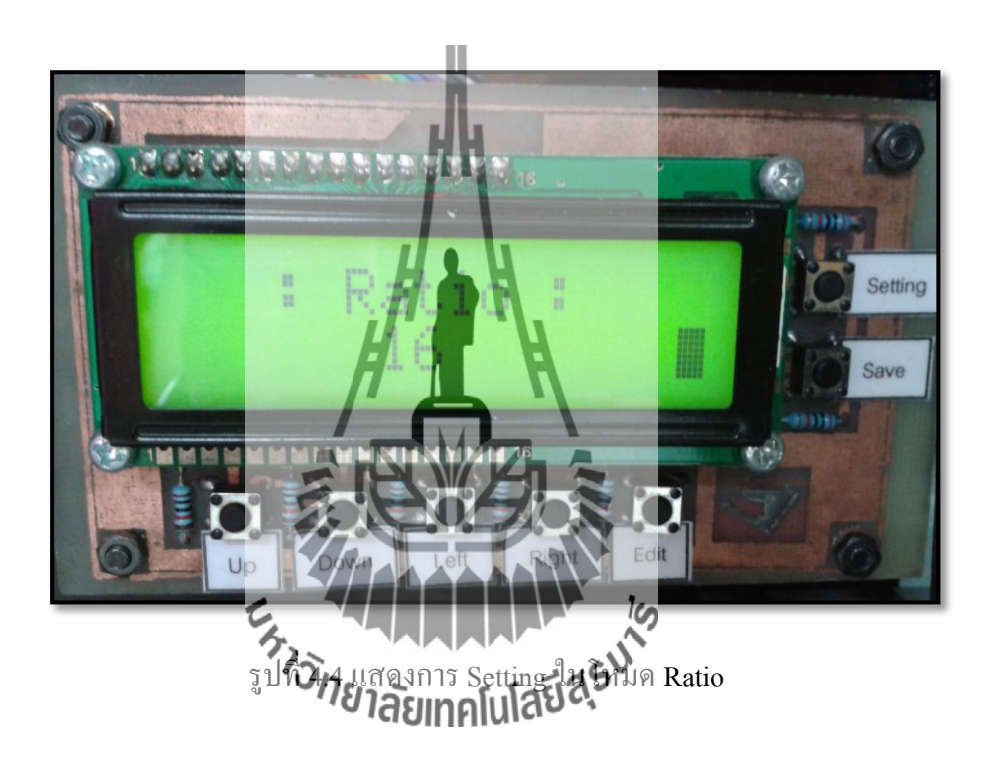

ทั้งนี้ ในการรับ - ส่งข้อมูลผ่านทางระบบ SMS ผู้ใช้จะต้องทำการลงทะเบียนหมายเลข โทรศัพท์ไว้กับระบบตรวจสอบสถานะเครื่องส่งวิทยุกระจายเสียง โดยการ setting หมายเลขผ่านทาง หน้าจอแสดงผล เพื่อป้องกันไม่ให้บุคคลอื่นเข้าถึงการทำงานของเครื่องส่งวิทยุกระจายเสียงได้ ตัวอย่าง การใช้งานระบบตรวจสอบสถานะเครื่องส่งวิทยุกระจายเสียงร่วมกับเครื่องส่งวิทยุ

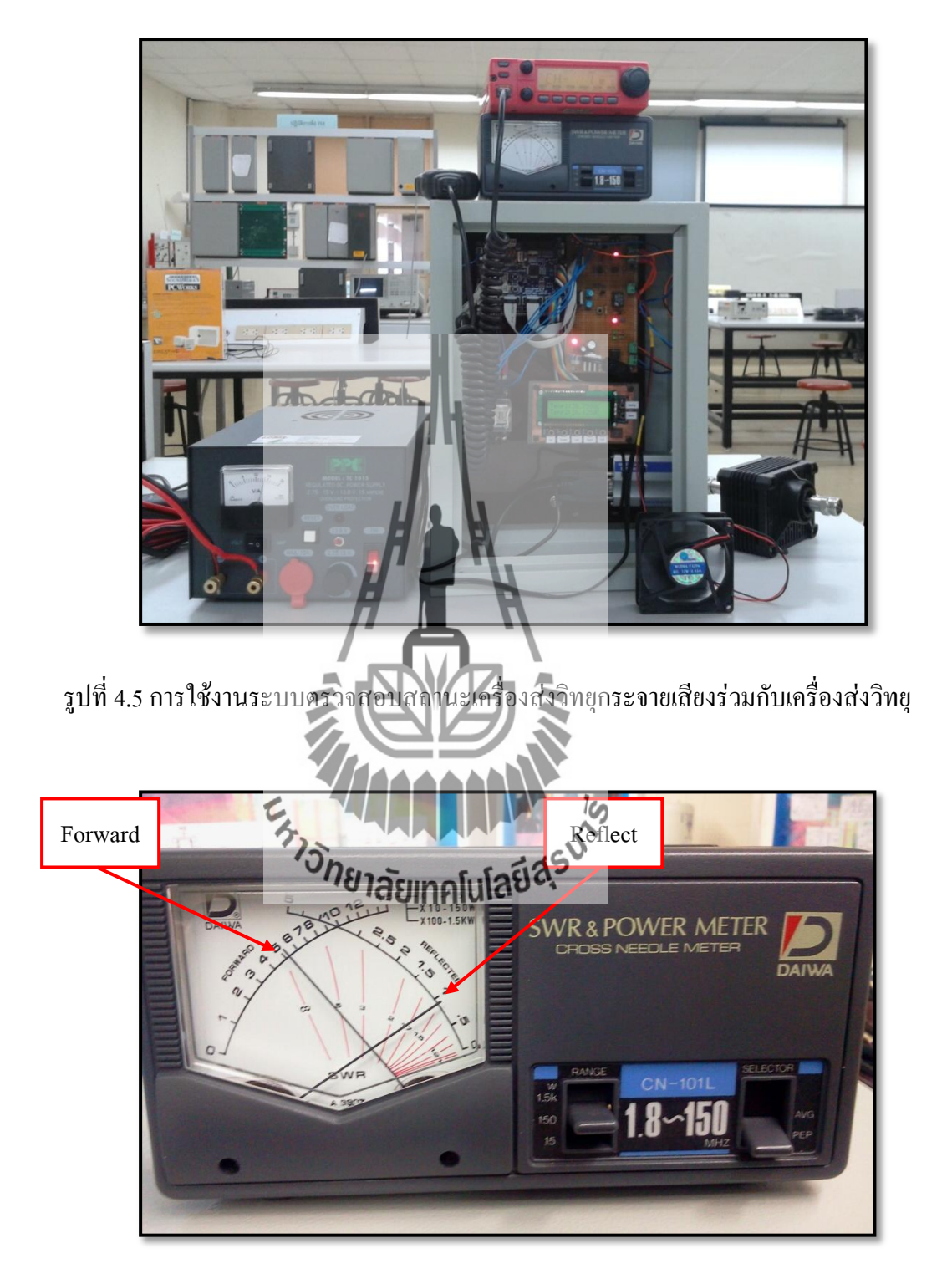

รูปที่ 4.6 เข็มแสคงค่า Forward และ Reflect ของเครื่อง SWR & Power Meter เมื่อมีการส่งวิทยุ

จากรูปที่ 4.5 และ 4.6 จะเห็นว่า เมื่อเครื่องส่งวิทยุส่งสัญญาณออกไป เครื่อง SWR & Power Meter จะสามารถวัคค่ากำลังสะท้อนกลับ (Reflect) ได้ ดังรูปที่ 4.6 และนำมาคำนวณค่า Ratio จาก อัตราส่วนระหว่าง Forward และ Reflect เพื่อแสดงผลผ่านทางหน้าจอ LCD ดังรูปที่ 4.7

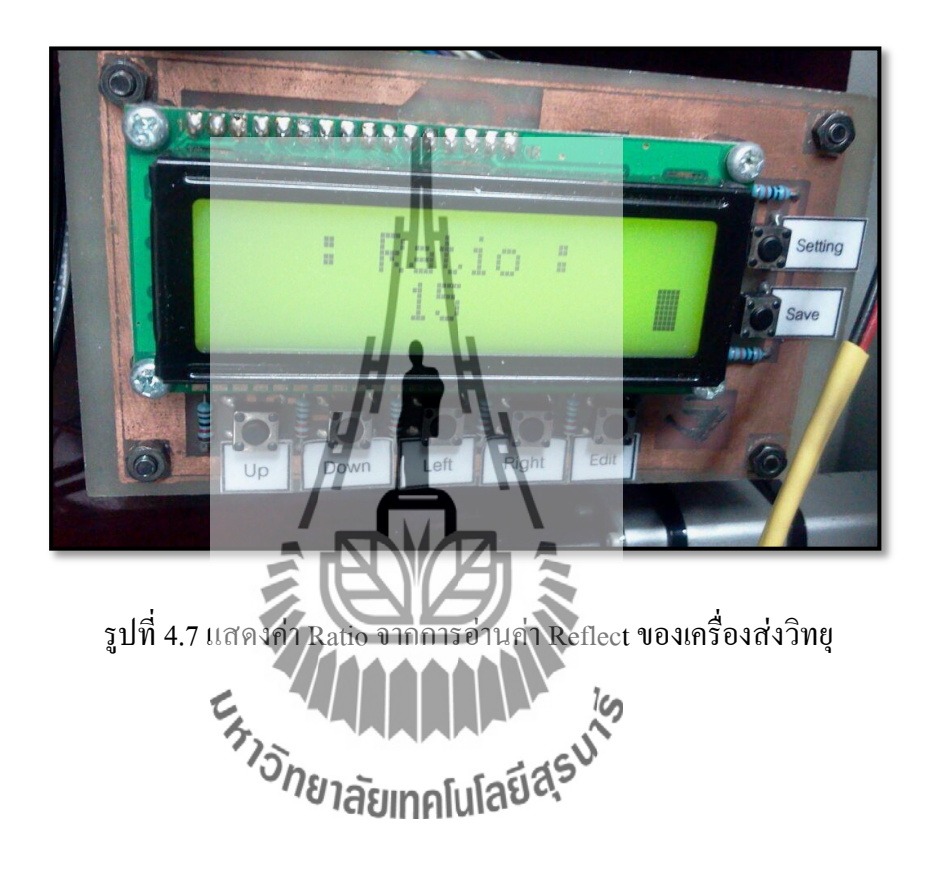

### 4.2 การทดลองการใช้งานโครงงาน

หลังจากที่ผู้ใช้ ทำการ Setting ค่าพารามิเตอร์แล้ว ระบบรายงานสถานะจะทำการอ่านค่าและ ประมวลผลผ่านทางไมโครคอนโทรลเลอร์อยู่ตลอดเวลา หากค่าพารามิเตอร์ในเครื่องส่ง วิทยุกระจายเสียงเกินจากค่าที่ผู้ใช้กำหนดไว้ ไมโครคอนโทรลเลอร์จะทำการสั่งงานดังนี้ 4.2.1 เมื่ออุณหภูมิภายในเครื่องส่งวิทยุกระจายเสียง เกินค่าที่กำหนดไว้ ให้พัดลมระบาย อากาศทำงาน ดังตัวอย่าง ในที่นี้ กำหนดค่าอุณหภูมิไว้ที่ 30 C

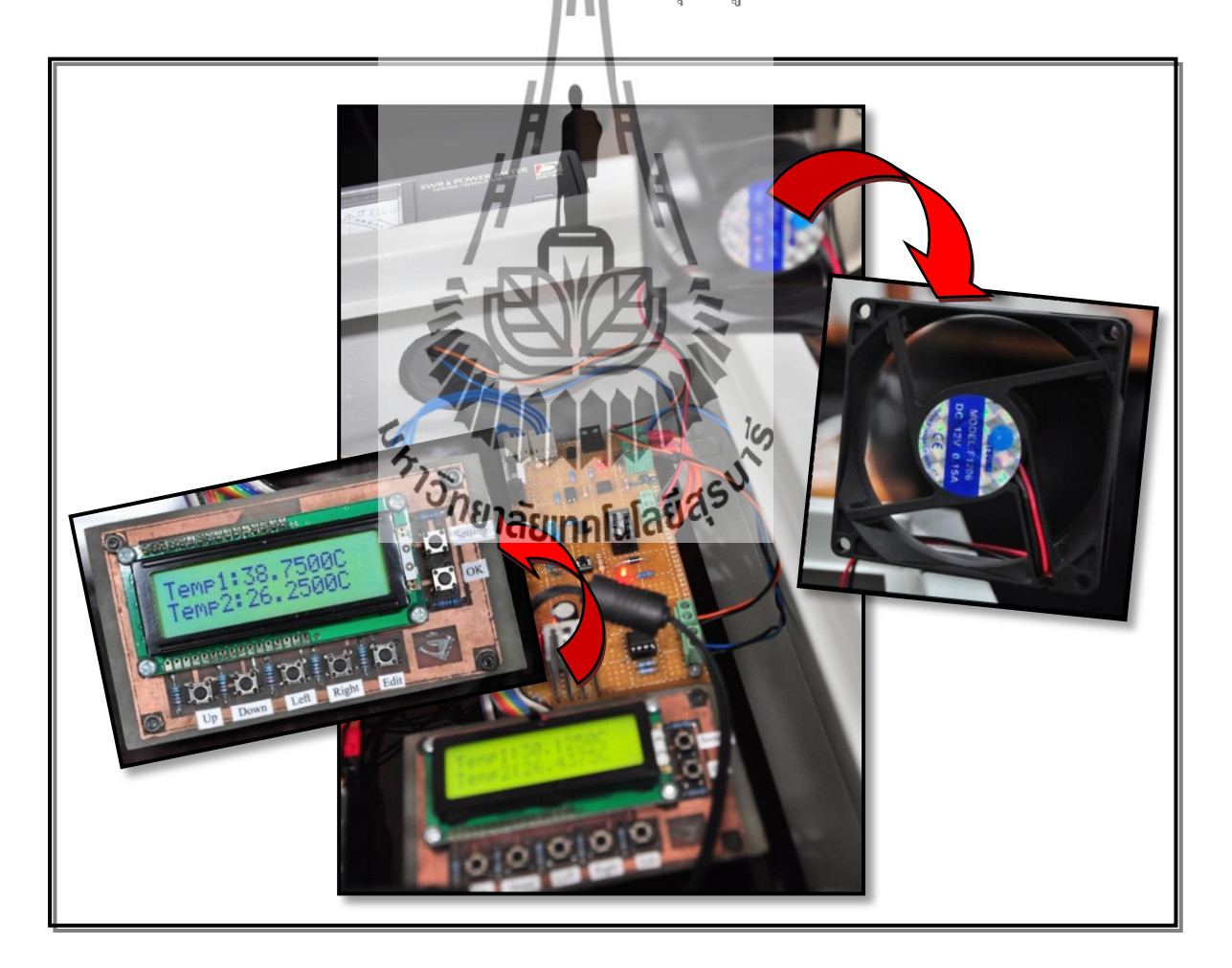

รูปที่ 4.8 แสดงการทำงานของพัดลมระบายอากาศ เมื่ออุณหภูมิเกินที่กำหนดไว้

- 4.2.2 เมื่ออุณหภูมิภายในเครื่องส่งวิทยุกระจายเสียง เกินค่าที่กำหนดไว้ ให้ระบบรายงาน สถานะส่งข้อความถึงผู้ใช้ทันที
- 4.2.3 เมื่อค่า Ratio ของเครื่องส่งวิทยุกระจายเสียง เกินค่าที่กำหนดไว้ ให้ระบบรายงานสถานะ ส่งข้อความถึงผู้ใช้ทันที
- 4.2.4 เมื่อถึงเวลาที่ผู้ใช้กำหนดให้ส่งข้อมูลทั้งหมด เป็นรายวัน ให้ระบบรายงานสถานะ ส่งข้อความถึงผู้ใช้ทันที

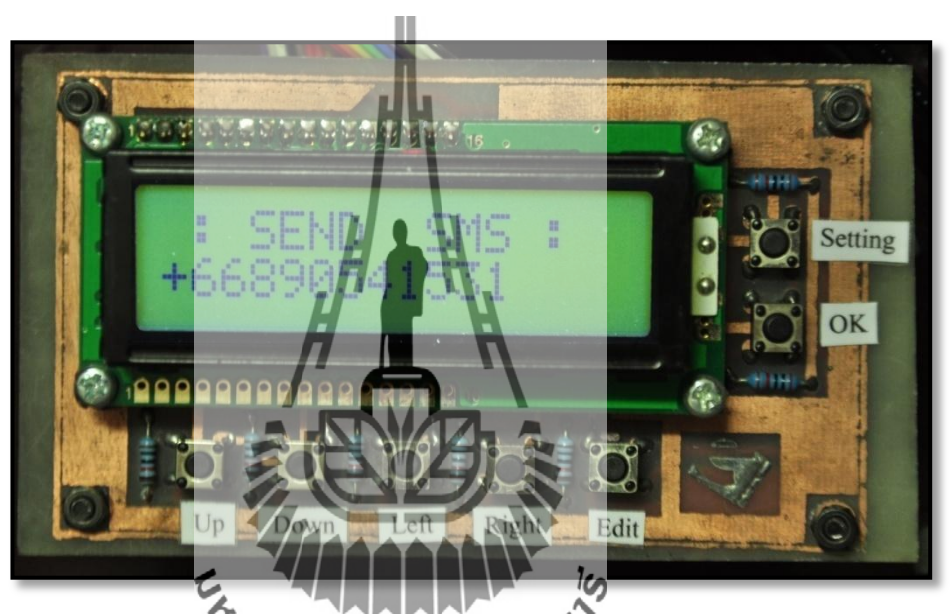

รูปที่ 4.9 จอแสดงหลู เมื่อระบบส่งข้อมูลลึงฮูใช้ตามหมายเลขที่กำหนดไว้

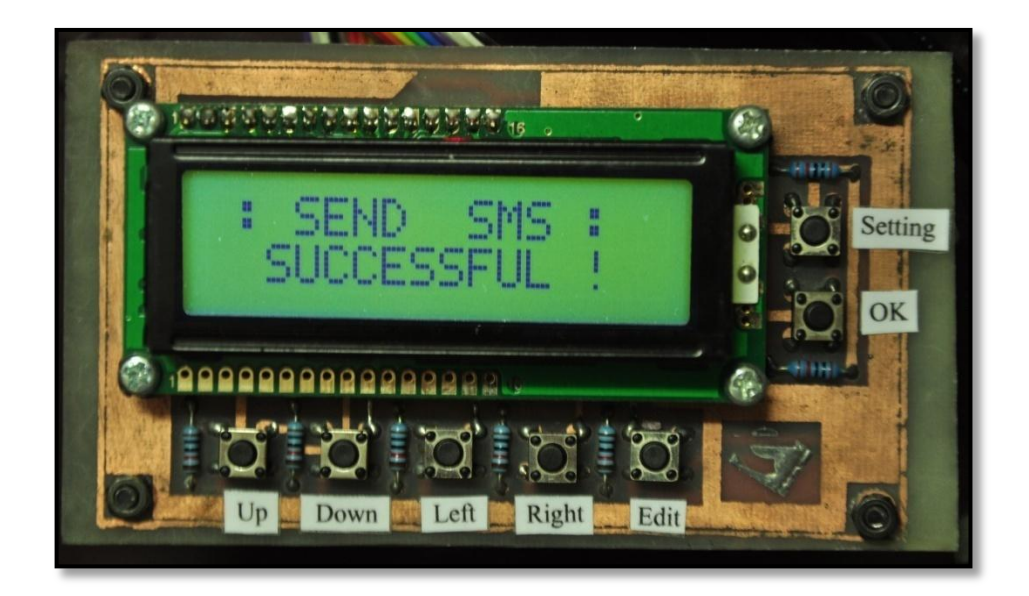

รูปที่ 4.10 จอแสดงผล เมื่อระบบส่งข้อมูลถึงผู้ใช้ได้สำเร็จ

## 4.3 ผลการทดลองโครงงาน

จากการทคลอง ใช้งานระบบตรวจสอบสถานะเครื่องส่งวิทยุกระจายเสียง หลังจากที่ ใมโครคอนโทรลเลอร์ประมวลผลข้อมูลจากเซนเซอร์ที่ติดตั้งไว้ภายในเครื่องส่งวิทยุกระจายเสียง แล้วพบว่า ค่าพารามิเตอร์ที่รับได้ เกินจากที่ผู้ใช้กำหนดไว้ ไมโครคอนโทรลเลอร์จะสั่งการให้ส่ง ข้อมูลผ่านทางระบบ SMS ถึงผู้ใช้ได้ทันที ซึ่งได้ผลการรับข้อมูลดังนี้

4.3.1 ระบบตรวจสอบสถานะเครื่องส่งวิทยุกระจายเสียง ส่งข้อมูลถึงผู้ใช้ เมื่ออุณหภูมิภายใน เครื่องส่งวิทยุกระจายเสียง เกินที่ผู้ใช้กำหนดไว้ ดังรูปที่ 4.11

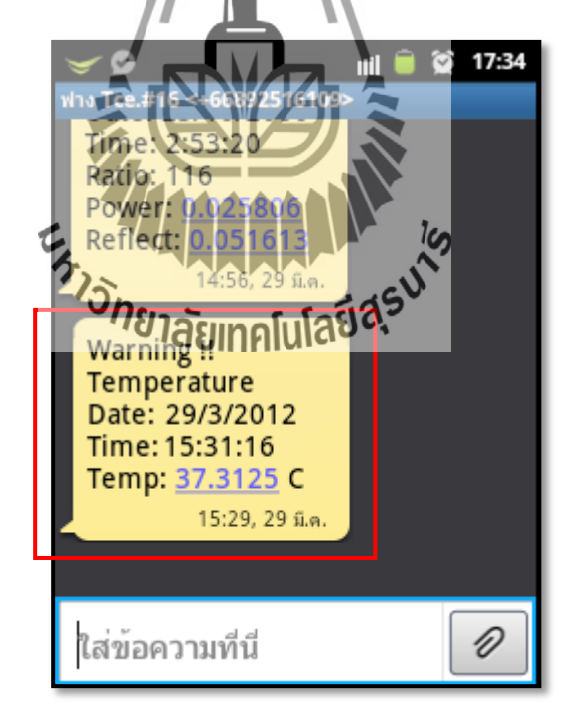

# รูปที่ 4.11 แสดงข้อความที่ระบบส่งถึงผู้ใช้ เมื่ออุณหภูมิภายในเครื่องส่งวิทยุกระจายเสียง เกินค่าที่กำหนดไว้

4.3.2 ระบบตรวจสอบสถานะเครื่องส่งวิทยุกระจายเสียง ส่งข้อมูลถึงผู้ใช้ เมื่อค่า Ratio ของ เครื่องส่งวิทยุกระจายเสียง เกินที่ผู้ใช้กำหนดไว้ ดังรูปที่ 4.12

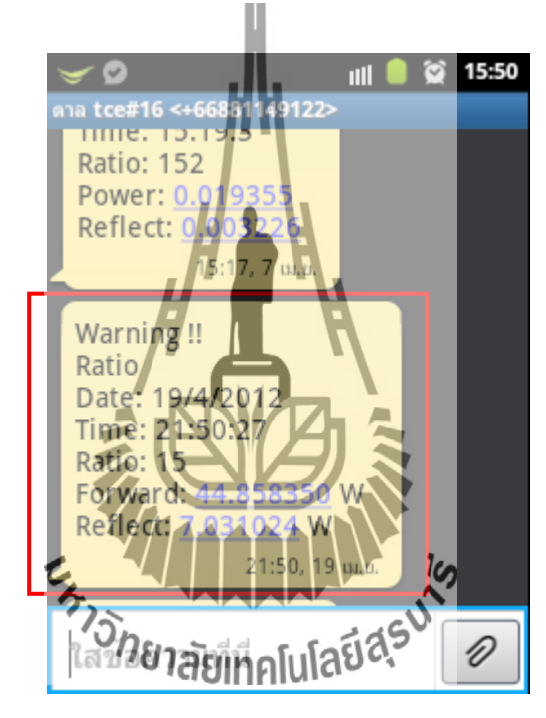

รูปที่ 4.12 แสดงข้อความที่ระบบส่งถึงผู้ใช้ เมื่อค่า Ratio เกินค่าที่กำหนดไว้

4.3.3 ระบบตรวจสอบสถานะเครื่องส่งวิทยุกระจายเสียงส่งข้อมูลถึงผู้ใช้ เมื่อถึงกำหนดเวลาที่ผู้ใช้
 ต้องการให้ส่ง ดังรูปที่ 4.13

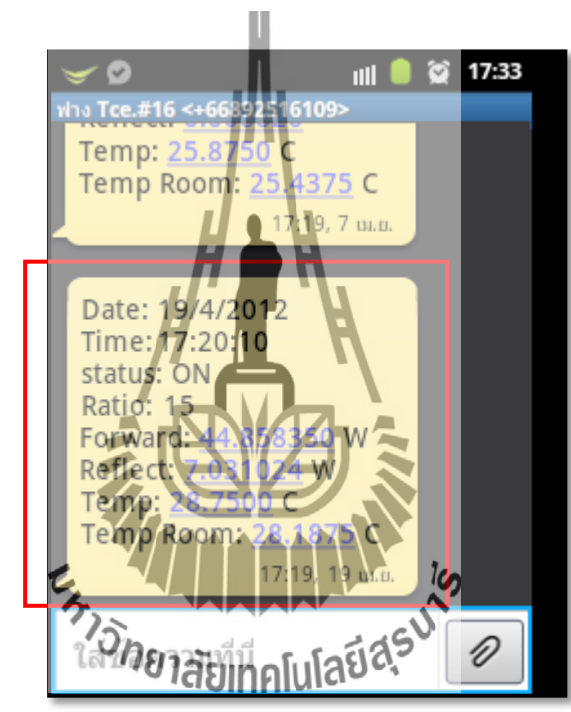

รูปที่ 4.13 แสดงข้อความที่ระบบส่งถึงผู้ใช้ เมื่อถึงกำหนดเวลาที่ตั้งค่าไว้

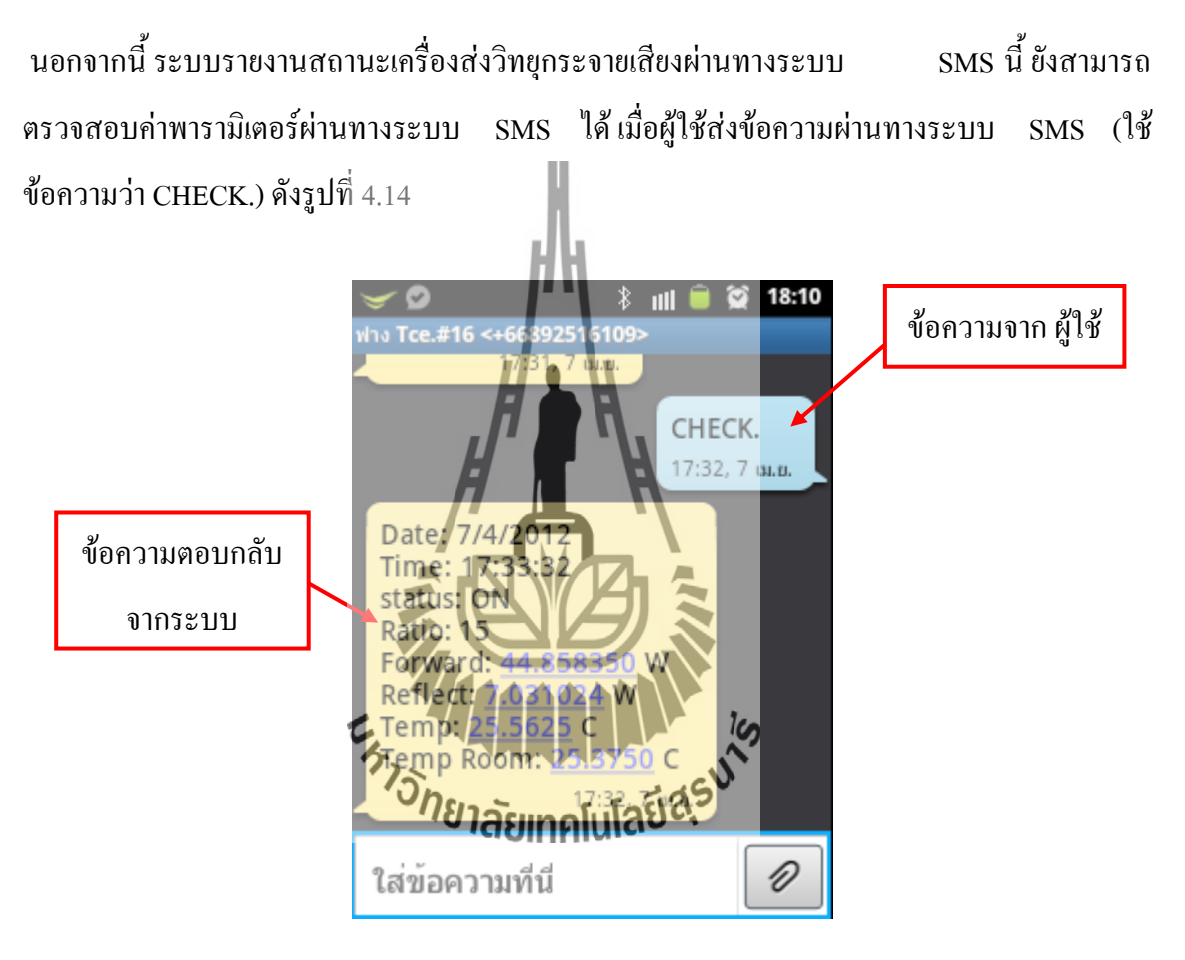

รูปที่ 4.14 แสดงการรับ – ส่งข้อความเพื่อตรวจสอบค่าพารามิเตอร์ของผู้ใช้

### สรุปผลการทดลอง

จากการทดลอง จะเห็นว่า ระบบตรวจสอบสถานะเครื่องส่งวิทยุกระจายเสียง สามารถทำการ วัดค่าพารามิเตอร์และตรวจสอบค่าพารามิเตอร์ต่างๆ คือ ค่าอุณหภูมิภายในเครื่องส่งวิทยุกระจายเสียง, ค่า Ratio (อัตราส่วนระหว่าง Forward และ Reflect) รวมถึงสามารถส่งข้อมูลที่ได้จากการตรวจสอบ ผ่านทางระบบ SMS ถึงผู้ใช้ได้ในกรณี ดังต่อไปนี้

 กรณีค่าพารามิเตอร์ (ค่าอุณหภูมิภายในเครื่องส่งวิทยุกระจายเสียงและค่า Ratio) เกินจาก ที่ผู้ใช้ได้ทำการกำหนดไว้ผ่านทางหน้าจอแสดงผล

 กรณี ผู้ใช้ระบุเวลาที่ต้องการให้ระบบตรวจสอบสถานะเครื่องส่งวิทยุกระจายเสียง ส่ง ข้อมูลทั้งหมดให้

 กรณี ผู้ใช้ต้องการทราบกาพารามิเดอร์ ณ เวลา โดเวลาหนึ่ง ผู้ใช้สามารถส่งข้อความผ่าน ทางระบบ
 SMS มายังระบบตรวจสอบสถานะเครื่องส่งวิทยุกระจายเสียง เพื่อให้ระบบ ทำการส่งข้อมูลกลับไปยังผู้ใช้ได้
 ท้องส่งข้อมูลกลับไปยังผู้ใช้ได้
 ท้านี้ หมายเลง โทรศัพท์ที่จะใช้ในการสื่อสารระหว่างผู้ใช้กับระบบตรวจสอบสถานะเครื่องส่ง
 วิทยุกระจายเสียง จะต้องทำการ Setting ผ่านทางหน้าจอแสดงผลด้วย

# สรุปผลการทดสองและข้อเสนอแนะ

เนื่องจากสถานีวิทยุกระจายเสียง จะต้องมีการกระจายเสียงอย่างต่อเนื่องตลอดเวลา จึงอาจเกิ ด กวามผิดปกติอันเกิดจากเครื่องส่งวิทยุกระจายเสียง ซึ่งมีค่าพารามิเตอร์ต่างๆ เกินขีดจำกัด ได้ ทำให้ จำเป็นต้องมีบุคลากรคอยดูแลเครื่องส่งวิทยุกระจายเสียงอยู่ด้วย และในการตรวจสอบค่าพารามิเตอร์ ต่างๆ นั้น จำเป็นที่จะต้องใช้เครื่องมือตรวจสอบอีกหลายชิ้น ที่เป็นไปตามชนิดของพารามิเตอร์ นั้นๆ เราจึงนำปัญหาดังกล่าวมาคิดพัฒนาเป็น ระบบระบบ ตรวจสอบ สถานะเครื่องวิทยุกระจายเสียง ขึ้น เพื่อให้ผู้ดูแลเครื่องส่งวิทยุกระจายเสียงนั้นทราบถึงค่าพารามิเตอร์ต่างๆ ได้โดย ไม่จำเป็นต้องเดินทาง ไปที่สถานีวิทยุด้วยตนเอง โดยผู้ใช้สามารถตั้งค่าพารามิเตอร์แล้วบันทึกค่านั้นได้ตามความต้องการ ของผู้ใช้และจากการทดสอบการใช้งานโครงงานเรื่องระบบตรวจสอบสถานะเครื่องวิทยุกระจายเสียง สามารถสรุปได้ดังนี้

1. สามารถวัดกำลังส่งของเครื่องส่งวิทยุกระจายเสียง และค่าการสะท้อนกลับ เพื่อ Ratio (อัตราส่วนระหว่าง Forward กับ Reflect) รวมถึงค่า นำมาคำนวณเป็นค่า อุณหภูมิภายในเครื่องส่งวิทยุกระจายเสียง และให้แสดงผลผ่านทางจอ LCD ได้ ะบบ SMS เป็นรายวันตามต้องการได้ 2. สามารถส่งค่าที่ตรวจสอบ สรา จายเสียงเกินจากค่าที่ผู้ใช้กำหนด ในกรณีที่ค่าพารามิเตอร์ภายในเครื่องหลาโทโลร์ ไว้ ระบบตรวจสอบสถานะเครื่องส่งวิทยุกระจายเสียง จะส่งข้อมูลผ่านทางระบบ ไปยังผู้ดูแลได้ รวมถึงจะทำการปิดเครื่องส่ง วิทยุกระจายเสียงได้โดย SMS อัตโนมัติ

### 5.1 ปัญหาและอุปสรรค

- 1. ยังไม่มีความความรู้ด้านทฤษฎีและปฏิบัติต้องใช้เวลาในการศึกษา
- 2. หากเกิดไฟดับขึ้นมาจะไม่สามารถส่งข้อมูลผ่านทางระบบ SMS
- เครื่องจะ ไม่สามารถส่งข้อมูลผ่านทางระบบ SMS ได้หากที่ตรงนั้น ไม่มีสัญญาณ โทรสัพท์
- 5.2 สิ่งที่ได้รับจากการทำโครงงาน
  - ได้เรียนรู้การเขียน โปรแกรมควบคุมและการประยุกต์ใช้งาน ไม โครคอน โทรลเลอร์
  - ได้เรียนรู้การทำงานของเครื่องส่งวิทยุกระจายเสียง
  - ได้เรียนรู้การส่งข้อมูลผ่านทางระบบ SMS
  - สามารถนำความรู้ที่ได้จากทางทฤษฎีมาประยุกต์ใช้ในทางปฏิบัติ
  - ได้เรียนรู้วิธีการหาความรู้ด้วยตนเอง เพื่อนำมาปฏิบัติและใช้งานจริง
  - สามารถนำโครงงานมาประยุกต์ใช้กับสถานีวิทยุกระจายเสียงได้

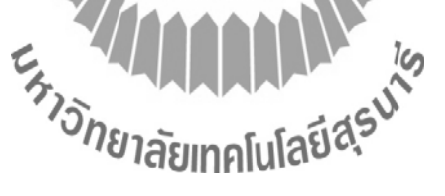

# ประวัติผู้จัดทำ

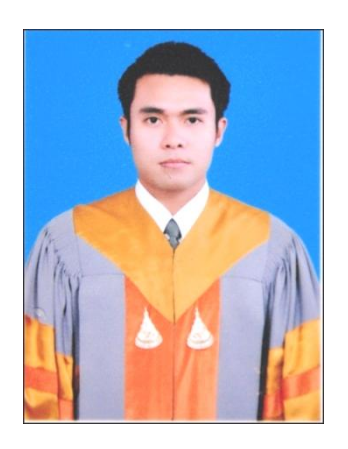

นายพิพัฒน์ พงษ์ศรีเพ็ชร เกิดเมื่อวันที่ 21 พฤศจิกายน พ.ศ. 2532 ภูมิถำเนาอยู่ที่ ตำบถสุรนารี อำเภอเมืองนครราชสีมา จังหวัดนครราชสีมา สำเร็จการศึกษาระดับมัธยมปลายจากโรงเรียนราชสีมาวิทยาลัย อำเภอเมืองนครราชสีมา จังหวัดนครราชสีมา เมื่อปี 2551 ปัจจุบันเป็นนักศึกษาชั้นปีที่ 4 สาขาวิชาวิศวกรรมโทรคมนาคม สำนักวิชาวิศวกรรมศาสตร์ มหาวิทยาลัยเทคโนโลยีสุรนารี

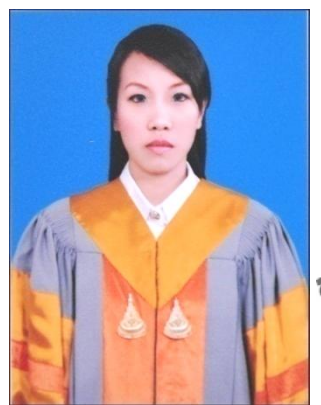

นางสาวสิริกันยา ประไพทรัพย์ เกิดเมื่อวันที่ 16 กันยายน พ.ศ. 2532 ภูมิลำนาอยู่ที่ ตำบลบางพระ อำเภอเมืองตราด จังหวัดตราด สำเร็จการศึกษาระคับมัธยมปลายจากโรงเรียนสตรีประเสริฐศิลป์ อำเภอเมืองตราด จังหวัดตราด เมื่อปี 2551 ปัจจุบันเป็นนักศึกษาชั้นปีที่ 4 สาขาวิชาวิศวกรรมโทรคมนาคม สำนักวิษ*์โลยกรรมชาลมร์* มหาวิทยาลัยเทคโนโลยีสุรนารี

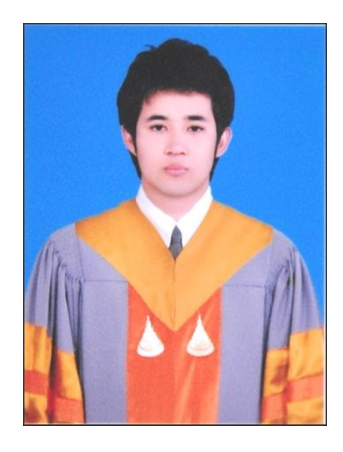

### นายเสรี แก้วตา

เกิดเมื่อวันที่ 7 ธันวาคม พ.ศ. 2532 ภูมิลำเนาอยู่ที่ ตำบลท่าเสา อำเภอท่ามะกา จังหวัดกาญจนบุรี สำเร็จการศึกษาระดับมัธยมปลายจากโรงเรียนสารสิทธิ์พิทยาลัย อำเภอบ้านโป่ง จังหวัดราชบุรี เมื่อปี 2551 ปัจจุบันเป็นนักศึกษาชั้นปีที่ 4 สาขาวิชาวิศวกรรมโทรคมนาคม สำนักวิชาวิศวกรรมศาสตร์ มหาวิทยาลัยเทคโนโลยีสุรนารี

### บรรณานุกรม

- [1] นคร ภักดีชาติ, อรรถพล บุญยะ โภคาม, โอภาส ศิริครรชิตถาวร และชัยวัฒน์ ลิ้มพรวิไล (ม.ป.ป.) คู่มือทดลองไมโครคอนโทรลเลอร์ 32 บิต ตระกูล ARM7 เบื้องต้น ฉบับ LPC2148.
   บริษัท อินโนเวตีฟ เอ็กเพอริเมนต์ จำกัด .
- [2] บริษัทอีทีที จำกัด. คู่มือการใช้งานบอร์ด CP-JR ARM7 USB-LPC2148 EXP [On line] จาก: http://www.ett.co.th/product/ARM/images/CP\_JR\_ARM7\_LPC2138/MAN\_CP\_JR\_ARM7\_ LPC2138.pdf
- [3] การใช้งาน LCD โมดูถิ [On line] จาก: http://thaimicrotron.com/Reference/LCD/LCD-Module1.htm
- [4] ตรวจวัดอุณหภูมิ ด้วยดิจิตอลเทอร์ โมมิเตอร์ DS18B20 [On line] จาก: http://www.mind-tek.net/ds18b20.php
- [5] SWR CN-1011 คู่มือการใช้งาน [On line] จาก: http://www.bellscb.com/products/ testequipment/Daiwa/Daiwa\_CN-1011L.htm

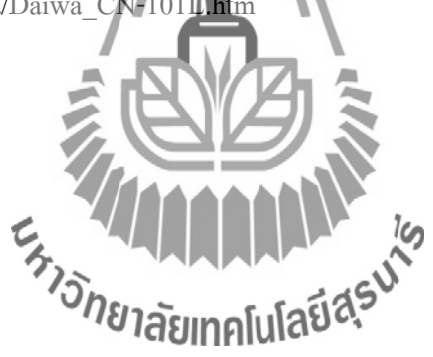

# การใช้ Keil uVision3 ในการสร้าง Project File ของ Keil ARM

ในที่นี้จะขอแสดงแนวทางการเขียนโปรแกรมภาษาซีโดยใช้ Keil-CARMในการแปลกำสั่ง ภายใต้โปรแกรม Text Editor ของ Keil (Keil uVision3) โดยจะขออธิบายถึงเฉพาะวิธีการกำหนดค่า Option สำหรับเชื่อมโยงกำสั่งในการสั่งแปลโปรแกรมด้วย Keil-CARM ผ่านทาง Keil uVision3 เท่ านั้น ส่วนรายละเอียดกำสั่งและการใช้งานฟังก์ชันต่างๆในการเขียนโปรแกรมของ Keil-CARM นั้นขอให ผู้ใช้ศึกษาจากคู่มือกำสั่งของ Keil-CARM เอง โดยวิธีการกำหนดค่าตัวเลือกของ Keil uVision3 ให้ใช้งานกับ Keil-CARM นั้นมีขั้นตอนพอสังเขปดังนี้กือ

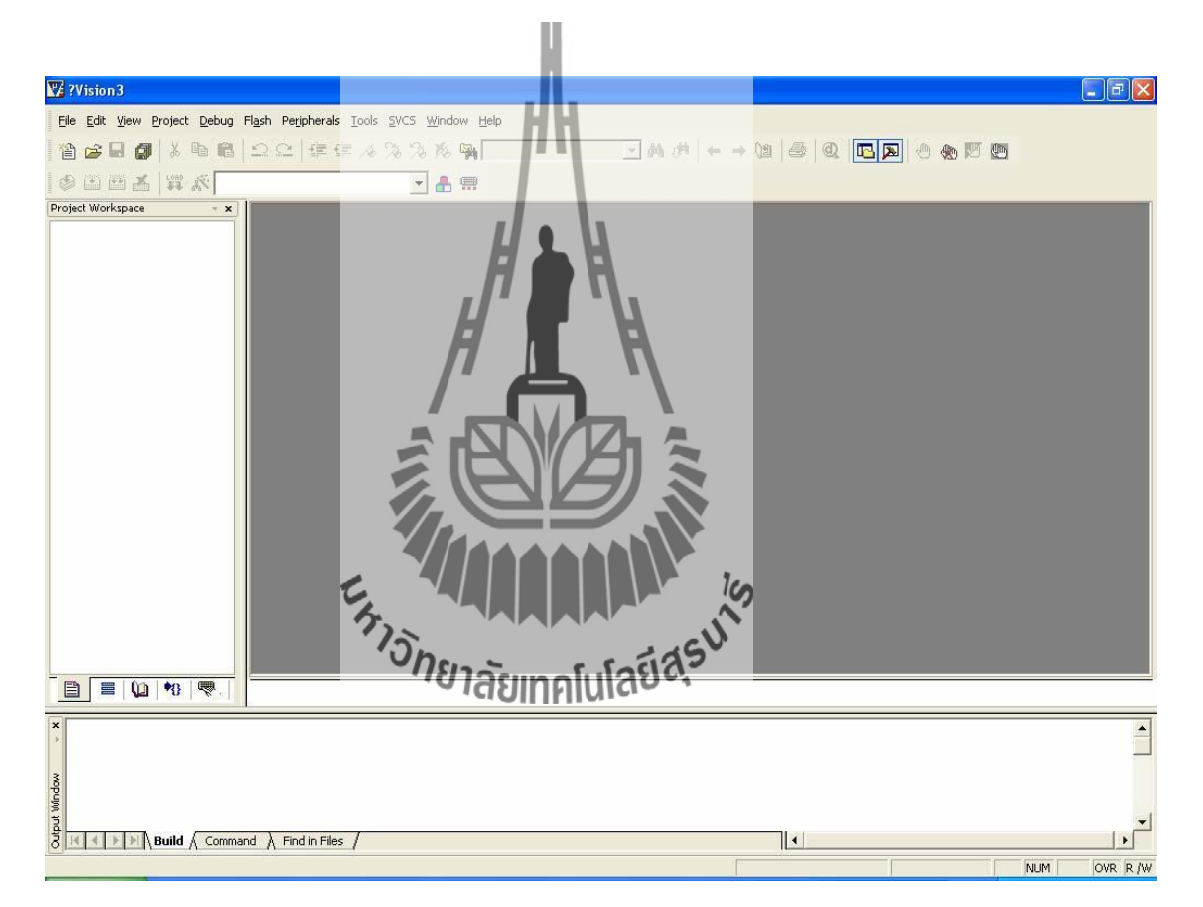

รูปที่ 5.1 หน้าต่างของโปรแกรม Keil uVision3

 เปิดโปรแกรม Keil uVision3 ซึ่งเป็นโปรแกรม Text Editor ของ Keil-CARM ใช้ สำหรับใช้ในการเขียนโปรแกรมที่เป็น Source Code ภาษาซี โดยจะมีลักษณะดังรูป  ทำการกำหนดค่าตัวเลือกในการแปลคำสั่งของ uVision3 ให้ใช้งานกับโปรแกรม Keil uVision3 และ Keil-CARM โดยให้เลือกคลิกเมาส์ที่เมนูกำสั่ง Project → Components ,Environment, Books... จากนั้นให้เลือกค่าตัวเลือกสำหรับกำหนดการใช้งาน Complier จากหัวข้อ Select ARM Development Tools ซึ่งจะมีค่าตัวเลือกอยู่ 3 แบบ คือ Use Keil-CARM Tools ,Use GNU Tools และ Use ARM Tools โดยให้เลือกเป็น "Use Keil Tools" จากนั้นให้ทำการกำหนดตำแหน่ง Folder สำหรับเก็บค่าตัวเลือกการทำงานของ โปรแกรม Keil ARM ซึ่งตามปรกติ แล้วจะเป็น "C:\Keil\ARM\" แต่ถ้าติดตั้ง Keil ไว้ที่ อื่นก็ต้องปรับเปลี่ยนให้ถูกต้องตามความเป็นจริงด้วย ดังรูป

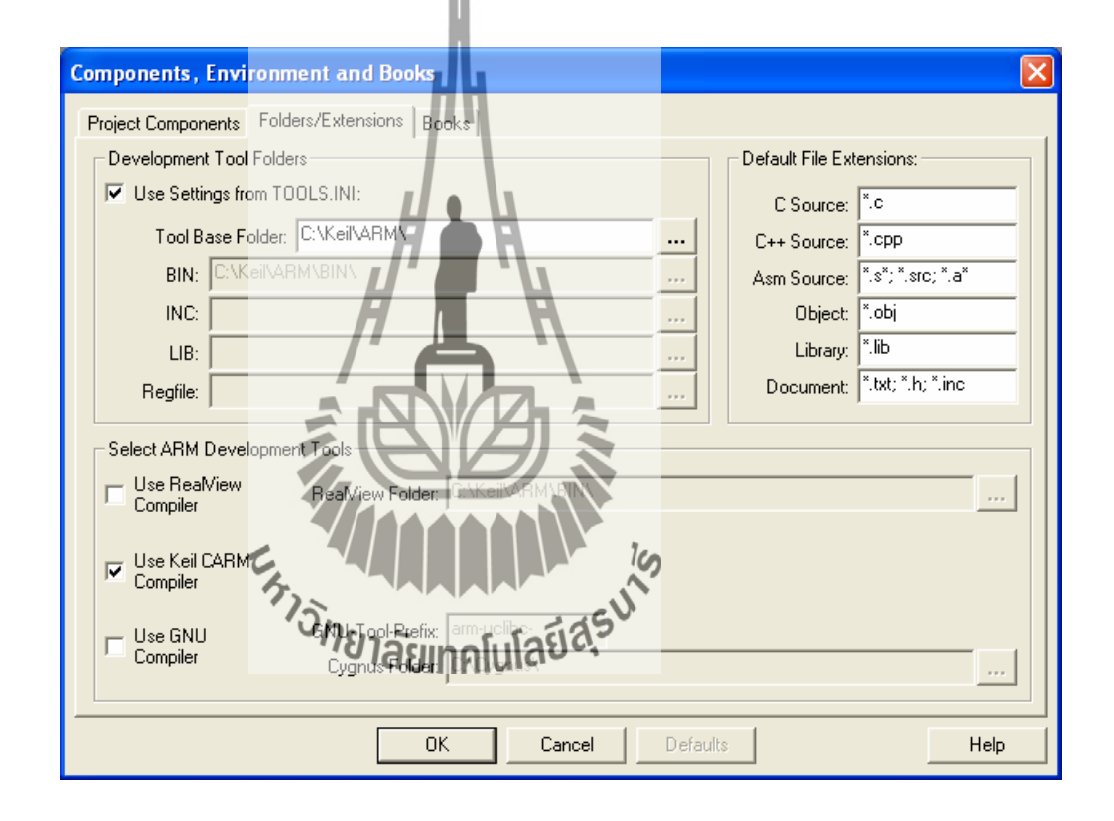

รูปที่ 5.2 การกำหนดค่าตัวเลือกในการแปลคำสั่งของ uVision3

3. ทำการสร้าง Project File ขึ้นมาใหม่ โดยเรียกเมนูกำสั่ง Project → New Project จากนั้นให้เลือกกำหนดหรือสร้างตำแหน่ง Folder ที่จะบันทึก Project File พร้อมกับ กำหนดชื่อ Project File ตามต้องการ เช่น ถ้าต้องการสร้าง Project File ชื่อ DEMO1 โดย เก็บไว้ใน Folder ชื่อ DEMO1 ก็สามารถกำหนดตำแหน่ง Folder และชื่อ Project Fileได้ เอง โดยเมื่อกำหนดชื่อในช่อง File name แล้วให้เลือก save เพื่อบันทึก Project File ไว้ ดังรูป

ARM

| Create New I  | Project               | ? 🛛       |
|---------------|-----------------------|-----------|
| Save in: 🗀    | DEM01                 | - 🔁 🖆 🖬 - |
|               |                       |           |
|               |                       |           |
|               |                       |           |
|               |                       |           |
| <b></b>       | DEVOI                 |           |
| File name:    | DEMUT                 | Save      |
| Save as type: | Project Files (*.uv2) | Cancel    |

รูปที่ 5.3 หน้าต่างของการสร้าง Project ใหม่

หลังจากกำหนดชื่อและสั่ง Save Project File แล้ว โปรแกรมจะรอให้ผู้ใช้ทำการกำหนดเบอร์ MCU ที่จะใช้งานใน Project ที่สั่ง Save นั้น ซึ่งในกรณีที่ใช้งานกับบอร์ค CP-JR ARM7 USB-LPC2148 นั้น ให้เลือกกำหนดเบอร์ของ MCU เป็น LPC2148 ของ Philips แล้วเลือก OK คังรูป

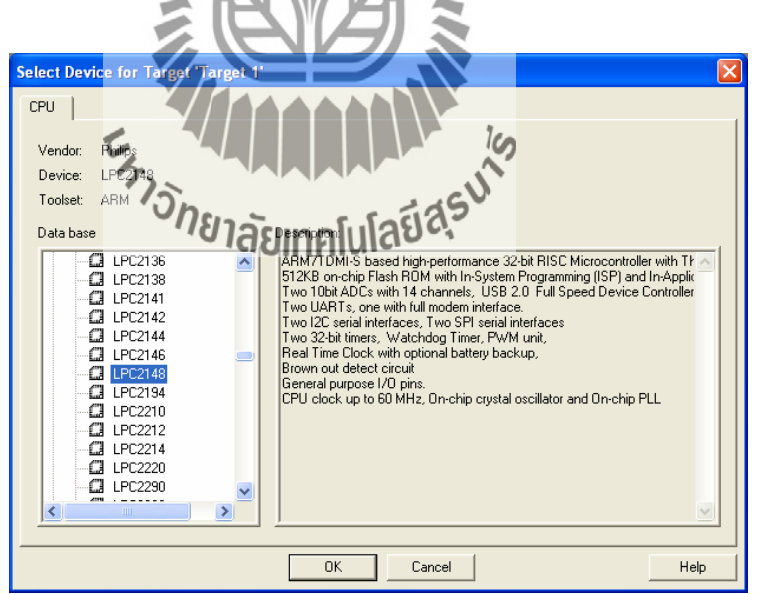

รูปที่ 5.4 การกำหนดเบอร์ MCU ที่จะใช้งาน

หลังจากเลือกกำหนดเบอร์ของ MCU เป็นที่เรียบร้อยแล้ว ในขั้นตอนนี้โปรแกรมจะรอให้ ผู้ใช้ยืนยันว่าต้องการจะทำการ Copy ไฟล์ Startup ของ Keil เพื่อใช้งานกับ MCU ของ Philips มาใช้ ใน Project ด้วยหรือไม่ โดย Startup ไฟล์จะเป็นส่วนของการกำหนดค่าเริ่มต้นการทำงานให้กับ MCU เช่น การกำหนดค่า Stack และการกำหนดค่าการทำงานให้กับ Phase-Lock-Loop ต่างๆ ก่อนที่จะ เริ่มต้นทำงานตามโปรแกรมที่เราเขียนขึ้น ไม่เช่นนั้นแล้วโปรแกรมที่เราเขียนขึ้นมานั้นจะต้องเพิ่ม กำสั่งในการเตรียมการทำงานส่วนเหล่านี้ให้ MCU เองทั้งหมดแต่เนื่องจากไฟล์ Startup ของ Keil-ARM นั้น เป็นไฟล์ภาษาแอสแซมบลี (Assembly) ซึ่งกำหนดค่าการทำงานไว้กับชุดพัฒนาของ Keil iov ดังนั้นข้อกำหนดและการกำหนดค่าบางอย่างจะมีความแตกต่างกันอยู่กับค่าที่ด้องการสำหรับ บอร์ด "CP-JR ARM7 USB-LPC2148" ไม่สามารถใช้งานไฟล์ Startup ได้ทันที ต้องมีการแก้ไขค่า ตัวเลือกใหม่ดังนั้นก่อนที่จะใช้โปรแกรม Keil-CARM ในการแปลกำสั่งให้นั้น ผู้ใช้จะต้องเข้าไป แก้ไขไฟล์ Startup ใหม่โดยต้องกำหนดรูปแบบให้ถูกต้องตรงกับความต้องการของบอร์ดด้วย ดังนั้น ในที่นี้ขอแนะนำให้เลือก "No" เพื่อไม่ให้ KeituVision3 ทำการ Copy ไฟล์ Startup ของ Keil-CARM มาใช้ใน Project นี้ด้วย

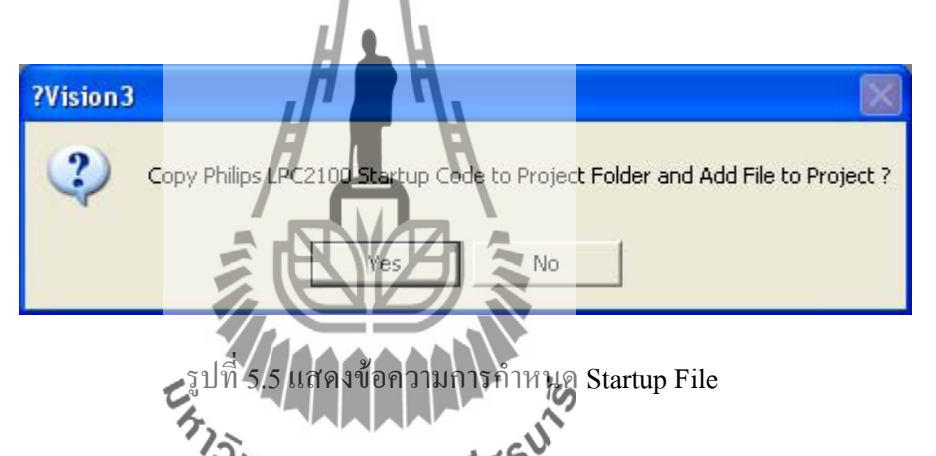

4. ให้ทำการ Copy File ร้องสังมากนุ่มให้การ ผู้จัดทำจัดเตรียมไว้ใน CD-ROM ชื่อ "Startup.s" มาไว้ในตำแหน่ง Folder เดียวกันกับ Project File ที่สร้างขึ้นมาใหม่นี้โดย ไฟล์ "Startup.s" จะเป็นไฟล์ซึ่งบรรจุกำสั่งภาษาแอสแซมบลี้ของ ARM7 สำหรับทำ หน้าที่กำหนดค่าเริ่มต้นการทำงานที่จำเป็นให้กับ MCU ซึ่งได้แก่การ กำหนดค่า Stack ให้กับ MCU การ Initial Phase-Lock-Loopการกำหนดค่าให้กับ MAM Function และ การกำหนดตำแหน่ง Vector ต่างๆของ MCU สำหรับใช้งานร่วมกับบอร์ด "CP-JR ARM7 USB-LPC2148" ซึ่งถ้าสั่ง Add ไฟล์ "Startup.s" จาก Keil หรือ Copy ไฟล์ ดังกล่าวมาจากแหล่งอื่นๆ อาจมีการทำงานของโปรแกรมใน Startup ไม่เหมือนกัน ซึ่ง จะส่งผลต่อการทำงานของโปรแกรมด้วย

- 5. ให้ทำการกำหนดค่า Option ของ Project File โดยเลือกเมนูกำสั่ง Project → Option
  - Target 'Target 1' จากนั้นเลือกที่ Tab ของ Target เพื่อกำหนดค่าของ MCU Target โดย ให้กำหนดดังนี้
    - 5.1 X-TAL ให้กำหนดเป็น 12 MHz พร้อมกับเลือกกำหนดให้ใช้หน่วยความจำที่มีอยู่ ใน MCU เป็นเงื่อนไข ในการแปลโปรแกรมของ Keil-CARM ด้วย ดังรูป

| ptions    | for larget large      |                     | x x x x                              |                    |
|-----------|-----------------------|---------------------|--------------------------------------|--------------------|
| Device    | Target   Output   Lis | ting   C   Asm   LA | Locate   LA Misc   Debug   Utilities |                    |
| Philips L | .PC2148               |                     |                                      |                    |
|           |                       | Xtal (MHz): 12.0    | Big Endian                           |                    |
| Opera     | ating system: None    |                     | Use On-chip RAM (0x4000              | 0000 - 0x40007FFF) |
| Exter     | nal Memory            |                     |                                      |                    |
|           | Start:                | Size:               | Start:                               | Size:              |
| #1        | : RAM 💌               |                     | #4: RAM 💌                            |                    |
| #2        | BAM                   |                     | #5: RAM 💌                            |                    |
| #3        | RAM 💌                 |                     | #6: RAM 💌                            |                    |
|           |                       |                     |                                      |                    |
|           |                       | DK _                | Cancel Defaults                      | Help               |
|           | <b>51</b> 10.56       | <b>อาร</b> ถำหนดค่า | XTAL ของ MCU ที่                     | ใช้งาบ             |
|           | E                     |                     | 19                                   | 0 Y 1 K            |

5.2 เลือกที่ Output ให้เลือกคลิกเมาส์ที่ศาตัวเลือก Create HEX File พร้อมกับเลือก กำหนดรูปแบบของ Hex ให้เป็นแบบ HEX-386 แล้วเลือก OK ดังรูป

| Options for Target 'Target 1'                                                          |                   |
|----------------------------------------------------------------------------------------|-------------------|
| Device   Target   Output   Listing   C   Asm   LA Locate   LA Misc   Debug   Utilities |                   |
| Select Folder for Objects Name of Executable: DEMO1                                    |                   |
| Create Executable: .\DEM01     Debug Information     Forware Information               |                   |
| ✓         Create HEX File         HEX Format:         HEX-386         ▼         Start: | End:              |
| 0                                                                                      | Iffset:           |
| C Create Library: .\DEM01.LIB                                                          | Create Batch File |
| After Make                                                                             |                   |
| Version Beep When Complete                                                             |                   |
| Run User Program #1:                                                                   | Browse            |
| 🗖 Run User Program #2:                                                                 | Browse            |
|                                                                                        |                   |
| OK Cancel Defaults                                                                     | Help              |

for

รูปที่ 5.7 การกำหนดค่าตัวเลือก Create HEX File

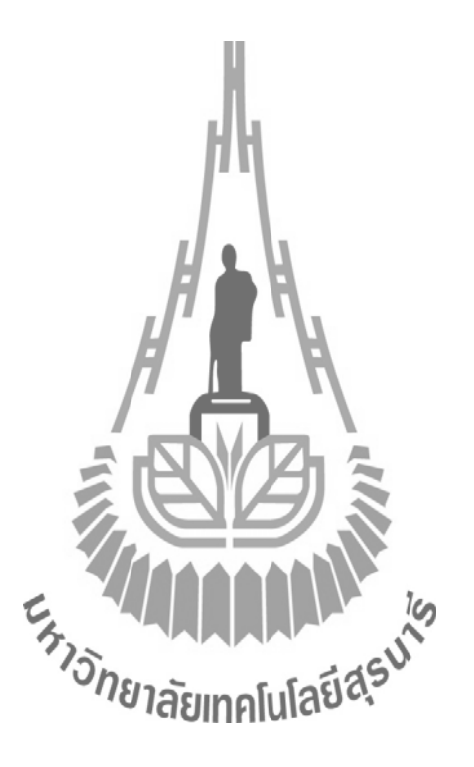

 6. เริ่มต้นเขียน Source Code ภาษาซี โดยให้เลือกกลิกเมาส์ที่เมนูกำสั่ง File → New... จะได้พื้นที่ในการเขียน Text File เกิดขึ้นมา โดยในกรั้งแรกจะกำหนดชื่อตามก่า Default เป็น "Text1" ดังรูป

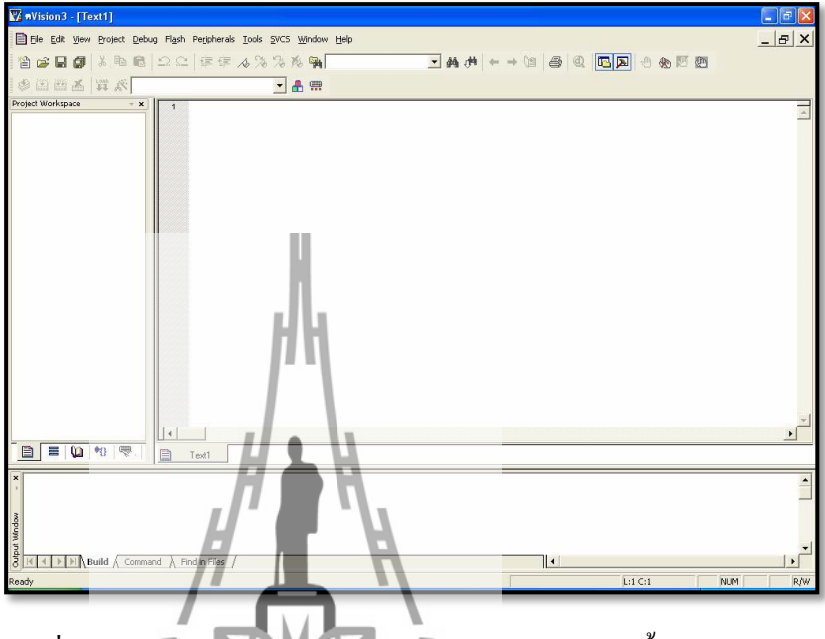

รูปที่ 5.8 หน้าต่างของโปรแกรม Keil uVision3 หลังจากตั้งค่าต่างๆ แล้ว

ในขั้นตอนนี้ให้ทำการพิมพ์ Source Code ภาษาซี ตามบ้อกำหนดของ Keil-CARM ในพื้นที่ เขียนโปรแกรมตามต้องต้องการหลังจากพิมพ์คำสั่งภาษาซีเสร็จเรียบร้อยตามต้องการแล้ว ให้สั่ง Save ไฟล์ดังกล่าว โดยต้องกำหนดเป็นไสภ์ที่มีนามสอกเป็น ".C" ในที่นี้ขอแนะนำให้สั่ง Save โดย ใช้กำสั่ง File → Save As... แล้วกำหนดชื่อและนามสกุลของไฟล์เป็น .main.c" ดังรูป

ซึ่ง

| Save As                                                               | ? 🛛     |
|-----------------------------------------------------------------------|---------|
| Save in: 🗀 DEM01                                                      | ▼ ← 🗈 📸 |
| demo     DEMO1     DEMO1     DEMO1     DEMO1     ELPC214x     Startup |         |
| File name: main.d                                                     | Save    |
| Save as type: All Files (*.*)                                         | Cancel  |
| HA                                                                    |         |

รูปที่ 5.9 หน้าต่างของการ save ไฟล์

ซึ่งหลังจากที่สั่ง Save ไฟล์เป็น "main.c" แล้วจะเห็นว่าลักษณะสีของตัวอักขระต่างๆใน โปรแกรมจะเกิดการเปลี่ยนแปลงไปตามหน้าที่ เช่น Comment, ตัวแปร และ คำสั่ง เป็นต้น ซึ่งส่วนนี้ เป็นข้อดีของ Keil uVision3 ซึ่งสามารถแยกและแสดงตัวอักขระได้อย่างเป็นหมวดหมู่ ทำให้ง่ายต่อ การอ่านโปรแกรมด้วย

7. ทำการสั่ง Add Eile ต่างๆเข้ากับ Project File โดยให้เลือกคลิกเมาส์ที่ด้านซ้ายของ หน้าต่าง จากนั้นให้เดือกที่ Add Files to Group Source Group 1" แล้วเลือกที่ Add File ที่ต้องการจะเพิ่มเข้าไปใช้งานร่วมหับ Project File โดยในครั้งแรกให้เลือก Files of type เป็น "C Source files(\*.c)" ซึ่งจะปรากฏชื่อไฟล์ต่างๆที่เป็น Source Code ภาษาซีให้เห็น โดยในที่นี้ให้เลือกคลิกเมาส์ที่ไอคอนของไฟล์ชื่อ "main.c" แล้วเลือก Add เพื่อสั่งเพิ่ม ไฟล์ชื่อ "Startup.s" เข้าไปรวมกับ Project Files ที่เราสร้างไว้

| W cos    |              |                                                                                                |                                                                               | x        |
|----------|--------------|------------------------------------------------------------------------------------------------|-------------------------------------------------------------------------------|----------|
| GPS      | _rec         | ord - uvision3 - [G:\project\work\GPS_record\                                                  |                                                                               |          |
| EI EI    | e <u>E</u> d | lit <u>V</u> iew <u>P</u> roject <u>D</u> ebug Fl <u>a</u> sh Pe <u>r</u> ipherals <u>T</u> oo | ols SVCS Window Help                                                          | ×        |
| 1        | <i>2</i>     | - 🗿 🕺 🖻 💼 🕰 🗅 오 오 傳 傳 🦽                                                                        | , %, %, %, <b>[ong_ca]   ● (4)</b> (#) ← → (1) ④ ④ (0) [□] [□] ④ (10) [0] [0] |          |
| ا 🍪      | Ť (          | 🎬 🧼 🍝 🛛 🗱 💦 Target 1                                                                           | <ul> <li>A = m</li> </ul>                                                     |          |
| Project  | Work         | space • • • 001 - / * * * * * * * * *                                                          | ******************                                                            |          |
|          | Targ         | ot1 002 /* Examples                                                                            | For "CP-JR ARM7 USB-LPC2148" Board */                                         |          |
| ÷        |              | Options for Group 'Source Group 1'                                                             | : Y-TAL : 12.00 MHz */                                                        |          |
|          |              |                                                                                                | Run Speed 60 MHz (With PLL) */                                                |          |
|          |              | Open Lis <u>t</u> File                                                                         | : PLL Setup = M(S), P(Z) */<br>: VPB Clock = CPU Clock = 60MHz */             |          |
|          |              | Open M <u>a</u> p File                                                                         | r: uVision3 V3.03a */                                                         |          |
|          |              | Open File                                                                                      | : Kell CARM V2.50a */<br>: Eakachai Makarn(WWW.ETT.CO.TH)*/                   |          |
|          | <b>**</b>    | <u>R</u> ebuild all target files                                                               | e : 17/May/2006 */                                                            |          |
|          |              | <u>B</u> uild target                                                                           | : MPS(VSIU02D) WAV Player Demo ~/                                             |          |
|          |              | Tr <u>a</u> nslate File                                                                        | 214 bl // Hender file for Dbilling TDC2140 controller                         |          |
|          |              | Stop b <u>u</u> ild                                                                            | t.h" // Library for use module UART0,UART1                                    |          |
|          |              | New Course                                                                                     | io.h" // Library for use puts function (For UART1)                            |          |
|          |              | New Group                                                                                      | ing.h" // Library for use puts function (For UART1)                           |          |
|          |              | Manage Components                                                                              | d5110.h" // Library for GLCD Nokia5110                                        |          |
|          | -            | Remove Group 'Source Group 1' and its Files                                                    | h"                                                                            |          |
|          |              | Nemore or our source or oup 1 and its rices                                                    | nd.h"                                                                         |          |
|          | ~            | Include Dependencies                                                                           | ECORD (1<<13)                                                                 |          |
|          | _            |                                                                                                | JEXT (1<<12)                                                                  | •        |
|          |              | 🚇 🐮 👼 📄 Main.c 🖹 GPS                                                                           | 25.Н 🖹 GLCD5110 Н 📄 SD.Н                                                      |          |
| ×        |              |                                                                                                |                                                                               |          |
| ÷.       |              |                                                                                                |                                                                               |          |
|          |              |                                                                                                |                                                                               |          |
| Winde    |              |                                                                                                | H L H                                                                         |          |
| th       |              |                                                                                                |                                                                               | •        |
| 8        |              | Build Command A Find in Files /                                                                |                                                                               |          |
| Add File | s to o       | current Project Group                                                                          | Simulation E259 C25                                                           |          |
|          |              |                                                                                                |                                                                               |          |
|          |              |                                                                                                |                                                                               |          |
|          |              | 14                                                                                             |                                                                               |          |
|          |              | รูปที่ 5.                                                                                      | .10 การถึง Add File ต่างๆเข้ากับ Project File                                 |          |
|          |              | U <sup>2</sup>                                                                                 |                                                                               |          |
|          |              |                                                                                                |                                                                               |          |
|          |              |                                                                                                |                                                                               |          |
| 0        | ຊຸ           | **************************************                                                         |                                                                               | °        |
| 8.       | ۱ł           | ทาการสงแบล เบรแกระ                                                                             | มพราเขยนขนเรยบรอยแลว เดยเทคลกเมาสทเมนูร                                       | ศาวิสีจั |
|          |              |                                                                                                |                                                                               | 2่ ด เ   |
|          |              | Projects Probuild                                                                              | d all target files we sudden Kail uVision 3 achings                           | สังไข่   |

 โหทาการสงแบล เบรแกรมที่เราเขยนงนเรยบรอยแลว โดยโหคลกเมาสทเมนูคาสง Projects → Rebuild all target files ซึ่งโปรแกรม Keil uVision3 จะทำการสั่งให้ โปรแกรม Keil-CADM ทำการแปลคำสั่งให้ตับที่ ซึ่งหลังจากสั่งแปลโปรแกรมแล้ว ได้ผลถูกต้องและ ไม่เกิดข้อผิดพลาดโดๆขึ้น (0 Error และ 0 Warning) ก็ได้ Hex File ซึ่ง มีชื่อเหมือนกันกับชื่อของ Project File ที่สร้างไว้ ซึ่งผู้ใช้สามารถนำ Hex File ดังกล่าว ไปทำการ Download ให้กับ MCU ได้ทันที

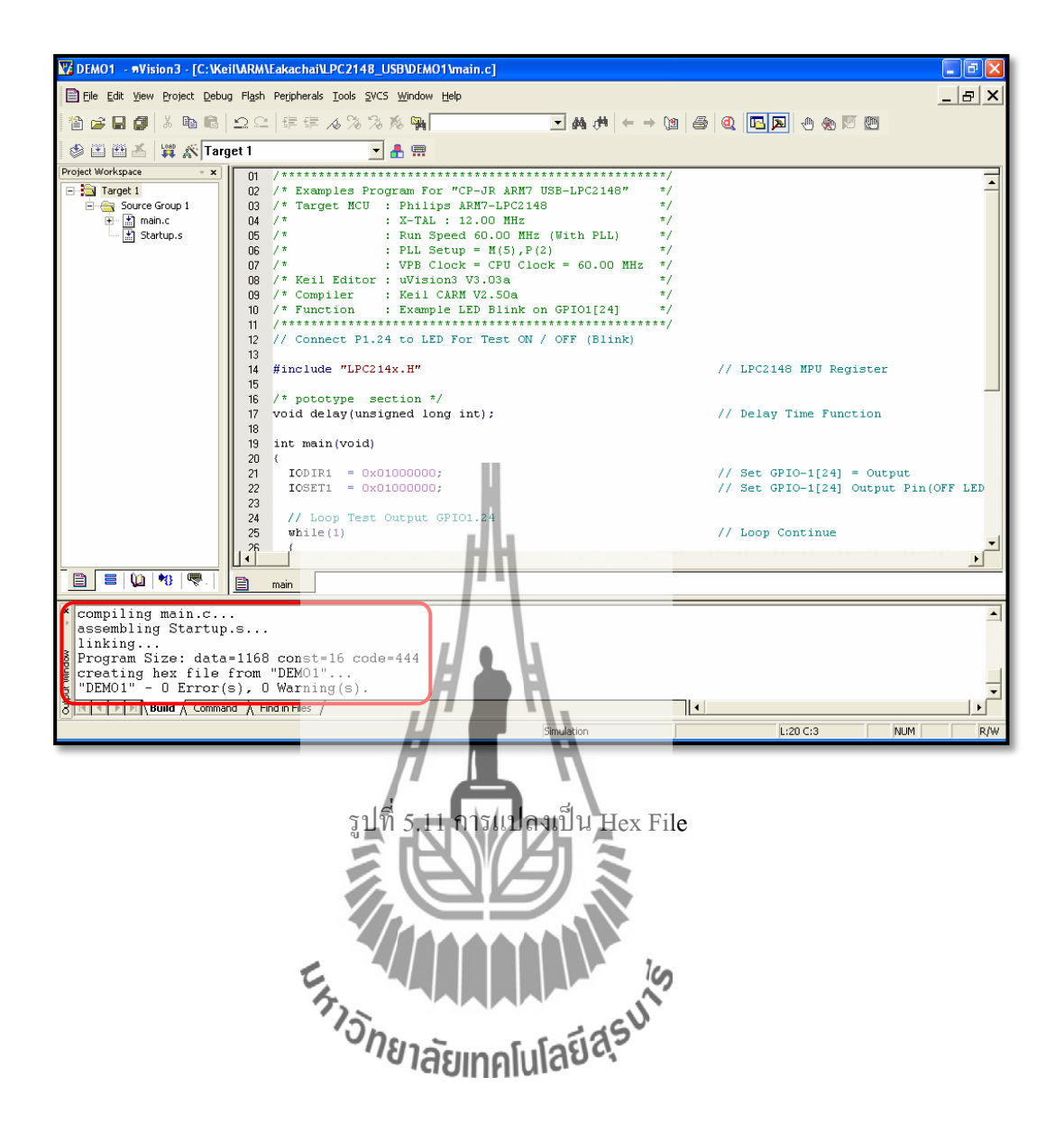

# การโหลดโปรแกรมทดสอบ

เปิดโปรแกรม Ethernet Flash Utility จะได้หน้าต่างดังรูป

| Ethernet Flash Utility                                                                                                    |                                                                                                    |                                                                                                    |
|----------------------------------------------------------------------------------------------------|----------------------------------------------------------------------------------------------------|----------------------------------------------------------------------------------------------------|
| File Buffer Help                                                                                                    | Ethernet Fla                                                                                                    | sh Utility V 3.1                                                                                                    |
| Flash Programming       Filename:         G:\projectiwork\GPS_record\GPS_record\GPS_record.hex          Upload to Flash       Execute Code after         Upload       Compare Flash       Manual Reset         Device       Device:       PC2148         XTAL Freq.       14745       Read Device                                                                                  | Erase / Blank<br>Blank Check<br>Blank Check<br>Erase<br>End Selected<br>Erase<br>End Sector: 14<br>Part ID:<br>Boot Loader ID:                                                                                                    | Communications<br>Serial<br>Connected To Port:<br>COM4<br>Use Baud Rate:<br>9600<br>Use OTHRTS<br>Src Port:<br>Boot Leader<br>Time-Out: 5                                                                                 |
| รูปที่ 5.12<br>เลือกรูปแบบการเชื่อมต่อเป็<br>➔ เลือกที่ช่อง Use DTR/RTS for                                                                                                    | หน้าต่างโปรแกรม Ethernet<br>แแบบ Serial 🗩 เลือก CON<br>Reset and Boot Loader                                                                                                    | ิ Flash Utility<br>M ให้ถูกต้อง ➔ Baud Rate 9600                                                                                                    |
| Ethernet Flash Utility         File         Buffer         Help         Flash Programming         Filename:         G:tprojecttwortkGPS_record.GPS_record.hex         Upload to Flash         Upload to Flash         Execute Code after         Upload         Compare Flash         Manual Reset         Device         Device:         LPC2148         XTAL Freq.         14745 | Ethernet Ethernet Eth | Communications<br>Serial<br>Connected To Port:<br>Cond<br>Use Baud Rate:<br>9600<br>Use DTR/RTS<br>0c-1d-12-e0-1f-10<br>Use DTR/RTS<br>192.168.1.100<br>Use DTR/RTS<br>192.168.1.100<br>Use DTR/RTS<br>Time-Out<br>5<br>3 |
| Welcome                                                                                                    |                                                                                                    |                                                                                                    |

รูปที่ 5.13 หน้าต่างรูปแบบการเชื่อมต่อ

กด Switch Reset ที่ บอร์คไมโครคอนโทรลเลอร์ แล้วเลือกที่ Read Device ID หากเชื่อมต่อกับ ใมโครคอนโทรลเลอร์สำเร็จจะแสดงข้อความ Read Part ID Successfully

| File Buffer Help                                             |                                             |                     | Ethernet Fla                                        | ash Utility                             | V 3.1.0                                             |
|--------------------------------------------------------------|---------------------------------------------|---------------------|-----------------------------------------------------|-----------------------------------------|-----------------------------------------------------|
| Flash Programming                                            | Filename:                                   | Erase / Blank       |                                                     | Communications<br>Serial                | Network                                             |
| G:\project\work\GPS_record\GPS_                              | record.hex                                  | Blank Check         | <ul> <li>Entire Device</li> <li>Selected</li> </ul> | Connected To Port:                      | MAC Address:                                        |
| Upload to Flash                                              | xecute Code after<br>Upload<br>Manual Reset | Erase               | Start 0<br>End Sector: 14                           | Use Baud Rate:<br>9600 7<br>Use DTR/RTS | IP Address:<br>192.168.1.100<br>Src Port: Dst Port: |
| Device<br>Device: LPC2148<br>XTAL Freq. 14745<br>Read Device |                                             | Part<br>Boot Loader | 4)<br>D: 67305253<br>ID: 2.12                       | Boot Loader                             | 10000 1066_<br>-Out: 5                              |

รูปที่ 5.14 หน้าต่างการเชื่อมต่อสำเ**ร็จ** 

เมื่อเชื่อมต่อเรียบร้อยแล้ว ทำการ โหลดไฟล์ .HEX โดยเลือกที่ Brown เลือกไฟล์ .HEX ที่ ต้องการ แล้วเลือก Open ตามรูปที่ 5.15 และรูปที่ 5.16

|                                           | 6 7            | <u>)</u> -      | thernet Flas    | Jounty       |          |             | v 3.1         |
|-------------------------------------------|----------------|-----------------|-----------------|--------------|----------|-------------|---------------|
| lash Programming<br>Filename              | 72             | ase / Blank     |                 | Serial       | C        | Network     |               |
| G:\project\work\GPS_record\GPS_record.hex | Dh.            | Blank Check     | Entire Device S | Connected To | Port:    | Ma          | AC Address:   |
| Execute Code                              | after          | hasiina         | 199990          | COM4         | *        | 0c-1d-12-el | 0-1f-10       |
| Upload to Flash Upload                    | ſ              |                 | Start 0         | Use Baud I   | Rate:    |             | IP Address:   |
|                                           |                | Erase           | End Sector: 14  | 9600         | Ŧ        | 192.168.1.1 | 00            |
| Compare Flash Manual F                    | Reset          |                 |                 | Use DTR/R    | TS       | Src Port:   | Dst Port:     |
| Device                                    |                |                 |                 | Boot Loade   | er       | 10000       | 1066_         |
| Device: LPC2148                           |                | Part ID:        | 67305253        |              | Time-Out | : 5         | 3 <del></del> |
| XTAL Freq. 14745                          | Read Device ID | Boot Loader ID: | 2.12            |              |          |             |               |
|                                           |                |                 |                 |              |          |             |               |

รูปที่ 5.15 หน้าต่างการ โหลดไฟล์ .HEX (1)

| Ethernet Flash Utility     | Look in:       | GPS_record     |                   | " | ) 🗊 📂 🛄- |                         |       |                     |
|----------------------------|----------------|----------------|-------------------|---|----------|-------------------------|-------|---------------------|
| File Buffer Help           | Recent         | GPS_record.    | hex 🔨             | 3 |          |                         |       | V 3.                |
| Doc                        | cuments        |                | C                 | 9 |          |                         |       | Network             |
| G:\project\work\GPS_re     | 2              |                |                   |   |          |                         | Port: | MAC Address:        |
| Upload to Flash De         | esktop         |                |                   |   |          |                         | Rate: | UC-10-12-e0-11-10   |
|                            |                |                |                   |   |          |                         |       | 192.168.1.100       |
| Compare Flash              | ()<br>noumente |                |                   |   |          |                         | TS    | Src Port: Dst Port: |
| Device                     | Journenis      |                |                   |   | (        | $\overline{\mathbf{a}}$ | er    | 10000 1066_         |
| Device: LPC                |                |                |                   |   | (        | <u> </u>                | Time- | Out: 5              |
| XTAL Freq. 1474 My C       | Computer       |                |                   |   |          |                         |       |                     |
|                            |                | File name:     | GPS_record.hex    |   | Ŧ        | Open                    |       |                     |
| ad Part ID Successfully My | Network        | Files of type: | Hex Files (* hex) |   |          | Cancel                  |       |                     |

รูปที่ 5.16 หน้าต่างการ โหลดไฟล์ .HEX (2)

Upload to flash และรอจนกว่าโปรแกรมจะทำการโหลดเสร็จตามรูปที่ 5.17 และรูปที่ เลือกที่

5.18

| ile Buffer Help                                                      | Ethern                                      | et Flash Utility             | V 3.1                                                      |
|----------------------------------------------------------------------|---------------------------------------------|------------------------------|------------------------------------------------------------|
| Tash Programming Filename: Gt/project/work/GPS record/GPS record.hex | Erase / Blank                               | Communications               | Network                                                    |
| Upload to Flash Execute Code after Upload                            | Blank Check Selecte                         | COM4 -                       | 0c-1d-12-e0-1f-10                                          |
| Compare Flash Manual Reset                                           | Erase End Secto                             | r Use DTR/RTS                | 192.168.1.100                                              |
| Jevice                                                               |                                             | for Reset and<br>Boot Loader | Src Port:         Dist Port:           10000         1066_ |
| Device: LPC2148 TReed Device I<br>XTAL Freq. 14745                   | Part ID: 67305253<br>D Boot Loader ID: 2.12 | as Time                      | -Out: 5                                                    |

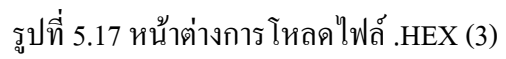

| ile Buffer Help                 |              |               | Ethernet Fl    |                |      | V 3.1             |
|---------------------------------|--------------|---------------|----------------|----------------|------|-------------------|
|                                 |              |               |                | Communications |      | O Network         |
| G:\project\work\GPS_record\GPS_ | record.hex   | Blank Check   | Entire Device  |                |      |                   |
| interest in these               |              |               | Selected       | COM4           | 170  | 0c-1d-12-e0-1f-10 |
| Upload, to Tidan                |              |               | Start 0        |                |      |                   |
| WOMENING MICH.                  |              |               | End Sector: 14 | 9600           | ·77. | 192.168.1.100     |
| Compare masn                    | Manual Heset |               |                | Use DT         |      |                   |
|                                 |              |               |                | BootLe         |      | 10000 1066_       |
| Device I PC2148                 | *            | Part          | 67305253       |                |      | 0.0               |
| XTAL Freq. 14745                | Read Device  | D Boot Loader | 0 2.12         |                |      |                   |
| 11110                           |              |               |                |                |      |                   |
|                                 |              |               |                | A 30           |      |                   |

รูปที่ 5.18 หน้าต่างการ โหลดไฟล์ .HEX (4)

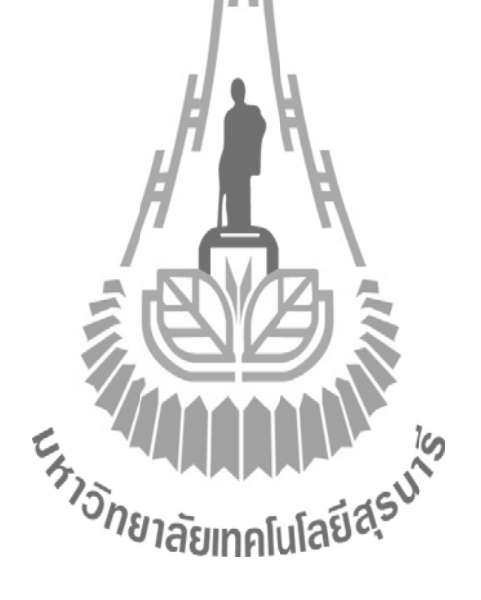